# HP Officejet Pro L7500/L7600/7700

Úvodní Příručka

Alapvető tudnivalók kézikönyve

Úvodná príručka

Başlarken Kılavuzu

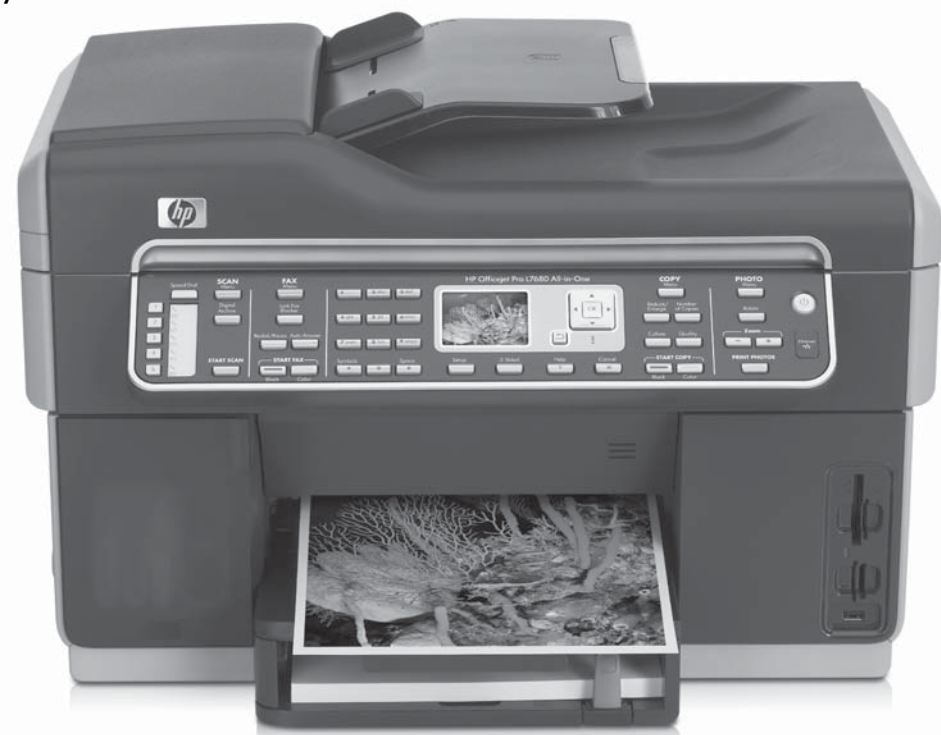

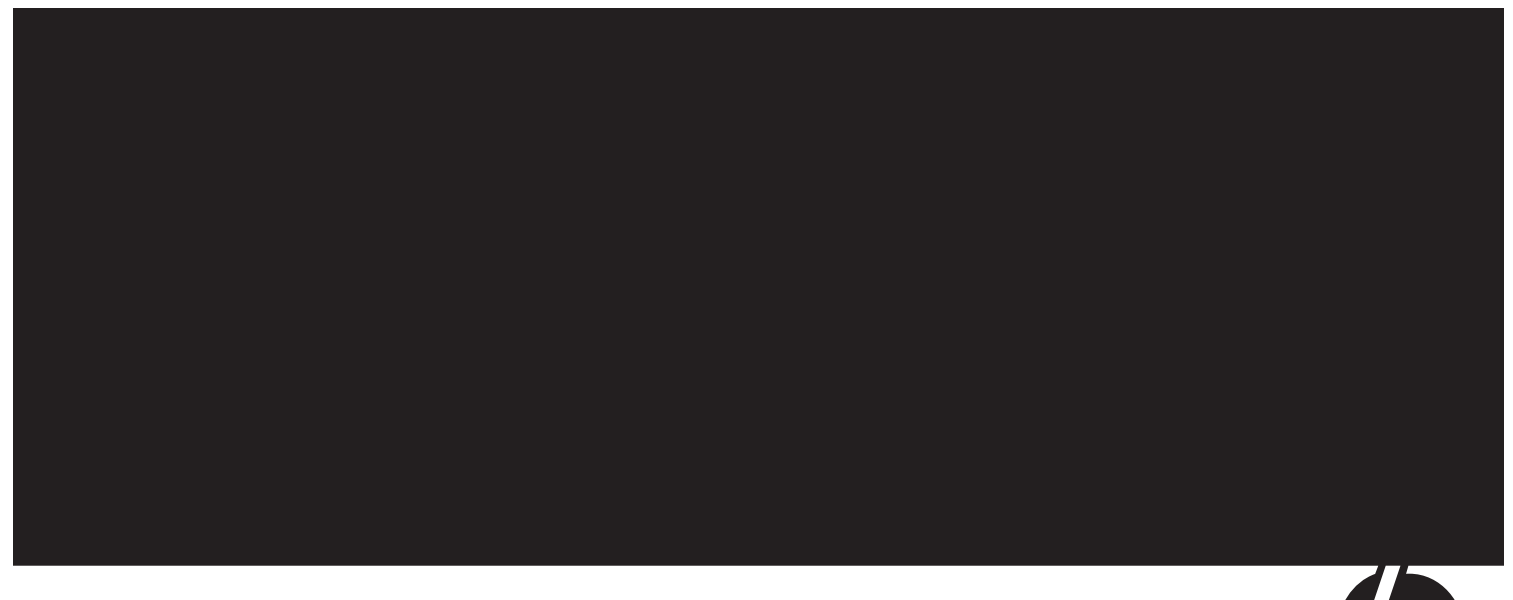

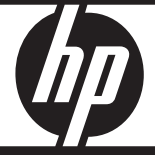

#### **Copyright Information**

© 2007 Copyright Hewlett-Packard Development Company, L.P.

Edition 1, 2/2007

Reproduction, adaptation or translation without prior written permission is prohibited, except as allowed under the copyright laws.

The information contained herein is subject to change without notice.

The only warranties for HP products and services are set forth in the express warranty statements accompanying such products and services. Nothing herein should be construed as constituting an additional warranty. HP shall not be liable for technical or editorial errors or omissions contained herein.

#### **Trademark credits**

Microsoft<sup>®</sup> and Windows<sup>®</sup> are U.S. registered trademarks of Microsoft Corporation.

#### Bezpečnostní infsormace

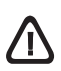

Při používání tohoto produktu vždy dodržujte bezpečnostní předpisy, aby se zamezilo nebezpečí zranění v důsledku požáru nebo poranění elektrickým proudem.

- Pečlivě si prostudujte všechny pokyny obsažené v dokumentaci dodané k zařízení.
- K připojení napájení pro tento produkt používejte výhradně uzemněnou elektrickou zásuvku. Pokud si nejste jisti, že je zásuvka uzemněna, poradíte se s kvalifikovaným elektromechanikem.
- Při připojování zařízení k elektrické zásuvce používejte výhradně síťový kabel dodaný se zařízením.
- Jestliže vaše zařízení podporuje faxové služby, použijte telefonní kabel dodaný se zařízením.
- 5. Dodržujte všechna varování a pokyny vyznačené na zařízení.
- 6. Před čistěním odpojte zařízení ze zásuvky.
- 7. Neinstalujte ani nepoužívejte zařízení v blízkosti vody nebo pokud máte vlhké ruce.
- 8. Instalujte produkt bezpečně na stabilní povrch.
- Zařízení instalujte na chráněném místě, kde nemůže dojít k jeho poškození, ke šlápnutí nebo zakopnutí o přívodní kabel nebo k poškození kabelu.
- 10. Jestliže zařízení nepracuje normálně, viz "Údržba a řešení problémů" v elektronické uživatelské příručce na disku Starter CD.
- Uvnitř zařízení se nevyskytují žádné části, které by uživatel mohl sám opravit. S požadavky na servis se obrať te na kvalifikované pracovníky servisu.

#### Bezpečnostné informácie

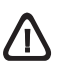

Aby ste znížili riziko úrazu v dôsledku požiaru alebo úrazu elektrickým prúdom, dodržiavajte pri používaní tohto produktu vždy základné bezpečnostné predpisy.

- Prečítajte si všetky pokyny uvedené v dokumentácii dodanej so zariadením a pochopte ich.
- Pri pripájaní tohto produktu k napájaciemu zdroju používajte výhradne uzemnenú elektrickú zásuvku. Ak neviete, či je zásuvka uzemnená, nechajte ju preveriť kvalifikovaným elektrikárom.
- **3.** Pri pripájaní zariadenia do elektrickej zásuvky použite výhradne napájací kábel dodaný spolu so zariadením.
- 4. Ak zariadenie podporuje fax, použite telefónny kábel dodaný spolu so zariadením.
- 5. Dodržiavajte všetky upozornenia a pokyny vyznačené na produkte.
- 6. Pred čistením odpojte tento produkt z elektrických zásuviek.
- Neinštalujte tento produkt ani ho nepoužívajte v blízkosti vody alebo keď ste mokrí.
- 8. Inštalujte produkt bezpečne na stabilný povrch.
- Zariadenie inštalujte na chránenom mieste, kde nikto nemôže stúpiť na niektorý z linkových káblov alebo oň zakopnúť. Zabránite tak poškodeniu linkového kábla.
- Ak zariadenie nefunguje správne, pozrite časť "Údržba a riešenie problémov" v používateľskej príručke na obrazovke na disku CD Starter.
- Zariadenie neobsahuje žiadne časti, ktoré by mohol opraviť používateľ. Servis prenechajte na kvalifikovaný servisný personál.

#### Biztonsági tudnivalók

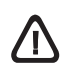

A termék használata során mindenkor érvényesíteni kell azokat az alapvető biztonsági előírásokat, melyek révén elkerülhetők a tűz vagy áramütés okozta személyi sérülések.

- Olvassa át alaposan a eszköz dokumentációjában található utasításokat.
- Kizárólag földelt elektromos aljzathoz csatlakoztassa a terméket. Amennyiben nem biztos abban, hogy a csatlakozóaljzat el van-e látva földeléssel, forduljon szakképzett villanyszerelőhöz.
- **3.** A készüléket csak a hozzá kapott tábkábellel csatlakoztassa az elektromos hálózathoz.
- Ha a készülék faxolásra is alkalmas, használja a hozzá kapott telefonkábelt.
- Tartsa szem előtt a készüléken feltüntetett valamennyi figyelmeztetést és utasítást.
- 6. Tisztítás előtt húzza ki a készülék csatlakozóját a fali aljzatból.
- A készüléket nem szabad víz közelében üzembe helyezni, és akkor sem, ha az üzembe helyezést végző személy bőre vagy ruházata nedves.
- 8. A készüléket vízszintes, szilárd felületen kell elhelyezni.
- Olyan biztonságos helyen üzemeltesse a készüléket, ahol senki nem léphet a kábelekre, illetve senki nem botolhat meg vezetékekben, és ahol a vezetékek megóvhatók a károsodásoktól.
- Ha a készülék nem működik szabályszerűen, olvassa el a Starter CD-n megtalálható elektronikus felhasználói kézikönyv "Karbantartás és hibaelhárítás" című részét.
- A termék belsejében nincsenek felhasználó által javítható alkatrészek. A javítást kizárólag szakképzett szerelő végezheti el.

#### Güvenlik Bilgileri

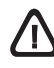

Yangın ya da elektrik çarpması riskini azaltmak için, bu ürünü kullanırken her zaman temel güvenlik önlemlerine uyun.

- 1. Aygıt ile birlikte gelen belgelerdeki tüm yönergeleri okuyup anlayın.
- Bu ürünü bir güç kaynağına bağlarken mutlaka topraklanmış priz kullanın. Prizin topraklanmış olup olmadığını bilmiyorsanız, yetkin bir elektrik teknisyenine başvurun.
- Aygıtı bir elektrik prizine bağlarken yalnızca aygıtla birlikte verilen elektrik kablosunu kullanın.
- 4. Aygıtınız faksı destekliyorsa, aygıtla birlikte verilen telefon kablosunu kullanın.
- 5. Aygıtın üzerinde yazılı tüm uyarılara ve yönergelere uyun.
- 6. Bu aygıtı temizlemeden önce prizlerden çıkartın.
- 7. Bu aygıtı suya yakın yerlerde veya siz ıslakken kurmayın veya kullanmayın.
- 8. Ürünü sağlam ve sabit bir yüzey üzerine güvenli bir biçimde yerleştirin.
- 9. Aygıtı kimsenin basamayacağı veya hat kablosuna takılmayacağı ve hat kablosunun zarar görmeyeceği, korumalı bir yere kurun.
- Aygıt normal çalışmıyorsa, Başlangıç CD'sinde bulunan ekran kullanım kılavuzundaki "Bakım ve sorun giderme" başlıklı bölüme bakın.
- Ürünün içinde kullanıcı tarafından bakımı yapılabilecek veya onarılabilecek herhangi bir parça bulunmamaktadır. Hizmet vermeyi yetkili hizmet personeline bırakın.

# Obsah

| 1 | Nastavení zařízeníNež začnete2Nastavení zařízení2Dokončení instalace4Vyhledání dalších informací5                                                                                                    |
|---|----------------------------------------------------------------------------------------------------|
| 2 | Identifikace součástí zařízení<br>Pohled zepředu                                                                                                    |
| 3 | Nastavení faxu (volitelně)Paralelní a sériové telefonní systémy10Vyhrazená telefonní linka11Sdílená telefonní linka12Správa a konfigurace nastavení faxu17Nastavení položek rychlé volby17Test nastavení faxu17 |
| 4 | Nastavení funkce Digitální archivace<br>(volitelně)<br>Požadované informace                                                                                                    |
| 5 | Nastavení zařízení pro bezdrátovou<br>komunikaci (volitelně)<br>Požadované informace                                                                                                    |
| 6 | Řešení problémůŘešení problémů s instalací                                                                                                    |

#### Prohlášení společnosti Hewlett-Packard o omezené záruce

# 1 Nastavení zařízení

V této části je souhrnný přehled postupu nastavení zařízení.

## Než začnete

#### Příprava místa

Přesvědčte se, že místo, na které zařízení umisť ujete, splňuje následující požadavky.

- Plocha musí být stabilní a vodorovná.
- Přesvědčte se, že jste ponechali dostatek místa pro přístup k zadní straně zařízení a k otevření víka desky skeneru.
- Neumisťujte zařízení na přímé sluneční světlo nebo do blízkosti chemikálií. Přesvědčte se, že v prostředí nedochází k náhlým změnám teploty nebo vlhkosti.

| Teplota           | 15 až 35 °C |
|-------------------|-------------|
| Relativní vlhkost | 10% až 80%  |

## Nastavení zařízení

V této části je souhrnný přehled kroků, podle nichž je třeba postupovat při nastavení zařízení. Další informace naleznete v instalačním letáku dodávaném se zarízením.

**POZNÁMKA:** Zkontrolujte obsah balení a nainstalujte volitelné příslušenství.

1. Odstraňte pásku a obalové materiály.

**POZNÁMKA:** Přesvědčte se, že jste z oblasti tiskových hlav odstranili veškerý kartonový obalový materiál.

- Nainstalujte překryvný segment ovládacího panelu.
- 3. Nainstalujte zásobník podavače dokumentů.
- 4. Nainstalujte inkoustové kazety.

**POZNÁMKA:** Aby mohlo zařízení řádně pracovat, musí být řádně nainstalovány všechny čtyři inkoustové kazety. Inkoust z kazet se v tiskovém procesu používá řadou různých způsobů včetně procesu inicializace, který připravuje zařízení a kazety pro tisk, a servisu tiskových hlav, který udržuje tiskové trysky čisté, aby inkoust mohl plynule proudit. Kromě toho zůstane v použité kazetě ještě určitý zbytek inkoustu. Další informace viz www.hp.com/go/inkusage.

5. Nainstalujte tiskové hlavy.

**UPOZORNĚNÍ:** Před uzavřením záklopky pevně přitlačte tiskové hlavy, aby se zajistil řádný kontakt.

6. Připojte síťový napájecí kabel a adaptér a zapněte zařízení.

**POZNÁMKA:** Na displeji nastavte jazyk a zemi/oblast (pokud je to nutné) stejně jako datum a čas.

- Po výzvě vložte papír a pak stiskněte tlačítko OK.
  - a. Zvedněte výstupní zásobník.
  - b. Vložte až 250 listů papíru do zásobníku 1 stranou tisku dolů podél pravé strany zásobníku. Přesvědčte se, že stoh papíru doléhá k pravé a zadní stěně zásobníku a nepřesahuje výšku označenou čárou v zásobníku.

**POZNÁMKA:** Do zásobníku 2 je možno zakládat jen běžný papír.

- c. Vodítka média v zásobníku nastavte podle vkládaného formátu.
- **d.** Sklopte výstupní zásobník a vytáhněte nástavec.

K zajištění nejvyšší kvality tisku se zařízení inicializuje a zarovná tiskové hlavy. Tento proces trvá přibližně 12 minut.

- Nainstalujte software a připojte zařízení.
   Připojit zařízení můžete jedním z následujících typů připojení:
  - USB
  - síť Ethernet (jen některé modely).
  - Bezdrátová síť (802.11) (jen některé modely).
  - Fax (jen některé modely).

Podrobné informace o softwaru zařízení a připojení viz elektronická uživatelská příručka na disku Starter CD.

a. Vložte disk Starter CD klepněte na položku Instalace (Windows) nebo Install Software (Instalovat software) (Mac OS) a při instalaci softwaru postupujte podle zobrazovaných pokynů.

**POZNÁMKA:** Jestliže se nabídka na CD automaticky neotevře, poklepejte na ikonu nastavení na disku Starter CD.

 b. Po zobrazení výzvy znovu připojte kabel USB k počítači.

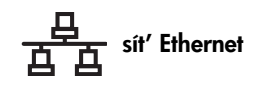

- Odstraňte ochranný kryt ze síťového konektoru zařízení.
- Připojte síťový kabel ke konektoru a k některému volnému portu na síťovém rozbočovači, přepínači nebo směrovači. Pokud se kontrolka Link na konektoru nerozsvítí, vyzkoušejte jiný port.

**UPOZORNĚNÍ:** Síťový kabel nepřipojujte k portu s označením WAN, Uplink nebo Internet v rozbočovači, přepínači nebo směrovači.

c. Vložte disk Starter CD, klepněte na položku Instalace (Windows) nebo Install Software (Instalovat software) (Mac OS) a při instalaci softwaru postupujte podle zobrazovaných pokynů.

Jestliže se v instalačním programu zobrazí více než jedna instance zařízení, vytiskněte stránku konfigurace sítě k výběru správného zařízení.

**POZNÁMKA:** Jestliže se nabídka na CD automaticky neotevře, poklepejte na ikonu nastavení na disku Starter CD.

- d. Vytiskněte stránku konfigurace sítě. Tato stránka obsahuje informace potřebné pro nastavení. Na ovládacím panelu stiskněte tlačítko Nastavení a potom proved'te jednu z následujících akcí:
  - Jestliže má zařízení dvouřádkový displej, vyberte Nastavení sítě, vyberte Tisk nastavení sítě a potom stiskněte OK.
  - Jestliže má zařízení barevný displej, vyberte síť, vyberte Zobrazit nastavení sítě, vyberte Tisk stránky konfigurace sítě a potom stiskněte OK.

#### (P) Bezdrátová síť 802.11

Další informace o bezdrátové komunikaci a pokyny pro nastavení viz "Nastavení zařízení pro bezdrátovou komunikaci (volitelně)" na stránce 21.

#### 🌄 Fax

Jestliže instalujete software pomocí instalačního programu na disku Starter CD, můžete po nainstalování softwaru zařízení konfigurovat nastavení faxu pomocí Průvodce nastavením faxu (Windows) nebo HP Device Manager (Správce zařízení) (Mac OS). Další informace o nastavení faxu viz "Nastavení faxu (volitelně)" na stránce 10.

 Nastavení funkce Digitální archivace (volitelně). Pokyny pro nastavení viz "Nastavení funkce Digitální archivace (volitelně)" na stránce 18.

## Dokončení instalace

# Zkontrolujte, zda je zařízení správně nastaveno.

- Vytiskněte dokument z aplikace, kterou pravidelně používáte.
- 2. Vložte dokument do zásobníku podavače dokumentů stranou tisku dolů, s první stranou nahoře.
- 3. Šířková vodítka nastavte na velikost dokumentu.

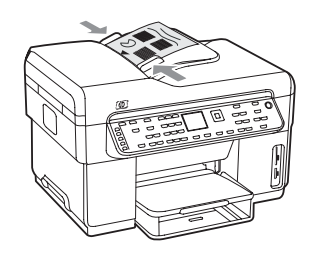

- Stiskněte START KOPIE Černobíle nebo START KOPIE Barevně. Vaše zařízení vytvoří kopii dokumentu. Pokud se vyskytnou problémy, viz "Řešení problémů s instalací" na stránce 24.
- 5. Vyjměte dokument z výstupního zásobníku ADF.
- 6. Otevřete víko desky skeneru.

 Položte první stránku dokumentu stranou tisku dolů na sklo skeneru s levým horním rohem dokumentu umístěným do pravého dolního rohu skla.

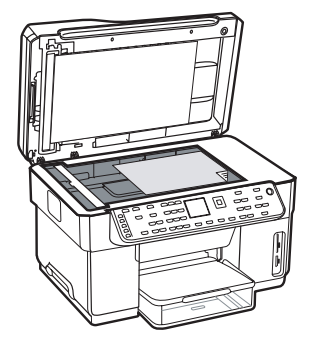

- 8. Zavřete víko desky skeneru.
- Stiskněte START KOPIE Černobíle nebo START KOPIE Barevně. Vaše zařízení vytvoří kopii dokumentu. Pokud se vyskytnou problémy, viz "Řešení problémů s instalací" na stránce 24.

#### Kontrola správné instalace softwaru zařízení

Ke kontrole, zda byl software zařízení správně nainstalován, spust'te software a proveď te základní úlohy (například tisk dokumentu nebo odeslání skenované předlohy do počítače).

#### Otevření softwaru HP Photosmart (Windows)

- 1. Na ploše systému Windows poklepejte na ikonu HP Photosmart Essential.
- **2.** Pokud máte nainstalováno více než jedno zařízení HP, vyberte kartu pro příslušné zařízení.

#### Otevření softwaru HP Photosmart Studio (Mac OS)

- Klepněte na ikonu HP Photosmart Studio v oblasti Dock.
- 2. Klepněte na **Device** (Zařízení) a potom vyberte zařízení.

Další informace o používání softwaru zařízení viz elektronická nápověda pro software.

#### Registrace zařízení

Pokud jste tak ještě neučinili, přejděte na stránku www.register.hp.com a zaregistrujte.

## Vyhledání dalších informací

Informace o použití zařízení a řešení problémů viz následující zdroje:

- Elektronická uživatelská prírucka a soubor readme na disku Starter CD nebo na www.hp.com/support
- HP Instant Support a vestavěný webový server (viz elektronická uživatelská příručka)
- Stránky podpory produktu na www.hp.com/support

# 2 Identifikace součástí zařízení

## Pohled zepředu

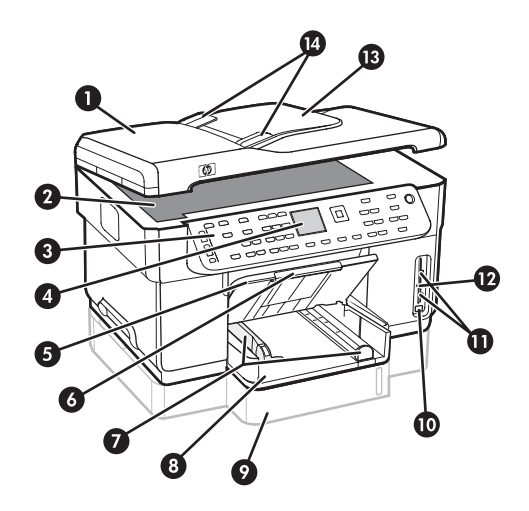

- 1 Automatický podavač dokumentů (ADF)
- 2 Sklo skeneru
- 3 Ovládací panel
- 4 Displej
- 5 Výstupní zásobník
- 6 Nástavec výstupního zásobníku
- 7 Vodicí lišty délky/šířky papíru
- 8 Zásobník 1
- 9 Zásobník 2 (je k dispozici u některých modelů)
- 10 Přední port univerzální sériové sběrnice (USB)
- 11 Sloty pro paměťové karty
- 12 Kontrolka paměť ového zařízení
- 13 Zásobník podavače dokumentů
- 14 Šířková vodítka

#### Oblast tiskových materiálů

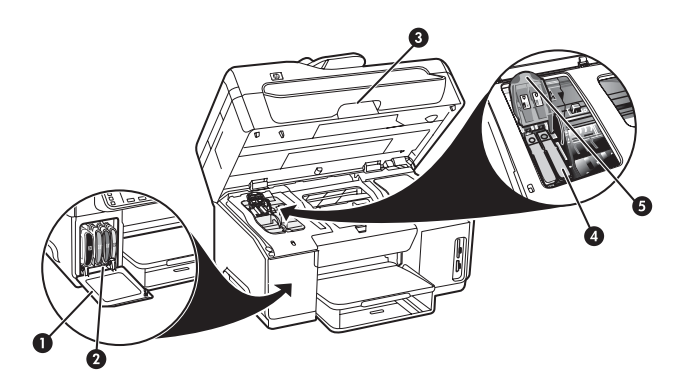

- 1 Dvířka inkoustové kazety
- 2 Inkoustové kazety
- 3 Dvířka vozíku tiskové hlavy
- 4 Tiskové hlavy
- 5 Záklopka tiskové hlavy

#### Sloty pro paměťové karty

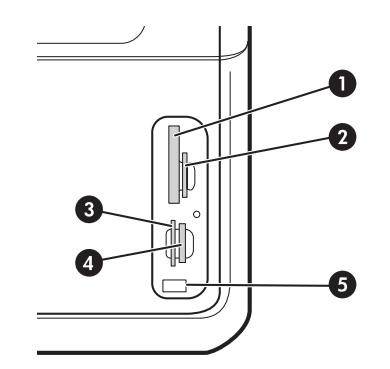

- 1 CompactFlash (typy I a II, jen solid state)
- Secure Digital, MultimediaCard (MMC), Secure MMC
- **3** xD
- 4 Memory Stick, Magic Gate Memory Stick, Memory Stick Duo a Memory Stick Pro
- 5 Přední port univerzální sériové sběrnice (USB) (umožňuje PictBridge)

## Pohled zezadu

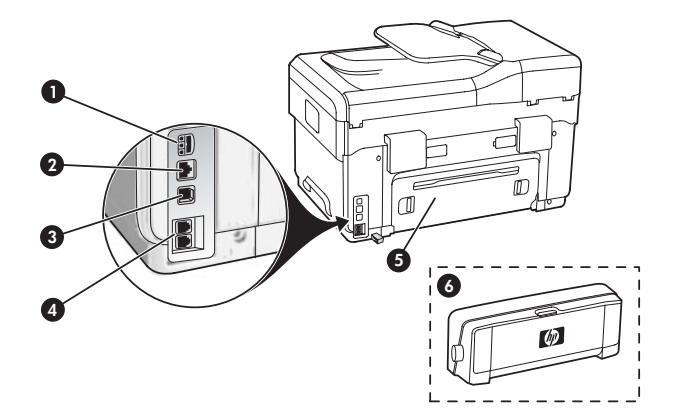

- 1 Vstup napájení
- 2 Sítový port Ethernet (jen nekteré modely)
- 3 Zadní port USB
- 4 Porty pro fax (1-LINE a 2-EXT)
- 5 Panel zadního vstupu (jen některé modely)
- 6 Příslušenství pro automatický oboustranný tisk (duplexní jednotka)

## Ovládací panel

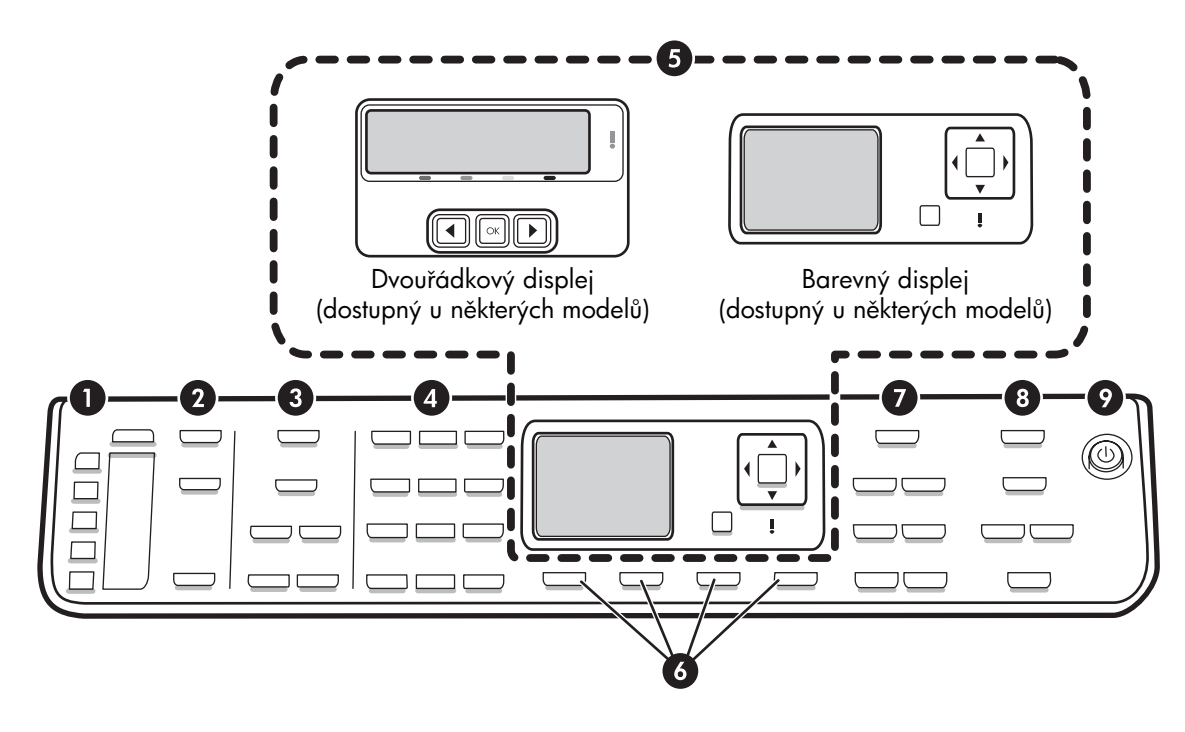

**POZNÁMKA:** Uspořádání ovládacího panelu a příslušné funkce jsou závislé na vašem modelu zařízení. Vaše zařízení nemusí mít všechna tlačítka a kontrolky popsané v této části.

#### 1 Rychlá volba

**Tlačítka rychlé volby:** Přístup k prvním pěti číslům rychlé volby. Jednotlivá položka může být faxové číslo nebo skupina faxových čísel nebo složka v síti.

**Seznam položek rychlé volby:** Identifikuje položky rychlé volby, které odpovídají prvním pěti tlačítkům rychlé volby. Položky můžete zapsat na linkovaný papír, který je součástí dodávky, nebo vytisknout seznam ke vložení.

#### 2 SKENOVAT

Skenovat, nabídka: Zvolte cíl skenování.

**Digitální archivace:** Otevře se adresář rychlé volby Digitální archivace k výběru cíle pro snímek.

**START SKENOVÁNÍ:** Spustí se úloha skenování a výsledek se odešle do cíle, který jste vybrali pomocí nabídky Skenovat.

#### 3 FAX

Nabídka: Otevře se nabídka pro faxové funkce.

**Blokování nežádaných faxů:** Otevře se nabídka Blokování nežádaných faxů, kde můžete přidat nebo odstranit čísla ze seznamu blokovaných faxových čísel a zobrazit protokoly. Tato funkce je dostupná jen když je prostřednictvím vaší telefonní společnosti odesílána identifikace volajícího.

**Rozlišení:** Nastavuje se rychlost a kvalita faxů, které jsou odesílány ze zařízení.

**Opakovaná volba/pauza:** Opakovaná volba posledního voleného faxového čísla.

**Automatická odpověď:** Nastavuje se faxová funkce pro automatické odpovídání na volání po stanoveném počtu zazvonění.

**START FAXU Černobíle** nebo **START FAXU Barevně:** Spuštění faxu, černobílého nebo barevného.

#### 4 Klávesnice

Slouží k zadávání faxových čísel, hodnot nebo textu.

#### 5 Displej

**POZNÁMKA:** Některé modely zařízení mají dvouřádkový displej a některé modely mají barevný displej.

Zobrazují se hlášení o stavu a chybová hlášení, nabídky pro režimy a nastavení a jejich možnosti, informace nápovědy a množství v inkoustových kazetách.

**Tlačítka se šipkou:** Slouží k procházení možností nabídky nebo k procházení fotografií na barevném displeji (pokud je k dispozici).

**OK:** Výběr nabídky, nastavení nebo fotografií na barevném displeji, pokud je jím zařízení vybaveno.

Zpět: Návrat k předchozí nabídce.

#### 6 Ostatní tlačítka

**Nastavení:** Přístup k systému nabídek pro protokoly, nastavení a údržbu.

**2stranný:** Výběr oboustranného výstupu (pokud je nainstalována duplexní jednotka).

? **Nápověda:** Zobrazují se doplňující informace o hlášeních nebo nabídkách, které se zobrazují na displeji. U problémů s hardwarem se zobrazují hlášení, která problém vysvětlují. Jestliže nemá tlačítko Nápověda, použijte pro přístup k Nápovědě tlačítko Nastavení.

 $\times$  Storno: Zastavení úlohy, opuštění nabídky nebo ukončení nastavení.

#### 7 KOPIE

Nabídka: Otevře se nabídka pro kopírovací funkce.

Zmenšit/Zvětšit: Změna velikosti kopie.

**Počet kopií:** Vybírá se počet kopií buď pomocí tlačítek se šipkou nebo zadáním čísla přímo pomocí klávesnice.

**Řadit:** Pořadí kopií na výstupu v přesném pořadí při skenování ze skla skeneru nebo ADF.

**Kvalita:** Řídí rychlost vytváření a kvalitu kopií. Kontrolka Kvalita svítí u vybrané kvality kopírování.

#### START KOPIE Černobíle nebo START KOPIE Barevně:

Spuštění kopírování, černobílého nebo barevného.

#### 8 FOTO

Nabídka: Otevře se nabídka s funkcemi pro fotografie.

**Zkušební list:** Po vložení paměťové karty do slotu pro paměťovou kartu se vytiskne zkušební list.

**Otočení:** Jestliže má zařízení barevný displej, je možné právě zobrazenou fotografii otočit o 90 stupňů. Dalším stisknutím se fotografie otočí o dalších o 90 stupňů.

**Lupa (- a +):** Jestliže má zařízení barevný displej, zvětšuje nebo zmenšuje se obrázek.

TISK FOTOGRAFIÍ: Spustí se úloha tisku fotografie.

#### 9 Tlačítko a kontrolky napájení

U Tlačítko napájení: Zapíná a vypíná zařízení. l ve stavu, kdy je zařízení vypnuté, je i nadále do zařízení dodáváno určité minimální množství energie. Chcete-li zařízení zcela odpojit od napájení, vypněte zařízení a odpojte napájecí kabel.

Pokud svítí, znamená to, že je zařízení zapnuté. Při provádění úlohy kontrolka bliká.

😤 Kontrolka stavu sítě: Indikuje stav zařízení v síti.

«1» **Bezdrátová (802.11), kontrolka stavu:** Indikuje stav zařízení v bezdrátové síti.

**! Výstražná kontrolka:** Pokud výstražná kontrolka bliká, signalizuje to výskyt chyby, které je třeba věnovat pozornost.

Cesky

# 3 Nastavení faxu (volitelně)

V této kapitole jsou pokyny pro nastavení faxu v několika různých konfiguracích nastavení.

- Použití vyhrazené telefonní linky
- Použití sdílené telefonní linky
- Správa a konfigurace faxu
  - Konfigurace režimu odpovědi
  - Konfigurace počtu zazvonění do odpovědi
  - Změna odpovědi podle typu zvonění pro rozlišující vyzvánění
  - Nastavení záhlaví faxu
  - Testování nastavení faxu

Další informace faxových funkcích viz elektronická uživatelská příručka na disku Starter CD.

**POZNÁMKA:** Funkce faxu je podporována u některých modelů.

**UPOZORNĚNÍ:** Jestliže nepoužijete dodaný kabel k propojení telefonní zásuvky a zařízení, nebudete moci úspěšně faxovat.

Tento speciální telefonní kabel je odlišný od telefonních kabelů, kterými je zřejmě vybavena vaše domácnost nebo kancelář. Jestliže je dodaný telefonní kabel příliš krátký, viz elektronická uživatelská příručka na disku Starter CD.

## Paralelní a sériové telefonní systémy

Než začnete s nastavováním zařízení pro faxování zjistěte, jaký druh telefonního systému se používá v zemi/oblasti, ve které se nacházíte.

**POZNÁMKA:** Pokyny k nastavení zařízení pro faxování se liší v závislosti na tom, zda je používán telefonní systém sériového nebo paralelního typu.

Pokud se příslušná země či oblast nenachází v níže uvedených částech, pravděpodobně máte sériový typ telefonního systému. Pokud si nejste jisti, jaký druh telefonního systému máte (sériový nebo paralelní), obrať te se na telekomunikační společnost.

#### Země a oblasti s telefonními systémy paralelního typu

U telefonních systémů paralelního typu lze sdílená telefonní zařízení připojit k telefonní lince pomocí portu "2-EXT" na zadní straně zařízení.

| Argentina   | Austrálie        | Brazílie       |
|-------------|------------------|----------------|
| Kanada      | Chile            | Čína           |
| Kolumbie    | Řecko            | Indie          |
| Indonésie   | Irsko            | Japonsko       |
| Korea       | Latinská Amerika | Malajsie       |
| Mexiko      | Filipíny         | Polsko         |
| Portugalsko | Rusko            | Saúdská Arábie |
| Singapur    | Španělsko        | Tchaj-wan      |
| Thajsko     | USA              | Venezuela      |
| Vietnam     |                  |                |

**POZNÁMKA:** Pokud máte telefonní systém paralelního typu, HP doporučuje k připojení zařízení k telefonní zásuvce použít dvouvodičový telefonní kabel, který byl dodán se zařízením.

#### Země a oblasti s telefonním systémem sériového typu

U telefonního systému sériového typu konektor na sdílených telefonických zařízeních (modemy, telefony a záznamníky) neumožňuje fyzické připojení k portu "2-EXT" na zařízení. V tomto případě musí být všechna telefonická zařízení připojena k telefonní zásuvce ve zdi.

**POZNÁMKA:** V některých zemích/oblastech, kde se používají telefonní systémy sériového typu, může být k telefonnímu kabelu dodanému se zařízením připojena navíc zástrčka do zdi. To umožňuje připojit další telekomunikační zařízení do zásuvky ve zdi, ve které je připojeno zařízení.

Informace o nastavení zařízení pro faxování s použitím telefonního systému sériového typu viz webová stránka konfigurace faxu pro vaši zemi/oblast.

| Rakousko                  | www.hp.com/at/faxconfig    |
|---------------------------|----------------------------|
| Belgie (holandsky)        | www.hp.be/nl/faxconfig     |
| Belgie (francouzsky)      | www.hp.be/fr/faxconfig     |
| Dánsko                    | www.hp.dk/faxconfig        |
| Finsko                    | www.hp.fi/faxconfig        |
| Francie                   | www.hp.com/fr/faxconfig    |
| Německo                   | www.hp.com/de/faxconfig    |
| Irsko                     | www.hp.com/ie/faxconfig    |
| Itálie                    | www.hp.com/it/faxconfig    |
| Norsko                    | www.hp.no/faxconfig        |
| Nizozemsko                | www.hp.nl/faxconfig        |
| Portugalsko               | www.hp.pt/faxconfig        |
| Španělsko                 | www.hp.es/faxconfig        |
| Švédsko                   | www.hp.se/faxconfig        |
| Švýcarsko (francouzština) | www.hp.com/ch/fr/faxconfig |
| Švýcarsko (němčina)       | www.hp.com/ch/de/faxconfig |
| Velká Británie            | www.hp.com/uk/faxconfig    |

## Vyhrazená telefonní linka

Použijte tuto část, uvažujete-li pro fax s použitím následujícího typu telefonní linky:

- Vyhrazená telefonní linka (žádná další zařízení, např. telefon nebo záznamník nesdílejí linku).
- Vyhrazená telefonní linka bez sdílených zařízení s předplacenou službou rozlišovacího vyzvánění.

 Telefonní pobočková ústředna (PBX) nebo služba ISDN (Integrated Services Digital Network). Další informace o linkách PBX a ISDN viz elektronická uživatelská příručka na disku Starter CD.

**POZNÁMKA:** Pokud máte nastavenu službu hlasové pošty na stejném telefonním čísle, které používáte k faxování, nelze faxy přijímat automaticky. Faxy musíte přijímat ručně, což znamená, že při přijímání příchozích faxů musíte být osobně přítomni. Jestliže chcete příchozí faxy přijímat automaticky, zajistěte si u vaší telefonní společnosti předplatné služby pro rozlišovací vyzvánění, nebo získejte samostatnou linku pro faxování.

Nastavení zařízení pro ruční odpovídání na volání. Stiskněte tlačítko **Automatická odpověď** až kontrolka zhasne.

- Odpojte všechna telefonní zařízení od telefonní zásuvky ve zdi, k níž připojujete zařízení.
- Telefonní kabel dodaný pro zařízení připojte mezi port 1-LINE na zařízení a telefonní zásuvku ve zdi.

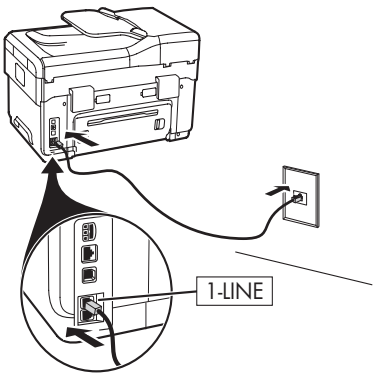

 Jestliže máte předplacenou službu rozlišení typu vyzvánění, změňte nastavení funkce Odpověd' na typ zvonění, které vašemu faxovému číslu přiřadila telefonní společnost, například dvojí zazvonění nebo trojí zazvonění.

Informace o změně tohoto nastavení viz elektronická uživatelská příručka na disku Starter CD.

**POZNÁMKA:** Zařízení je z výroby nastaveno tak, aby odpovídalo na všechny typy vyzvánění. Pokud jste nenastavili správný typ vyzvánění přiřazený vašemu faxovému číslu telefonní společností, může zařízení odpovídat jak na hlasová, tak i na faxová volání, nebo nemusí odpovídat vůbec.

## Sdílená telefonní linka

Jestliže má fax sdílet linku s dalšími zařízeními, např. telefonem, záznamníkem, počítačem/modemem počítače nebo hlasovou schránkou, nebo máte na lince službu hlasové pošty, musíte při nastavení faxu postupovat podle těchto pokynů.

 Postupujte podle kroků v části "Vyhrazená telefonní linka" na stránce 11.  Ostatní zařízení připojte k portu 2-EXT na zadní straně zařízení.

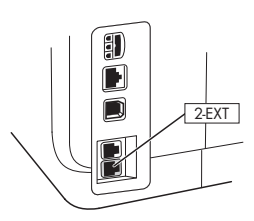

**3.** Použijte následující tabulky ke zbývající části konfigurace faxu.

#### Použití tabulek pro nastavení faxu

Tabulky pro nastavení faxu vám pomohou při nastavení funkce faxu na vašem zařízení. Při použití tabulky postupujte podle těchto kroků:

1 Určete, jakým způsobem budete používat telefonní linku, kterou bude užívat fax:

- Hlas a fax (viz Tabulka 3-1)
- Fax a Internet (viz Tabulka 3-2)

- Hlas, fax a Internet (vytáčené pøipojení) (viz Tabulka 3-3)
- Hlas, fax a Internet (DSL) (viz Tabulka 3-4)

Když stanovíte způsob použití telefonní linky, postupujte podle těchto kroků:

2 Na prvním řádku určete, která další zařízení budou sdílet telefonní linku spolu s vaším zařízením (telefon, počítač, záznamník).

3 Na následujících řádcích stanovte, zda telefonní linka má některé speciální služby (hlasová pošta nebo rozlišovací vyzvánění), a dále, v případě, že bude telefonní linka využívána počítačem, stanovte zda máte modem pro vytáčenou linku nebo modem DSL.

• Na následujícím řádku je příklad toho, jak může nastavení faxu vypadat z hlediska připojení různých zařízení k vašemu zařízení. 5 Na posledním řádku tabulky jsou čísla, která korespondují s tabulkou Smirnice pro konfiguraci na strana 15. Použijte tabulku Smirnice pro konfiguraci jako nápovědu pro nastavení zařízení, aby pracovalo co nejefektivněji jako výsledek způsobu nastavení zařízení.

**POZNÁMKA:** Musíte postupovat podle čísel, která jsou na posledním řádku každé tabulky pro nastavení faxu. Výsledkem použití těchto kroků mimo pořadí mohou být problémy s nastavením faxu.

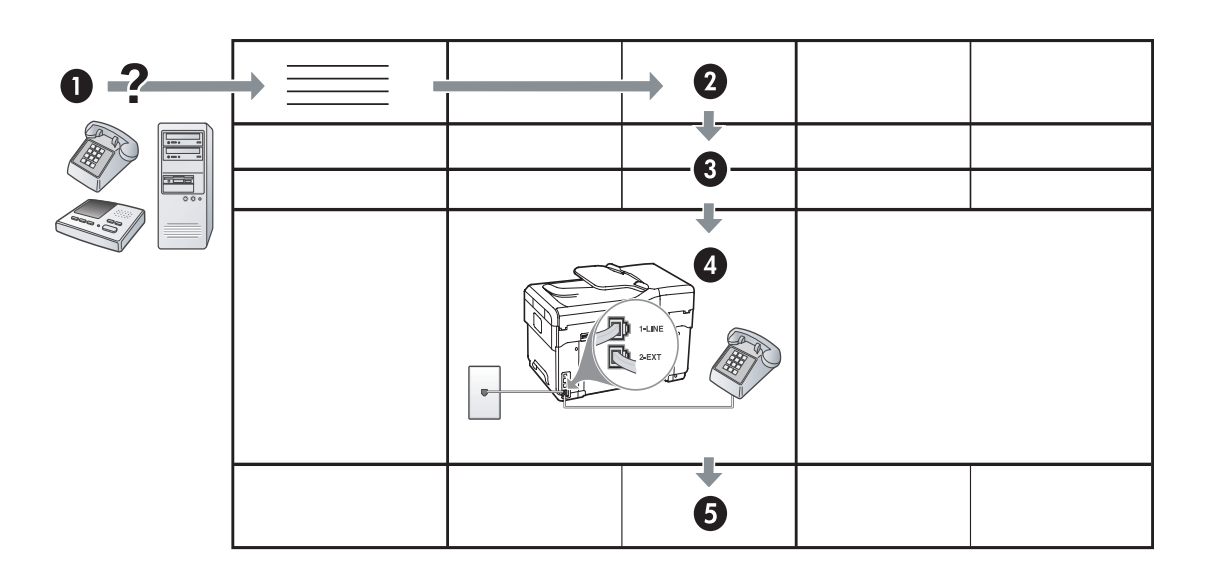

#### Tabulka 3-1 Hlas a fax

| Která zařízení budou k<br>zařízení připojena? | Telefon |                                   | <ul><li>Telefon</li><li>Záznamník</li></ul> |                                   |
|-----------------------------------------------|---------|-----------------------------------|---------------------------------------------|-----------------------------------|
| Pokud má vaše linka                           |         | Služba rozlišovacího<br>vyzvánění |                                             | Služba rozlišovacího<br>vyzvánění |
| Nastavení faxu by mělo<br>vypadat takto       |         | 1-LINE<br>2-EXT                   | I -LINE                                     |                                   |
| Postupujte podle čísla<br>konfigurace         | 3       | 1, 9, 2                           | 1, 7                                        | 1, 9, 7                           |

#### Tabulka 3-2 Fax a Internet

| Která zařízení budou k<br>zařízení připojena? | <ul><li>Počítač</li><li>Modem</li></ul> |                         |
|-----------------------------------------------|-----------------------------------------|-------------------------|
| Pokud je typ vaší linky                       | Vytáčené připojení                      | DSL                     |
| Nastavení faxu by mělo<br>vypadat takto       |                                         | Filtr DSL<br>Rozdělovač |
| Postupujte podle čísla<br>konfigurace         | 4, 5, 1, 2, 6                           | 8, 1, 2, 6              |

Česky

|                                         | =                           |                                   |                               |                                   |
|-----------------------------------------|-----------------------------|-----------------------------------|-------------------------------|-----------------------------------|
| Která zařízení budou k                  | <ul> <li>Telefon</li> </ul> |                                   | Telefon                       |                                   |
| zařízení připojena?                     | <ul> <li>Počítač</li> </ul> |                                   | <ul> <li>Počítač</li> </ul>   |                                   |
|                                         | • Modem                     |                                   | • Modem                       |                                   |
|                                         |                             |                                   | <ul> <li>Záznamník</li> </ul> |                                   |
| Pokud je typ vaší linky                 | Vytáčené připojení          |                                   | Vytáčené připojení            |                                   |
| Pokud má vaše linka                     |                             | Služba rozlišovacího<br>vyzvánění |                               | Služba rozlišovacího<br>vyzvánění |
| Nastavení faxu by mělo<br>vypadat takto |                             | Rozdělovač                        | I-LINE<br>2-EXT               | Rozdělovač                        |
| Postupujte podle čísla<br>konfigurace   | 4, 10, 5, 3                 | 4, 10, 5, 3, 9                    | 4, 10, 5, 1, 7                | 4, 10, 5, 1, 9, 7                 |

Tabulka 3-3 Hlas, fax a Internet (vytáčené připojení)

#### Tabulka 3-4 Hlas, fax a Internet (DSL)

| Která zařízení budou k<br>zařízení připojena? | <ul><li>Telefon</li><li>Počítač</li></ul> |                                   | <ul><li>Telefon</li><li>Počítač</li></ul> |                                   |
|-----------------------------------------------|-------------------------------------------|-----------------------------------|-------------------------------------------|-----------------------------------|
|                                               | • Modem                                   |                                   | <ul><li>Modem</li><li>Záznamník</li></ul> |                                   |
| Pokud je typ vaší linky                       | DSL                                       |                                   | DSL                                       |                                   |
| Pokud má vaše linka                           |                                           | Služba rozlišovacího<br>vyzvánění |                                           | Služba rozlišovacího<br>vyzvánění |
| Nastavení faxu by mělo<br>vypadat takto       | Filtr DSL                                 |                                   | Filtr DSL<br>Filtr DSL<br>Rozdělovač      |                                   |
| Postupujte podle čísla<br>konfigurace         | 8, 3                                      | 8, 3, 9                           | 8, 1, 7                                   | 8, 1, 9, 7                        |

| Číslo konfigurace                 | Pokyny pro konfiguraci                                                                                                    |
|-----------------------------------|----------------------------------------------------------------------------------------------------|
| 1                                 | Nastavte zařízení na automatické odpovídání na volání. Stiskněte tlačítko <b>Automatická odpověď</b> až se rozsvítí kontrolka.                                                                                                    |
| 2                                 | (Volitelně) Změňte nastavení Počet zazvonění do odpovědi na jedno nebo dvě zazvonění.                                                                                                    |
|                                   | Informace o změně tohoto nastavení viz elektronická uživatelská příručka na disku Starter CD.                                                                                                    |
| 3                                 | Stanovte, chcete-li aby zařízení odpovídalo na volání: automaticky nebo ručně.                                                                                                    |
|                                   | <ul> <li>Pokud nastavíte zařízení tak, aby odpovídalo na volání automaticky, bude odpovídat na všechna<br/>příchozí volání a přijímat faxy. V tomto případě zařízení nebude schopno rozlišit mezi faxovým a<br/>hlasovým voláním. Pokud se domníváte, že jde o hlasové volání, bude nutné jej přijmout dříve,<br/>než na volání odpoví zařízení.</li> </ul>                                                  |
|                                   | K tomu, aby fax odpovídal automaticky na volání, stiskněte tlačítko <b>Automatická odpověď</b> až se rozsvítí kontrolka.                                                                                                    |
|                                   | <ul> <li>Pokud nastavíte zařízení na ruční příjem faxů, musíte být přítomni, abyste na příchozí faxová volání<br/>mohli reagovat osobně, jinak zařízení nebude moci faxy přijímat.</li> </ul>                                                                                                    |
|                                   | K odpovídání na faxová volání ručně stiskněte tlačítko Automatická odpověď až kontrolka zhasne.                                                                                                    |
| 4                                 | Protože modem PC a zařízení společně sdílí telefonní linku, nebudete moci současně používat modem                                                                                                    |
| (Modem pro vytáčené<br>připojení) | PC a zařízení. Například nemůžete zařízení použít k taxování tehdy, když je modem PC právě<br>používán k odesílání elektronické pošty nebo pro přístup k Internetu.                                                                                                    |
| 5                                 | Jestliže je modem PC nastaven tak, aby automaticky přijímal faxy do počítače, vypněte toto nastavení.                                                                                                    |
| (Modem pro vytáčené<br>připojení) | <b>Upozornění:</b> Jestliže automatický příjem faxů v softwaru modemu PC nevypnete, nebude zařízení schopno přijímat faxy.                                                                                                    |
| 6                                 | Po zazvonění telefonu zařízení automaticky odpoví po takovém počtu zazvonění, který je nastaven pomocí funkce <b>Počet zazvonění do odpovědi</b> . Potom začne k odesílajícímu faxu vysílat tóny pro příjem faxu a přijímat fax.                                                                                                    |
| 7                                 | Nastavte telefonní záznamník tak, aby odpovídal po čtyřech nebo méně zvoněních.                                                                                                    |
| (Záznamník)                       | Změňte nastavení Počet zazvonění do odpovědi na zařízení na šest zazvonění.                                                                                                    |
|                                   | Po zazvonění telefonní záznamník odpoví po daném počtu zazvonění a přehraje nahraný pozdrav.<br>V této době zařízení monitoruje volání a "poslouchá", zda se ozvou tóny faxu. Jestliže jsou detekovány<br>příchozí faxové tóny, vydá zařízení tón příjmu faxu a přijme fax. Jestliže se nejedná o faxové tóny,<br>přestane zařízení monitorovat linku a telefonní záznamník může zaznamenat hlasovou zprávu. |
| 8                                 | <b>Jen linky DSL:</b> Budete si muset předplatit další filtry DSL pro všechna zařízení (telefon, počítač),<br>která budou sdílet telefonní linku DSL.                                                                                                    |
| <b>9</b><br>(Služba rozlišovacího | Změňte nastavení funkce Odpověď na typ zvonění, které vašemu faxovému číslu přiřadila telefonní společnost, například dvojí zazvonění nebo trojí zazvonění.                                                                                                    |
| vyzvánění)                        | Informace o změně tohoto nastavení viz elektronická uživatelská příručka na disku Starter CD.                                                                                                    |
|                                   | <b>POZNÁMKA:</b> Zařízení je z výroby nastaveno tak, aby odpovídalo na všechny typy vyzvánění.<br>Pokud jste nenastavili správný typ vyzvánění přiřazený vašemu faxovému číslu telefonní společností,<br>může zařízení odpovídat jak na hlasová, tak i na faxová volání, nebo nemusí odpovídat vůbec.                                                                                                    |

| 10 | Nastavení zařízení ve vztahu s počítačem lze provést dvěma různými způsoby v závislosti na počtu telefonních portů v počítači. Také budete potřebovat další telefonní kabely (nejméně tři, jestliže váš počítač má jen jeden telefonní port a nejméně dva, jestliže váš počítač má dva telefonní porty).                                                                                                    |
|----|----------------------------------------------------------------------------------------------------|
|    | Než začnete, zkontrolujte, zda má počítač jeden nebo dva telefonní porty:                                                                                                    |
|    | Počítač s jedním telefonním portem                                                                                                    |
|    | Pokud má počítač pouze jeden telefonní port, budete muset zakoupit paralelní rozdělovač (coupler).<br>Paralelní rozdělovač kanálů má jednu zásuvku RJ-11 na přední straně a dvě zásuvky RJ-11 na zadní<br>straně. <b>Nepoužívejte</b> dvoukanálový telefonní rozdělovač, sériový ani paralelní rozdělovač, který má<br>dvě zásuvky RJ-11 na přední straně a zástrčku na zadní straně. Paralelní rozdělovač můžete zakoupit v<br>místním obchodě s elektronikou, který nabízí telefonní příslušenství. |
|    | <ol> <li>Jeden konec telefonního kabelu dodaného se zařízením připojte do telefonní zásuvky ve zdi a<br/>druhý konec do portu s označením 1-LINE na zařízení.</li> </ol>                                                                                                    |
|    | <ol> <li>Jeden konec druhého telefonního kabelu připojte k portu 2-EXT na zařízení a druhý konec k přední<br/>straně paralelního rozdělovače (konec s jedním telefonním portem).</li> </ol>                                                                                                    |
|    | <ol> <li>Jeden konec třetího telefonního kabelu připojte k zadní straně paralelního rozdělovače<br/>(konec se dvěma telefonními porty) a druhý konec k počítači.</li> </ol>                                                                                                    |
|    | 4. Jeden konec čtvrtého telefonního kabelu připojte k poslednímu volnému portu na paralelním rozdělovači a druhý konec k telefonu nebo záznamníku. Jestliže připojíte telefon i záznamník, připojte čtvrtý telefonní kabel k záznamníku a potom použijte pátý telefonní kabel pro připojení záznamníku k telefonu.                                                                                                    |
|    | <b>POZNÁMKA:</b> Jestliže telefonní záznamník nepřipojíte tímto způsobem, faxové tóny z odesílajícího faxového přístroje by se mohly zaznamenat na záznamník a vy byste nemohli přijímat faxy pomocí vašeho zařízení.                                                                                                    |
|    | Počítač se dvěma telefonními porty                                                                                                    |
|    | Pokud má počítač dva telefonní porty, proveďte připojení k počítači následujícím postupem:                                                                                                    |
|    | <ol> <li>Jeden konec telefonního kabelu dodaného se zařízením připojte do telefonní zásuvky ve zdi a<br/>druhý konec k portu 1-LINE na zařízení.</li> </ol>                                                                                                    |
|    | <ol> <li>Jeden konec druhého telefonního kabelu připojte k portu 2-EXT na zařízení a druhý konec k portu<br/>IN na počítači.</li> </ol>                                                                                                    |
|    | <ol> <li>Jeden konec třetího telefonního kabelu připojte k portu OUT na počítači a druhý konec k telefonu<br/>nebo záznamníku. Jestliže připojíte telefon i záznamník, připojte třetí telefonní kabel k záznamníku<br/>a potom připojte záznamník k telefonu.</li> </ol>                                                                                                    |
|    | <b>POZNÁMKA:</b> Jestliže telefonní záznamník nepřipojíte tímto způsobem, faxové tóny z odesílajícího faxového přístroje by se mohly zaznamenat na záznamník a vy byste nemohli přijímat faxy pomocí vašeho zařízení.                                                                                                    |
|    | ·                                                                                                    |
|    |                                                                                                    |

## Správa a konfigurace nastavení faxu

Jestliže zařízení připojíte přímo k počítači, nainstalujte software zařízení a potom spust'te Průvodce nastavením faxu (Windows) nebo HP Device Manager (Mac OS). Tyto nástroje můžete spustit také později z prostředí Solution Center (Windows) nebo HP Device Manager (Mac OS). Tyto nástroje použijte k nastavení záhlaví faxu, země/oblasti a data a času.

Kromě toho můžete nastavení faxu konfigurovat ve vestavěném webovém serveru (EWS). Informace o EWS viz strana 30.

Nastavení lze konfigurovat také z ovládacího panelu. Informace o ovládacím panelu viz elektronická uživatelská příručka na disku Starter CD.

## Nastavení položek rychlé volby

Jako položky rychlé volby můžete uložit faxová čísla nebo skupiny faxových čísel. Položky rychlé volby 1 až 5 jsou přiřazeny odpovídajícím pěti tlačítkům rychlé volby na ovládacím panelu. Díky tomu můžete rychle vytáčet tato čísla pomocí ovládacího panelu.

Kromě použití ovládacího panelu můžete položky rychlé volby nastavit také pomocí vestavěného webového serveru a softwaru HP Photosmart. Informace viz elektronická uživatelská příručka na disku Starter CD.

#### Nastavení položek rychlé volby

- 1. Na ovládacím panelu stiskněte Nastavení.
- 2. Vyberte Nastavení rychlé volby a proveď te jedno z následujícího:
  - Přidání nebo změna položky: Vyberte Individual Speed Dial (Individuální rychlá volba) nebo Group Speed Dial (Skupinová rychlá volba) a stiskněte tlačítka se šipkou k přechodu na nepoužité číslo položky nebo zadejte číslo na klávesnici. Zadejte faxové číslo a pak stiskněte OK. Číslo zadejte včetně pauz a jiných potřebných čísel, jako je směrové číslo, přístupový kód pro přístup na vnější linku (obvykle 0 nebo 9) nebo předčíslí pro meziměstské hovory. Zadejte jméno na číselnici a potom stiskněte OK.

 Odstranění jedné nebo všech položek: Vyberte Odstranit rychlou volbu, stiskněte tlačítka se šipkou k přechodu na položku rychlé volby, kterou chcete odstranit, a potom stiskněte.

## Test nastavení faxu

Nastavení faxu můžete otestovat. Tento test také umožní prověřit stav zařízení a přesvědčit se, že je u něj faxování správně nastaveno. Tento test provádějte až tehdy, když dokončíte nastavení zařízení pro faxování. Test provede následující akce:

- Otestuje hardware faxu.
- Ověří se, zda je k zařízení připojen správný typ telefonního kabelu.
- Zkontroluje, zda je telefonní kabel připojen ke správnému portu.
- Zkontroluje vytáčecí tón.
- Zkontroluje, zda je telefonní linka aktivní.
- Ověří stav připojení telefonní linky.

Na zařízení se vytiskne protokol s výsledky testu. Jestliže test neproběhne úspěšně, zkontrolujte informace v tomto protokolu, které vám pomohou problém vyřešit, a poté znovu spusť te test. Další informace o řešení problémů viz "Řešení problémů s faxem (volitelně)" na stránce 28.

#### Testování nastavení faxu

- 1. Nastavte zařízení pro faxování podle konkrétních pokynů pro nastavení doma nebo v kanceláři.
- Před spuštěním testu se přesvědčte, že jsou nainstalovány inkoustové kazety a tiskové hlavy, a do vstupního zásobníku vložte papír plného formátu.
- 3. Na ovládacím panelu stiskněte Nastavení.
- 4. Vyberte Nástroje a potom vyberte Spustit test faxu.

Na zařízení se zobrazí stav testu a vytiskne se protokol.

- 5. Přečtěte si protokol.
  - Pokud test proběhl úspěšně a potíže s faxováním přetrvávají, zkontrolujte nastavení faxu uvedené v protokolu a ověřte jeho správnost. Chybějící nebo nesprávné nastavení faxu může při faxování způsobit problémy.
  - Pokud při testu dojde k chybě, vyhledejte v protokolu informace o tom, jak potíže odstranit.

## 4 Nastavení funkce Digitální archivace (volitelně)

Funkce Digitální archivace umožňuje přímé skenování dokumentů do více sdílených složek (až 10) ve vaší síti. Díky Digitální archivaci nebudete potřebovat žádný software pro skenování. To znamená, že nemusíte skenovat soubory z vašeho počítače a přenášet je do určených síťových složek.

**POZNÁMKA:** Funkce Digitální archivace je dostupná u modelů HP Officejet L7600/L7700 all-in-one, které jsou připojeny přímo k síti pomocí bezdrátového připojení nebo pomocí kabelu Ethernet.

**POZNÁMKA:** Funkce Digitální archivace nepodporuje Windows Active Directory.

## Požadované informace

K nastavení Digitální archivace potřebujete následující informace:

• IP adresu přiřazenou zařízení all-in-one

Když poprvé stisknete tlačítko Digitální archivace na ovládacím panelu zařízení all-in-one, zobrazí se IP adresa na konci pokynů, které se objeví na displeji.

Příslušná oprávnění pro přístup k síti

Musíte být schopni vytvořit složku a změnit přístupová práva k této složce.

• Název počítače, kde je složka umístěna

Informace o zjištění názvu počítače viz dokumentace k vašemu operačnímu systému.

## Specifikace digitální archivace v akci!

V současné době malé firmy zabývající se grafickým designem začínají provádět správu svých faktur, smluv a hlášení o výdajích elektronicky, s použitím digitální archivace. Nyní, namísto vyplňování faktur a ostatních dokumentů používá manažer kanceláře zařízení all-in-one k vytvoření elektronické kopie, která je automaticky ukládána do počítače kancelářské sítě.

#### Nastavení...

Manažer kanceláře požádá jednoho z pracovníků kanceláře znalého IT o nastavení digitální archivace.

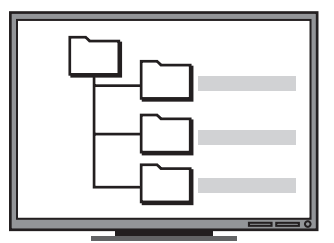

Pracovník znalý IT vytvoří nejprve tři samostatné složky (s názvy "Faktury", "Smlouvy" a "Hlášení o výdajích") na počítači, který bude používán k ukládání dokumentů.

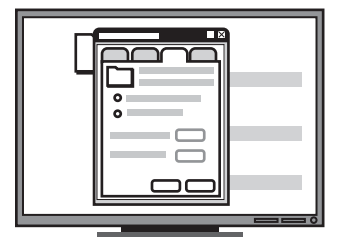

Potom změní přístupová práva k těmto složkám tak, aby zařízení all-in-one mohlo ukládat soubory do příslušných složek. Síťová adresa pro složku.

Síťová adresa se obvykle uvádí v tomto formátu: \\mypc\sharedfolder

• Uživatelské jméno a heslo pro síť.

Například uživatelské jméno a heslo ve Windows NT používané pro přihlášení k síti.

## Krok 1: Vytvoření a sdílení složky v síti

**POZNÁMKA:** Pro použití digitální archivace musí složka, kterou chcete použít, již existovat na počítači připojeném k síti. Složku nelze vytvořit z ovládacího panelu zařízení all-in-one.

- 1. Vytvořte složku na počítači připojeném k síti.
- 2. Nastavte složku jako sdílenou.

Zkontrolujte, že předvolby složky umožňují přístup pro čtení a zápis.

Informace o vytváření složek v síti a nastavení vlastností složky viz dokumentace k vašemu operačnímu systému.

## Krok 2: Nastavení zkratky pro složku v síti

Propojení zařízení all-in-one a síťové složky se nazývají "Rychlé volby digitální archivace". Vytvoření a správu těchto rychlých voleb pro zařízení all-in-one můžete provádět pomocí vestavěného webového serveru (EWS).

**POZNÁMKA:** Další informace o použití EWS viz "Vestavěný webový server" na stránce 30 nebo elektronická uživatelská příručka na disku Starter CD.

- Otevřete webový prohlížeč (Microsoft Internet Explorer, Netscape, Opera, Mozilla Firefox nebo Safari) na svém počítači.
- Zadejte IP adresu, která byla přiřazena zařízení all-in-one. (Další informace viz Požadované informace.)

Pokud je adresa IP například 123.123.123.123, musíte ve webovém prohlížeči napsat následující adresu: http://123.123.123.123

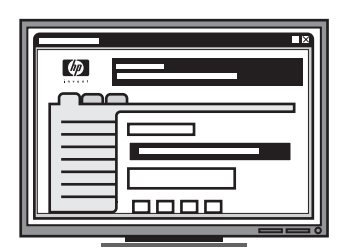

Nakonec se použije vestavěný webový server (EWS) k nastavení zkratek (zvaných "rychlé volby") pro každou z těchto složek.

#### Vyzkoušejte...

Poté co pracovník kanceláře znalý IT provede konečné nastavení digitální archivace, manažer kanceláře rozhodne o vytvoření elektronické kopie faktury.

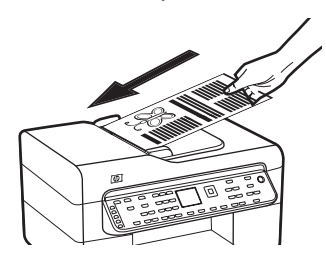

Nejprve se vloží dokument do zařízení all-in-one, a to stejným způsobem jako při kopírování.

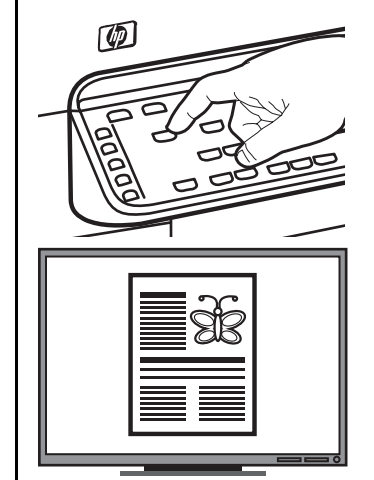

Potom se stiskne tlačítko Digitální archivace na ovládacím panelu zařízení all-in-one a na displeji se zobrazí rychlé volby, které pracovník IT nastavil v EWS.

Nakonec se vybere možnost "Faktury" a stiskne se tlačítko Skenovat.

Zařízení all-in-one provede sejmutí dokumentu a potom jej přenese přímo do složky s fakturami na počítači. V okně webového prohlížeče se zobrazí stránka EWS.

- 3. Klepněte na kartu Nastavení.
- Pod položkou Adresář klepněte na Rychlá volba pro Digitální archivaci.
- V okně Rychlé volby pro digitální archivaci konfigurujte nastavení pro novou rychlou volbu v EWS, včetně následujících položek:
  - Název: Dejte složce název. Poté, co nastavíte Digitální archivaci, zobrazí se tento název na ovládacím panelu zařízení all-in-one pokaždé, když stisknete tlačítko Digitální archivace.
  - Síťová adresa: Síťová adresa pro složku. Síťová adresa se obvykle uvádí v tomto formátu: \\můjpc\sdílená složka. Kromě toho můžete zadat IP adresu přiřazenou zařízení all-in-one v tomto formátu: \\123.123.123.123.
  - Uživatelské jméno a heslo: Uživatelské jméno a heslo používáte pro přihlášení na počítači. Uživatelské jméno se obvykle uvádí v jednom z těchto formátů: Bob, BOBSPC\Bob, BOBDOMAIN\Bob
  - Kód PIN (Personal Identification Number): Také můžete přiřadit osobní identifikační číslo (kód PIN), aby se zabránilo neoprávněnému přístupu osob k použití rychlé volby. Po nastavení kódu PIN se na ovládacím panelu zařízení all-in-one bude zobrazovat výzva k zadání kódu PIN při každém použití rychlé volby. Pro vypnutí kódu PIN ponechte pole pro PIN prázdné.
  - Nastavení skenování: Nastavte možnosti skenování pro rychlou volbu, například typ dokumentu a možnosti oboustranného skenování dokumentu, které budou použity pokaždé, když je vybrána tato rychlá volba.
- 6. Klepněte na Přidat.

Položka je přidána do adresáře rychlé volby Digitální archivace.

## Krok 3: Testování a použití digitální archivace

- Položte dokument na sklo skeneru nebo vložte do ADF.
- 2. Stiskněte Digitální archivace.
- **3.** Stiskněte tlačítko rychlé volby Digitální archivace, které koresponduje s požadovanou rychlou volbou.

Jestliže budete vyzváni, zadejte kód PIN pro rychlou volbu.

4. Stiskněte Start skenování.

**POZNÁMKA:** Připojení může trvat určitou dobu v závislosti na provozu v síti a na rychlosti připojení.

**POZNÁMKA:** Zkontrolujte odstraňování závad pro položku "Aktivní složka".

# 5 Nastavení zařízení pro bezdrátovou komunikaci (volitelně)

**POZNÁMKA:** Bezdrátová komunikace je k dispozici u některých modelů zařízení.

V této kapitole jsou pokyny pro nastavení zařízení pro bezdrátovou komunikaci s použitím prostředků:

- Ovládací panel: K nastavení bezdrátové komunikace použijte nabídku na displeji.
- Software na disku Starter CD: K dočasnému připojení k síti použijte sít'ový kabel a nastavte bezdrátovou komunikaci s použitím softwaru na disku Starter CD.

Informace o jiných způsobech nastavení zařízení pro bezdrátovou komunikaci viz elektronická uživatelská příručka na disku Starter CD.

## Požadované informace

Před instalací softwaru zařízení budete zřejmě potřebovat znát nastavení vaší sítě. Tyto informace získejte od vašeho správce systému nebo proved'te tyto kroky:

- Pomocí konfigurační nástroje zjistěte váš název sítě (SSID) a komunikační režim (infrastruktura nebo ad hoc) pro váš přístupový bod pro bezdrátové připojení k síti (WAP) nebo pro sít'ovou kartu počítače.
- Zjistěte typ šifrování, které vaše síť používá, např. Wired Equivalent Privacy (WEP) nebo Wi-Fi<sup>®</sup> Protected Access (WPA).
- Zjistěte heslo pro zabezpečení nebo šifrovací klíč bezdrátového zařízení.

#### Vysvětlení nastavení bezdrátové sítě 802.11

#### Název sítě (SSID)

Ve výchozím stavu je zařízení identifikováno názvem pro bezdrátovou síť nebo identifikátorem Service Set Identifier (SSID) s názvem "hpsetup". Vaše síť může mít odlišné SSID.

#### Komunikační režim

Existují dvě možnosti nastavení komunikačního režimu:

**Ad hoc:** Když je zařízení v síti ad hoc nastaveno na komunikační režim ad hoc, komunikuje přímo s ostatními bezdrátovými zařízeními bez použití přístupového bodu pro bezdrátové připojení (WAP).

Všechna zařízení v síti ad hoc musí mít tyto vlastnosti:

- Kompatibilita s Be 802.11
- Komunikační režim ad hoc
- Použijte stejný název sítě (SSID)
- Buďte v téže podsíti a na témž kanálu
- Shodná nastavení zabezpečení 802.11

Infrastruktura (doporučeno): V síti typu Infrastruktura je zařízení nastaveno na komunikační režim Infrastruktura a komunikuje s ostatními zařízeními v síti, ať již jsou tato zařízení připojena pomocí kabelů nebo bezdrátově prostřednictvím WAP. Přístupové body WAP u malých sítí obecně působí jako směrovače (routery) nebo brány (gateways).

#### Bezpečnostní nastavení

Dostupná nastavení pro zařízení viz Stránka konfigurace sítě pod položkou "Vysvětlení stránky konfigurace" v elektronické uživatelské příručce na disku Starter CD.

Pro další informace o zabezpečení bezdrátového připojení navštivte www.weca.net/opensection/pdf/ whitepaper\_wifi\_security4-29-03.pdf.

**Ověřování totožnosti (autentizace) v síti** Výchozí nastavení zařízení z výroby je Open, které nevyžaduje zabezpečení pomocí autorizace nebo šifrování. Další možné hodnoty jsou OpenThenShared, Shared a WPA-PSK (Wi-Fi<sup>®</sup> Protected Access Pre-Shared Key).

- WPA zvyšuje úroveň ochrany dat přenášených vzduchem a řízení přístupu u existujících i budoucích sítí Wi-Fi. Týká se všechny známých slabin WEP, originálního nativního mechanismu zabezpečení ve standardu 802.11.
- WPA2 je druhá generace zabezpečení WPA, která poskytuje podnikům a uživatelům Wi-Fi vysokou úroveň zabezpečení, takže přístup k bezdrátovým sítím mohou mít jen oprávnění uživatelé.

#### Šifrování dat:

- Wired Equivalent Privacy (WEP) poskytuje zabezpečení pomocí šifrování dat odesílaných prostřednictvím rádiových frekvencí z jednoho bezdrátového zařízení do jiného bezdrátového zařízení. Zařízení v síti se schopností WEP používají k šifrování dat klíč WEP. Jestliže vaše sít' používá WEP, musíte znát klíče WEP, které používá.
- WPA používá protokol Temporal Key Integrity Protocol (TKIP) pro šifrování a pracuje s ověřováním totožnosti 802.1X pomocí jednoho ze standardních typů autentizace Extensible Authentication Protocol (EAP), které jsou dnes dostupné.
- WPA2 disponuje novým schématem šifrování, a to Advanced Encryption Standard (AES). AES je definován jako režim řetězení bloků číslic (counter cipher-block chaining mode) CCM a podporuje Independent Basic Service Set (IBSS) k zajištění bezpečnosti mezi klientskými pracovními stanicemi pracujícími v režimu ad hoc.

#### POZNÁMKY

- Přesvědčte se, že zařízení není připojeno k síti pomocí síťového kabelu.
- Odesílající zařízení musí mít nainstalovány vestavěné funkce 802.11 nebo síťovou kartu 802.11.
- Doporučuje se, aby zařízení a počítače, které zařízení používají, byly v téže podsíti.

## Nastavení zařízení pro bezdrátovou komunikaci s použitím ovládacího panelu

**POZNÁMKA:** Pro použití této metody musí být bezdrátové připojení nastaveno a spuštěno.

- 1. Na ovládacím panelu stiskněte tlačítko Nastavení.
- 2. Stisknutím některého z tlačítek se šipkou přejděte k položce Sít' a potom stiskněte OK.
- Stisknutím některého z tlačítek se šipkou přejděte k položce Průvodce nastavením bezdrátového připojení a potom stiskněte OK.
- 4. Postupujte podle zobrazovaných pokynů a dokončete instalaci.

Pokud se vyskytnou problémy, viz "Řešení problémů s bezdrátovým připojením (jen některé modely)" na stránce 25.

### Nastavení zařízení pro bezdrátovou komunikaci s použitím softwaru

#### V systému Windows

- Odstraňte ochranný kryt ze síťového konektoru zařízení.
- Dočasně připojte zařízení k některému volnému portu na síťovém rozbočovači, přepínači nebo směrovači pomocí síťového kabelu (prodává se samostatně).

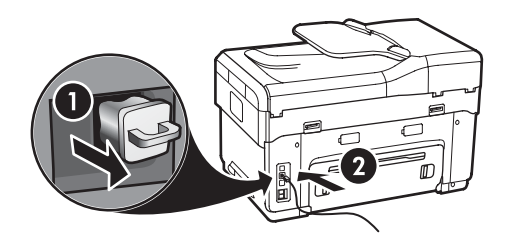

**3.** Ukončete veškeré aplikace spuštěné v systému počítače.

 Disk Starter CD vložte do jednotky CD-ROM. Nejméně jednou musíte spustit instalační program z disku Starter CD a vytvořit bezdrátové připojení.

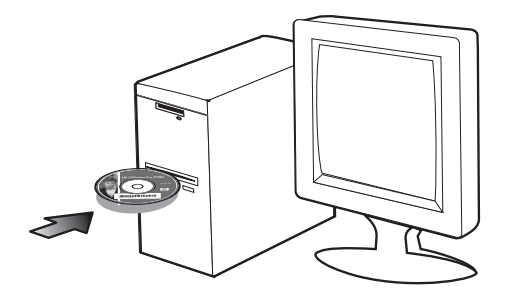

Jestliže se nabídka na CD nespustí automaticky, poklepejte na ikonu nastavení na disku Starter CD.

- 5. V nabídce CD klepněte na položku **Instalace** a postupujte podle zobrazovaných pokynů.
- 6. Na obrazovce Typ připojení vyberte možnost Bezdrátové a pak klepněte na Další.
- Při dokončení instalace postupujte podle zobrazovaných informací, a když k tomu budete vyzváni, odpojte kabel.

Pokud se vyskytnou problémy, viz "Řešení problémů s bezdrátovým připojením (jen některé modely)" na stránce 25.

#### Pro Mac OS

- Otevřete AirPort Setup Assistant, a potom při připojení k existující bezdrátové síti (hpsetup) postupujte podle zobrazených pokynů.
- Poklepejte na ikonu nastavení na disku Starter CD a potom postupujte podle zobrazovaných pokynů.
- Po výzvě klepněte na Print Setup Utility (Nástroj pro nastavení tisku) pro přidání zařízení.

Pokud se vyskytnou problémy, viz "Řešení problémů s bezdrátovým připojením (jen některé modely)" na stránce 25.

#### Řešení problémů 6

Tato část obsahuje rady pro řešení problémů pro některé z nejběžnějších problémů souvisejících s instalací hardwaru a softwaru.

Nejnovější informace viz soubor Readme a Poznámky k vydání na disku Starter CD nebo navštivte webovou stránku podpory produktu na adrese www.hp.com/support.

## Řešení problémů s instalací

Tato část obsahuje rady pro řešení problémů pro některé z nejběžnějších problémů souvisejících s instalací hardwaru a softwaru.

#### Doporučení pro instalaci hardwaru

#### Kontrola zařízení

- Přesvědčte se, že byly odstraněny veškeré obalové pásky a materiály jak zvenku, tak i zevnitř zařízení.
- Papír je?e?en? probl?m? s bezdr?tov?m p?ipojen?m správnějskaložtenter zábobníku a nedošlo k uvíznutí v zařízení.
- Přesvědčte se, že nesvítí ani neblikají žádné kontrolky s výjimkou kontrolky Napájení, která by měla svítit. Pokud kontrolka Upozornění bliká, zkontrolujte hlášení na ovládacím panelu. Při prvním zapnutí zařízení trvá přibližně 45 sekund jeho zahřátí.
- Přesvědčte se, že panel zadního vstupu nebo duplexní jednotka jsou upevněny na svém místě.
- Přesvědčte se, že zařízení může vytisknout diagnostickou stránku autotestu. Další informace viz "Diagnostická stránka autotestu" na stránce 30.

#### Kontrola připojení hardwaru

- Přesvědčte se, že všechny kabely, které používáte, jsou v řádném technickém stavu.
- Přesvědčte se, že je napájecí kabel bezpečně připojen k zařízení a je připojen k síťové zásuvce.
- Přesvědčte se, že je telefonní kabel připojen k portu 1-LINE.

Kontrola tiskových hlav a inkoustových kazet

- Přesvědčte se, že jsou z tiskových hlav odstraněny oranžové čepičky.
- Přesvědčte se, že tiskové hlavy a inkoustové kazety jsou řádně nainstalovány ve správných, barevně označených pozicích. Pevně je přitlačte, aby se zajistil řádný kontakt. Pokud nejsou nainstalovány, nemůže zařízení pracovat.
- Přesvědčte se, že jsou všechny záklopky a kryty tiskových hlav řádně uzavřené.
- Jestliže se na displeji zobrazuje chybové hlášení tiskové hlavy, vyčistěte kontakty tiskových hlav. Další informace viz elektronická uživatelská příručka na disku Starter CD.

#### Doporučení pro instalaci softwaru

#### Kontrola systému počítače

Přesvědčte se, že je na počítač spuštěn některý z podporovaných operačních systémů. Další informace viz elektronická uživatelská příručka na

Přesvědčte se, že počítač splňuje alespoň minimální systémové požadavky. Další informace viz elektronická uživatelská příručka na disku Starter CD.

#### Kontrola předpokladů pro instalaci

- Přesvědčte se, že disk Starter CD obsahuje správný instalační software pro váš operační systém.
- Před instalací softwaru se přesvědčte, že jsou ukončeny všechny ostatní programy.
- Jestliže počítač nerozpozná cestu k jednotce CD-ROM, kterou jste zadali, přesvědčte se, že jste zadali správné písmeno disku.
- Pokud počítač není schopen rozpoznat disk Starter CD v jednotce CD-ROM, zkontrolujte disk CD po stránce poškození. Ovladač pro zařízení můžete stáhnout na adrese www.hp.com/support.
- Ve správci zařízení Windows se přesvědčte, že ovladače USB nejsou vypnuté.

 Jestliže používáte počítač se systémem Windows a počítač není schopen zařízení rozpoznat, spust'te pomocný program k odinstalování (util\ccc\uninstall.bat na disku Starter CD) k vyčištění systému po odinstalování ovladače zařízení. Restartujte počítač a znovu nainstalujte ovladač zařízení.

## Řešení problémů se sítí (jen některé modely)

**POZNÁMKA:** Po opravě kterékoli z následujících položek, spusť te instalační program znovu.

#### Řešení obecných problémů se sítí

- Jestliže nejste schopni nainstalovat software zařízení, ověřte následující:
  - Všechny kabely k počítači a k zařízení jsou zajištěny.
  - Síť je v činnosti a síťový rozbočovač je zapnut.
  - U počítačů se systémem Windows jsou veškeré aplikace včetně antivirových programů a bran firewalls ukončeny nebo vypnuty.
  - Přesvědčte se, že je zařízení nainstalováno v téže podsíti jako počítače, které budou zařízení používat.
  - Jestliže instalační program není schopen najít zařízení, vytiskněte stránku konfigurace sítě (viz "Tisk stránky konfigurace sítě" na stránce 30) a adresu IP zadejte ručně v instalačním programu.
  - Jestliže používáte počítač se systémem Windows, přesvědčte se, že síťové porty vytvořené v ovladači zařízení odpovídají adrese IP zařízení:

1) Vytiskněte stránku konfigurace sítě pro zařízení.

2) Na ploše Windows klepněte na **Start**, přejděte na **Nastavení** a potom klepněte na **Tiskárny** nebo **Tiskárny a faxy**.

-nebo-

Klepněte na **Start**, klepněte na **Ovládací panely** a potom poklepejte na **Tiskárny**.

 Klepněte pravým tlačítkem na ikonu zařízení, klepněte na Vlastnosti a potom klepněte na kartu Porty. -nebo-

Klepněte pravým tlačítkem ikonu zařízení, klepněte na **Spustit jako správce**, klepněte na **Vlastnosti**, klepněte na **Pokračovat** a potom klepněte na kartu **Porty**.

4) Vyberte port TCP/IP pro zařízení a potom klepněte na **Konfigurovat port**.

5) Porovnejte adresu IP uvedenou v dialogovém okně a přesvědčte se, že odpovídá adrese IP uvedené na stránce konfigurace sítě. Jestliže jsou adresy IP rozdílné, změňte adresu IP v dialogovém okně tak, aby odpovídala adrese uvedené na stránce konfigurace sítě.
6) Dvojím klepnutím na **OK** uložte nastavení a uzavřete dialogová okna.

# Problémy s připojením ke kabelové síti

- Jestliže se kontrolka Link na síťovém konektoru nerozsvítí, přesvědčte se, že jsou splněny všechny podmínky pro "Obecné řešení problémů se sítí" uvedené výše.
- Třebaže se nedoporučuje přiřazovat zařízení pevnou adresu IP, můžete některé problémy s instalací (například konflikt s osobní bránou firewall) vyřešit tímto způsobem. Další informace viz elektronická uživatelská příručka na disku Starter CD.

## Řešení problémů s bezdrátovým připojením (jen některé modely)

Jestliže po dokončení nastavení bezdrátového připojení a instalace softwaru není zařízení schopno komunikace se sítí, proveď te jeden nebo více následujících kroků:

#### Kontrola nastavení bezdrátové komunikace

 Přesvědčte se, že je karta počítače pro bezdrátovou komunikaci nastavena na správný bezdrátový profil. Bezdrátový profil je soustava nastavení sítě jedinečných pro danou sít'. Jedna karta pro bezdrátovou komunikaci může mít několik bezdrátových profilů (např. jeden pro domácí sít' a jeden pro kancelářskou sít'). Otevřete pomocný program pro konfiguraci sít'ové karty nainstalované ve vašem počítači a přesvědčte se, že vybraný profil je profilem pro sít' zařízení.

- Přesvědčte se, že síťová nastavení zařízení odpovídají nastavení vaší sítě. Ke zjištění nastavení sítě proveďte jednu z následujících akcí:
  - Komunikace Infrastruktura: Otevřete pomocný program pro konfiguraci přístupového bodu pro bezdrátové připojení (WAP).
  - Komunikace Ad hoc: Otevřete pomocný program pro konfiguraci síťové karty nainstalované ve vašem počítači.
- Porovnejte nastavení sítě s těmi, která jsou zobrazena na stránce sít'ové konfigurace zařízení (viz "Tisk stránky konfigurace sítě" na stránce 30) a zjistěte všechny rozdíly. Možné problémy zahrnují následující skutečnosti:
  - Filtry WAP hardwarových adres (adresy MAC). Viz "Přidání hardwarové adresy do přístupového bodu pro bezdrátové připojení (WAP)" na stránce 26.
  - Jedno z těchto nastavení zařízení je zřejmě nesprávné: komunikační režim, název sítě (SSID), kanál (jen sítě Ad hoc), typ autentizace, šifrování. Viz "Vysvětlení nastavení bezdrátové sítě 802.11" na stránce 21.
  - Vytiskněte dokument. Jestliže se dokument opět nevytiskne, proved'te reset sít'ového nastavení zařízení (viz "Reset konfigurace sít'ového nastavení" na stránce 26) a přeinstalujte software zařízení.

Pokud jsou nastavení bezdrátové sítě správná, je počítač zřejmě přiřazen k jiné bezdrátové síti. Přesvědčte se, že je počítač přiřazen ke stejné bezdrátové síti jako zařízení.

Uživatelé se o tom mohou přesvědčit pomocí kontroly bezdrátových nastavení na svých počítačích. Kromě toho se přesvědčte, zda mají počítače přístup k bezdrátové síti.

Pokud jsou nastavení bezdrátové sítě nesprávná, opravte nastavení zařízení pomocí těchto kroků:

- 1. Připojte zařízení k síti pomocí síťového kabelu nebo k počítači s použitím síťového kabelu.
- 2. Otevřete vestavěný webový server zařízení.
- Klepněte na kartu Služby sítě a potom klepněte na Bezdrátové (802.11) v levé části okna.
- Použijte Průvodce bezdrátovým připojením na kartě Nastavení ke změně nastavení zařízení tak, aby odpovídalo nastavení sítě.
- Zavřete vestavěný webový server zařízení a potom odpojte kabel od zařízení.

**6.** Úplně odinstalujte software zařízení a potom software znovu nainstalujte.

#### Přidání hardwarové adresy do přístupového bodu pro bezdrátové připojení (WAP)

Filtrování MAC je funkce zabezpečení, při níž je konfigurován přístupový bod pro bezdrátové připojení Access Point (WAP) pomocí seznamu adres MAC (zvané rovněž "hardwarové adresy") zařízení, která jsou oprávněna přistupovat k síti prostřednictvím WAP. Jestliže WAP nemá hardwarovou adresu zařízení, které se pokouší o přístup k síti, WAP tomuto zařízení zamítne přístup k síti. Jestliže WAP filtruje adresy MAC, potom adresa MAC zařízení musí být doplněna do seznamu WAP akceptovaných adres MAC.

- 1. Vytiskněte stránku konfigurace sítě. Viz "Tisk stránky konfigurace sítě" na stránce 30.
- Otevřete konfigurační program WAP a potom přidejte hardwarovou adresu zařízení do seznamu akceptovaných adres MAC.

#### Reset konfigurace síťového nastavení

Jestliže zařízení stále není schopno komunikovat se sítí, proveď te reset nastavení sítě pro zařízení.

- Stiskněte Nastavení. Stisknutím některého z tlačítek se šipkou přejděte k položce Sít' a potom stiskněte OK.
- Stisknutím některého z tlačítek se šipkou přejděte k položce Obnovit výchozí nastavení sítě a potom stiskněte OK.
- Vytiskněte stránku konfigurace sítě a zkontrolujte, zda bylo nastavení sítě resetováno. Viz "Tisk stránky konfigurace sítě" na stránce 30.

Výchozí hodnota názvu sítě (SSID) je "hpsetup" a režim komunikace je "ad hoc".

## Řešení problémů Digitální archivace (volitelně)

#### Nelze skenovat do síťové složky

**POZNÁMKA:** Funkce Direct Digital Filing nepodporuje Windows Active Directory.

Zařízení není správně nastaveno pro síť.

Zkontrolujte, že je zařízení správně nastaveno a připojeno k síti. Použijte PING pro zařízení a přesvědčte se, že existuje odezva.

Síťová složka nebyla správně nastavena.

- Zkontrolujte, že je na serveru vytvořena složka. Další informace naleznete v dokumentaci k vašemu operačnímu systému.
- Přesvědčte se, že jsou v názvech složek použita jen písmena A až Z (velká nebo malá písmena) a číslice 1 až 9.
- Některá běžná rozdělovací znaménka jsou rovněž podporována. V názvu složky však nepoužívejte znaky s diakritikou ani speciální znaky.
- Zkontrolujte, že je složka nastavena jako sdílená a ostatní uživatelé mají ke složce přístup pro čtení a zápis. Další informace naleznete v dokumentaci k vašemu operačnímu systému.
- Přesvědčte se, že je název složky zadán ve správném formátu ve vestavěném webovém serveru, a že je správně zadáno uživatelské jméno a heslo. Další informace viz informace v EWS.

#### Disk je plný

Zkontrolujte, že na disku obsahujícím složku je k dispozici dostatek volného prostoru.

## Zařízení není schopno vytvořit jedinečný název souboru s použitím předpony a přípony.

Zařízení může vytvořit až 9 999 souborů s použitím téže předpony a přípony. Jestliže jste do složky naskenovali mnoho souborů, změňte předponu.

## Předpona názvu souboru nebyla správně nastavena.

Přesvědčte se, že jsou v názvu složky a názvu soubor použita jen písmena A až Z (velká nebo malá písmena) a číslice 1 až 9. Některá rozdělovací znaménka jsou rovněž podporována. V názvu složky však nepoužívejte znaky s diakritikou ani speciální znaky. Jestliže jsou v předponě názvu souboru použity nepodporované znaky, nebudou při vytvoření souboru správně zobrazeny.

#### Název serveru nelze rozpoznat.

Odeslání do sítě může selhat, jestliže název serveru vytvořený během instalace nemůže být přiřazen ke specifickým adresám IP. Při nastavování funkce Digitální archivace nezapomeňte provést následující úkony:

- Pokuste se použít plně kvalifikované názvy DNS.
- Přesvědčte se, že server DNS je správně nastaven pro zařízení.

**TIP:** Jestliže jste právě změnili nastavení DNS, vypněte a potom zapněte zařízení all-in-one.

## Řešení problémů s faxem (volitelně)

Jestliže jste provedli test faxu a tento test se nezdařil, v protokolu najdete možná řešení. Další podrobné informace viz elektronická uživatelská příručka na disku Starter CD.

| Zařízení má problémy s<br>odesíláním a příimem faxů | Přesvědčte se, že používáte telefonní kabel dodaný se zařízením.                                                                                                    |
|-----------------------------------------------------|----------------------------------------------------------------------------------------------------|
|                                                     | Telefonní linku, kterou používá zařízení, zřejmě používá i další zařízení. Přesvědčte se, že<br>paralelní telefony (telefon na stejné lince, který není připojen k zařízení) nebo jiná vybavení<br>nejsou používány nebo některý z těchto přístrojů není vyvěšen. Zařízení nelze k faxování použít<br>například tehdy, když je připojený paralelní telefon vyvěšen, nebo je modem pro telefonické<br>připojení počítače právě používán k odesílání elektronické pošty nebo pro připojení k internetu. |
|                                                     | Pokud používáte telefonní rozdělovač, mohl by rozdělovač vyvolávat problémy při faxování.<br>Pokuste se připojit zařízení přímo k telefonní zásuvce ve zdi.                                                                                                    |
|                                                     | Přesvědčte se, že je jeden konec telefonního kabelu připojen do telefonní zásuvky ve zdi,<br>zatímco druhý konec je v portu s označením "1-LINE" na zadní straně zařízení.                                                                                                    |
|                                                     | Pokuste se připojit funkční telefon k telefonní a přesvědčte se, že je slyšet oznamovací tón. Pokud<br>oznamovací tón neslyšíte, kontaktujte svého telefonního operátora a nechejte prověřit linku.                                                                                                    |
|                                                     | Přesvědčte se, že je zařízení připojeno k analogové telefonní lince, jinak nebudete moci přijímat<br>či odesílat faxy. Chcete-li ověřit, zda je telefonní linka digitální, připojte běžný analogový telefon<br>k lince a poslechněte si vyzváněcí tón. Pokud neslyšíte normální oznamovací tón, je možné, že<br>linka je nastavena pro digitální telefony. Připojte zařízení k analogové telefonní lince a pokuste<br>se odeslat nebo přijmout fax.                                                   |
|                                                     | Telefonní linka může být rušená šumem. Telefonní linky s nízkou kvalitou zvuku (šumem) mohou<br>způsobit potíže s faxováním. Ověřte si kvalitu zvuku telefonní linky připojením telefonu do<br>telefonní zásuvky a poslechem statického nebo jiného šumu. Pokud je slyšitelný šum, vypněte<br>funkci <b>Režim opravy chyb</b> (ECM) a zkuste faxovat znovu.                                                                                                    |
|                                                     | Jestliže používáte digitální účastnickou linku (DSL), přesvědčte se, že je připojen filtr DSL.<br>Bez filtru nebudete moci úspěšně faxovat.                                                                                                    |
|                                                     | Pokud používáte konvertor nebo terminálový adaptér pro pobočkovou ústřednu (PBX) nebo pro<br>digitální síť s integrovanými službami (ISDN), přesvědčte se, že je zařízení připojeno ke<br>správnému portu a že terminálový adaptér je nastaven na typ přepínače, který odpovídá vaší<br>zemi nebo oblasti.                                                                                                    |

| Zařízení může odesílat faxy,<br>nemůže však faxy přijímat        | Jestliže nepoužíváte službu rozlišovacího vyzvánění, přesvědčte se, že je funkce Rozlišovací<br>schéma vyzvánění nastavena na <b>Všechna zvonění</b> .                                                                                                    |  |  |  |
|------------------------------------------------------------------|----------------------------------------------------------------------------------------------------|--|--|--|
|                                                                  | Pokud je funkce Automatická odpověď nastavena na <b>Vypnuto</b> , nebo máte na stejném čísle,<br>které používáte pro faxová volání, také službu hlasové pošty, můžete faxy přijímat jen ručně.                                                                                                    |  |  |  |
|                                                                  | Pokud je modem pro vytáčené připojení počítače připojen ke stejné telefonní lince jako zařízení,<br>zkontrolujte, zda software modemu není nastaven na automatický příjem faxů.                                                                                                    |  |  |  |
|                                                                  | Jestliže máte záznamník na stejné telefonní lince jako zařízení:                                                                                                    |  |  |  |
|                                                                  | <ul> <li>Zkontrolujte záznamník, zda správně pracuje.</li> </ul>                                                                                                    |  |  |  |
|                                                                  | <ul> <li>Přesvědčte se, že nastavení vypadá stejně jako u druhého příkladu v Tabulka 3-1 na<br/>stránce 13.</li> </ul>                                                                                                    |  |  |  |
|                                                                  | <ul> <li>Zkontrolujte, zda je zařízení nastaveno na automatický příjem faxů.</li> <li>Přesvědčte se, že je nastavení Počet zvonění do odpovědi nastaveno na větší hodnotu, než</li> </ul>                                                                                                    |  |  |  |
|                                                                  | pro záznamník.                                                                                                    |  |  |  |
|                                                                  | <ul> <li>Odpojte záznamník a zkuste znovu přijmout fax.</li> </ul>                                                                                                    |  |  |  |
|                                                                  | <ul> <li>Nahrajte zprávu dlouhou přibližně 10 sekund. Při nahrávání zprávy hovořte pomalu a ne<br/>příliš hlasitě. Na konci hlasové zprávy ponechte alespoň pět sekund ticha.</li> </ul>                                                                                                    |  |  |  |
|                                                                  | Selhání testu může být způsobeno také jiným zařízením, které používá stejnou linku jako<br>zařízení. Můžete odpojit všechna ostatní zařízení a spustit test znovu. Jestliže bez ostatních<br>zařízení Test detekce oznamovacího tónu úspěšně proběhne, je příčinou problému některé z<br>jiných zařízení. Pokuste se postupně připojovat jednotlivá zařízení a pokaždé provádějte test,<br>dokud nezjistíte, které zařízení způsobuje problém.       |  |  |  |
| Zařízení nemůže odesílat faxy,<br>může je však přijímat          | Zařízení zřejmě vytáčí číslo příliš rychle nebo příliš brzy. Pokud například potřebujete k přístupu<br>k vnější lince vytočit číslo 9, pokuste se vložit pauzy takto: 9-XXX-XXXX (kde XXX-XXXX je faxové<br>číslo, na které fax odesíláte). K zadání pauzy stiskněte <b>Opakování/Pauza</b> nebo opakovaně<br>tiskněte tlačítko <b>Mezera</b> (#), až se na displeji zobrazí pomlčka (-).                                                            |  |  |  |
| Na displeji se stále zobrazuje<br>hlášení Telefon je vyvěšený    | Používáte nesprávný telefonní kabel. Viz první dva problémy pod "Zařízení má problémy s<br>odesíláním a příjmem faxů" na stránce 28.                                                                                                    |  |  |  |
| Zařízení má problémy s<br>ručním odesíláním faxů                 | Toto možné řešení se týká pouze zemí/oblastí, ve kterých je v krabici se zařízením přibalen<br>dvouvodičový telefonní kabel. K těmto zemím/oblastem patří: Argentina, Austrálie, Brazílie,<br>Kanada, Chile, Čína, Kolumbie, Řecko, Indie, Indonésie, Irsko, Japonsko, Korea, země Latinské<br>Ameriky, Malajsie, Mexiko, Filipíny, Polsko, Portugalsko, Rusko, Saudská Arábie, Singapur,<br>Španělsko, Tchajwan, Thajsko, USA, Venezuela a Vietnam. |  |  |  |
|                                                                  | Přesvědčte se, že nastavení vypadá stejně jako u prvního příkladu v Tabulka 3-1 na stránce 13.                                                                                                    |  |  |  |
|                                                                  | Pokud odesíláte fax ručně z telefonu, který je připojen přímo k zařízení, musíte k odeslání faxu<br>použít klávesnici na telefonu.                                                                                                    |  |  |  |
| Faxové tóny jsou<br>zaznamenávány na<br>záznamník                | Viz čtvrtý problém pod "Zařízení může odesílat faxy, nemůže však faxy přijímat" na stránce 29.                                                                                                    |  |  |  |
| Telefonní kabel dodaný se<br>zařízením není dostatečně<br>dlouhý | Není-li telefonní kabel dodávaný společně se zařízením dostatečně dlouhý, můžete k jeho<br>prodloužení použít sdružovač. Sdružovač můžete zakoupit v místním obchodě s elektronikou,<br>který nabízí telefonní příslušenství. Budete také potřebovat další telefonní kabel, což může být<br>standardní telefonní kabel, který již doma nebo v kanceláři pravděpodobně máte.                                                                          |  |  |  |
|                                                                  | <ol> <li>Jeden konec telefonního kabelu dodaného v krabici se zařízením připojte ke sdružovači a<br/>druhý do portu označeného 1-LINE na zadní straně zařízení.</li> </ol>                                                                                                    |  |  |  |
|                                                                  | 2. Druhý telefonní kabel připojte k volnému portu na sdružovači a k telefonní zásuvce.                                                                                                    |  |  |  |

## Odstraňování problémů a konfigurační nástroje

Pro řešení problémů nebo konfiguraci zařízení jsou k dispozici následující nástroje. Další informace viz elektronická uživatelská příručka na disku Starter CD.

#### Diagnostická stránka autotestu

Použijte diagnostickoi stránku autotestu, pokud si chcete prohlédnout aktuální nastavení zařízení, potřebujete pomoc při řešení problémů zařízení a chcete ověřit instalaci volitelného příslušenství, například duplexní jednotky. Diagnostická stránka autotestu obsahuje také deník nejnovějších událostí. Jestliže potřebujete zavolat HP, potom před zahájením hovoru vytiskněte diagnostickou stránku autotestu.

Tisk diagnostické stránky autotestu

- 1. Na ovládacím panelu stiskněte tlačítko Nastavení.
- 2. Vyberte Tisk protokolu, vyberte Protokol autotestu a potom stiskněte OK.

#### Stránka konfigurace sítě

Jestliže je zařízení připojeno k síti, zkontrolujte následující: Na stránce konfigurace sítě jsou uvedena nastavení sítě pro zařízení. Stránku konfigurace sítě můžete použít k řešení problémů s připojením k síti.

Tisk stránky konfigurace sítě

- 1. Na ovládacím panelu stiskněte tlačítko Nastavení.
- Jestliže má zařízení dvouřádkový displej, vyberte Nastavení sítě, vyberte Tisk nastavení sítě a potom stiskněte OK.

Jestliže má zařízení barevný displej, vyberte **Sít**', vyberte **Zobrazit nastavení sítě**, vyberte **Tisk stránky konfigurace sítě** a potom stiskněte **OK**.

#### Vestavěný webový server

Webový server disponuje prostředím, v němž mohou běžet webové programy převážně stejným způsobem jako v operačním systému, například Microsoft<sup>®</sup> Windows<sup>®</sup>. Webový prohlížeč, například Microsoft Internet Explorer, Netscape, Opera, Mozilla Firefox nebo Safari, může zobrazovat své výstupy z webového serveru.

Vestavěný webový server (EWS) sídlí na hardwarovém produktu (např. tiskárna) nebo ve firmwaru, a netvoří jej software zavedený na síťový server. Výhodou vestavěného webového serveru je to, že poskytuje rozhraní k produktu, který může otevřít a používat každý, kdo má k doispozici počítač připojený k síti a standardní webový prohlížeč. Není nutno instalovat ani konfigurovat žádný software.

Díky vestavěnému webovému serveru HP můžete prohlížet informace o stavu produktu, měnit nastavení a provádět správu produktu z počítače.

#### Otevření vestavěného webového serveru

V podporovaném webovém prohlížeči na počítači zadejte adresu IP, která byla přiřazena zařízení. Pokud je adresa IP například 123.123.123.123, musíte ve webovém prohlížeči napsat následující adresu:

#### http://123.123.123.123

Adresa IP pro zařízení je uvedena na stránce konfigurace sítě.

Po otevření vestavěného webového serveru jej můžete označit záložkou, abyste se k němu v budoucnu mohli snadno vrátit.

## Prohlášení společnosti Hewlett-Packard o omezené záruce

| Produkt HP                     | Trvání omezené záruky                                                                                                    |
|--------------------------------|----------------------------------------------------------------------------------------------------|
| Média se softwarem             | 90 dní                                                                                                    |
| Tiskárna                       | 1 rok                                                                                                    |
| Tiskové nebo inkoustové kazety | Do spotřebování inkoustu HP nebo data "ukončení záruční<br>lhůty" vytištěného na kazetě, přičemž platí událost, která<br>nastane dříve. Tato záruka sa nevztahuje na inkoustové<br>produkty značky HP, které byly znovu naplněny, přepracovány,<br>renovovány, nesprávně používány nebo neodborně otevřeny. |
| Příslušenství                  | 1 rok (není-li uvedeno jinak)                                                                                                    |

A. Rozsah omezené záruky

- 1. Společnost Hewlett-Packard (HP) poskytuje koncovým uživatelům záruku na výše uvedené produkty HP na závady materiálu nebo provedení po výše uvedenou dobu trvání (doba trvání záruky začíná datem nákupu zákazníkem).
- 2. U softwarových produktů se omezená záruka společnosti HP vztahuje pouze na selhání při provádění programových funkcí. Společnost HP nezaručuje nepřerušenou ani bezchybnou činnost žádného z produktu.
- 3. Omezená záruka společnosti HP se vztahuje pouze na závady vzniklé při běžném používání výrobku a nevztahuje se na žádné další problémy, včetně těch, které vzniknou:
  - a. nesprávnou údržbou nebo úpravou,
  - b. softwarem, médii, součástmi nebo materiály neposkytnutými či nepodporovanými společností HP,
  - c. provozem mimo rámec specifikací produktu,
  - d. neoprávněnými úpravami nebo nesprávným použitím.
- 4. Použití doplněné kazety nebo kazety jiných výrobců u tiskáren HP nemá vliv na záruku poskytnutou zákazníkovi ani na dohodnutý servis. Pokud však k selhání nebo poškození tiskárny dojde v důsledku použití kazety jiného výrobce nebo doplněné či prošlé kazety, bude společnost HP za čas a materiál nutný k opravě příslušného selhání nebo poškození účtovat standardní poplatky.
- 5. Bude-li společnost HP v záruční době vyrozuměna o závadách produktu, na který se vztahuje záruka, provede společnost HP na základě vlastního uvážení výměnu nebo opravu takového produktu.
- 6. V případě, že společnost HP nebude schopna vadný produkt, na který se vztahuje záruka, v přiměřené době od nahlášení závady opravit nebo vyměnit, bude zákazníkovi vyplaceno odškodné ve výši prodejní ceny.
- 7. Společnost HP není povinna opravit, vyměnit ani vyplatit odškodné, pokud zákazník nevrátí vadný produkt.
- 8. Jakýkoli vyměněný produkt může být nový nebo ve stavu odpovídajícím novému produktu, za předpokladu, že jeho funkčnost bude přinejmenším stejná jako funkčnost nahrazeného produktu.
- 9. Produkty HP mohou obsahovat repasované části, součásti či materiály funkčně srovnatelné s novými.
- 10. Omezená záruka společnosti HP platí ve všech zemích/oblastech, kde společnost HP daný produkt prodává. Smlouvy o dalších záručních službách, například o servisu u zákazníka, je možné získat od jakékoli autorizované servisní služby v zemi/oblasti, kde produkt distribuuje společnost HP nebo autorizovaný dovozce.

#### B. Omezení záruky

V ROZSAHU POVOLENÉM MÍSTNÍMI ZÁKONY SPOLEČNOST HP ANI JEJÍ DODAVATELÉ NEPOSKYTUJÍ ŽÁDNÉ JINÉ ZÁRUKY NEBO PODMÍNKY JAKÉHOKOLI DRUHU, AŤ UŽ VÝSLOVNÉ NEBO IMPLIKOVANÉ, NEBO PODMÍNKY OBCHODOVATELNOSTI, USPOKOJIVÉ KVALITY NEBO POUŽITELNOSTI PRO DANÝ ÚČEL.

- C. Omezení odpovědnosti
  - 1. V rozsahu povoleném místními zákony jsou nároky uvedené v tomto prohlášení o záruce jedinými a výlučnými nároky zákazníka
  - 2. V ROZSAHU POVOLENÉM MÍSTNÍMI ZÁKONY, KROMĚ POVINNOSTÍ ZVLÁŠTĚ UVEDENÝCH V PROHLÁŠENÍ O ZÁRUCE, SPOLEČNOST HP ANI JEJÍ DODAVATELÉ NEZODPOVÍDAJÍ ZA PŘÍMÉ, NEPŘÍMÉ, ZVLÁŠTNÍ, NÁHODNÉ ANI JINÉ ŠKODY, AŤ JDE O SOUČÁST SMLOUVY, PORUŠENÍ OBČANSKÉHO PRÁVA NEBO JINÝCH PRÁVNÍCH NOREM, BEZ OHLEDU NA TO, ZDA BYLA SPOLEČNOST HP NA MOŽNOSTI VZNIKU TAKOVÝCHTO ŠKOD UPOZORNĚNA.
- D. Místní zákony
  - 1. Tato záruka poskytuje zákazníkovi přesně stanovená zákonná práva. Zákazníkům mohou příslušet i jiná práva, která se liší v různých státech USA, v různých provinciích Kanady a v různých zemích/oblastech světa.
  - 2. Pokud je toto prohlášení o záruce v rozporu s místními zákony, je třeba ho považovat za upravené do té míry, aby bylo s příslušnými místními zákony v souladu. Na základě takovýchto místních zákonů se zákazníka nemusejí týkat některá prohlášení a omezení uvedená v tomto prohlášení o záruce. Některé státy v USA a vlády v jiných zemích (včetně provincií v Kanadě) například mohou:
    - a. předem vyloučit prohlášení a omezení uvedená v tomto prohlášení o záruce, která by omezila zákonná práva zákazníka (například ve Velké Británii),
    - b. jinak omezit možnost výrobce uplatniť takováto prohlášení nebo omezení,
    - udělit zákazníkovi další záruční práva, určovat trvání předpokládaných záruk, které výrobce nemůže odmítnout,
  - nebo povolit omezení doby trvání předpokládané záruky. 3. ZÁRUČNÍ PODMÍNKY OBSAŽENÉ V TOMTO USTANOVENÍ, S VÝJIMKOU ZÁKONNĚ POVOLENÉHO ROZSAHU, NEVYLUČUJÍ, NEOMEZUJÍ, ANI NEUPRAVUJÍ, ALE DOPLŇUJÍ ZÁVAZNÁ ZÁKONEM STANOVENÁ PRÁVA PLATNÁ PRO PRODEJ PRODUKTŮ ZÁKAZNÍKOVI.

#### Informace o omezené záruce HP

#### Vážený zákazníku,

v příloze jsou uvedeny názvy a adresy společností skupiny HP, které poskytují omezenou záruku HP (záruku výrobců) ve Vaší zemi

Pokud máte na základě konkrétní kupní smlouvy vůči prodávajícímu práva ze zákona přesahující záruku vyznačenou výrobcem, pak tato práva nejsou uvedenou zárukou výrobce dotčena. Česká republika: HEWLETT-PACKARD s.r.o., Vyskočilova 1/1410, 140 21 Praha 4
# Tartalom

| A készülék üzembe helyezése<br>Mielőtt elkezdené                                                                                                    | . 2<br>. 2<br>. 4<br>. 5                                                                                                    |
|----------------------------------------------------------------------------------------------------|----------------------------------------------------------------------------------------------------|
| A készülék részei<br>Elölnézet                                                                                                    | . 6<br>. 7<br>. 8                                                                                                    |
| A fax üzembe helyezése<br>(nem kötelező)<br>Párhuzamos és soros telefonrendszerek<br>Elkülönített telefonvonal<br>Megosztott telefonvonal<br>A faxbeállítások megadása és kezelése<br>Gyorstárcsázási bejegyzések beállítása<br>A faxbeállítás tesztelése        | 10<br>11<br>12<br>17<br>17<br>17                                                                                                    |
| A digitális irattár beállítása<br>lapolvasáshoz (nem kötelező)<br>Szükséges adatok<br>1. lépés: A megosztott hálózati mappa<br>létrehozása<br>2. lépés: A mappára mutató parancsikon<br>létrehozása<br>3. lépés: A digitális irattár tesztelése és<br>használata | 20<br>21<br>21<br>22                                                                                                    |
| Vezeték nélküli kommunikáció<br>beállítása a készüléken<br>(nem kötelező)                                                                                                    |                                                                                                    |
| Szükséges adatok.                                                                                                    | 23                                                                                                    |
| A 802.11 vezetek neikuli hálózat<br>beállításai – áttekintés                                                                                                    | 23                                                                                                    |
| A keszülék beállítása vezeték nélküli<br>kommunikációhoz a kezelőpanelről                                                                                                    | 24                                                                                                    |
| A keszülek beallitasa vezeték nélküli<br>kommunikációhoz szoftveres megoldással                                                                                                    | 24                                                                                                    |
|                                                                                                    | A készülék üzembe helyezése<br>Mielőtt elkezdené<br>A készülék üzembe helyezése<br>A telepítés befejezése<br>További információk<br>A készülék részei<br>Elölnézet<br>Hátulnézet<br>Kezelőpanel.<br>A fax üzembe helyezése<br>(nem kötelező)<br>Párhuzamos és soros telefonrendszerek<br>Elkülönített telefonvonal<br>Megosztott telefonvonal<br>A faxbeállítások megadása és kezelése<br>Gyorstárcsázási bejegyzések beállítása<br>A faxbeállítás tesztelése<br>A digitális irattár beállítása<br>Iapolvasáshoz (nem kötelező)<br>Szükséges adatok.<br>1. lépés: A megosztott hálózati mappa<br>létrehozása<br>2. lépés: A digitális irattár tesztelése és<br>használata.<br>Vezeték nélküli kommunikáció<br>beállítása a készüléken<br>(nem kötelező)<br>Szükséges adatok.<br>A 802.11 vezeték nélküli hálózat<br>beállításai – áttekintés<br>A készülék beállítása vezeték nélküli<br>kommunikációhoz a kezelőpanelről<br>A készülék beállítása vezeték nélküli<br>kommunikációhoz szoftveres megoldással. |

#### 6 Hibaelhárítás

| Telepítési problémák megoldása               | 26 |
|----------------------------------------------|----|
| Hálózati problémák elhárítása                |    |
| (egyes típusokon)                            | 27 |
| A vezeték nélküli hálózat problémáinak       |    |
| elhárítása (egyes típusokon)                 | 28 |
| A digitális irattárral kapcsolatos problémák |    |
| megoldása (nem kötelező)                     | 29 |
| Faxproblémák elhárítása (nem kötelező)       | 31 |
| Hibaelhárítási és konfigurációs eszközök     | 33 |

Hewlett-Packard korlátozott jótállási nyilatkozat

# A készülék üzembe helyezése

Ez a rész a készülék üzembe helyezésével kapcsolatos tudnivalókat ismerteti.

# Mielőtt elkezdené

1

## A készülék helyének előkészítése

A készülék helyét az alábbi szempontok figyelembevételével válassza meg:

- Vízszintes, szilárd felületet válasszon.
- A készülék hátuljánál hagyjon elegendő helyet ahhoz, hogy felnyithassa a síkágyas lapolvasó fedelét.
- Ne tegye ki a készüléket közvetlen napsugárzásnak, illetve ne helyezze azt vegyszerek közelébe. Gondoskodjon arról, hogy a készülék környezetében a hőmérséklet és a páratartalom ne változhasson hirtelen.

Hőmérséklet 15–35°C (59–95° F) Relatív páratartalom 10–80%

# A készülék üzembe helyezése

Ez a rész a készülék üzembe helyezésének lépéseit ismerteti. További tudnivalókat a készülékhez kapott üzembe helyezési poszteren olvashat.

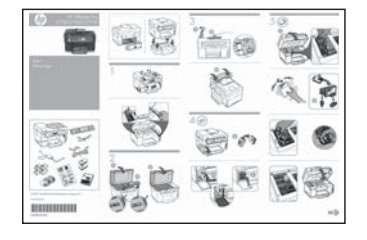

**MEGJEGYZÉS:** Ellenőrizze a csomag tartalmát, és helyezze fel a külön beszerezhető kiegészítőket.

 Távolítsa el a ragasztószalagot és a csomagolóanyagokat.

**MEGJEGYZÉS:** Ne feledje el levenni a nyomtatófejet körülvevő karton csomagolást.

- 2. Szerelje fel a kezelőpanel-sablont.
- 3. Szerelje fel a lapadagoló tálcáját.
- 4. Telepítse a tintapatronokat.

**MEGJEGYZÉS:** A készülék működéséhez mind a négy tintapatront megfelelően be kell helyezni. A készülék többféle módon is hasznosítja a nyomtatókazettákat, többek között a nyomtató üzembe helyezési folyamata során, amely előkészíti az eszközt és a nyomtatókazettákat a nyomtatásra, vagy a nyomtatófej-karbantartás folyamán, amely gondoskodik a nyomtatófúvókák tisztán tartásáról és a tinta megfelelő állagáról. A kazettában az elhasználódás után is marad egy kevés festék. További tájékoztatást a www.hp.com/go/inkusage címen talál.

5. Telepítse a nyomtatófejeket.

**FIGYELEM:** A nyomtatófej rögzítőzárjának lezárása előtt határozott mozdulattal nyomja le a nyomtatófejeket a megfelelő érintkezés biztosítása érdekében.

6. Csatlakoztassa a tápkábelt és az adaptert, majd kapcsolja be a készüléket.

**MEGJEGYZÉS:** A kijelző használatával állítsa be a nyelvet, igény szerint az országot/térséget, valamint a dátumot és az időt.

- Ha a készülék kéri, tegyen be papírt, majd nyomja meg az OK gombot.
  - a. Nyissa fel a kimeneti tálcát.
  - b. Az 1. tálcába maximum 250 lap tölthető be. A papírt nyomtatandó oldalával lefelé helyezze el, élével a tálca jobb oldali széléhez igazítva. Ügyeljen arra, hogy a papírköteg széle a tálca jobb oldali és hátsó szélével egy vonalban legyen, és ne érjen túl a tálca jelölésén.

**MEGJEGYZÉS:** A 2. tálcába csak normál papír tölthető.

- c. Csúsztassa el a tálca papírvezetőit, hogy a betöltött hordozó méretéhez igazodjanak.
- **d.** Engedje le a kimeneti tálcát és húzza ki annak hosszabbítóját.

A legjobb nyomtatási minőség elérése érdekében a készülék inicializálja és beigazítja a nyomtatófejeket. A művelet körülbelül 12 percig tart.

8. Telepítse a szoftver, és csatlakoztassa a készüléket.

A készülék az alábbi kapcsolattípusokat támogatja:

- USB
- Ethernet hálózat (csak egyes típusok).
- Vezeték nélküli (802.11) hálózat (csak egyes típusok).
- Fax (csak egyes típusok).

A készülék szoftverét és csatlakozási lehetőségeit bővebben a Starter CD-lemezen megtalálható elektronikus felhasználói útmutató ismerteti.

● USB

a. Helyezze be a Starter CD-lemezt, kattintson a Telepítés (Windows rendszernél) vagy az Install Software (Szoftver telepítése, Mac OS rendszernél) lehetőségre, majd a szoftver sikeres telepítéséhez kövesse a képernyőn megjelenő utasításokat.

**MEGJEGYZÉS:** Ha a CD menüje nem jelenik meg automatikusan, kattintson duplán a telepítőprogram ikonjára a Starter CD-lemezen.

**b.** Amikor a rendszer felszólítja, csatlakoztassa az USB-kábelt a számítógéphez.

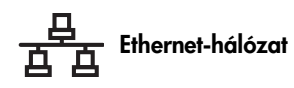

- Távolítsa el a védőborítást a készülék hálózati csatlakozójáról.
- b. Csatlakoztassa a hálózati kábelt a készüléken található csatlakozóhoz, majd csatlakoztassa a kábel másik végét a megfelelő hálózati csomópont, switch vagy útválasztó egy szabad portjához. Ha a készüléken nem kezd el világítani a csatlakozó melletti Kapcsolat jelzőfény, próbálja másik porthoz csatlakoztatni a kábelt.

**FIGYELEM:** A hálózati kábelt ne csatlakoztassa a csomópont, a switch vagy az útválasztó olyan portjához, amelynél a WAN, az Uplink vagy az Internet felirat látható.

c. Helyezze be a Starter CD-lemezt, kattintson a Telepítés (Windows rendszernél) vagy az Install Software (Szoftver telepítése, Mac OS rendszernél) lehetőségre, majd a szoftver sikeres telepítéséhez kövesse a képernyőn megjelenő utasításokat.

Ha a telepítőprogram több példányban mutatja a készüléket, egy Hálózatbeállítási oldal kinyomtatása után válassza ki a megfelelőt.

**MEGJEGYZÉS:** Ha a CD menüje nem jelenik meg automatikusan, kattintson duplán a telepítőprogram ikonjára a Starter CD-lemezen.

- d. Nyomtassa ki a Hálózatbeállítási oldalt. Ezen az oldalon megtalálhatja a készülék telepítéséhez szükséges információt. A kezelőpanelen nyomja meg a **Beállítások** gombot, majd hajtsa végre a megfelelő műveletet:
  - Ha a készülék kétsoros szöveges kijelzővel rendelkezik, válassza a Hálózati beállítás, majd a Hálózati beállítások nyomtatása lehetőséget, és nyomja meg az OK gombot.
  - Ha a készülék színes kijelzővel rendelkezik, válassza a Hálózat, a Hálózati beállítások megtekintése, majd a Hálózatbeállítási oldal nyomtatása lehetőséget, és nyomja meg az OK gombot.

🔍 Vezeték nélküli (802.11) hálózat

A vezeték nélküli kommunikáció működéséről és beállításáról bővebben lásd: "Vezeték nélküli kommunikáció beállítása a készüléken (nem kötelező)", 23. oldal.

#### 🌒 Fax

Ha a Starter CD-lemezen megtalálható telepítőprogram segítségével telepíti a szoftvert, a faxbeállításokat a készülék szoftverének telepítése után a Faxbeállító varázsló (Windows) vagy a HP Device Manager (HP Eszközkezelő, Mac OS) segítségével állíthatja be. További tudnivalók a faxbeállításokról: "A fax üzembe helyezése (nem kötelező)", 10. oldal.

 Állítsa be a digitális irattárat (nem kötelező). Lásd: "A digitális irattár beállítása lapolvasáshoz (nem kötelező)", 20. oldal.

# A telepítés befejezése

# Győződjön meg arról, hogy a készüléket megfelelően állította be.

- 1. Próbáljon kinyomtatni egy dokumentumot valamelyik gyakran használt alkalmazásból.
- Helyezze a kinyomtatott dokumentumot a lapadagoló tálcájába, nyomtatott oldallal felfelé és az első lappal legfelül.
- **3.** A papírvezetőket állítsa be a dokumentumnak megfelelő szélességre.

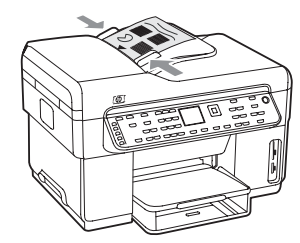

- Nyomja meg a MÁSOLÁS INDÍTÁSA Fekete vagy a MÁSOLÁS INDÍTÁSA Színes gombokat. A készülék elkészíti a dokumentum másolatát. Ha a művelet közben problémákat tapasztal, lásd: "Telepítési problémák megoldása", 26. oldal.
- Távolítsa el a dokumentumot az automatikus lapadagoló kimeneti tálcájáról.
- 6. Nyissa fel a síkágyas lapolvasó fedelét.

7. Helyezze a dokumentum első oldalát beolvasandó felületével lefelé a síkágyas lapolvasó üveglapjára úgy, hogy a bal felső sarka a lapolvasó üveglapjának jobb alsó sarkára kerüljön.

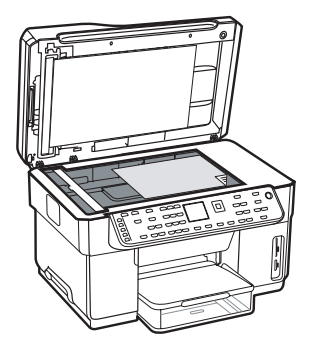

- 8. Csukja le a síkágyas lapolvasó fedelét.
- 9. Nyomja meg a MÁSOLÁS INDÍTÁSA Fekete vagy a MÁSOLÁS INDÍTÁSA Színes gombokat. A készülék elkészíti a dokumentum másolatát. Ha a művelet közben problémákat tapasztal, lásd: "Telepítési problémák megoldása", 26. oldal.

#### Győződjön meg arról, hogy a készülék szoftverét megfelelően telepítette.

A szoftver megfelelő telepítésének ellenőrzéséhez indítsa el a készülék szoftverét, és végezzen el néhány alapvető műveletet (például dokumentumnyomtatás vagy beolvasott dokumentum elküldése a számítógépre).

#### A HP Photosmart szoftver megnyitása (Windows rendszeren)

- A Windows asztalon kattintson duplán a HP Photosmart szoftver ikonjára.
- 2. Ha több HP készülék van telepítve, válassza az Ön által használt készülék nevével ellátott lapot.

#### A HP Photosmart Studio szoftver megnyitása (Mac OS rendszernél)

- 1. A dokkban kattintson a HP Photosmart Studio ikonra.
- Válassza a Device (Eszköz) lehetőséget, majd a kívánt készüléket.

A készülék szoftverének használatával kapcsolatban további információt a szoftver online súgójában talál.

## A készülék regisztrálása

Ha még nem tette meg, keresse fel a www.register.hp.com webhelyet és regisztrálja készülékét.

# További információk

A készülék használatáról és hibaelhárításáról az alábbi forrásokból tájékozódhat bővebben:

- A Starter CD-lemezen és a www.hp.com/support webhelyen megtalálható elektronikus felhasználói kézikönyvben és readme fájlban;
- HP Instant Support webhelyen és a beépített webszerveren (lásd az elektronikus felhasználói kézikönyvben);
- A www.hp.com/support terméktámogatási webhelyen.

# 2 A készülék részei

# Elölnézet

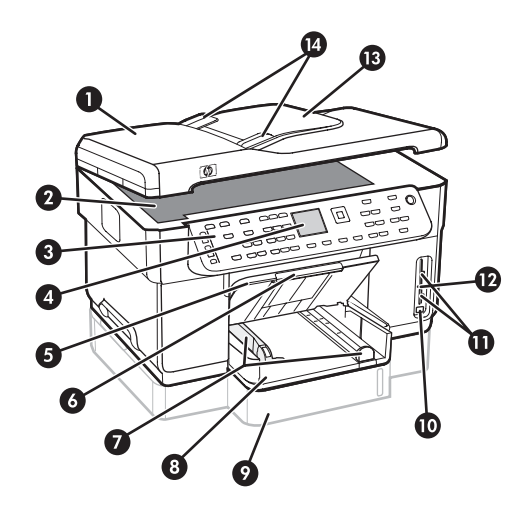

- 1 Automatikus lapadagoló (ADF)
- 2 Lapolvasó üveglapja
- 3 Kezelőpanel
- 4 Kijelző
- 5 Kimeneti tálca
- 6 Kimeneti tálca hosszabbítója
- 7 Papírhossz- és papírszélesség-beállítók
- 8 1. tálca
- 9 2. tálca (bizonyos modellek esetén)
- 10 Elülső USB-port (univerzális soros busz)
- 11 Memóriakártya-helyek
- 12 Memóriaeszköz jelzőfénye
- 13 Lapadagoló tálca
- 14 Papírszélesség-beállítók

#### Nyomtatási kellékek

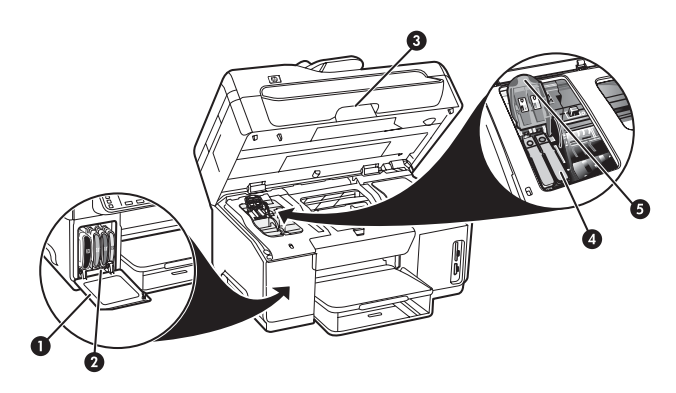

- 1 Tintapatronok védőfedele
- 2 Tintapatronok
- 3 Nyomtatókocsi ajtaja
- 4 Nyomtatófejek
- 5 Nyomtatófej rögzítőzárja

#### Memóriakártya-helyek

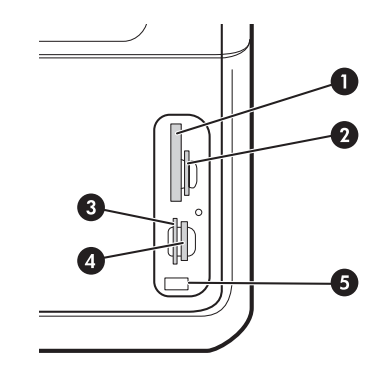

- Compact Flash (I és II típus, csak félvezetős memóriák)
- 2 Secure Digital, MultimediaCard (MMC), Secure MMC
- **3** xD
- 4 Memory Stick, Magic Gate Memory Stick, Memory Stick Duo és Memory Stick Pro
- 5 Elülső univerzális soros busz (USB) port (PictBridge-kompatibilis)

# Hátulnézet

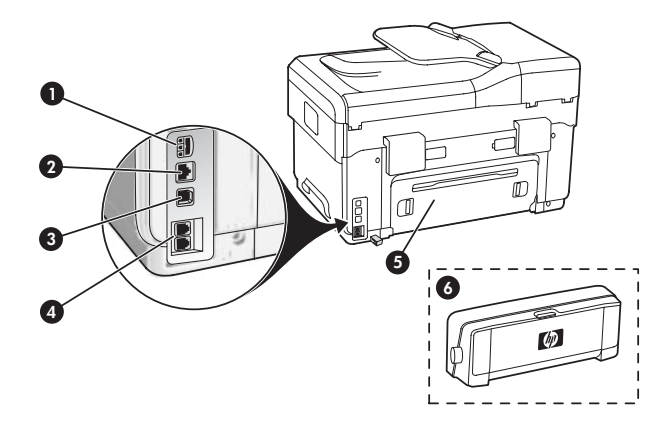

- 1 Tápcsatlakozó
- 2 Ethernet hálózati port (csak egyes típusokon)
- 3 Hátsó USB-port
- 4 Faxportok (1-LINE és 2-EXT)
- 5 Hátsó szerelőfedél (csak egyes típusokon)
- 6 Automatikus kétoldalas nyomtatási egység (duplex egység, csak egyes típusokon)

# Kezelőpanel

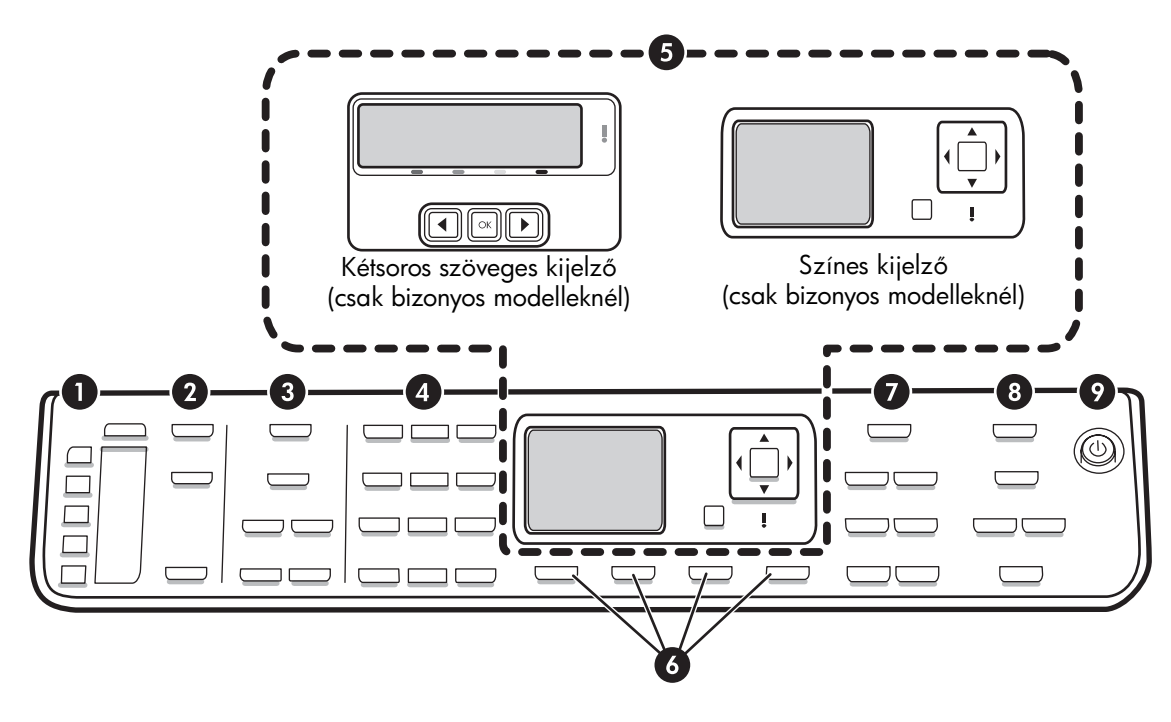

**MEGJEGYZÉS:** A kezelőpanel elrendezése és szolgáltatásai a használt készülék típusától függően különböznek. Előfordulhat, hogy az Ön készüléke nem rendelkezik az itt bemutatott összes funkcióval, gombbal és jelzőfénnyel.

### 1 – Gyorstárcsázás

**Gyorstárcsázási gombok:** Az első öt gyorstárcsázási szám elérése. A hozzárendelt gyorstárcsázási bejegyzés lehet egy faxszám vagy faxszámok egy csoportja, illetve egy hálózati mappa is.

**Gyorstárcsázási bejegyzések listája:** A gyorstárcsázási gomboknak megfelelő egyes bejegyzések felsorolása. A bejegyzéseket kézzel is ráírhatja a készüléken található papírra, vagy behelyezhet egy kinyomtatott listát.

## 2 – LAPOLVASÁS

Beolvasás menü: Válassza ki a beolvasás célhelyét.

**Digitális irattár:** A digitális irattár gyorstárcsázási címjegyzékének megnyitása a beolvasás célhelyének gyors kiválasztásához.

**LAPOLVASÁS INDÍTÁSA:** A Beolvasás menü gomb megnyomásával elkezdheti a beolvasást a kiválasztott célhelyre.

### 3 – FAX

Menü: A faxfunkció menüjének megnyitása.

Kéretlenfax-blokkoló: A Kéretlenfax-blokkoló menü megnyitása, ahol kéretlen faxokat küldő számokat adhat meg vagy törölhet, illetve megtekintheti a kapcsolódó jelentéseket. Ez a szolgáltatás csak akkor érhető el, ha telefonszolgáltatójától megrendelte a hívófél-azonosítási szolgáltatást.

**Felbontás:** A készülékről küldött faxok minőségének és sebességének beállítása.

Újratárcsázás/szünet: A legutóbb tárcsázott faxszám újrahívása.

**Automatikus válasz:** A faxfunkció beállítása úgy, hogy adott számú csengetés után automatikusan fogadja a telefonhívást.

FAXOLÁS INDÍTÁSA Fekete vagy FAXOLÁS INDÍTÁSA Színes: Faxküldés indítása fekete-fehér vagy színes

Szines: Faxkuldés indítása tekete-tehér vagy színes formátumban.

#### 4 – Billentyűzet

Faxszámok, értékek vagy szöveg bevitele.

## 5 – Kijelző

**MEGJEGYZÉS:** Néhány készüléktípus kétsoros szöveges kijelzővel rendelkezik, más típusok pedig színes kijelzővel rendelkeznek.

A kijelzőn láthatók az állapot- és hibaüzenetek, a beállítási- és üzemmódmenük és ezek lehetőségei, a súgóinformációk, valamint a tintapatronok szintjei.

**Nyílgombok:** A menüpontok vagy a színes kijelzőn látható fotók (adott típusoknál) közötti haladás.

**OK:** Egy menü vagy beállítás kiválasztása, illetve ha a készülék színes kijelzővel rendelkezik, a nyomtatni kívánt képek kiválasztása.

Vissza: Visszatérés az előző menübe.

### 6 – Egyéb gombok

**Beállítások:** A menürendszer beállításra, jelentésre vagy karbantartásra szolgáló elemeinek elérése.

**Kétoldalas:** Kétoldalas kimenet beállítása (ha fel van szerelve duplex egység).

? Súgó: A kijelzőn megjelenő üzenetek vagy menük részletesebb leírásának megtekintése. Hardverprobléma esetén a hiba értelmezésében segítő üzenet megjelenítése. Ha a készüléken nincs Súgó gomb, a súgó a Beállítások gomb megnyomásával érhető el.

X **Visszavonás:** Feladat leállítása, illetve menüből vagy beállításokból való kilépés.

### 7 – MÁSOLÁS

Menü: A másolási funkció menüjének megnyitása.

Kicsinyítés/nagyítás: A másolat méretének megváltoztatása.

**Példányszám:** A másolatok kívánt példányszámának meghatározása a nyílgombokkal vagy a számnak közvetlen a billentyűzetről való beírásával.

**Szétválogatás:** A másolati példányok leválogatása a lapolvasó üveglapjára vagy az automatikus lapadagolóba helyezett eredetinek megfelelően.

**Minőség:** A másolás sebességének és minőségének beállítása. Világítani kezd a kiválasztott minőségbeállítás melletti Minőség jelzőfény.

MÁSOLÁS INDÍTÁSA Fekete vagy MÁSOLÁS INDÍTÁSA Színes: Másolás indítása fekete-fehér vagy színes formátumban.

## 8 – FOTÓ

Menü: A fénykép funkció menüjének megnyitása.

**Indexkép:** Indexkép nyomtatása a memóriakártyanyílásba helyezett kártyán tárolt fényképekről.

**Elforgatás:** Színes kijelzővel ellátott készülékeknél az aktuálisan megjelenített fotó elforgatása 90 fokkal. A gomb további megnyomásainak hatására a kép mindig újabb 90 fokkal fordul el.

**Nagyítás (- és +):** Színes kijelzővel ellátott készülékeken a kép kicsinyítése vagy nagyítása.

FOTÓK NYOMTATÁSA: Fotónyomtatás megkezdése.

## 9 – Tápellátás gomb és jelzőfények

① Tápellátás gomb: A készülék be-vagy kikapcsolása. A készülék kikapcsolt állapotban is felvesz egy minimális mennyiségű áramot. Teljes áramtalanításhoz kapcsolja ki a készülék készüléket, majd húzza ki a tápkábelt.

Ha a jelzőfény világít, az azt jelzi, hogy a készülék be van kapcsolva. Feladat végrehajtásakor a jelzőfény villog.

😤 Hálózat állapota jelzőfény: A készülék hálózati kapcsolatának állapota.

«1» **Vezeték nélküli (802.11) hálózat jelzőfény:** A készülék hálózati kapcsolatának állapota vezeték nélküli hálózat esetén.

**! Figyelmeztető jelzőfény:** A figyelmeztető jelzőfény akkor villog, ha olyan hiba történt, amelynek elhárítása a kezelő beavatkozását igényli.

# 3 A fax üzembe helyezése (nem kötelező)

Ez a fejezet a faxfunkciók beállítását ismerteti a készülék néhány lehetséges konfigurációja esetén.

- Külön telefonvonal használata faxoláshoz
- Közös telefonvonal használata faxoláshoz
- A fax beállítása és kezelése
  - A válaszüzemmód beállítása
  - A "csengetés válaszig" opció beállítása
  - A válaszcsengetés-minta módosítása a megkülönböztető csengetés számára
  - A faxok fejlécének beállítása
  - A faxbeállítás tesztelése

A faxfunkciókat bővebben a Starter CD-lemezen megtalálható elektronikus felhasználói útmutató ismerteti.

**MEGJEGYZÉS:** Ez a faxfunkció csak bizonyos modelleken használható.

**FIGYELEM:** Ha a fali csatlakozó és a készülék között nem a készülékhez kapott telefonkábelt használja, előfordulhat, hogy a faxolás nem sikerül.

Ez a különleges telefonkábel különbözik az otthonában vagy munkahelyén eddig használt kábelektől. Amennyiben a kapott kábel nem elég hosszú, segítségért nyissa meg a Starter CD-lemezen megtalálható elektronikus Felhasználói útmutatót.

## Párhuzamos és soros telefonrendszerek

Mielőtt hozzáfogna a készülék faxbeállításához, állapítsa meg, milyen telefonhálózatot használ az országa/térsége.

**MEGJEGYZÉS:** A készülék faxbeállítására vonatkozó útmutatás attól függ, hogy a telefonhálózat párhuzamos vagy soros-e.

Amennyiben az országa/térsége nem szerepel az alábbi listán, valószínűleg soros típusú telefonrendszerrel rendelkezik. Ha bizonytalan a kérdés eldöntésében, hogy párhuzamos vagy soros telefonrendszert használ-e, érdeklődjön a szolgáltatónál.

#### Párhuzamos típusú telefonrendszert használó országok/térségek

Párhuzamos típusú telefonhálózat esetén a további telefonos berendezések a készülék hátulján lévő "2-EXT" porton keresztül csatlakoztathatók a telefonvonalhoz.

| Argentína  | Ausztrália       | Brazília      |
|------------|------------------|---------------|
| Kanada     | Chile            | Kína          |
| Kolumbia   | Görögország      | India         |
| Indonézia  | Írország         | Japán         |
| Korea      | Latin-Amerika    | Malajzia      |
| Mexikó     | Fülöp-szigetek   | Lengyelország |
| Portugália | Oroszország      | Szaúd-Arábia  |
| Szingapúr  | Spanyolország    | Tajvan        |
| Thaiföld   | Egyesült Államok | Venezuela     |
| Vietnam    |                  |               |

**MEGJEGYZÉS:** Párhuzamos telefonhálózat esetén a HP a készülékhez mellékelt kéteres telefonzsinór használatát javasolja a készülék fali telefonaljzathoz való csatlakoztatásához.

#### Soros típusú telefonrendszert használó országok/térségek

Ebben az esetben a további használt telefonos berendezések (modemek, telefonkészülékek, üzenetrögzítők) nem csatlakoztathatók a készülék "2-EXT" portjához. Valamennyi berendezést a fali telefonaljzathoz kell csatlakoztatni.

**MEGJEGYZÉS:** Néhány országban/térségben, ahol soros telefonhálózatot használnak, a készülékkel kapott telefonkábelhez egy kiegészítő fali dugó is csatlakozhat. Ez teszi lehetővé egyéb távközlési eszközök csatlakoztatását a fali aljzathoz, miközben a készülék is csatlakoztatva van.

A soros típusú telefonrendszert használó országokban/ térségekben való faxbeállításhoz az adott országnak/ térségnek megfelelő alábbi faxbeállítási támogatási webhelyen találhat további segítséget.

Ausztria Belgium (flamand) Belgium (vallon) Dánia Finnország Franciaország Németország Írország Olaszország Norvégia Hollandia Portugália Spanyolország Svédország Svájc (francia) Svájc (német) Egyesült Királyság

www.hp.com/at/faxconfig www.hp.be/nl/faxconfig www.hp.be/fr/faxconfig www.hp.dk/faxconfig www.hp.fi/faxconfig www.hp.com/fr/faxconfig www.hp.com/de/faxconfig www.hp.com/ie/faxconfig www.hp.com/it/faxconfig www.hp.no/faxconfig www.hp.nl/faxconfig www.hp.pt/faxconfig www.hp.es/faxconfig www.hp.se/faxconfig www.hp.com/ch/fr/faxconfig www.hp.com/ch/de/faxconfig www.hp.com/uk/faxconfig

# Elkülönített telefonvonal

Az ebben a részben leírtakat akkor alkalmazza, ha a következő típusú telefonvonalakkal szeretné használni a faxot:

- Adott célra használt vonal (a vonalon nem osztoznak más eszközök, például telefon vagy üzenetrögzítő).
- Elkülönített telefonvonal, melyet nem használnak más eszközök, de megkülönböztető csengetési szolgáltatást vesz rajta igénybe.
- Private Branch Exchange (PBX) vagy Integrated Services Digital Network (ISDN) vonal. A PBX és ISDN vonalakkal kapcsolatos további tudnivalókat a Starter CD-n található felhasználói útmutatóban olvashatja.

**MEGJEGYZÉS:** Ha hangposta-szolgáltatásra fizetett elő azon a telefonszámon, amelyet a faxoláshoz használ, a készülék nem tud automatikusan faxot fogadni. A faxokat kézzel kell fogadnia; ez azt jelenti, hogy a bejövő faxok fogadásánál személyesen kell közreműködnie. Ha automatikusan szeretné fogadni a faxokat, fizessen elő a megkülönböztető csengetési szolgáltatásra a telefontársaságnál, vagy a faxoláshoz használjon külön telefonvonalat.

Állítsa be a készüléket a bejövő hívások kézi fogadására. Nyomja meg az **Automatikus válasz** gombot, amíg ki nem alszik a jelzőfény.

- Húzzon ki minden telefonos eszközt abból a telefonaljzatból, amelyhez a készüléket szeretné csatlakoztatni.
- Csatlakoztassa a készülékhez kapott telefonkábelt a készülék 1-LINE jelű portjához és a telefonaljzathoz.

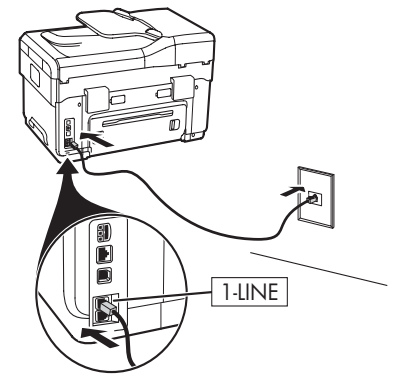

 Ha megkülönböztető csengetési szolgáltatásra fizetett elő, módosítsa a Válaszcsengetés-minta beállítást arra a hangjelzésre (például kettős vagy hármas csengetésre), amelyet a telefonszolgáltató a faxszámhoz rendelt.

A beállítás módosításával kapcsolatban lásd a Starter CD-n található elektronikus felhasználói útmutatót.

**MEGJEGYZÉS:** Az eszköz úgy van beállítva gyárilag, hogy minden csengetési mintára válaszol. Ha nem a faxszámhoz rendelt beállítást használja, a készülék esetleg a hang- és a faxhívásokat is fogadni fogja, de az is előfordulhat, hogy egyiket sem.

# Megosztott telefonvonal

Ha a fax közös telefonvonalat használ más eszközökkel (például telefonnal, üzenetrögzítővel, számítógéppel, számítógépes modemmel vagy hívófél-azonosító eszközzel), illetve ha az adott vonalhoz hangpostaszolgáltatás is be van állítva, a faxfunkció sikeres beállításához kövesse az alábbi utasításokat.

- Hajtsa végre a "Elkülönített telefonvonal", 11. oldal című részben ismertetett lépéseket.
- **2.** A további eszközöket a készülék 2-EXT portjához csatlakoztassa.

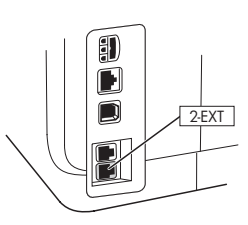

**3.** A faxkonfiguráció további beállításait a következő táblázatok tartalmazzák.

## A faxbeállítási táblázatok használata

Az alábbi faxbeállítási táblázatok segítenek a készülék faxfunkciójának beállításában. A táblázatok helyes használatához járjon el az alábbiak szerint:

1 Határozza meg a faxoláshoz használni kívánt telefonvonal használatának módját:

- Beszédvonal és fax (lásd 3-1 táblázat).
- Fax és internetkapcsolat (lásd 3-2 táblázat).
- Beszédvonal, fax és betárcsázásos internetkapcsolat (lásd 3-3 táblázat).
- Beszédvonal, fax és DSL internetkapcsolat (lásd 3-4 táblázat).

A telefonvonal használati módjának meghatározása után a következők szerint járjon el:

2 A táblázat első sorában keresse meg azokat az eszközöket (telefont, számítógépet, üzenetrögzítőt stb.), amelyek a készülékkel közösen fogják használni az adott vonalat.

3 A táblázat következő soraiban azt választhatja ki, hogy az adott telefonvonalon elérhető-e bármilyen speciális szolgáltatás (például hangposta vagy megkülönböztető csengetési szolgáltatás), illetve ha a telefonvonalat egy számítógép is használja, azt is meghatározhatja, hogy analóg vagy DSL-modemmel használja-e a vonalat.

A táblázat következő sora a faxbeállítás egy lehetséges módjára mutat példát, vagyis arra, hogy hogyan csatlakoztassa a különböző eszközöket a készülékhez. 5 A táblázat utolsó sorában található számok jelzik a Konfigurációs útmutató táblázat (15. oldal) követendő utasításait. A Konfigurációs útmutató táblázat segít a készülék konfigurációjának leginkább megfelelő beállításban.

**MEGJEGYZÉS:** A különböző számoknak megfelelő utasításokat pontosan abban a sorrendben kell végrehajtani, ahogy az a beállítási táblázat utolsó sorában fel van tüntetve. A lépések sorrendjének felcserélése faxbeállítási problémákat eredményezhet.

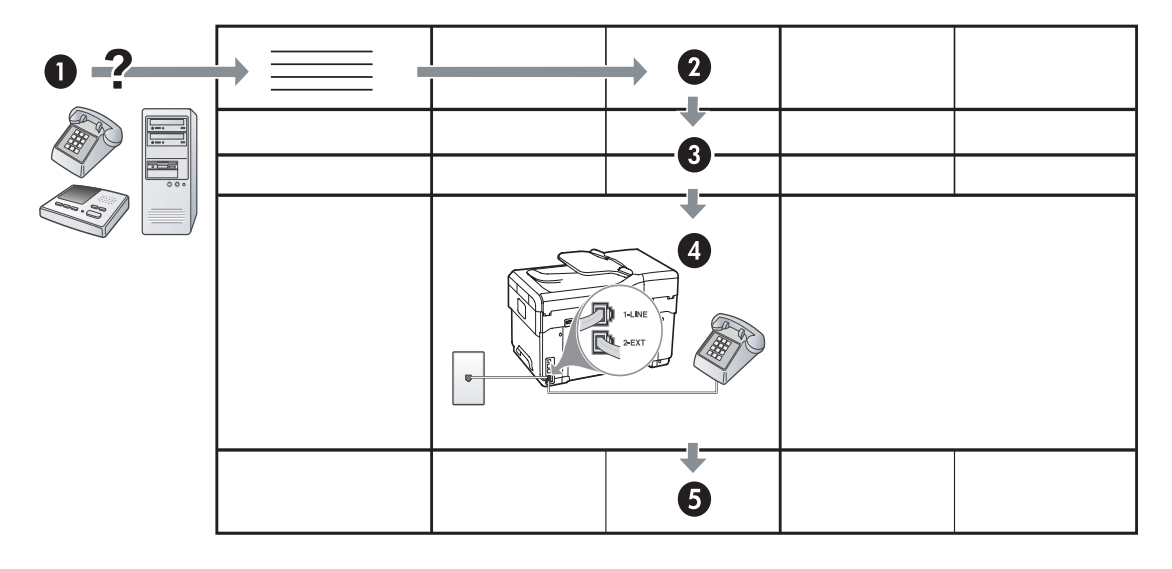

#### Táblázat: 3-1 Beszédvonal és fax

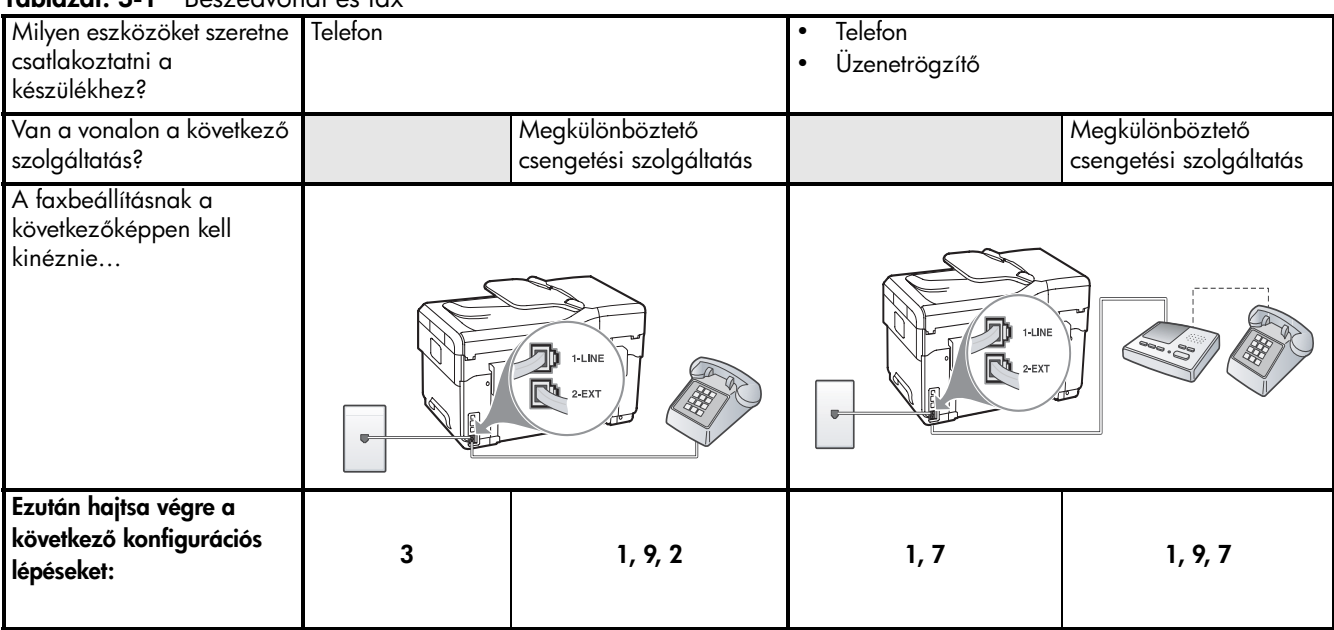

#### Táblázat: 3-2 Fax és internetkapcsolat

| Milyen eszközöket szeretne<br>csatlakoztatni a<br>készülékhez? | <ul><li>Számítógép</li><li>Modem</li></ul> |                      |
|----------------------------------------------------------------|--------------------------------------------|----------------------|
| A vonal                                                        | Analóg telefon                             | DSL                  |
| A faxbeállításnak a<br>következőképpen kell<br>kinéznie        |                                            | DSL-szürö<br>Elosztó |
| Ezután hajtsa végre a<br>következő konfigurációs<br>lépéseket: | 4, 5, 1, 2, 6                              | 8, 1, 2, 6           |

| Milyen eszközöket<br>szeretne csatlakoztatni a<br>készülékhez? | <ul> <li>Telefon</li> <li>Számítógép</li> <li>Modem</li> </ul> |                                            | <ul> <li>Telefon</li> <li>Számítógép</li> <li>Modem</li> <li>Üzenetrögzítő</li> </ul> |                                            |
|----------------------------------------------------------------|----------------------------------------------------------------|--------------------------------------------|---------------------------------------------------------------------------------------|--------------------------------------------|
| A vonal                                                        | Analóg teleton                                                 |                                            | Analóg teleton                                                                        |                                            |
| Van a vonalon a<br>következő szolgáltatás?                     |                                                                | Megkülönböztető<br>csengetési szolgáltatás |                                                                                       | Megkülönböztető<br>csengetési szolgáltatás |
| A faxbeállításnak a<br>következőképpen kell<br>kinéznie        |                                                                | Elosztó                                    | ILANE<br>BL<br>C                                                                      | Elosztó                                    |
| Ezután hajtsa végre a<br>következő konfigurációs<br>lépéseket: | 4, 10, 5, 3                                                    | 4, 10, 5, 3, 9                             | 4, 10, 5, 1, 7                                                                        | 4, 10, 5, 1, 9, 7                          |

Táblázat: 3-3 Beszédvonal, fax és betárcsázásos internetkapcsolat

Táblázat: 3-4 Beszédvonal, fax és DSL internetkapcsolat

| Milyen eszközöket<br>szeretne csatlakoztatni a<br>készülékhez?<br>A vonal | <ul> <li>Telefon</li> <li>Számítógép</li> <li>Modem</li> <li>DSL</li> </ul> |                                            | <ul> <li>Telefon</li> <li>Számítógép</li> <li>Modem</li> <li>Üzenetrögzítő</li> <li>DSL</li> </ul> |                                            |
|---------------------------------------------------------------------------|-----------------------------------------------------------------------------|--------------------------------------------|----------------------------------------------------------------------------------------------------|--------------------------------------------|
| Van a vonalon a<br>következő szolgáltatás?                                |                                                                             | Megkülönböztető csengetési<br>szolgáltatás |                                                                                                    | Megkülönböztető<br>csengetési szolgáltatás |
| A faxbeállításnak a<br>következőképpen kell<br>kinéznie                   | DSL-szűrő                                                                   |                                            | DSL-szűrő                                                                                          |                                            |
| Ezután hajtsa végre a<br>következő konfigurációs<br>lépéseket:            | 8, 3                                                                        | 8, 3, 9                                    | 8, 1, 7                                                                                            | 8, 1, 9, 7                                 |

#### Konfigurációs útmutató

| Konfiguráció száma                              | Konfigurációs lépések                                                                                                    |
|-------------------------------------------------|----------------------------------------------------------------------------------------------------|
| 1                                               | Állítsa be a készüléket úgy, hogy automatikusan fogadja a bejövő hívásokat. Nyomja meg az<br><b>Automatikus válasz</b> gombot, amíg világítani nem kezd a jelzőfény.                                                                                                    |
| 2                                               | Módosítsa a Csengetések a válaszig beállítást egy vagy két csengetésre (nem kötelező).                                                                                                    |
|                                                 | A beállítás módosításával kapcsolatban lásd a Starter CD-n található elektronikus telhasználói<br>útmutatót.                                                                                                    |
| 3                                               | Határozza meg a készülék válaszadási módját. Ez automatikus vagy manuális lehet.                                                                                                    |
|                                                 | <ul> <li>Ha a készüléket a hívások automatikus togadására állítja be, akkor az válaszol az összes bejövő<br/>hívásra, és fogadja a faxokat. A készülék ebben az esetben nem tudja megkülönböztetni a fax- és<br/>a hanghívásokat; ha a felhasználó úgy gondolja, hanghívás érkezett, akkor azt a készüléket<br/>megelőzve kell fogadni.</li> </ul>                                           |
|                                                 | A faxhívások automatikus fogadásának beállításához nyomja meg az <b>Automatikus válasz</b> gombot, amíg világítani nem kezd a jelzőfény.                                                                                                    |
|                                                 | <ul> <li>Ha a készüléket a faxok kézi fogadására állítja be, akkor a közelben kell lennie, hogy személyesen<br/>válaszolhasson a bejövő faxhívásokra, különben a készülék nem tudja fogadni a faxokat.<br/>A faxhívások kézi fogadásának beállításához nyomja meg az Automatikus válasz gombot, amíg ki</li> </ul>                                                                           |
|                                                 | nem alszik a jelzőfény.                                                                                                    |
| 4<br>(Betárcsázós modem)                        | Mivel a számítógépes modem és a készülék közös telefonvonalat használ, a számítógépes modem és a készülék nem használható egyidejűleg. Például amíg a számítógépes modemet e-mail küldésére vagy internet-hozzáférésre használják, a készüléket nem használhatja faxolásra.                                                                                                    |
| <b>5</b><br>(Betárcsázós modem)                 | Ha a számítógépes modem szoftvere a faxok automatikus számítógépes fogadására van beállítva,<br>kapcsolja ki ezt a beállítást.                                                                                                    |
|                                                 | <b>Vigyázat:</b> Ha nem kapcsolja ki a modem szoftverében az automatikus faxfogadást, a készülék nem tud faxokat fogadni.                                                                                                    |
| 6                                               | Amikor hívás érkezik, a készülék a <b>Csengetés válaszig</b> beállításban megadott számú csengetés után<br>automatikusan fogadja azt. Ezután a küldő készüléknek faxfogadási hangot ad, és fogadja a faxot.                                                                                                    |
| <b>7</b><br>(Üzenetrögzítő)                     | Állítsa be az üzenetrögzítőt úgy, hogy 4 vagy kevesebb csengetés után fogadja a hívásokat.<br>Módosítsa a készülék Csengetések a válaszig beállításának értékét hat csengetésre.                                                                                                    |
|                                                 | Amikor hívás érkezik, a beállított számú csengetés után az üzenetrögzítő fogadja a hívást, és lejátssza<br>a felvett üdvözlő szöveget. A készülék ezalatt faxhangra várva figyeli a hívást. Ha bejövő faxhangot<br>észlel, a készülék faxfogadási hangot ad és fogadja a faxot; ha nincs faxhang, a készülék nem figyeli<br>tovább a vonalat, és az üzenetrögzítő fogadhatja a hangüzenetet. |
| 8                                               | <b>Csak DSL-vonal esetén:</b> A DSL-telefonvonalat használó minden egyes készülékhez (például telefon vagy számítógép) külön DSL-szűrőt kell beszereznie.                                                                                                    |
| <b>9</b><br>().(                                | A Válaszcsengetés-minta beállításnál adja meg azt a csengetési mintát, amelyet a telefontársaság a                                                                                                    |
| (Megkulonbozteto<br>csengetési<br>szolgáltatás) | A beállítás módosításával kapcsolatban lásd a Starter CD-n található elektronikus felhasználói<br>útmutatót.                                                                                                    |
|                                                 | <b>Megjegyzés:</b> A készülék gyárilag úgy van beállítva, hogy az összes csengetési mintát fogadja. Ha nem a faxszámhoz rendelt beállítást használja, a készülék esetleg a hang- és a faxhívásokat is fogadni fogja, de az is előfordulhat, hogy egyiket sem.                                                                                                    |

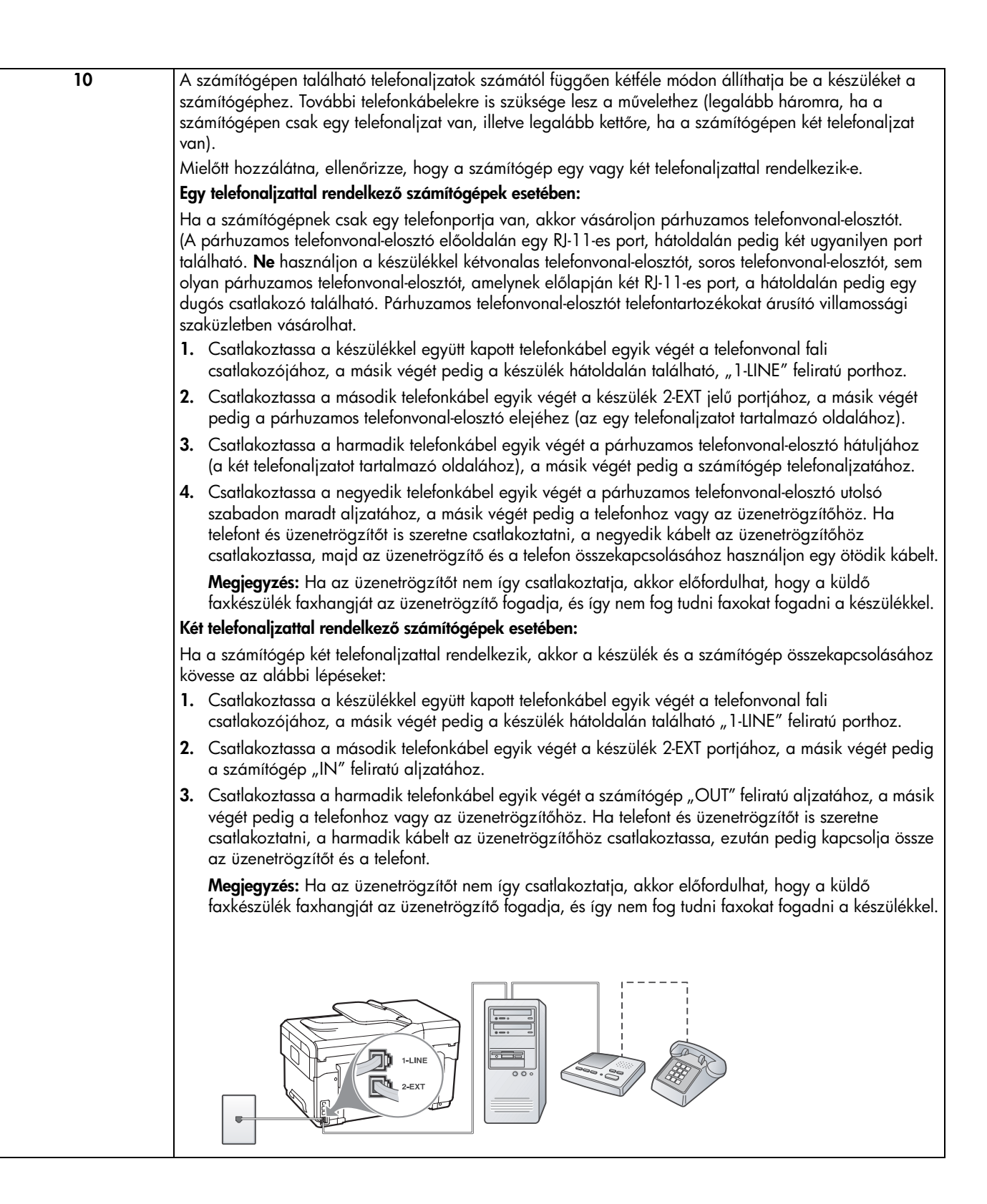

# A faxbeállítások megadása és kezelése

Ha a készüléket közvetlenül számítógéphez csatlakoztatja, telepítse a készülék szoftverét, majd indítsa el a Faxbeállító varázslót (Windows rendszer esetén) vagy a HP Device Manager (HP Eszközkezelő) segédprogramot (Mac OS rendszer esetén). Ezek a szoftvereszközök később is elindíthatók a Szolgáltatóközpontból (Windows rendszer esetén) vagy a HP Device Manager (HP Eszközkezelő) ablakból (Mac OS rendszer esetén). A megnyitott szoftvereszköz segítségével állítsa be a faxfejlécet, az országot/ térséget, illetve a dátumot és az időt.

A faxbeállítások a beépített webszerver (EWS) segítségével is megadhatók. A beépített webszerverrel kapcsolatos tudnivalókat lásd a 33. oldalon.

A beállításokat a kezelőpanelen is konfigurálhatja. A kezelőpanelről szóló részletes ismertetést lásd a Starter CD-lemezen megtalálható elektronikus felhasználói útmutatóban.

# Gyorstárcsázási bejegyzések beállítása

Gyorstárcsázási bejegyzésként faxszámok és faxszámcsoportok tárolhatók el. Az 1-től 5-ig terjedő gyorstárcsázási bejegyzések a kezelőpanelen található öt gyorstárcsázási gombhoz vannak hozzárendelve. Így ezeket a számokat egyszerűen és gyorsan hívhatja a kezelőpanelről.

A kezelőpanel használatán kívül a gyorstárcsázási bejegyzések a beépített webszerver vagy a HP Photosmart szoftver segítségével is beállíthatók. A részleteket lásd a Starter CD-lemezen megtalálható elektronikus felhasználói útmutatóban.

#### Gyorstárcsázási bejegyzések beállítása

- 1. A kezelőpanelen nyomja meg a **Beállítások** gombot.
- Válassza a Gyorstárcsázás beállítása lehetőséget, majd hajtsa végre a megfelelő műveletet:
  - Bejegyzés felvétele vagy módosítása: Válassza az Egyedi gyorstárcsázás vagy a Csoportos gyorstárcsázás lehetőséget, majd a nyílgombok segítségével lépjen egy még felhasználatlan bejegyzésre, vagy gépelje be a bejegyzés számát a billentyűzet vagy a számbillentyűzet használatával. Írja be a faxszámot, majd nyomja

meg az **OK** gombot. A számba az összes szükséges szünetet, illetve egyéb számjegyet vagy jelet iktassa be (helyközi vagy nemzetközi távhívási számok, a mellékállomásról a fővonalra jutáshoz szükséges szám – általában 9 vagy 0 – stb.). A számbillentyűzet segítségével adja meg a nevet, majd nyomja meg az **OK** gombot.

 Egy bejegyzés vagy az összes bejegyzés törlése: Válassza a Gyorstárcsázás törlése lehetőséget, majd a nyílgombok segítségével lépjen a törölni kívánt gyorstárcsázási bejegyzésre, és nyomja meg az OK gombot.

# A faxbeállítás tesztelése

Tesztelheti a faxbeállítást a készülék állapotának ellenőrzése céljából, és hogy a készülék megfelelően van-e beállítva a faxoláshoz. Azt követően végezze el ezt a tesztet, miután beállította a készülék készüléken a faxküldést és fogadást. A teszt a következőt hajtja végre:

- Teszteli a faxhardvert;
- Ellenőrzi, hogy megfelelő típusú telefonkábel van-e csatlakoztatva a készülékhez;
- Ellenőrzi, hogy a telefonkábel a megfelelő aljzathoz van-e csatlakoztatva;
- Ellenőrzi, hogy van-e tárcsahang;
- Aktív telefonvonalat keres;
- Ellenőrzi a telefonkapcsolat állapotát.

A készülék jelentést nyomtat a teszt eredményéről. Ha a teszt sikertelenül zárul, a probléma elhárításához nézze át a jelentést, majd végezze el újra a tesztet. További hibaelhárítási információ: "Faxproblémák elhárítása (nem kötelező)", 31. oldal.

#### A faxbeállítások tesztelése

- Az otthoni vagy irodai beállítási utasításoknak megfelelően állítsa be a készülék faxküldési jellemzőit.
- A teszt indítása előtt megfelelően telepítse a tintapatronokat és a nyomtatófejeket, valamint töltsön be teljes méretű papírt az adagolótálcába.
- 3. A kezelőpanelen nyomja meg a Beállítások gombot.
- 4. Válassza az Eszközök, majd a Faxteszt futtatása lehetőséget.

A készülék a kijelzőn megjeleníti a teszt állapotát, és jelentést nyomtat.

- 5. Nézze át a jelentést.
  - Ha a teszt sikeres, de még mindig gondok vannak a faxolással, ellenőrizze a jelentésben felsorolt beállításokat, és győződjön meg helyességükről. Megadatlan vagy helytelen faxbeállítás faxolási hibákat okozhat.
  - Ha a teszt nem sikerül, nézze át a jelentést, hogy információhoz jusson a talált problémák megoldására vonatkozóan.

# 4 A digitális irattár beállítása lapolvasáshoz (nem kötelező)

A digitális irattár funkcióval dokumentumokat olvashat be közvetlenül a hálózat több megosztott mappájába (legfeljebb 10-be). A digitális irattár mellett nincs szükség más lapolvasó szoftverre, és arra sem, hogy a fájlokat először a számítógépen létrehozza, és csak utána másolja a kijelölt hálózati mappába.

**MEGJEGYZÉS:** A digitális irattár funkció azokon az Officejet L7600/L7700 többfunkciós típusokon érhető el, amelyek vezeték nélküli kapcsolaton vagy Ethernetkábelen keresztül közvetlenül hálózathoz csatlakoznak.

**MEGJEGYZÉS:** A Digitális irattár funkció nem használható a Windows Active Directory címtárszolgáltatásával.

# Szükséges adatok

A digitális irattár beállításához a következő adatok szükségesek:

A többfunkciós készülékhez rendelt IP-cím.

Amikor először megnyomja a többfunkciós készülék kezelőpanelén a Digitális irattár gombot, az IP-cím a kijelzőn megjelenő utasítások végén olvasható.

Megfelelő jogosultságok a hálózaton.

A beállítás végrehajtása során létre kell hozni egy mappát, és módosítani kell a mappa hozzáférési engedélyeit.

• A mappát tároló számítógép neve.

# A digitális irattár működés közben

Nem olyan régen egy kis grafikai stúdió a digitális irattár segítségével elkezdte elektronikusan tárolni számláit, szerződéseit és költségkimutatásait. Az irodavezető nem iktatja a számlákat és más dokumentumokat, hanem egyszerűen létrehozza azok elektronikus másolatait, amelyek automatikusan az irodai hálózat egyik számítógépére kerülnek.

#### Üzembe helyezés

Az irodavezető megkérte az iroda egyik informatikához konyító alkalmazottját, hogy állítsa be a digitális irattárat.

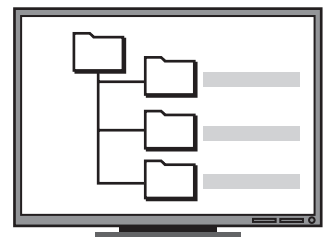

Az informatikai érzékkel megáldott alkalmazott először három mappát hozott létre (név szerint a "Számlák", "Szerződések" és "Költségkimutatások" mappát) azon a számítógépen, amelyet a dokumentumok tárolására szeretnének használni.

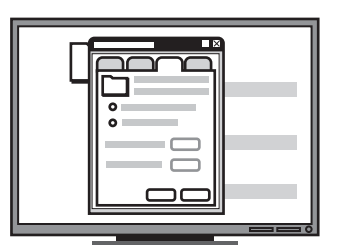

Ezután úgy módosította a hozzáférési engedélyeket, hogy a többfunkciós készülék menteni tudja a fájlokat a megfelelő mappákba. A számítógép nevének megkeresésével kapcsolatos további tudnivalókért lásd az operációs rendszer dokumentációját.

A mappa hálózati elérési útja.

A hálózati elérési út általában a következő formátumú: \\számítógép\megosztott\_mappa

 A hálózat eléréséhez szükséges felhasználónév és jelszó.

Ez lehet például a Windows NT rendszer hálózati bejelentkezéshez használt felhasználói neve és jelszava.

# lépés: A megosztott hálózati mappa létrehozása

**MEGJEGYZÉS:** A digitális irattárként egy olyan mappa használható, amely már létezik valamelyik hálózathoz csatlakoztatott számítógépen. A többfunkciós készülék kezelőpanelén nem tudja létrehozni a hálózati mappát.

- 1. Hozzon létre egy mappát valamelyik hálózathoz kapcsolódó számítógépen.
- 2. Ossza meg a mappát.

Ellenőrizze, hogy a mappa beállításai lehetővé teszik-e a mappába való írást és az onnan történő olvasást.

A hálózati mappák létrehozásával és a mappa beállításaival kapcsolatos további tudnivalókért lásd az operációs rendszer dokumentációját.

## 2. lépés: A mappára mutató parancsikon létrehozása

A többfunkciós készülék és a hálózati mappa közötti kapcsolat neve "digitális irattár gyorstárcsázás". Ezek a gyorstárcsázási bejegyzések a többfunkciós készülék beépített webszerverével (EWS) hozhatók létre.

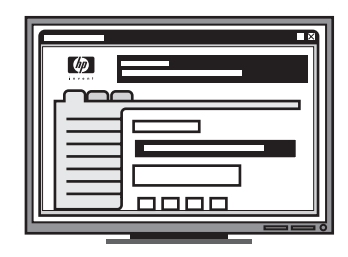

Végül a beépített webszerver (EWS) segítségével létrehozta a parancsikonokat (más néven

"gyorstárcsázásokat") minden egyes mappához.

#### A próba

Miután az informatikai érzékkel rendelkező alkalmazott befejezte a digitális irattár beállítását, az irodavezető megpróbálja létrehozni egy számla elektronikus másolatát.

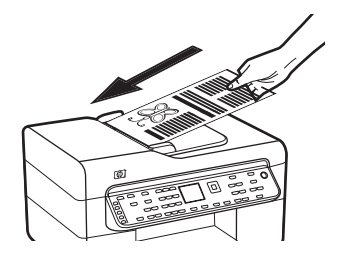

Először beteszi a dokumentumot a többfunkciós készülékbe, ugyanúgy, mintha csak egy másolatot készítene.

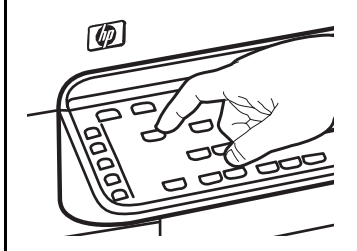

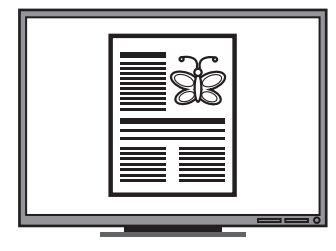

Ezután megnyomja a Digitális irattár gombot a többfunkciós készülék kezelőpanelén, és a gyorstárcsázás gombját, amelyet az alkalmazott beállított a kijelzőn megjelenő beépített webszerveren.

Ezután kiválasztja a "Számlák" lehetőséget, és megnyomja a Beolvasás gombot.

A többfunkciós készülék beolvassa a dokumentumot, és az elkészült fájlt közvetlenül a számítógép számlákat tároló mappájába helyezi. **MEGJEGYZÉS:** A beépített webszerver használatával kapcsolatos részleteket lásd a Starter CD-lemezen megtalálható elektronikus felhasználói útmutató "Beépített webszerver", 33. oldal című részében.

- Indítsa el a számítógépen valamelyik támogatott webböngészőt (ez lehet a Microsoft Internet Explorer, a Netscape, az Opera, a Mozilla Firefox vagy a Safari).
- Írja be a többfunkciós készülékhez rendelt IP-címet. (További információkért lásd a következő részt: "Szükséges adatok".)

Ha az IP-cím például 123.123.123.123, akkor a következő címet kell beírnia a webböngészőbe: http://123.123.123.123

A beépített webszerver lapja megjelenik a webböngésző ablakában.

- 3. Kattintson a Beállítások fülre.
- 4. A Címjegyzék területen kattintson a Digitális irattár gyorstárcsázás lehetőségre.
- Adja meg az új digitális irattár gyorstárcsázás beállításait a beépített webszerveren. Ezek a következők:
  - Rövid név: Adjon egy rövid nevet a mappának. A digitális irattár beállítása után ez a név jelenik meg a többfunkciós készülék kezelőpaneljén, ha megnyomja a Digitális irattár gombot.
  - Hálózati elérési út: A mappa hálózati elérési útja. A hálózati elérési út általában a következő formátumú: \\számítógép\megosztott\_mappa. A többfunkciós készülékhez rendelt IP-címet a következő formában is megadhatja: \\123.123.123.123.
  - Felhasználónév és jelszó: A számítógépre történő bejelentkezéshez használt felhasználói név és jelszó. A felhasználónevek formátuma a következő lehet: Róbert, ROBERTPC\Róbert, ROBERTDOMAIN\Róbert.
  - Személyes azonosító szám (PIN): A PIN-kód beállításával megelőzheti, hogy a gyorstárcsázást illetéktelen személyek is használják. A PIN-kód beállítása után a többfunkciós készülék kezelőpanelje a gyorstárcsázás használatakor kérni fogja a PIN-kódot. Ha nem szeretne PIN-kódot beállítani, hagyja a PIN mezőt üresen.

- Szkennelési beállítások: A gyorstárcsázás beállításaként megadható például a dokumentum típusa vagy a kétoldalas beolvasás lehetősége, amelyet a készülék a gyorstárcsázás kiválasztásakor alkalmaz.
- 6. Kattintson a Hozzáadás gombra.

A bejegyzés bekerül a Digitális irattár gyorstárcsázási címjegyzékébe.

# 3. lépés: A digitális irattár tesztelése és használata

- 1. Helyezze a dokumentumot a lapolvasó üveglapjára vagy az automatikus dokumentumadagolóba.
- 2. Nyomja meg a Digitális irattár gombot.
- Nyomja meg digitális irattár azon gyorstárcsázási gombját, amely megfelel a kívánt gyorstárcsázási bejegyzésnek.

Ha a készülék kéri, adja meg a gyorstárcsázási bejegyzéshez beállított PIN-kódot.

4. Nyomja meg a Lapolvasás indítása gombot.

**MEGJEGYZÉS:** A beolvasási művelet végrehajtásához szükséges idő függ a kapcsolat sebességétől és a hálózat leterheltségétől is.

**MEGJEGYZÉS:** Olvassa el az "Active directory" szolgáltatásra vonatkozó hibaelhárítót.

# 5 Vezeték nélküli kommunikáció beállítása a készüléken (nem kötelező)

**MEGJEGYZÉS:** A vezeték nélküli kommunikáció lehetősége is rendelkezésre áll a készülék bizonyos típusainál.

Ez a fejezet a készülék vezeték nélküli kommunikációhoz való beállítását ismerteti az alábbi két módszer használata esetén:

- Beállítás a kezelőpanel segítségével: A kezelőpanel kijelzőjéről elérhető menük használata a vezeték nélküli kommunikáció beállításához.
- A Starter CD-lemezen megtalálható szoftver használata: A készülék ideiglenes csatlakoztatása a hálózathoz hagyományos hálózati kábel segítségével és a vezeték nélküli kommunikáció beállítása a Starter CD-lemezen megtalálható szoftver segítségével.

A készülék vezeték nélküli kommunikációhoz való beállításának más lehetőségeit a Starter CD-lemezen megtalálható elektronikus felhasználói útmutató ismerteti.

# Szükséges adatok

A készülék szoftverjének telepítése előtt érdemes tájékozódni a hálózati beállításokról. Ezeket az adatokat a rendszergazdáktól, illetve az alábbi műveletek elvégzésével szerezheti be:

- Jegyezze fel a hálózat nevét (SSID) és kommunikációs üzemmódját (infrastruktúra vagy ad-hoc) a hálózat vezeték nélküli hozzáférési pontjának (WAP) vagy a számítógép hálózati kártyájának konfigurációs segédprogramjából.
- Érdeklődje meg a hálózaton használt titkosítási módszert, amely lehet például WEP (Vezetékessel egyenértékű titkosság) vagy WPA (Wi-Fi<sup>®</sup> hozzáférés-védelem).
- Érdeklődje meg a vezeték nélküli eszköz biztonsági jelszavát vagy titkosítási kulcsát.

## A 802.11 vezeték nélküli hálózat beállításai – áttekintés

## Hálózatnév (SSID)

Alapértelmezés szerint a készülék a "hpsetup" nevű vezeték nélküli hálózatot (Service Set Identifier, SSID) keresi. Előfordulhat, hogy a használt hálózat SSID beállítása eltérő.

#### Kommunikációs üzemmód

Két kommunikációs mód áll rendelkezésre:

**Ad hoc:** Ad-hoc kommunikációs hálózaton, ad-hoc üzemmódban a készülék közvetlenül, vezeték nélküli hozzáférési pont (WAP) használata nélkül kommunikál a többi vezeték nélküli eszközzel.

Az ad-hoc hálózaton működő készülékekkel szemben támasztott követelmények:

- 802.11 kompatibilitás
- ad-hoc kommunikációs üzemmód,
- egyező hálózatnév (SSID),
- azonos alhálózat és csatorna,
- azonos 802.11 biztonsági beállítások.

Infrastruktúra (ajánlott): Infrastruktúra hálózatban, infrastruktúra kommunikációs üzemmódban a készülék egy vezeték nélküli hozzáférési ponton (WAP) keresztül kommunikál a hálózaton található többi vezetékes és vezeték nélküli eszközzel. Kis hálózatokon a WAP-ok gyakorta működnek útválasztóként vagy átjáróként.

### Biztonsági beállítások

A készülékhez elérhető beállításokról a Starter CDlemezen elérhető elektronikus felhasználói útmutatónak a konfigurációs oldallal és a hálózatbeállítási oldallal foglalkozó részéből tájékozódhat részletesen.

A vezeték nélküli biztonsággal kapcsolatban a következő helyen olvashat bővebb tájékoztatást: www.weca.net/opensection/pdf/ whitepaper\_wifi\_security4-29-03.pdf.

Hálózati hitelesítés: A készülék gyári alapbeállítása az "Open" (Nyílt), amely a hitelesítést és a titkosítást nem biztonságos módon végzi. A további lehetséges értékek: OpenThenShared (Nyílt, majd megosztott), Shared (Megosztott) és WPA-PSK (Wi-Fi<sup>®</sup> Protected Access Pre-Shared Key – Tárolt kulcsos WPA).

- A WPA növeli a rádiós adatbiztonságot és a hozzáférés-vezérlés biztonságát a létező és jövőbeni Wi-Fi hálózatokon. A WEP valamennyi hátrányát kiküszöböli, és ez a 802.11-es szabvány eredeti, natív biztonsági mechanizmusa.
- A WPA2 a WPA-biztonsági szolgáltatások második generációja, amely vállalati vagy egyéni Wi-Fi felhasználók számára biztosít magas fokú biztonságot, gondoskodva arról, hogy kizárólag feljogosított felhasználók férhessenek hozzá a kérdéses vezeték nélküli hálózatokhoz.

#### Adattitkosítás:

- A WEP (Wired Equivalent Privacy, vezetékessel egyenértékű titkosság) az egyik vezeték nélküli eszköztől a másik vezeték nélküli eszközig rádióhullámokon továbbított adatok titkosításával nyújt biztonságot. A WEP technológiát alkalmazó hálózaton az eszközök WEP-kulcsok segítségével titkosítják az adatokat. Amennyiben az Ön hálózata WEP technológiát használ, ismernie kell az alkalmazott WEP-kulcsokat.
- A WPA a titkosításhoz Időkulcsos integritásprotokollt (TKIP) használ, és 802.1X hitelesítést alkalmaz a napjainkban elérhető általános Bővíthető hitelesítési protokollok (EAP) egyikével együtt.
- A WPA2 egy új titkosítási sémát tartalmaz, a Fejlett titkosítási szabványt (AES). Az AES CCM (counter cipher-block chaining) módban van meghatározva, és az ad-hoc módban működő ügyfélmunkaállomások között IBBS (Independent Basic Service Set) segítségével nyújt biztonsági szolgáltatásokat.

### Megjegyzések

- Győződjön meg arról, hogy a készülék nincs hálózati kábellel csatlakoztatva a hálózathoz.
- A küldő készüléknek beépített 802.11 szolgáltatással vagy telepített 802.11 vezeték nélküli kártyával kell rendelkeznie.
- Javasoljuk, hogy a készüléket telepítse azonos alhálózatra azokkal a számítógépekkel, amelyekről majd használni fogják a készüléket.

# A készülék beállítása vezeték nélküli kommunikációhoz a kezelőpanelről

**MEGJEGYZÉS:** E módszer használatához működő vezeték nélküli hálózattal kell rendelkeznie.

- 1. A kezelőpanelen nyomja meg a **Beállítások** gombot.
- A nyílgombok segítségével lépjen a Hálózat elemre, majd nyomja meg az OK gombot.
- A nyílgombok segítségével lépjen a Vezeték nélküli beállítás varázsló elemre, majd nyomja meg az OK gombot.
- A beállítás végrehajtásához kövesse a kijelzőn megjelenő utasításokat.

Ha a művelet közben problémákat tapasztal, lásd: "A vezeték nélküli hálózat problémáinak elhárítása (egyes típusokon)", 28. oldal.

# A készülék beállítása vezeték nélküli kommunikációhoz szoftveres megoldással

## Windowsnál

- Távolítsa el a védőborítást a készülék hálózati csatlakozójáról.
- Ideiglenesen csatlakoztassa a készüléket a (külön kapható) hálózati kábellel a hálózati csomópont, switch vagy útválasztó egy szabad portjához.

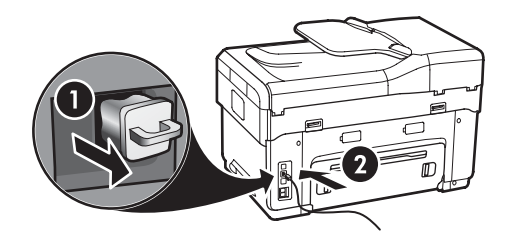

- **3.** Zárja be a számítógépen esetleg futó alkalmazásokat.
- Helyezze be a Starter CD-lemezt a CD-meghajtóba. Legalább egyszer futtatnia kell a Starter CD-lemezen található telepítőprogramot, és létre kell hoznia egy vezeték nélküli kapcsolatot.

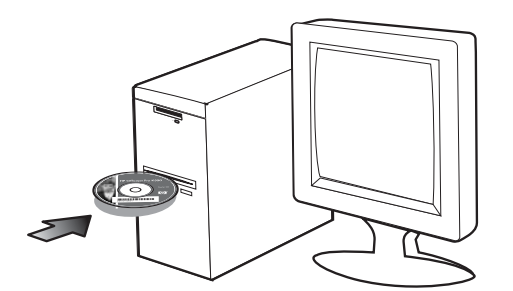

Ha a CD menüje nem jelenik meg automatikusan, kattintson duplán a telepítőprogram ikonjára a Starter CD-lemezen.

- Kattintson a CD menüjében az Install (Telepítés) gombra, és kövesse a képernyőn megjelenő utasításokat.
- 6. A Kapcsolat típusa képernyőn válassza a Vezeték nélküli beállítást, és kattintson a Tovább gombra.
- Kövesse a telepítés befejezésére vonatkozó, képernyőn megjelenő utasításokat, és amikor a rendszer kéri, távolítsa el a kábelt.

Ha a művelet közben problémákat tapasztal, lásd: "A vezeték nélküli hálózat problémáinak elhárítása (egyes típusokon)", 28. oldal.

#### Mac OS rendszer esetén

- Nyissa meg az AirPort Setup Assistant (AirPort üzembe helyezési segéd) programot, majd kövesse a képernyőn megjelenő utasításokat egy meglévő vezeték nélküli hálózathoz (hpsetup) való csatlakozáshoz.
- Kattintson duplán a telepítőprogram ikonjára a Starter CD-lemezen, majd kövesse a képernyőn megjelenő utasításokat.
- 3. Amikor a rendszer felszólítja, kattintson a **Printer** Setup Utility (Nyomtatóbeállító segédprogram) lehetőségre a készülék hozzáadásához.

Ha a művelet közben problémákat tapasztal, lásd: "A vezeték nélküli hálózat problémáinak elhárítása (egyes típusokon)", 28. oldal.

# 6 Hibaelhárítás

Ez a rész a hardverrel és a szoftverrel kapcsolatos leggyakoribb telepítési problémák elhárítására szolgáló javaslatokat tartalmaz.

A legfrissebb tudnivalókat megtalálhatja a Starter CDlemezen elérhető readme fájlban és kiadási megjegyzésekben, illetve a www.hp.com/support címen elérhető terméktámogatási webhelyen.

# Telepítési problémák megoldása

Ez a rész a hardverrel és a szoftverrel kapcsolatos leggyakoribb telepítési problémák elhárítására szolgáló javaslatokat tartalmaz.

### Javaslatok a hardver üzembe helyezéséhez

Ellenőrizze a készüléket.

- Győződjön meg arról, hogy minden ragasztószalagot és csomagolóanyagot eltávolított a készülék külsejéről és belsejéből.
- Végül ellenőrizze, hogy a papír helyesen van-e tálcába téve, illetve hogy nincs-e elakadva a nyomtatóban.
- Ellenőrizze, hogy a Tápellátás jelzőfényen kívül más jelzőfény ne világítson vagy ne villogjon. Ha a Figyelmeztető jelzőfény villog, ellenőrizze a kezelőpanelen megjelenő üzeneteket. A készülék első bekapcsolásakor körülbelül 45 másodperc szükséges annak üzemkész állapotba való bemelegedéséhez.
- Ellenőrizze, hogy a hátsó adagolónyílás vagy a duplex egység megfelelően a helyére van-e illesztve.
- Ellenőrizze, hogy a készülék képes-e kinyomtatni az Önteszt diagnosztikai oldalt. További tudnivalók: "Önteszt diagnosztikai oldal", 33. oldal.

Ellenőrizze a kábelcsatlakozásokat.

- Ellenőrizze a használt kábelek és vezetékek megfelelő állapotát.
- Ellenőrizze, hogy a tápkábel csatlakoztatva van-e a készülékhez, és hogy be van-e dugva egy működő fali aljzatba.
- Ellenőrizze, hogy a telefonkábel megfelelően csatlakozik-e az 1-LINE jelű porthoz.

# Ellenőrizze a nyomtatófejeket és a tintapatronokat.

- Győződjön meg arról, hogy a nyomtatófejekről eltávolította a narancssárga védősapkákat.
- Ellenőrizze, hogy a nyomtatófejek és a tintapatronok biztonságosan rögzítve legyenek a megfelelő, színkóddal is jelölt foglalatban. A megfelelő érintkezés érdekében határozottan nyomja a helyére a nyomtatófejeket és a tintapatronokat. Ha ezek nincsenek megfelelően beállítva, a készülék nem működik.
- Ellenőrizze, hogy a nyomtatófej retesze és a fedelek megfelelően záródnak-e.
- Ha a kijelzőn a nyomtatófej hibájára utaló üzenet jelenik meg, tisztítsa meg a nyomtatófejek érintkezőit. A részleteket lásd a Starter CD-lemezen megtalálható elektronikus felhasználói útmutatóban.

## Javaslatok a szoftver telepítéséhez

#### Ellenőrizze a számítógépet.

- Győződjön meg arról, hogy a számítógépen a támogatott operációs rendszerek valamelyike fut. A részleteket lásd a Starter CD-lemezen megtalálható elektronikus felhasználói útmutatóban.
- Győződjön meg arról, hogy a számítógép megfelel a minimális rendszerkövetelményeknek. A részleteket lásd a Starter CD-lemezen megtalálható elektronikus felhasználói útmutatóban.

Ellenőrizze a telepítési előfeltételeket.

- A telepítéshez a használt operációs rendszernek megfelelő telepítőcsomagot tartalmazó Starter CD-lemezt használja.
- A telepítés megkezdése előtt zárjon be minden más futó programot.
- Ha a rendszer nem ismeri fel a CD-meghajtó betűjele alapján az útvonalat, ellenőrizze a használt betűjel helyességét.
- Ha a rendszer nem ismeri fel a CD-meghajtóba helyezett Starter CD-lemezt, ellenőrizze, hogy nem sérült-e meg a lemez. A készülék illesztőprogramja letölthető a www.hp.com/support webhelyről.
- A Windows Eszközkezelő ablakában ellenőrizze, hogy ne legyenek letiltva az USB-meghajtók.
- Windows rendszer esetén, amennyiben a számítógép nem ismeri fel a készüléket, indítsa el az eltávolítási segédprogramot (a Starter CD-n lévő util\ccc\uninstall.bat programot) a készülék illesztőprogramjának teljes körű eltávolításához. Indítsa újra a számítógépet, és telepítse újra a készülék illesztőprogramját.

# Hálózati problémák elhárítása (egyes típusokon)

**MEGJEGYZÉS:** Az alábbi javítások bármelyikének végrehajtását követően futtassa újra a telepítőprogramot.

### Általános hálózati hibaelhárítás

- Ha nem tudja telepíteni a készülék szoftverét, ellenőrizze az alábbiakat:
  - A számítógép és a készülék kábelkapcsolatai nem lazák.
  - A hálózat működik és a hálózati elosztóegység (hub) be van kapcsolva.
  - Windows rendszer esetén minden alkalmazás, beleértve a víruskereső programokat, a kémprogramszűrő programokat és a személyes tűzfalprogramokat is, be van zárva vagy le van tiltva.

- Győződjön meg arról, hogy a készülék azonos alhálózatra lett telepítve azokkal a számítógépekkel, amelyekről majd használni fogják a készüléket.
- Ha a telepítőprogram nem találja a készüléket, nyomtassa ki a Hálózatbeállítási oldalt (lásd: "A Hálózatbeállítási oldal nyomtatása", 33. oldal), és adja meg kézzel az IP-címet a telepítőprogramban.
- Ha Windows operációs rendszert futtató számítógépet használ, ellenőrizze, hogy a készülék illesztőprogramjában létrehozott hálózati portok megfelelnek-e a készülék IPcímének:

1) Nyomtassa ki a készülék Hálózatbeállítási oldalát.

 Windows rendszerben kattintson a Start gombra, és válassza a Beállítások, majd a Nyomtatók vagy Nyomtatók és faxok parancsot.

– vagy –

Kattintson a **Start** gombra, kattintson a **Vezérlőpult** menüpontra, majd kattintson duplán a **Nyomtatók** ikonra.

3) Kattintson a jobb oldali egérgombbal a készülék ikonjára, kattintson a **Tulajdonságok** parancsra, majd kattintson a **Portok** fülre.

– vagy –

Kattintson a jobb egérgombbal a készülék ikonjára, kattintson a **Futtatás rendszergazdaként** parancsra, kattintson a **Tulajdonságok** parancsra, kattintson a **Folytatás** gombra, majd válassza a **Portok** lapot. 4) Válassza ki a készülék TCP/IP-portját, és kattintson a **Port beállítása** lehetőségre. 5) Hasonlítsa össze a párbeszédpanelen látható IP-címet a Hálózatbeállítási oldalon szereplővel, és ellenőrizze, hogy ezek megegyeznek-e. Ha az IP-címek eltérőek, módosítsa a párbeszédpanelen szereplő IP-címet úgy, hogy az megegyezzen a Hálózatbeállítási oldalon láthatóval.

 6) A beállítások mentéséhez és a párbeszédpanelek bezárásához kattintson egymás után mindkét panelen az OK gombra.

### Problémák vezetékes hálózathoz történő csatlakozás során

- Ha a hálózati csatlakozó Kapcsolat jelzőfénye nem kezd el világítani, győződjön meg arról, hogy a fenti "Általános hálózati hibaelhárítás" című részben felsorolt összes feltétel teljesül.
- Általánosságban nem javasolt ugyan statikus IP-címet rendelni a készülékhez, de statikus IP-cím kiosztásával mégis elkerülhető a telepítési problémák egy része (például összeférhetetlenség a személyes tűzfalprogrammal). A részleteket lásd a Starter CD-lemezen megtalálható elektronikus felhasználói útmutatóban.

## A vezeték nélküli hálózat problémáinak elhárítása (egyes típusokon)

Ha a készülék a vezeték nélküli beállítás és a szoftvertelepítés után nem képes kommunikálni a hálózaton keresztül, végezzen el az alábbi műveletek közül egyet vagy többet:

### Ellenőrizze a vezeték nélküli hálózat beállításait.

- Győződjön meg arról, hogy a számítógép vezeték nélküli hálózati kártyájához a megfelelő vezeték nélküli profil van beállítva. A vezeték nélküli profil egy adott hálózatra egyedi módon jellemző hálózati beállítások összessége. Egy vezeték nélküli kártya több profilt is képes használni (például egyet az otthoni, és egyet a munkahelyi hálózathoz). Nyissa meg a számítógépbe szerelt hálózati kártya konfigurációs segédprogramját, és ellenőrizze, hogy a kijelölt profil a készülék hálózatának profilja-e.
- Győződjön meg arról, hogy a készülék hálózati beállításai megfelelnek a hálózat beállításainak. A hálózat beállításainak megállapításához hajtsa végre a következő műveletek egyikét:
  - Infrastruktúra kommunikációs üzemmódban: Nyissa meg a vezeték nélküli hozzáférési pont (WAP) konfigurációs segédprogramját.
  - Ad-hoc kommunikációs üzemmódban: Nyissa meg a számítógép vezeték nélküli hálózati kártyájának konfigurációs segédprogramját.

- Hasonlítsa össze a hálózati beállításokat a készülék által kiadott Hálózatbeállítási oldalon látható beállításokkal (lásd: "A Hálózatbeállítási oldal nyomtatása", 33. oldal), és jegyezze fel az eltéréseket. A lehetséges problémák:
  - A vezeték nélküli hozzáférési pont (WAP) szűri a hardvercímeket (MAC-címeket). Lásd: "Hardvercímek hozzáadása vezeték nélküli hozzáférési ponthoz (WAP)", 29. oldal.
  - A készüléken a következő beállítások valamelyike nem helyes: kommunikációs üzemmód, hálózatnév (SSID), csatorna (csak ad-hoc hálózatok), hitelesítés típusa, titkosítás. Lásd: "A 802.11 vezeték nélküli hálózat beállításai – áttekintés", 23. oldal.
  - Nyomtasson ki egy dokumentumot. Ha a dokumentum továbbra sem nyomtatódik ki, állítsa vissza a készülék hálózati beállításait (lásd: "A hálózati beállítások alaphelyzetbe állítása", 29. oldal), és telepítse újra a készülék szoftverét.

Ha a vezeték nélküli hálózat beállításai megfelelőek, előfordulhat, hogy a számítógépet másik vezeték nélküli hálózathoz rendelte hozzá. Ellenőrizze, hogy a számítógép ugyanahhoz a vezeték nélküli hálózathoz van-e hozzárendelve, mint a készülék.

A felhasználók a megfelelő számítógép vezeték nélküli beállításainak ellenőrzésével győződhetnek meg erről. Ezenkívül győződjön meg arról, hogy a számítógépek hozzáférhetnek a vezeték nélküli hálózathoz.

Ha a vezeték nélküli hálózat beállításai nem megfelelők, az alábbi lépésekkel javíthatja a készülék hálózati beállításait:

- 1. Csatlakoztassa a készüléket a hálózathoz vagy a számítógéphez hagyományos hálózati kábellel.
- 2. Nyissa meg a készülék beépített webszerverét.
- **3.** Kattintson a **Hálózat** fülre, majd a bal oldali panelen található **Vezeték nélküli (802.11)** elemre.
- A Vezeték nélküli beállítások lapon indítsa el a Vezeték nélküli beállítások varázslót, és módosítsa a készülék beállításait a hálózati beállításoknak megfelelően.
- 5. Zárja be a készülék beépített webszerverét, majd húzza ki a hálózati kábelt a készülékből.
- 6. Távolítsa el teljesen a készülék szoftverét, majd telepítse újra azt.

#### Hardvercímek hozzáadása vezeték nélküli hozzáférési ponthoz (WAP)

A MAC-szűrés egy olyan biztonsági funkció, amelyben egy vezeték nélküli hozzáférési pont (WAP) olyan eszközök MAC-címeinek (hardvercímek) listájával van konfigurálva, amelyek jogosultak hozzáférni a hálózathoz a WAP-on keresztül. Ha a WAP nem rendelkezik annak az eszköznek a hardvercímével, amely megkísérel hozzáférni a hálózathoz, a WAP meggátolja az eszköz hozzáférését. Ha a WAP szűri a MAC-címeket, a készülék MAC-címét fel kell venni a WAP által elfogadott MAC-címék listájába.

- Nyomtassa ki a Hálózatbeállítási oldalt. Lásd: "A Hálózatbeállítási oldal nyomtatása", 33. oldal.
- Nyissa meg a WAP konfigurációs segédprogramját, majd adja hozzá a készülék hardvercímét az elfogadott MAC-címek listájához.

#### A hálózati beállítások alaphelyzetbe állítása

Ha a készülék még mindig nem képes kommunikálni a hálózattal, állítsa alaphelyzetbe a készülék hálózati beállításait.

- Nyomja meg a Beállítások gombot. A nyílgombok segítségével lépjen a Hálózat elemre, majd nyomja meg az OK gombot.
- A nyílgombok segítségével lépjen a Hálózati alapb. visszaállítása elemre, majd nyomja meg az OK gombot.
- Nyomtassa ki a Hálózatbeállítási oldalt, és ellenőrizze, hogy a hálózati beállítások visszaálltake az alapértékekre. Lásd: "A Hálózatbeállítási oldal nyomtatása", 33. oldal.

A hálózat nevének (SSID) értéke alapértelmezés szerint "hpsetup", a kommunikációs üzemmód pedig "ad hoc".

# A digitális irattárral kapcsolatos problémák megoldása (nem kötelező)

## Nem működik a hálózati mappába való beolvasás

**MEGJEGYZÉS:** A Digitális irattár funkció nem támogatja a Windows Active Directory használatát.

# A készülék nincs megfelelően beállítva a hálózaton

Ellenőrizze, hogy a készüléket megfelelően beállította, és a készülék csatlakozik a hálózathoz. A PING parancs segítségével ellenőrizze, hogy a készülék válaszol-e a hálózati kapcsolaton keresztül.

#### A hálózati mappa nincs megfelelően beállítva

- Ellenőrizze, hogy a mappa megtalálható-e a szerveren. További tájékoztatást az operációs rendszer dokumentációja tartalmaz.
- Győződjön meg arról, hogy a mappa neve csak az A–Z nagybetűket, az a–z kisbetűket, illetve az 1–9 számjegyeket tartalmazza.
- A mappanévben néhány általános írásjel is használható, Ne használjon azonban ékezetes vagy speciális karaktereket.
- Győződjön meg arról, hogy a mappát megosztották, és a felhasználók olvasási és írási jogokkal is rendelkeznek a mappához. További tájékoztatást az operációs rendszer dokumentációja tartalmaz.
- Győződjön meg arról, hogy a mappa nevét a megfelelő formában adta meg a beépített webszerverben (EWS), valamint a felhasználónevet és a jelszót is helyesen írta be. A további tudnivalókat lásd a beépített webszerver információinál.

#### A lemez megtelt

Ellenőrizze, hogy a mappát tároló szerver elegendő lemezterülettel rendelkezik-e.

#### A készülék nem képes egyedi fájlnevet létrehozni a megadott előtag és utótag használatával

A készülék legfeljebb 9999 fájlt képes létrehozni azonos előtag és utótag használatával. Amennyiben túl sok fájlt olvasott be ugyanabba a mappába, változtassa meg az előtagot.

#### A fájlnév előtagja nincs megfelelően beállítva

Győződjön meg arról, hogy a mappa neve és a fájlnév előtagja csak az A–Z nagybetűket, az a–z kisbetűket, illetve az 1–9 számjegyeket tartalmazza. Az általános írásjelek közül is használható néhány. Ne használjon azonban ékezetes vagy speciális karaktereket. Amennyiben a fájlnév előtagjában nem támogatott karaktereket használ, azok nem jelennek meg megfelelően a fájl létrehozásakor.

#### A szerver neve nem oldható fel

A hálózati mappába történő küldés sikertelen lehet, ha a beállítás során megadott szervernévhez tartozó IP-címeket nem lehet megállapítani a névfeloldás során. A digitális irattár funkció beállításakor ügyeljen a következőkre:

- Lehetőleg csak teljesen minősített DNS-neveket használjon.
- Győződjön meg arról, hogy a DNS-szervert megfelelően állította be a készüléken.

**TIPP:** Ha a DNS-beállításokat nemrégiben módosította, kapcsolja ki, majd be a többfunkciós készüléket.

# Faxproblémák elhárítása (nem kötelező)

Ha faxtesztet futtatott és az sikertelen volt, a felmerült problémák lehetséges megoldásaival kapcsolatban tanulmányozza át a jelentést. A részleteket lásd a Starter CD-lemezen megtalálható elektronikus felhasználói útmutatóban.

| Problémák faxok küldésekor és<br>foaadásakor | Győződjön meg arról, hogy a készülékhez kapott telefonkábelt használja.                                                                                                    |
|----------------------------------------------|----------------------------------------------------------------------------------------------------|
|                                              | Olyan berendezés van használatban, amely a készülékkel azonos telefonvonalat használ.<br>Ellenőrizze, hogy a mellékállomáson működő (a készülékkel közös vonalat használó, de ahhoz<br>nem csatlakozó) telefon vagy más berendezés nincs-e használatban, illetve a kézibeszélője<br>nincs-e félretéve. Nem faxolhat a készülékkel például akkor, ha a mellékállomáson beszélnek,<br>illetve ha a számítógépes betárcsázós modemmel az interneten böngésznek vagy e-mailt<br>küldenek.                                  |
|                                              | Ha telefonvonal-elosztót használ, az faxolási problémákat okozhat. Próbálja közvetlenül a fali<br>telefonaljzathoz csatlakoztatni a készüléket.                                                                                                    |
|                                              | Győződjön meg arról, hogy a telefonkábel egyik vége a telefonvonal fali csatlakozójához,<br>a másik vége pedig a készülék hátoldalán található, "1-LINE" feliratú porthoz csatlakozik-e.                                                                                                    |
|                                              | Próbáljon meg egy működő telefonkészüléket közvetlenül az adott fali telefonaljzathoz<br>csatlakoztatni, és ellenőrizze a tárcsahangot. Ha nem hall tárcsahangot, lépjen kapcsolatba<br>a telefontársasággal, és ellenőriztesse velük a vonalat.                                                                                                    |
|                                              | Győződjön meg arról, hogy a készülék analóg telefonvonalhoz csatlakozik, ellenkező esetben<br>nem lehet faxot küldeni vagy fogadni. Annak ellenőrzésére, hogy a telefonvonal digitális-e,<br>csatlakoztasson egy normál analóg telefonkészüléket a vonalhoz, és hallgassa meg a<br>tárcsahangot. Ha nem hall normál tárcsahangot, előfordulhat, hogy az adott fali aljzat digitális<br>telefonokhoz van beállítva. Csatlakoztassa a készüléket analóg telefonvonalhoz, és próbáljon<br>meg faxot küldeni vagy fogadni. |
|                                              | A telefonvonalas összeköttetés zajos lehet. A rossz minőségű (zajos) telefonvonal is okozhat<br>faxolási problémákat. Vizsgálja meg a telefonvonal minőségét: dugja be egy telefonkészülék<br>zsinórjának végét a fali telefonaljzatba, és ellenőrizze, hallható-e búgás vagy egyéb zajok.<br>Ha zajt hall, kapcsolja ki a <b>Hibajavítási üzemmódot</b> (ECM), és próbálja újra a faxolást.                                                                                                    |
|                                              | DSL-szolgáltatás használata esetén ellenőrizze a DSL-szűrő meglétét. Szűrő hiányában nem fog<br>tudni faxolni.                                                                                                    |
|                                              | Akár alközponti (PBX) rendszert, akár integrált szolgáltatású digitális hálózatot (ISDN) használ,<br>ellenőrizze, hogy a készülék a megfelelő porthoz van-e csatlakoztatva, és hogy a végponti<br>adapter az Ön országának/térségének megfelelő állásban van-e.                                                                                                    |
|                                              |                                                                                                    |

| Ha nem vesz igénybe megkülönböztető csengetési szolgáltatást, ellenőrizze, hogy a<br>Válaszcsengetés-minta beállítása a készüléken <b>Minden csengetés</b> legyen.                                                                                                    |
|----------------------------------------------------------------------------------------------------|
| Ha az Automatikus válasz beállítás <b>Ki</b> értékű, illetve ha hangposta-szolgáltatásra fizetett elő azon<br>a telefonszámon, amelyet a faxoláshoz használ, akkor a faxokat csak kézzel fogadhatja.                                                                                                    |
| Ha a készülékkel azonos telefonvonalon számítógépes betárcsázós modem van, ellenőrizze,<br>hogy a modem szoftvere nincs-e automatikus faxfogadásra állítva.                                                                                                    |
| <ul> <li>Ha a készülékkel azonos vonalon üzenetrögzítő is van, tegye a következőt:</li> <li>Ellenőrizze, hogy az üzenetrögzítő megfelelően működik-e.</li> <li>Ellenőrizze, hogy az eszközök konfigurációja megfeleljen a második példának (3-1 táblázat, 12-11-11)</li> </ul>                                                                                                    |
| <ul> <li>Győződjön meg arról, hogy a készülék a faxok automatikus fogadására van állítva.</li> <li>Ellenőrizze, hogy a Csengetés válaszig beállítás több csengetésre van-e beállítva, mint az üzenetrögzítő.</li> </ul>                                                                                                    |
| <ul> <li>Válassza le az üzenetrögzítőt, és így próbálja meg a faxfogadást.</li> <li>Körülbelül 10 másodperces üzenetet vegyen fel. Lassan és halkan beszéljen az üzenet rögzítésekor. Az üzenet végén rögzítsen legalább 5 másodpercnyi csendet.</li> </ul>                                                                                                    |
| Előfordulhat, hogy a készülékkel közös telefonvonalat használó más készülékek okozzák a teszt<br>sikertelenségét. Próbálja meg a tesztet újra futtatni úgy, hogy előtte leválaszt a telefonvonalról<br>minden más készüléket. Ha most sikerül a Tárcsahang észlelése teszt, akkor ezen készülékek<br>valamelyike okozza a problémát. Egyesével csatlakoztassa vissza a berendezéseket, amíg be<br>nem azonosítja, hogy melyik okozza a problémát.                                                                                                    |
| Előfordulhat, hogy a készülék túl gyorsan vagy túl korán tárcsáz. Ha például külső vonal<br>eléréséhez a 9-es számot kell tárcsáznia, a szám után iktasson be szünetet: 9-XXX-XXXX<br>(az XXX-XXXX helyén a tárcsázott faxszám áll). Szünet beszúrásához nyomja meg az<br><b>Újratárcsázás/szünet</b> gombot, vagy nyomja meg a <b>Szóköz</b> (#) gombot többször egymás után,<br>amíg egy kötőjel (-) meg nem jelenik a kijelzőn.                                                                                                    |
| Nem megfelelő telefonkábelt használ. Lásd a "Problémák faxok küldésekor és fogadásakor",<br>31. oldal című szakasz első két témakörét.                                                                                                    |
| Ez a megoldás csak azokra az országokra/térségekre vonatkozik, ahol a vásárlók a<br>készülékhez kéteres telefonkábelt kapnak: Argentína, Ausztrália, Brazília, Kanada, Chile, Kína,<br>Kolumbia, Görögország, India, Indonézia, Írország, Japán, Korea, Latin-Amerika, Malajzia,<br>Mexikó, Fülöp-szigetek, Lengyelország, Portugália, Oroszország, Szaúd-Arábia, Szingapúr,<br>Spanyolország, Tajvan, Thaiföld, USA, Venezuela és Vietnam.                                                                                                    |
| Ellenőrizze, hogy az eszközök konfigurációja megfeleljen az első példának (3-1 táblázat,<br>13. oldal).                                                                                                    |
| Ha a készülékhez közvetlenül csatlakoztatott telefonkészüléket használ a faxok kézi küldéséhez,<br>a fax küldéséhez a telefonkészülék billentyűzetét kell használnia.                                                                                                    |
| Lásd a "A készülék csak faxot küldeni tud, faxot fogadni nem", 32. oldal című szakasz negyedik<br>témakörét.                                                                                                    |
| <ul> <li>Ha a készülékhez kapott telefonkábel nem elég hosszú, akkor megfelelő telefonvonal-elosztó segítségével meghosszabbíthatja. Telefonvonal-elosztót telefontartozékokat árusító villamossági szaküzletben vásárolhat. Szüksége lesz egy másik telefonkábelre, amely szabványos telefonkábel is lehet, amellyel esetleg már rendelkezik az otthonában vagy irodájában.</li> <li>A készülékhez kapott telefonkábel egyik végét csatlakoztassa a telefonvonal-elosztóhoz, a másik végét pedig a készülék hátoldalán található 1-LINE feliratú aljzathoz.</li> <li>A telefonvonal-elosztó szabad csatlakozójába dugjon egy másik telefonkábelt, amelynek a másik végét a fali telefonalizathoz csatlakoztatia.</li> </ul> |
|                                                                                                    |

# Hibaelhárítási és konfigurációs eszközök

A készülék hibaelhárításához és konfigurálásához az alábbi eszközök állnak rendelkezésre. A részleteket lásd a Starter CD-lemezen megtalálható elektronikus felhasználói útmutatóban.

## Önteszt diagnosztikai oldal

Az Önteszt diagnosztikai oldalon megtalálhatja a készülék aktuális beállításait, segítséget találhat a készülék hibaelhárításához, illetve ellenőrizheti a külön telepíthető kiegészítők – például a duplex egység – állapotát. Az Önteszt diagnosztikai oldal a legutóbbi események naplóját is tartalmazza. Ha a HP segítségét szeretné kérni, célszerű a telefonálás előtt kinyomtatni az Önteszt diagnosztikai oldalt.

Az Önteszt diagnosztikai oldal nyomtatása 1. A kezelőpanelen nyomja meg a **Beállítások** gombot.

2. Válassza a Jelentés nyomtatása, majd az Öntesztjelentés lehetőséget, és nyomja meg az OK gombot.

### Hálózatbeállítási oldal

Ha a készülék hálózathoz csatlakozik, a készülék hálózati

beállításainak megtekintéséhez kinyomtathatja a Hálózatbeállítási oldalt. A Hálózatbeállítási oldal a hálózati problémák hibaelhárításához is segítséget nyújthat.

#### A Hálózatbeállítási oldal nyomtatása

- 1. A kezelőpanelen nyomja meg a Beállítások gombot.
- Ha a készülék kétsoros szöveges kijelzővel rendelkezik: Válassza a Hálózati beállítás, majd a Hálózati beállítások nyomtatása lehetőséget, és nyomja meg az OK gombot.

Ha a készülék színes kijelzővel rendelkezik, válassza a **Hálózat**, a **Hálózati beállítások megtekintése**, majd a **Hálózatbeállítási oldal nyomtatása** lehetőséget, és nyomja meg az **OK** gombot.

#### Beépített webszerver

A webszerver olyan környezetet biztosít, amelyben webes programok futhatnak, hasonlóan az operációs rendszerekhez, például a Microsoft<sup>®</sup> Windows<sup>®</sup> rendszerhez, amely a programok futtatásához szükséges környzetet biztosítja a számítógépen. A webszerver kimenete webböngészővel, többek között a Microsoft Internet Explorer, Netscape, Opera, Mozilla Firefox vagy Safari programmal tekinthető meg.

A beépített webszerver nem a hálózati kiszolgálóra betöltött szoftver, hanem (EWS) magán a hardveren (például a nyomtatón) vagy a firmware-ben helyezkedik el. A beépített webszerver előnye, hogy olyan kezelőfelületet biztosít a készülékhez, amelyet bárki megjeleníthet és használhat, akinek van egy hálózathoz csatlakozó számítógépe és egy általános webböngészője. Mindehhez nincs szükség különleges szoftverek telepítésére és konfigurálására.

A HP beépített webszervere segítségével megjelenítheti a készülék állapotadatait, módosíthatja a beállításokat, és a számítógépről felügyelheti a készüléket.

#### A beépített webszerver megnyitása

A számítógépen futó támogatott webböngészőbe írja be a készülék beállított IP-címét. Ha az IP-cím például 123.123.123.123, akkor a következő címet kell beírnia a webböngészőbe:

http://123.123.123.123

A készülék IP-címe a Hálózatbeállítási oldalon is szerepel.

A beépített webszerver megnyitása után felveheti az oldalt a Kedvencek közé, így később bármikor egyszerűen megnyithatja azt.

# Hewlett-Packard korlátozott jótállási nyilatkozat

| HP termék                    | Korlátozott jótállás időtartama                                                                                                    |
|------------------------------|----------------------------------------------------------------------------------------------------|
| Szoftver média               | 90 nap                                                                                                    |
| Nyomtató                     | 1 év                                                                                                    |
| Nyomtató- vagy tintapatronok | A HP tinta kifogyása illetve a patronra nyomtatott "jótállás vége"<br>dátum bekövetkezése közül a korábbi időpontig terjed. Ez a<br>jótállás nem vonatkozik az újratöltött, újrakészített, felfrissített,<br>hibásan használt és hamisított HP-tintatermékekre. |
| Tartozékok                   | 1 év, ha nincs másképp szabályozva                                                                                                    |

A. A korlátozott jótállási kötelezettség terjedelme

- 1. A Hewlett-Packard cég (HP) garantálja a végfelhasználónak, hogy az előzőekben meghatározott HP-termékek anyaga és kivitelezése hibátlan marad a fent megadott időtartamon belül, amely időtartam a beszerzés dátumával veszi kezdetét.
- 2. Szoftverek esetében a HP által vállalt jótállás korlátozott, az csak a programutasítások végrehajtásának hibáira terjed ki. A HP nem garantálja a termékek megszakítás nélküli vagy hibamentes működését.
- 3. A HP korlátozott jótállása csak a termék rendeltetésszerű, előírások szerinti használata során jelentkező
- meghibásodásokra érvényes, nem vonatkozik semmilyen egyéb problémára, melyek többek között az alábbiak következményeként lépnek fel:
  - a. Helytelen karbantartás vagy módosítás;
  - b. A HP által nem javasolt, illetve nem támogatott szoftver, média, alkatrész vagy tartozék használata;
  - c. A termékjellemzőkben megadott paraméterektől eltérően történő üzemeltetés
- d. Engedély nélküli módosítás vagy helytelen használat.
  4. A HP nyomtatói esetében a nem a HP-tól származó patronok vagy újratöltött patronok használata nem befolyásolja sem a felhasználóval szemben vállalt jótállást, sem az ügyféllel megkötött HP támogatási szerződést. Ha azonban a nyomtató meghibásodása a nem a HP-tól származó, illetve az újratöltött patron vagy lejárt szavatosságú tintapatron használatának tulajdonítható, a HP az adott hiba vagy sérülés javításáért a mindenkori munkadíjat és anyagköltséget felszámítja.
- 5. Ha a HP a vonatkozó jótállási időn belül értesül a jótállása alá tartozó bármely termék meghibásodásáról, a terméket saját belátása szerint megjavítja vagy kicseréli. Ha a javítást vagy a cserét a HP a meghibásodásról szóló értesítés megérkezését követően ésszerű időn belül nem tudja elvégezni, a HP-jótállás hatálya alá tartozó hibás termék vételárát visszafizeti a vásárlónak.
- A HP nincs javításra, cserére vagy visszafizetésre kötelezve mindaddig, amíg az ügyfél a hibás terméket vissza nem küldi a HP-nek.
- 7 Bármely cseretermék lehet új vagy újszerű is, amennyiben működőképessége legalább azonos a kicserélt termék működőképességével
- A HP-termékek tartalmazhatnak olyan felújított alkatrészeket, összetevőket vagy anyagokat, amelyek az újjal azonos teljesítményt nyújtanak.
- A HP korlátozott jótállásról szóló nyilatkozata minden olyan országban érvényes, ahol a hatálya alá tartozó HP-terméket maga a HP forgalmazza. Kiegészítő garanciális szolgáltatásokra (például helyszíni szervizelésre) vonatkozó szerződéseket bármely hivatalos HP szerviz köthet azokban az országokban, ahol a felsorolt HP-termékek forgalmazását a HP vágy egy hivatalos importőr végzi.
- B. A jótállás korlátozásai

A HELYI JOGSZABÁLYOK KERETEIN BELÜL SEM A HP, SEM KÜLSŐ SZÁLLÍTÓI NEM VÁLLALNAK EGYÉB KIFEJEZETT VAGY BELEÉRTETT JÓTÁLLÁST ÉS FELTÉTELT, ÉS VISSZAUTASÍTJÁK AZ ELADHATÓSÁGRA, A KIELÉGÍTŐ MINŐSÉGRE, VALAMINT A SPECIÁLIS CÉLOKRA VALÓ ALKALMASSÁGRA VONATKOZÓ BELEÉRTETT JÓTÁLLÁSOKAT ÉS FELTÉTELEKET.

- C. A felelősség korlátozásai
  - 1. A helyi jogszabályok keretein belül a jelen jótállási nyilatkozatban biztosított jogorvoslati lehetőségek a vásárló kizárólagos jogorvoslati lehetőségei
  - 2. A HELYĬ JÓGŠZABÁLYOK KERĚTEIN BELÜL A JELEN NYILATKOZATBAN MEGJELÖLT KÖTELEZETTSÉGEK KIVÉTELÉVEL – A HP ÉS KÜLSŐ SZÁLLÍTÓI SEMMILYEN KÖRÜLMÉNYEK KÖZÖTT NEM FELELNEK A KÖZVETLEN, KÖZVETETT, KÜLÖNLEGES VAGY VÉLETLENSZERŰ KÁROKÉRT SEM JÓTÁLLÁS, SEM SZERZŐDÉS ESETÉN, MÉG AKKOR SEM, HA A VÁSÁRLÓT ELŐZETESEN NEM TÁJÉKOZTATTÁK EZEN KÁROK BEKÖVETKEZÉSÉNEK LEHETŐSÉGÉRŐL.
- D. Helyi jogszabályok
  - 1. E nyilatkozat alapján az ügyfél az őt megillető jogokkal élhet. Az ügyfél ettől eltérő jogokkal is rendelkezhet, amelyek az Amérikai Egyesült Államokban államonként, Kanadában tartományonként, a világban pedig országonként változhatnak.
  - 2. Amennyiben ezen jótállási nyilatkozat egyes részei ellentmondanak a helyi jogszabályoknak, a jótállási nyilatkozatot úgy kell értelmezni, hogy az ellentmondás megszűnjön. Ez esetben a nyilatkozat bizonyos kizárásai és korlátozásai nem alkalmazhatók az ügyfélre. Például az Amerikai Egyesült Államok néhány állama, valamint az Amerikai Egyesült
    - Államok területén kívül egyes kormányok (beleértve a kanadai tartományokat is) a. eleve megakadályozhatják, hogy a jelen jótállási nyilatkozat kizárásai és korlátozásai korlátozzák a vásárló törvényes jogait (például az Egyesült Királyságban);
    - b. más módon korlátozhatják a gyártó kizárásokra és korlátozásokra vonatkozó lehetőségeit; vagy
  - c. az ügyfélnek további jótállási jogokat biztosíthatnak, meghatározhatják a beleértett jótállási időtartamát, amelyet a gyártó nem utasíthat el, vagy elzárkózhatnak, a beleértett jótállási időtartamát, amelyet a gyártó nem utasíthat el, vagy elzárkózhatnak a beleértett jótállási időtartam-korlátozásának engedélyezésétől.
     3. A JELEN NYILATKOZATBAN BENNFOGLALT JÓTÁLLÁSI FELTÉTELEK, A TÖRVÉNY ÁLTAL ENGEDÉLYEZETT MÉRTÉK KIVÉTELÉVEL, NEM ZÁRJÁK KI, NEM KORLÁTOZZÁK, ÉS NEM MÓDOSÍTJÁK A HP TERMÉK ELADÁSÁRA VONATKOZÓ KÖTELEZŐ, TÖRVÉNY ÁLTAL SZABÁLYOZOTT JOGOKAT, HANEM AZOK KIRAK ELADÁSÁRA VONATKOZÓ KÖTELEZŐ, TÖRVÉNY ÁLTAL SZABÁLYOZOTT JOGOKAT, HANEM AZOK KIRAK MENNEN KIRAK MENNEN KIRAK KIRAK MENNEN KIRAK MENNEN KIRAK KIRAK KIRAK MENNEN KIRAK KIRAK KIRAK KIRAK KIRAK KIRAK KIRAK KIRAK KIRAK KIRAK KIRAK KIRAK KIEGÉSZÍTÉSEKÉNT ÉRTELMEZENDŐK.

#### HP korlátozott jótállási tájékoztatója

#### Kedves Vásárló!

A csatolva megtalálja azon HP vállalatok nevét és címét, amelyek az egyes országokban biztosítják a HP mint gyártó által vállalt korlátozott jótállást.

A HP korlátozott jótállásán túlmenően, Önt a HP terméket Önnek értékesítő kereskedővel szemben megilletik a helyi jogszabályok által biztosított szavatossági jogok. Az Ön jogszabályban biztosított jogait a HP korlátozott jótállási nyilatkozata nem korlátozza.

Hungary: Hewlett-Packard Magyarország Kft., 1117 Budapest, Neumann J. u. 1.

# Obsah

| 1 | Nastavenie zariadenia<br>Skôr, ako začnete<br>Nastavenie zariadenia<br>Dokončenie inštalácie<br>Hľadanie ďalších informácií                                                                                                    | . 2<br>. 2<br>. 4<br>. 5         |
|---|----------------------------------------------------------------------------------------------------|----------------------------------|
| 2 | Vysvetlivky k častiam zariadenia<br>Čelný pohľad<br>Zadný pohľad<br>Ovládací panel                                                                                                    | . 6<br>. 7<br>. 8                |
| 3 | Nastavenie faxu (voliteľné)<br>Paralelné a sériové telefónne systémy<br>Vyhradená telefónna linka<br>Zdieľaná telefónna linka                                                                                                    | 10<br>11<br>12<br>17<br>17<br>18 |
| 4 | Nastavenie jednoduchej digitálnej<br>kartotéky na skenovanie (voliteľné)<br>Požadované informácie<br>Krok 1: Vytvorenie priečinka v sieti a jeho<br>zdieľanie<br>Krok 2: Vytvorenie odkazu na priečinok v sieti.<br>Krok 3: Testovanie a používanie funkcie<br>Jednoduchá digitálna kartotéka | 20<br>21<br>22<br>22             |
| 5 | Nastavenie zariadenia na<br>bezdrôtovú komunikáciu                                                                                                    |                                  |
|   | Požadované informácie                                                                                                    | 23                               |
|   | vysvetilvky k nastaveniam bezdrotovej<br>siete 802.11<br>Nastavenje zariadenja na bezdrôtovú                                                                                                    | 23                               |
|   | komunikáciu pomocou ovládacieho panela                                                                                                    | 24                               |
|   | Nastavenie zariadenia na bezdrôtovú komunikáciu pomocou softvéru                                                                                                    | 25                               |

#### 6 Riešenie problémov

| Riešenie problémov s inštaláciou            | 26 |
|---------------------------------------------|----|
| Riešenie problémov so sieťou                |    |
| (len niektoré modely)                       | 27 |
| Riešenie problémov s bezdrôtovou sieťou     |    |
| (len niektoré modely)                       | 28 |
| Riešenie problémov s jednoduchou digitálnou |    |
| kartotékou (voliteľné)                      | 29 |
| Riešenie problémov s faxom (voliteľné)      | 30 |
| Nástroje na riešenie problémov a            |    |
| konfiguračné nástroje                       | 32 |
|                                             |    |

Vyhlásenie o obmedzenej záruke spoločnosti Hewlett-Packard

# Nastavenie zariadenia

V tejto časti je zhrnutý proces nastavenia zariadenia.

# Skôr, ako začnete

#### Príprava miesta

Skontrolujte, či miesto, na ktoré chcete umiestniť zariadenie, spĺňa nasledujúce požiadavky.

- Jeho povrch musí byť pevný a rovný.
- Zaistite ponechanie dostatočného priestoru, aby bol jednoduchý prístup k zadnej strane zariadenia a otvorenie veka plochého skenera.
- Neumiestňujte zariadenie na priame slnečné svetlo alebo do blízkosti chemikálií. Skontrolujte, či v prostredí nedochádza k náhlym zmenám teploty alebo vlhkosti.

| Teplota           | 15°až 35°C (59°až 95°F) |
|-------------------|-------------------------|
| Relatívna vlhkosť | 10 až 80%               |

# Nastavenie zariadenia

V tejto časti sú zhrnuté kroky, ktorými sa nastavuje zariadenie. Ďalšie informácie nájdete na posteri Nastavenie, ktorý sa dodáva so zariadením.

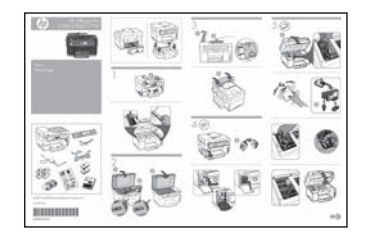

**POZNÁMKA:** Skontrolujte obsah balíka a nainštalujte voliteľné príslušenstvo.

1. Odstráňte pásku a obalové materiály.

**POZNÁMKA:** Zaistite odstránenie kartónu z oblasti tlačových hláv.

- 2. Nainštalujte čelný kryt ovládacieho panela.
- 3. Nainštalujte zásobník podávača dokumentov.
- 4. Nainštalujte atramentové kazety.

**POZNÁMKA:** Zariadenie bude fungovať len v prípade, že správne nainštalujete všetky štyri atramentové kazety. Atrament z kaziet sa používa v procese tlače rôznymi spôsobmi vrátane procesu inicializácie určeného na prípravu zariadenia a kaziet s atramentom na tlač a na údržbu tlačových hláv. Tieto funkcie umožňujú uchovať tlačové dýzy čisté, s hladkým tokom atramentu. Okrem toho zostáva v kazete aj po spotrebovaní určité množstvo atramentu. Ďalšie informácie nájdete na adrese www.hp.com/go/inkusage.

5. Nainštalujte tlačové hlavy.

**UPOZORNENIE:** Zatlačte na tlačové hlavy, aby bol zaistený správny kontakt, až potom zavrite záklopku tlačovej hlavy.

6. Zapojte napájací kábel a adaptér a zapnite zariadenie.

**POZNÁMKA:** Na displeji nastavte jazyk a krajinu/región (v prípade potreby), dátum a čas.
- Keď sa objaví výzva na vloženie papiera, stlačte tlačidlo OK.
  - a. Nadvihnite výstupný zásobník.
  - b. Do zásobníka 1 vložte maximálne 250 hárkov papiera – tlačovou stranou nadol pozdĺž pravej strany zásobníka. Skontrolujte, či je stoh papierov zarovnaný s pravým a zadnými okrajom zásobníka a či nepresahuje čiary vyznačené v zásobníku.

**POZNÁMKA:** Do zásobníka 2 možno vkladať len obyčajný papier.

- c. Posuňte vodiace lišty v zásobníku a nastavte ich na vkladaný formát.
- **d.** Spustite výstupný zásobník a vytiahnite nástavec.

Aby bola zaistená najlepšia možná kvalita tlače, zariadenie vykoná inicializáciu a zarovnanie tlačových hláv. Trvá to približne 12 minút.

- Nainštalujte softvér a pripojte zariadenie. Zariadenie možno pripojiť prostredníctvom nasledujúcich typov pripojení:
  - USB
  - Siet' Ethernet (len niektoré modely).
  - Bezdrôtová sieť (802.11) (len niektoré modely).
  - Fax (len niektoré modely).

Ďalšie informácie o softvéri a konektivite zariadenia nájdete na obrazovke používateľskej príručky na disku CD Starter.

● C USB

 a. Vložte disk CD Starter, kliknite na položku Inštalovat' (Windows) alebo Inštalovat' softvér (Mac OS) a potom podľa pokynov na obrazovke dokončite inštaláciu softvéru.

**POZNÁMKA:** Ak sa ponuka disku CD nespustí automaticky, dvakrát kliknite na ikonu nastavenia na disku CD Starter.

**b.** Po zobrazení výzvy pripojte kábel USB k počítaču.

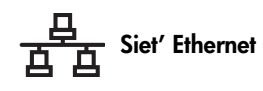

- **a.** Snímte ochranný kryt zo sieť ového konektoru zariadenia.
- b. Sieť ový kábel pripojte ku konektoru a k dostupnému portu na sieť ovom smerovači, prepínači alebo rozbočovači. Ak sa indikátor Pripojenie nerozsvieti, skúste použiť iný port.

**UPOZORNENIE:** Nepripájajte sieťový kábel do portu so značkou WAN, Uplink alebo Internet na smerovači, prepínači alebo rozbočovači.

 vložte disk CD Starter, kliknite na položku Inštalovat' (Windows) alebo Inštalovat' softvér (Mac OS) a potom podľa pokynov na obrazovke dokončite inštaláciu softvéru.

Ak inštalačný program zobrazí viac ako jedno zariadenie, vytlačte konfiguračnú stránku siete a vyberte správne zariadenie.

**POZNÁMKA:** Ak sa ponuka disku CD nespustí automaticky, dvakrát kliknite na ikonu nastavenia na disku CD Starter.

- d. Vytlačte konfiguračnú stránku siete. Táto stránka obsahuje informácie potrebné na nastavenie. Na ovládacom paneli stlačte tlačidlo Nastavit' a vykonajte jeden z nasledujúcich krokov:
  - Ak má zariadenie dvojriadkový displej, vyberte položku Nastavenie siete, vyberte možnosť Tlačiť nastavenie siete a stlačte tlačidlo OK.
  - Ak má zariadenie farebný displej, vyberte položku Sieť, vyberte možnosť Zobraziť nastavenie siete, vyberte Tlačiť konfiguračnú stránku siete a potom stlačte tlačidlo OK.

#### (P) Bezdrôtová sieť 802.11

Informácie o bezdrôtovej komunikácii a pokyny k nastaveniu nájdete v časti "Nastavenie zariadenia na bezdrôtovú komunikáciu" na strane 23.

#### 🔵 Fax

Ak inštalujete softvér pomocou inštalačného programu na disku CD Starter, nastavenia faxu môžete konfigurovať po nainštalovaní softvéru zariadenie pomocou aplikácie Sprievodca nastavením faxu (Windows) alebo Správca zariadení HP (Mac OS). Ďalšie informácie o nastavení faxu nájdete v časti "Nastavenie faxu (voliteľné)" na strane 10.

9. Nastavenie funkcie Jednoduchá digitálna kartotéka (voliteľné).

Pokyny k nastaveniu nájdete v časti "Nastavenie jednoduchej digitálnej kartotéky na skenovanie (voliteľné)" na strane 20.

# Dokončenie inštalácie

# Skontrolujte, či je zariadenie správne nastavené

- 1. Z aplikácie, ktorú často používate, vytlačte dokument.
- Vložte dokument do zásobníka podávača dokumentov tlačovou stranou nahor a prvou stranou navrchu.
- Nastavte priečne vodiace lišty na veľkosť dokumentu.

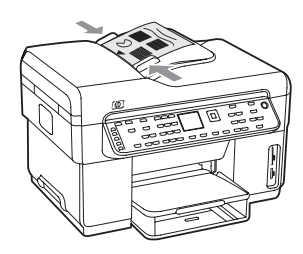

- Stlačte tlačidlo KOPÍROVA Čiernobielo alebo KOPÍROVA Farebne. Zariadenie vytvorí kópiu dokumentu. Ak sa vyskytnú problémy, pozrite si časť "Riešenie problémov s inštaláciou" na strane 26.
- 5. Vyberte dokument z výstupného zásobníka ADF.
- 6. Otvorte veko plochého skenera.

 Prvú stranu dokumentu umiestnite tlačovou stranou nadol na sklenenú podložku skenera tak, aby bol ľavý horný roh dokumentu umiestnený v pravom spodnom rohu sklenenej podložky.

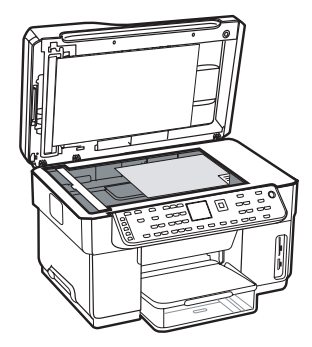

- 8. Zatvorte plochý skener.
- Stlačte tlačidlo KOPÍROVA Čiernobielo alebo KOPÍROVA Farebne. Zariadenie vytvorí kópiu dokumentu. Ak sa vyskytnú problémy, pozrite si časť "Riešenie problémov s inštaláciou" na strane 26.

# Skontrolujte, či je softvér zariadenia správne nainštalovaný

Na kontrolu, či je softvér zariadenia správne nainštalovaný, spustite softvér a vykonajte základné úlohy (napr. tlač dokumentu alebo odoslanie naskenovaného obrázka do počítača).

# Otvorenie programu HP Photosmart Software (Windows)

- 1. Na pracovnej ploche systému Windows dvakrát kliknite na ikonu HP Photosmart Essential.
- **2.** Ak máte nainštalovaných viac ako jedno zariadenie HP, vyberte správnu kartu zariadenia.

# Otvorenie programu HP Photosmart Studio software (Mac OS)

- V doku kliknite na ikonu programu HP Photosmart Studio.
- 2. Kliknite na položku Zariadenie a vyberte zariadenie.

Ďalšie informácie o používaní softvéru zariadenie nájdete v elektronickom pomocníkovi pre softvér.

# Registrácia zariadenia

Potom prejdite na stránku www.register.hp.com a zaregistrujte zariadenie.

# Hľadanie ďalších informácií

Informácie o používaní zariadenia a riešení problémov nájdete v nasledujúcich zdrojoch:

- Používateľská príručka na obrazovku a súbor Readme na disku CD Starter alebo na adrese www.hp.com/support
- Nástroj HP Instant Support a zabudovaný webový server (pozrite si používateľskú príručku na obrazovke)
- Stránka podpory produktu na adrese www.hp.com/support

# 2 Vysvetlivky k častiam zariadenia

# Čelný pohľad

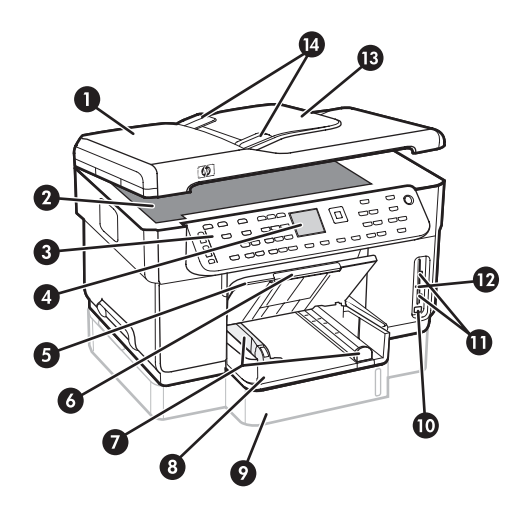

- 1 Automatický podávač dokumentov (ADF)
- 2 Sklenená podložka skenera
- 3 Ovládací panel
- 4 Displej
- 5 Výstupný zásobník
- 6 Nástavec výstupného zásobníka
- 7 Vodiaca lišta papiera/priečna vodiaca lišta
- 8 Zásobník 1
- 9 Zásobník 2 (k dispozícii len pri niektorých modeloch)
- 10 Predný port univerzálnej sériovej zbernice (USB)
- 11 Zásuvky pre pamäťovú kartu
- 12 Indikátor pamäťového zariadenia
- 13 Zásobník podávača dokumentov
- 14 Priečne vodiace lišty

Oblasť tlačového spotrebného materiálu

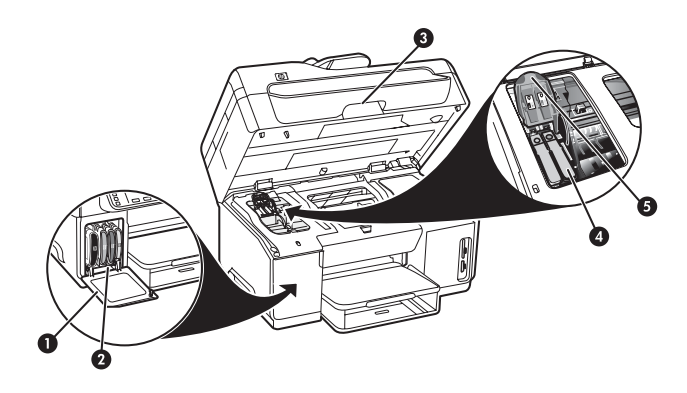

- 1 Dvierka atramentovej kazety
- 2 Atramentové kazety
- 3 Dvierka prístupu k tlačovému vozíku
- 4 Tlačové hlavy
- 5 Záklopka tlačovej hlavy

# Zásuvky pre pamäťovú kartu

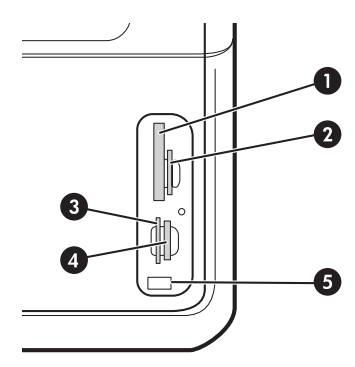

- 1 Compact flash (typy I a II, len polovodičové)
- Secure Digital, MultimediaCard (MMC), Secure MMC
- **3** xD
- 4 Memory Stick, Magic Gate Memory Stick, Memory Stick Duo a Memory Stick Pro
- 5 Predný port univerzálnej sériovej zbernice (USB) (s povoleným štandardom PictBridge)

# Zadný pohľad

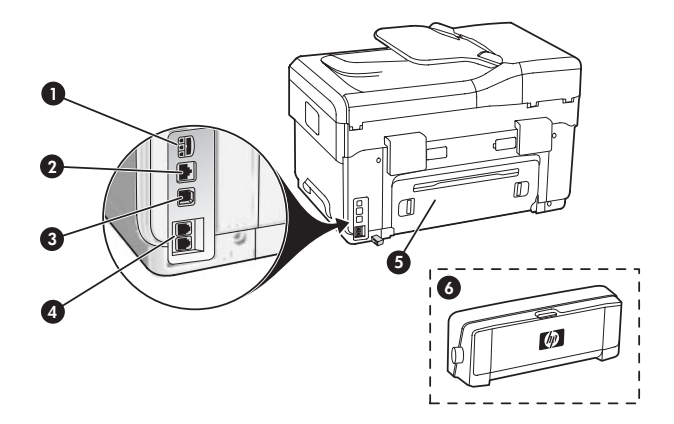

- 1 Vstup napájania
- 2 Port siete Ethernet (len niektoré modely)
- **3** Zadný port USB
- 4 Faxové porty (1-LINE a 2-EXT)
- 5 Zadný prístupový panel (len niektoré modely)
- 6 Príslušenstvo pre automatickú obojstrannú tlač (duplexor), (len niektoré modely)

# Ovládací panel

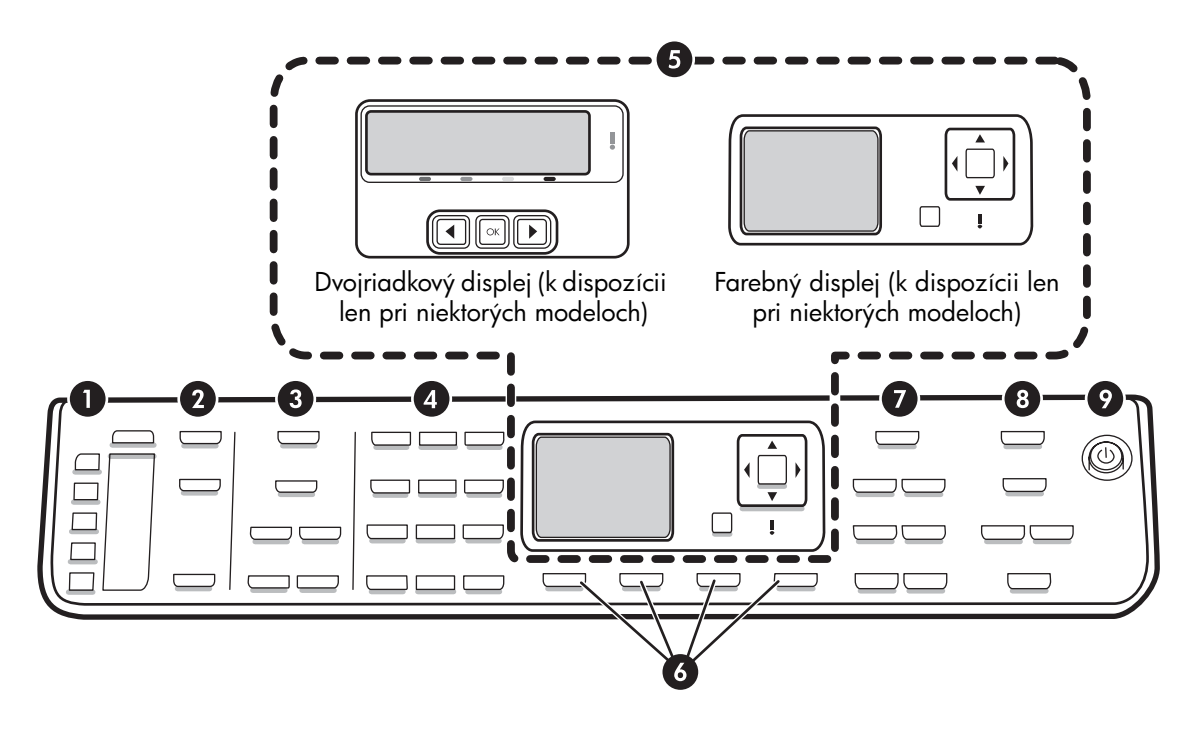

**POZNÁMKA:** Rozloženie a funkcie na ovládacom paneli závisia od modelu zariadenia. Vaše zariadenie nemusí obsahovať všetky tlačidlá a indikátory uvedené v tejto časti.

# 1 Rýchla voľba

**Tlačidlá rýchlej voľby:** Prístup k prvým piatim číslam rýchlej voľby. Položkou môže byť faxové číslo či skupina faxových čísel alebo adresár v sieti.

**Zoznam položiek rýchlej voľby:** Identifikuje položky rýchlej voľby zodpovedajúce piatim tlačidlám rýchlej voľby. Položky môžete napísať na dodaný linajkový papier alebo vytlačiť ich zoznamy a vložiť ich na príslušné miesto.

# 2 SKENOVANIE

Ponuka Skenovanie: Vyberte cieľ pre skenovaný obrázok.

**Digitálna kartotéka:** Otvorte adresár jednoduchej digitálnej kartotéky a vyberte z neho cieľ pre skenovaný obrázok.

**SKENOVA :** Spustite úlohu skenovania a odošlite ju do cieľa zvoleného tlačidlom v ponuke Skenovanie.

# 3 FAXOVANIE

Ponuka: Otvorte ponuku pre funkciu faxovania.

**Blokovanie nevyžiadaných faxov:** V ponuke Blokovanie nevyžiadaných faxov môžete pridávať čísla do zoznamu blokovaných faxových čísel a odstraňovať ich z neho a zobrazovať správy. Táto funkcia je dostupná, len ak je prostredníctvom vašej telefónnej spoločnosti nastavené ID volajúceho.

**Rozlíšenie:** Nastavte rýchlosť a kvalitu faxov odosielaných zo zariadenia.

**Opakovat'/Pauza:** Zopakuje sa posledné volané faxové číslo.

**Automatická odpoveď:** Nastavte funkciu faxu tak, aby po špecifikovanom počte zvonení automaticky odpovedala na hovor.

**FAXOVA Čiernobielo** alebo **FAXOVA** Farebne: Spustite faxovanie čiernobielo alebo farebne.

# 4 Klávesnica

Slúži na zadávanie faxových čísel, hodnôt alebo textu.

# 5 Displej

**POZNÁMKA:** Niektoré modely zariadenia sú vybavené dvojriadkovým displejom a niektoré modely farebným displejom.

Zobrazuje stav a chybové hlásenia, nastavenia režimu a nastavenia a príslušné možnosti, informácie Pomocníka a úrovne atramentových tlačiarní.

**Tlačidlá so šípkami:** Slúžia na posúvanie po možnostiach ponúk alebo po fotografiách na farebnom displeji (ak je k dispozícii).

**OK:** Vyberte ponuku či nastavenie, alebo ak má zariadenie farebný displej, vyberte fotografie na tlač.

Spät': Návrat do predchádzajúcej ponuky.

# 6 Ďalšie tlačidlá

**Nastavenie:** Prístup k systému ponúk v rámci správ, nastavení a údržby.

**Obojstranne:** Slúži na výber obojstranného výstupu (ak je nainštalovaný duplexor).

? Pomocník: Zobrazuje doplnkové informácie o hláseniach alebo ponukách zobrazených na displeji. V prípade problémov s hardvérom zobrazuje hlásenie s vysvetlením problému. Ak zariadenie nie je vybavené tlačidlom Pomocník, na prístup k Pomocníkovi používajte tlačidlo Nastaviť.

 $\times$  Zrušiť: Slúži na zastavenie úlohy, ukončenie ponuky alebo nastavenia.

# 7 KOPÍROVANIE

Ponuka: Otvorte ponuku pre funkciu kopírovania.

Zmenšiť/zväčšiť: Zmeňte veľkosť kópie.

**Počet kópií:** Slúži na výber počtu kópií pomocou tlačidiel so šípkami alebo zadaním čísla priamo prostredníctvom klávesnice.

**Usporiadat':** Zo sklenenej podložky skenera alebo z ADF sa v presnom poradí naskenuje sekvenčne skopírovaný výstup.

**Kvalita:** Slúži na riadenie rýchlosti a kvality kópií. Svietiaci indikátor kvality označuje vybranú kvalitu kopírovania.

**KOPÍROVA Čiernobielo** alebo **KOPÍROVA Farebne**: Spustite kopírovanie čiernobielo alebo farebne.

# 8 FOTOGRAFIA

Ponuka: Otvorte ponuku pre funkciu fotografie.

**Výberový index fotografií:** Slúži na vytlačenie výberového indexu fotografií po zasunutí pamäťovej karty do zásuvky pre pamäťovú kartu.

**Otočiť:** Ak má zariadenie farebný displej, aktuálne zobrazenú fotografiu možno otočiť o 90 stupňov. Po každom ďalšom stlačení tlačidla sa fotografia otočí o 90 stupňov.

**Priblížit' (- a +):** Ak má zariadenie farebný displej, môžete zväčšiť alebo zmenšiť obrázok.

**TLAČI FOTOGRAFIE:** Slúži na spustenie úlohy tlače fotografie.

# 9 Tlačidlo Zapnúť a indikátory Zapnuté

U Tlačidlo Zapnúť: Zapnite alebo vypnite zariadenie. Keď je zariadenie vypnuté, stále spotrebúva minimálne množstvo energie. Ak chcete zariadenie úplne odpojiť od napájania, zariadenie vypnite a potom odpojte napájací kábel.

Keď svieti, znamená to, že zariadenie je zapnuté. Počas vykonávania úlohy indikátor bliká.

😤 Indikátor stavu siete: Indikujte stav zariadenia v sieti.

(p) Indikátor stavu bezdrôtovej siete (802.11): Indikujte stav zariadenia v bezdrôtovej sieti.

! Výstražný indikátor: Blikanie výstražného indikátora znamená, že nastala chyba, ktorá vyžaduje vašu pozornosť.

# 3 Nastavenie faxu (voliteľné)

V tejto kapitole sú uvedené pokyny na nastavenie faxu na množstvo rôznych konfigurácií nastavenia.

- Používanie vyhradenej telefónnej linky
- Používanie zdieľanej telefónnej linky
- Správa a konfigurácia faxu
  - Konfigurácia režimu odpovedania
  - Konfigurácia zvonení pred odpovedaním
  - Zmena vzoru zvonenia pre odpoveď pre rozlíšené zvonenie
  - Nastavenie hlavičky faxu
  - Testovanie nastavenia faxu

Ďalšie informácie o funkciách faxovania nájdete na obrazovke používateľskej príručky na disku CD Starter.

**POZNÁMKA:** Fax je podporovaný len v niektorých modeloch.

**UPOZORNENIE:** Ak na pripojenie zariadenia do telefónnej zásuvky v stene nepoužijete telefónny kábel dodaný so zariadením, možno nebudete môcť úspešne faxovať.

Tento špeciálny telefónny kábel sa líši od telefónnych káblov používaných doma alebo v kancelárii. Ak je dodaný telefónny kábel príliš krátky, vyhľadajte na obrazovke príslušné informácie v používateľskej príručke na disku CD Starter.

# Paralelné a sériové telefónne systémy

Pred nastavením zariadenia na faxovanie musíte zistiť, aký typ telefónneho systému sa používa vo vašej krajine/regióne.

**POZNÁMKA:** Pokyny pre nastavenie zariadenia na faxovanie sa líšia podľa toho, či máte sériový alebo paralelný typ telefónneho systému.

Ak svoju krajinu/región nenájdete v nasledujúcich častiach, pravdepodobne máte sériový telefónny systém. Ak nemáte istotu, ktorý telefónny systém máte (sériový alebo paralelný), zistite to v telefónnej spoločnosti.

# Krajiny/regióny s paralelnými telefónnymi systémami

V paralelnom telefónnom systéme môžete zdieľané telefónne zariadenia pripojiť k telefónnej linke prostredníctvom portu "2-EXT" na zadnej časti zariadenia.

| Argentína   | Austrália        | Brazília       |
|-------------|------------------|----------------|
| Kanada      | Čile             | Čína           |
| Kolumbia    | Grécko           | India          |
| Indonézia   | Írsko            | Japonsko       |
| Kórea       | Latinská Amerika | Malajzia       |
| Mexiko      | Filipíny         | Poľsko         |
| Portugalsko | Rusko            | Saudská Arábia |
| Singapur    | Španielsko       | Taiwan         |
| Thajsko     | USA              | Venezuela      |
| Vietnam     |                  |                |

**POZNÁMKA:** Ak máte paralelný telefónny systém, spoločnosť HP odporúča použiť na pripojenie zariadenia do telefónnej zásuvky v stene dvojlinkový telefónny kábel dodaný so zariadením.

# Krajiny/regióny so sériovými telefónnymi systémami

V sériovom telefónnom systéme neumožňuje typ konektora na vašom zdieľanom telefónnom zariadení (modemy, telefóny a záznamníky) fyzické pripojenie na port "2-EXT" zariadenia. Namiesto toho musí byť každé zariadenie pripojené na telefónnu zásuvku v stene.

**POZNÁMKA:** V niektorých krajinách/regiónoch, kde sa používa sériový telefónny systém, môže byť k telefónnemu káblu dodávanému so zariadením pripojená ďalšia telefónna zásuvka. Tak možno k telefónnej zásuvke, do ktorej ste zapojili zariadenie, pripojiť aj iné telekomunikačné zariadenie.

Informácie o nastavení zariadenia na faxovanie pomocou sériového telefónneho systému nájdete na webovej stránke Konfigurácia faxu pre vašu krajinu/región.

| Rakúsko                  | www.hp.com/at/fa   |
|--------------------------|--------------------|
| Belgicko (holandsky)     | www.hp.be/nl/fax   |
| Belgicko (francúzsky)    | www.hp.be/fr/faxo  |
| Dánsko                   | www.hp.dk/faxcon   |
| Fínsko                   | www.hp.fi/faxconfi |
| Francúzsko               | www.hp.com/fr/fa   |
| Nemecko                  | www.hp.com/de/fe   |
| Írsko                    | www.hp.com/ie/fa   |
| Taliansko                | www.hp.com/it/fax  |
| Nórsko                   | www.hp.no/faxcon   |
| Holandsko                | www.hp.nl/faxconf  |
| Portugalsko              | www.hp.pt/faxconf  |
| Španielsko               | www.hp.es/faxcon   |
| Švédsko                  | www.hp.se/faxcon   |
| Švajčiarsko (francúzsky) | www.hp.com/ch/fr   |
| Švajčiarsko (nemecky)    | www.hp.com/ch/d    |
| Veľká Británia           | www.hp.com/uk/fc   |
|                          |                    |

axconfig config config nfig ig xconfig axconfig axconfiq xconfiq nfig fig tig fig fig r/faxconfig le/faxconfia axconfig

# Vyhradená telefónna linka

Informácie v tejto časti vám poslúžia, ak pre fax plánujete používať nasledujúci typ telefónnej linky:

- Vyhradená telefónna linka (linku nezdieľajú žiadne iné zariadenia, napr. telefón alebo záznamník).
- Vyhradená telefónna linka bez zdieľajúcich zariadení, no s predplatenou službou rozlíšeného zvonenia.
- Linka Private Branch Exchange (PBX) alebo Integrated Services Digital Network (ISDN). Ďalšie informácie o linkách PBX a ISDN nájdete na obrazovke používateľskej príručky na disku CD Starter.

**POZNÁMKA:** Ak máte službu hlasovej pošty na tom istom telefónnom čísle, ktoré používate na faxové volania, faxy nemôžete prijímať automaticky. Faxy musíte prijímať ručne. To znamená, že na prichádzajúce faxové volania musíte osobne odpovedať. Ak chcete namiesto toho prijímať faxy automaticky, obráť te sa na svoju telefónnu spoločnosť, a predplať te si službu rozlíšeného zvonenia, alebo si zriaď te samostatnú linku na faxovanie.

Nastavte zariadenie na ručné odpovedanie na prichádzajúce volania. Stlačte tlačidlo Automatická odpoveď, kým nezhasne indikátor.

- 1. Odpojte všetky telefónne zariadenia od telefónnej zásuvky, kam pripojíte zariadenie.
- 2. Telefónny kábel dodaný so zariadením pripojte do portu 1-LINE na zariadení a do telefónnej zásuvky.

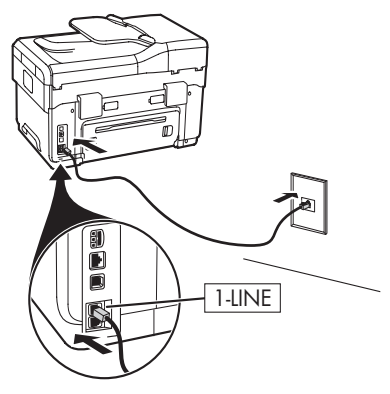

 Ak si predplatíte službu rozlíšeného zvonenia, zmeňte nastavenie Vzor zvonenia pre odpoveď, ktoré vášmu faxovému číslu priradila telefónna spoločnosť, napríklad dvojité alebo trojité zvonenia.

Ďalšie informácie o zmene tohto nastavenia nájdete na obrazovke používateľskej príručky na disku CD Starter.

**POZNÁMKA:** Zariadenie na základe nastavenia od výrobcu odpovedá na všetky vzory zvonenia. Ak nenastavíte správny vzor zvonenia priradený telefónnou spoločnosťou k vášmu faxovému číslu, zariadenie bude odpovedať na hlasové aj faxové volania, prípadne nebude odpovedať vôbec.

# Zdieľaná telefónna linka

Ak bude fax zdieľať telefónnu linku s ďalšími zariadeniami, napr. s telefónom, so záznamníkom, s počítačom/počítačovým modemom či s ID volajúceho alebo ak linka obsahuje službu hlasovej pošty, je nutné na základe týchto pokynov stanoviť spôsob nastavenia faxu.

- 1. Vykonajte kroky uvedené v časti "Vyhradená telefónna linka" na strane 11.
- Do portu 2-EXT na zadnej strane zariadenia pripojte d'alšie zariadenia.

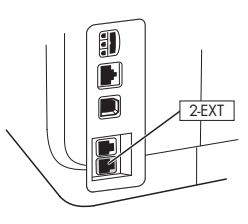

**3.** Podľa nasledujúcich tabuliek stanovte ďalší postup konfigurácie faxu.

# Použitie tabuliek nastavenia faxu

Pomocou tabuliek nastavenia faxu nastavte funkciu faxovania v zariadení. Pri použití týchto tabuliek vykonajte nasledujúce kroky:

1 Stanovte, na čo budete používať telefónnu linku, ktorú bude používať faxovacie zariadenie:

- Hlas a fax (pozrite si tabul'ku Tabul'ka 3-1)
- Hlas, fax a Internet (dial-up) (pozrite si tabul'ku Tabul'ka 3-3)
- Fax a Internet (pozrite si tabul'ku Tabul'ka 3-2) Hlas, fax a Internet (DSL) (pozrite si tabul'ku Tabul'ka 3-4)

Po stanovení spôsobu používania telefónnej linky vykonajte nasledujúce kroky:

**2** V prvom riadku stanovte, ktoré telefónne zariadenia budú zdieľať telefónnu linku so zariadením all-in-one (telefón, počítač, záznamník).

3 V ďalších riadkoch stanovte, či telefónna linka obsahuje nejaké špeciálne služby (hlasová pošta alebo rozlíšené zvonenie), a ak sa telefónna linka bude používať s počítačom, či máte modem dial-up alebo DSL.

• V ďalšom riadku je uvedený príklad, ako môže vyzerať nastavenie faxu z hľadiska spôsobu pripojenia rôznych zariadení k zariadeniu all-in-one. V poslednom riadku tabul'ky sú čísla, ktoré zodpovedajú tabul'ke Pokyny ku konfigurácii na strana 15. Pomocou tabul'ky Pokyny ku konfigurácii nastavte zariadenie all-in-one tak, aby na základe spôsobu tohto nastavenia zariadenie all-in-one fungovalo čo najefektívnejšie.

**POZNÁMKA:** Musíte postupovať podľa čísel uvedených v poslednom riadku jednotlivých tabuliek nastavení faxu. Pri vykonaní krokov mimo poradia môže dôjsť k problémom pri nastavení faxu.

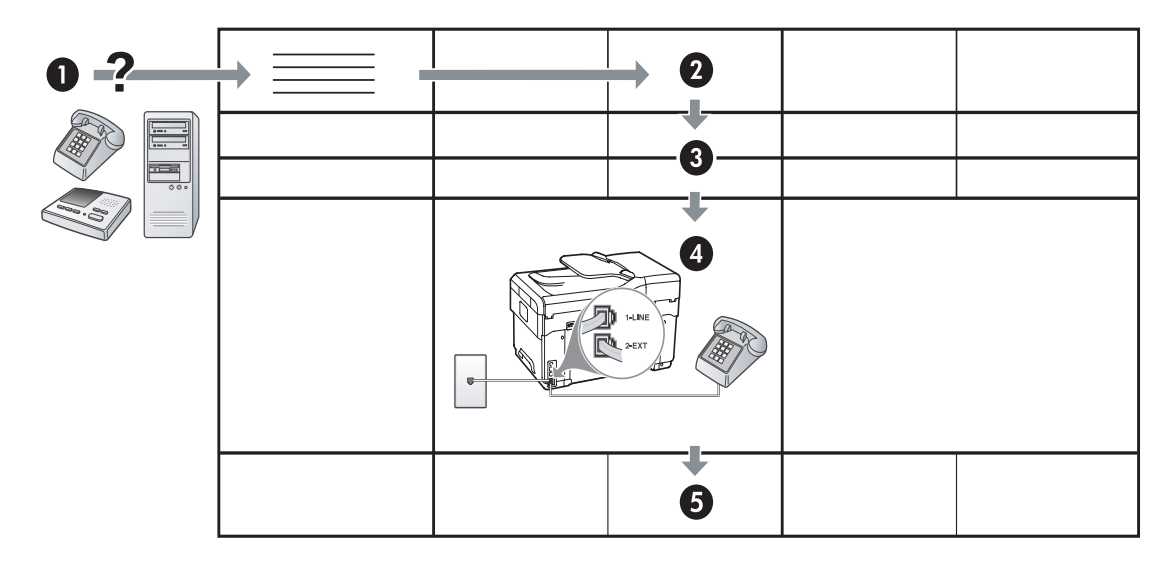

#### Tabul'ka 3-1 Hlas a fax

| Aké zariadenia pripojíte k<br>zariadeniu?    | Telefón |                                | <ul><li>Telefón</li><li>Záznamník</li></ul> |                                |
|----------------------------------------------|---------|--------------------------------|---------------------------------------------|--------------------------------|
| Linka obsahuje                               |         | Služba rozlíšeného<br>zvonenia |                                             | Služba rozlíšeného<br>zvonenia |
| Nastavenie faxu musí<br>vyzerať nasledovne   |         | 1-LINE<br>2-EXT                | I LINE                                      |                                |
| Potom postupujte podľa<br>čísla konfigurácie | 3       | 1, 9, 2                        | 1, 7                                        | 1, 9, 7                        |

#### Tabul'ka 3-2 Fax a Internet

| Aké zariadenia pripojíte k<br>zariadeniu?    | <ul><li>Počítač</li><li>Modem</li></ul> |                          |
|----------------------------------------------|-----------------------------------------|--------------------------|
| Linka je                                     | Dial-up                                 | DSL                      |
| Nastavenie faxu musí<br>vyzerať nasledovne   |                                         | Filter DSL<br>Rozdeľovač |
| Potom postupujte podľa<br>čísla konfigurácie | 4, 5, 1, 2, 6                           | 8, 1, 2, 6               |

| Aké zariadenia pripojíte<br>k zariadeniu?<br>Linka je | <ul> <li>Telefón</li> <li>Počítač</li> <li>Modem</li> <li>Dial-up</li> </ul> |                                | <ul> <li>Telefón</li> <li>Počítač</li> <li>Modem</li> <li>Záznamník</li> <li>Dial-up</li> </ul> |                                |
|-------------------------------------------------------|------------------------------------------------------------------------------|--------------------------------|-------------------------------------------------------------------------------------------------|--------------------------------|
| Linka obsahuje                                        |                                                                              | Služba rozlíšeného<br>zvonenia |                                                                                                 | Služba rozlíšeného<br>zvonenia |
| Nastavenie faxu musí<br>vyzerať nasledovne            |                                                                              | Rozdeľovač                     | I-LNE<br>DE 2-EXT                                                                               | Rozdeľovač                     |
| Potom postupujte podľa<br>čísla konfigurácie          | 4, 10, 5, 3                                                                  | 4, 10, 5, 3, 9                 | 4, 10, 5, 1, 7                                                                                  | 4, 10, 5, 1, 9, 7              |

Tabul'ka 3-3 Hlas, fax a Internet (dial-up)

#### Tabul'ka 3-4 Hlas, fax a Internet (DSL)

| Aké zariadenia pripojíte<br>k zariadeniu?    | <ul> <li>Telefón</li> <li>Počítač</li> <li>Modem</li> </ul> |         | <ul> <li>Telefón</li> <li>Počítač</li> <li>Modem</li> <li>Záznamník</li> </ul> |                                |
|----------------------------------------------|-------------------------------------------------------------|---------|--------------------------------------------------------------------------------|--------------------------------|
| Linka je                                     | DSL                                                         |         | DSL                                                                            |                                |
| Linka obsahuje                               | Služba rozlíšeného zvonenia                                 |         |                                                                                | Služba rozlíšeného<br>zvonenia |
| Nastavenie faxu musí<br>vyzerať nasledovne   | Filter DSL<br>Rozdeľovač                                    |         | Filter DSL                                                                     |                                |
| Potom postupujte podľa<br>čísla konfigurácie | 8, 3                                                        | 8, 3, 9 | 8, 1, 7                                                                        | 8, 1, 9, 7                     |

| Číslo konfigurácie                           | Pokyny ku konfigurácii                                                                                                    |  |
|----------------------------------------------|----------------------------------------------------------------------------------------------------|--|
| 1                                            | Nastavte zariadenie na automatické odpovedanie na prichádzajúce volania. Stlačte tlačidlo <b>Automatická odpoveď</b> , kým sa nerozsvieti indikátor.                                                                                                    |  |
| 2                                            | (Voliteľné) Zmeňte nastavenie Počet zvonení pred odpovedaním na jedno alebo dve zvonenia.<br>Ďalšie informácie o zmene tohto nastavenia nájdete na obrazovke používateľskej príručky na disku<br>CD Starter.                                                                                                    |  |
| 3                                            | <ul> <li>Stanovte, ako má zariadenie odpovedať na volania: automaticky alebo ručne.</li> <li>Ak nastavíte zariadenie na automatické odpovedanie na volania, bude prijímať všetky prichádzajúce hovory a faxy. Zariadenie nebude schopné v tomto prípade rozpoznávať faxové a hlasové volania. Ak sa domnievate, že prichádzajúce volanie je hlasové, budete musieť odpovedať na hovor skôr, ako na volanie odpovie zariadenie.<br/>Ak chcete odpovedať na volanie automaticky, stlačte tlačidlo Automatická odpoveď, kým sa nerozsvieti indikátor.</li> <li>Ak nastavíte zariadenie na ručné prijímanie faxov, na prichádzajúce faxové volania budete musieť odpovedať osobne, inak zariadenie faxy neprijme.<br/>Ak chcete odpovedať na volanie ručne, stlačte tlačidlo Automatická odpoveď, kým nezhasne indikátor.</li> </ul> |  |
| <b>4</b><br>(Modem dial-up)                  | Počítačový modem zdieľa telefónnu linku so zariadením, preto nebude možné používať počítačový<br>modem a zariadenie súčasne. Napríklad, ak používate počítačový modem na odosielanie e-mailov<br>alebo na prístup k Internetu, nemôžete použiť zariadenie na faxovanie.                                                                                                    |  |
| <b>5</b><br>(Modem dial-up)                  | Ak je softvér počítačového modemu nastavený na automatické prijímanie faxov do počítača, vypnite<br>toto nastavenie.<br><b>Upozornenie:</b> Ak nevypnete nastavenie automatického príjmu faxu v softvéri počítačového modemu,<br>zariadenie nebude môcť prijímať faxy.                                                                                                    |  |
| 6                                            | Keď zazvoní telefón, zariadenie automaticky odpovie po počte zvonení nastavenom v možnosti<br>Počet zvonení pred odpovedaním. Potom začne vysielať tóny prijímania faxu do odosielajúceho<br>faxového prístroja a prijme fax.                                                                                                    |  |
| <b>7</b><br>(Záznamník)                      | Nastavte záznamník na odpovedanie po štyroch alebo menej zvoneniach.<br>Zmeňte nastavenie Počet zvonení pred odpovedaním v zariadení na šesť zvonení.<br>Keď zazvoní telefón, záznamník odpovie po nastavenom počte zvonení a potom sa prehrá nahraný<br>pozdrav. Zariadenie bude počas v tomto čase sledovať volanie a "počúvat" tóny faxu. Ak sa zistia<br>tóny prichádzajúceho faxu, zariadenie vyšle tóny prijímania faxu a prijme fax. Ak sa nezistia tóny faxu,<br>zariadenie zastaví sledovanie linky a záznamník bude môcť nahrať hlasovú správu.                                                                                                    |  |
| 8                                            | <b>Len linky DSL:</b> Budete musieť zakúpiť ďalšie filtre DSL pre všetky zariadenia (telefón, počítač),<br>ktoré zdieľajú telefónnu linku DSL.                                                                                                    |  |
| <b>9</b><br>(Služba rozlíšeného<br>zvonenia) | Zmeňte nastavenie Vzor zvonenia pre odpoveď, ktoré vášmu faxovému číslu priradila telefónna<br>spoločnosť, napríklad dvojité alebo trojité zvonenia.<br>Ďalšie informácie o zmene tohto nastavenia nájdete na obrazovke používateľskej príručky na disku<br>CD Starter.<br><b>POZNÁMKA:</b> Zariadenie na základe nastavenia od výrobcu odpovedá na všetky vzory zvonenia.<br>Ak nenastavíte správny vzor zvonenia priradený telefónnou spoločnosť ou k vášmu faxovému číslu,<br>zariadenie bude odpovedať na hlasové aj faxové volania, prípadne nebude odpovedať vôbec.                                                                                                    |  |

| 10 | Podľa počtu telefónnych portov v počítači existujú dva spôsoby pripojenia zariadenia k počítaču.<br>Budete potrebovať aj ďalšie telefónne káble (aspoň tri, ak má počítač len jeden telefónny port,<br>a aspoň dva, ak má počítač dva telefónne portv).                                                                                                    |
|----|----------------------------------------------------------------------------------------------------|
|    | Pred pripojením skontroluite, či má počítač jeden alebo dva telefónne porty:                                                                                                    |
|    | Počítač s jedným telefónnym portom                                                                                                    |
|    | Ak má počítač len jeden telefónny port, budete si musieť zakúpiť paralelný rozdeľovač<br>(nazývaný aj káblová spojka). Paralelný rozdeľovač má jeden port RJ-11 na prednej časti a dva porty<br>RJ-11 na zadnej časti. Nepoužívajte dvojlinkový telefónny rozdeľovač, sériový rozdeľovač ani<br>paralelný rozdeľovač, ktorý má dva porty RJ-11 na prednej časti a konektor na zadnej.)<br>Paralelný rozdeľovač môžete kúpiť v predajniach s telefónnym príslušenstvom. |
|    | <ol> <li>Jeden koniec telefónneho kábla dodaného so zariadením pripojte do stenovej zásuvky a druhý<br/>koniec do portu 1-LINE na zariadení.</li> </ol>                                                                                                    |
|    | <ol> <li>Jeden koniec druhého telefónneho kábla pripojte do portu 2-EXT na zariadení a druhý koniec do<br/>prednej časti paralelného rozdeľovača (koniec s jedným telefónnym portom).</li> </ol>                                                                                                    |
|    | <ol> <li>Jeden koniec tretieho telefónneho kábla pripojte do zadnej časti paralelného rozdeľovača<br/>(koniec s dvomi telefónnymi portami) a druhý koniec do počítača.</li> </ol>                                                                                                    |
|    | 4. Jeden koniec štvrtého telefónneho kábla pripojte k poslednému voľnému portu na paralelnom<br>rozdeľovači a druhý koniec do telefónu alebo záznamníka. Ak pripájate telefón aj záznamník,<br>štvrtý telefónny kábel pripojte k záznamníku a potom piatym telefónnym káblom prepojte<br>záznamník s telefónom.                                                                                                    |
|    | <b>POZNÁMKA:</b> Ak nepripojíte záznamník týmto spôsobom, môžu sa tóny faxu z odosielajúceho<br>faxového prístroja zaznamenať na záznamník a pravdepodobne nebudete môcť pomocou<br>zariadenia prijímať faxy.                                                                                                    |
|    | Počítač s dvomi telefónnymi portami                                                                                                    |
|    | Ak má počítač dva telefónne porty, pripojte zariadenie k počítaču pomocou nasledujúcich krokov:                                                                                                    |
|    | <ol> <li>Jeden koniec telefónneho kábla dodaného so zariadením pripojte do stenovej zásuvky a druhý<br/>koniec do portu 1-LINE na zariadení.</li> </ol>                                                                                                    |
|    | <ol> <li>Jeden koniec druhého telefónneho kábla pripojte do portu 2-EXT na zariadení a druhý koniec do<br/>portu IN na počítači.</li> </ol>                                                                                                    |
|    | <ol> <li>Jeden koniec tretieho telefónneho kábla pripojte k portu OUT na počítači a druhý koniec do<br/>telefónu alebo záznamníka. Ak pripájate telefón aj záznamník, tretí telefónny kábel pripojte k<br/>záznamníku a potom prepojte záznamník s telefónom.</li> </ol>                                                                                                    |
|    | <b>POZNÁMKA:</b> Ak nepripojíte záznamník týmto spôsobom, môžu sa tóny faxu z odosielajúceho faxového prístroja zaznamenať na záznamník a pravdepodobne nebudete môcť pomocou zariadenia prijímať faxy.                                                                                                    |
|    |                                                                                                    |

# Správa a konfigurácia nastavení faxu

Ak pripájate zariadenie priamo k počítaču, nainštalujte softvér zariadenie a potom spustite aplikáciu Sprievodca nastavením faxu (Windows) alebo Správca zariadení HP (Mac OS). Tieto nástroje možno spustiť aj neskôr z položky Centrum riešení (Windows) alebo Správca zariadení HP (Mac OS). Nastavte pomocou týchto nástrojov hlavičku faxu, krajinu/región, dátum a čas.

Okrem toho možno nastavenia faxu konfigurovať zo zabudovaného webového servera (EWS). Informácie o EWS nájdete v časti strana 32.

Tieto nastavenia možno konfigurovať aj z ovládacieho panela. Ďalšie informácie o ovládacom paneli nájdete na obrazovke používateľskej príručky na disku CD Starter.

# Nastavenie položiek rýchlej voľby

Faxové čísla alebo skupiny faxových čísel možno uložiť ako položky rýchlej voľby. Položky rýchlej voľby 1 až 5 sú priradené k príslušným piatim tlačidlám rýchlej voľby na ovládacom paneli. Umožní vám to rýchlo vytáčať tieto čísla pomocou ovládacieho panela.

Okrem použitia ovládacieho panela možno položky rýchlej voľby nastaviť aj pomocou zabudovaného webového servera a programu HP Photosmart software. Informácie nájdete na obrazovke používateľskej príručky na disku CD Starter.

# Nastavenie položiek rýchlej voľby

- 1. Na ovládacom paneli zariadenia stlačte tlačidlo Nastavenie.
- Vyberte položku Nastavenie rýchlej voľby a vykonajte niektorý z nasledujúcich krokov:
  - Pridanie alebo zmena položky: Vyberte položku Individuálna rýchla voľba alebo Skupinová rýchla voľba a stlačením tlačidiel so šípkami prejdite na nepoužívané číslo položky alebo zadajte číslo pomocou klávesnice. Zadajte nové faxové číslo a stlačte tlačidlo OK. Číslo vytočte vrátane prestávok a iných potrebných čísiel, ako sú smerové číslo, prístupový kód pre čísla mimo systému PBX (obyčajne 9 alebo 0) alebo predvoľba pre medzimestské hovory. Pomocou numerickej klávesnice zadajte názov a stlačte tlačidlo OK.
  - Odstránenie jednej alebo všetkých položiek: Vyberte položku Odstrániť rýchlu voľbu, stlačením tlačidiel so šípkami zvýraznite položku rýchlej voľby, ktorú chcete odstrániť, a potom stlačte tlačidlo.

# Test nastavenia faxu

Test nastavenia faxu slúži na kontrolu stavu zariadenia a na kontrolu, či je zariadenie správne nastavené na faxovanie. Tento test vykonajte až po ukončení nastavenia zariadenia na faxovanie. V rámci testu sa vykonajú nasledujúce kontroly:

- Kontrola hardvéru faxu
- Overí, či je k zariadeniu pripojený správny typ telefónneho kábla
- Overí, či je telefónny kábel pripojený do správneho portu
- Skontrolujte oznamovací tón
- Skontroluje aktívnu telefónnu linku
- Overí stav spojenia telefónnej linky

Zariadenie vytlačí správu s výsledkami testu. Ak test zlyhá, pozrite si informácie v správe o možnosti riešenia problému a spustite test znovu. Ďalšie informácie o riešení problémov nájdete v časti "Riešenie problémov s faxom (voliteľné)" na strane 30.

# Testovanie nastavenia faxu

- Nastavte zariadenie na faxovanie podľa konkrétnych pokynov pre nastavenie používané v domácnosti alebo kancelárii.
- Pred spustením testu skontrolujte, či sú nainštalované kazety a tlačové hlavy a či je do vstupného zásobníka vložený papier bežnej veľkosti.
- 3. Na ovládacom paneli zariadenia stlačte tlačidlo Nastavenie.
- Vyberte možnosť Nástroje a potom vyberte položku Spustiť test faxu.

Zariadenie na displeji zobrazí stav testu a vytlačí správu.

- 5. Prezrite si túto správu.
  - Ak test prebehol bez problémov a stále sa pri faxovaní vyskytujú problémy, kontrolou nastavení faxu uvedených v správe overte, či sú správne nastavenia. Problémy pri faxovaní môžu byť spôsobené prázdnym alebo nesprávnym nastavením faxu.
  - Ak test zlyhá, prečítajte si informácie v správe ešte raz a skúste pomocou nich vyriešiť zistené problémy.

# 4 Nastavenie jednoduchej digitálnej kartotéky na skenovanie (voliteľné)

Funkcia Jednoduchá digitálna kartotéka umožňuje skenovanie dokumentov priamo do viacerých zdieľaných priečinkov (najviac 10) v sieti. S funkciou Jednoduchá digitálna kartotéka nie je potrebný žiadny softvér na skenovanie. Takisto nie je potrebné skenovanie súborov z počítača a ich následný prenos do určeného sieťového priečinka.

**POZNÁMKA:** Funkcia Jednoduchá digitálna kartotéka je k dispozícii v modeloch HP Officejet L7600/L7700 all-in-one, ktoré sú priamo pripojené k sieti buď pomocou bezdrôtového pripojenia alebo pomocou kábla siete Ethernet. **POZNÁMKA:** Funkcia Jednoduchá digitálna kartotéka nepodporuje aktívny adresár systému Windows.

# Požadované informácie

Na nastavenie funkcie Jednoduchá digitálna kartotéka sú potrebné nasledujúce informácie:

• Adresa IP priradená zariadeniu all-in-one.

Keď prvýkrát stlačíte na ovládacom paneli zariadenia tlačidlo Digitálna kartotéka, adresa IP je uvedená na konci pokynov uvedených zobrazených na displeji.

# Špecifikácie jednoduchej digitálnej kartotéky v akcii!

Nedávno začala malá spoločnosť zameraná na grafický dizajn spravovať svoje faktúry, zmluvy a účtovné doklady elektronicky pomocou funkcie Jednoduchá digitálna kartotéka. Teraz namiesto vypĺňania faktúr a ostatných dokumentov vedúca kancelárie používa na vytváranie elektronických kópií zariadenie all-in-one. Kópie sa automaticky ukladajú do počítača pripojeného k podnikovej sieti.

#### Nastavenie...

Vedúca kancelárie požiadala jedného šikovného počítačového pracovníka, aby jej nastavil funkciu Jednoduchá digitálna kartotéka.

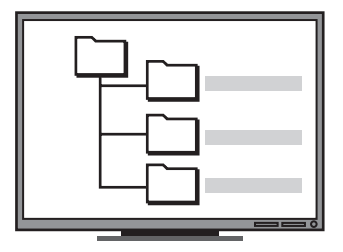

Šikovný počítačový pracovník najprv vytvoril tri samostatné priečinky (nazvané "Faktúry", "Zmluvy" a "Účtovné doklady" v počítači, ktorý bude používaný na ukladanie dokumentov.

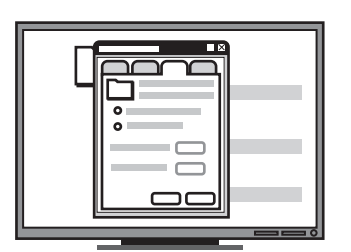

Potom zmenil povolenia na prístup k týmto priečinkom tak, že zariadenie all-in-one môže ukladať súbory do príslušných priečinkov. • Príslušné oprávnenia v sieti.

Musíte mať oprávnenie vytvoriť priečinok a zmeniť povolenie na prístup k priečinku.

• Názov počítača, v ktorom je priečinok umiestnený.

Informácie, kde zistíte názov počítača, nájdete v dokumentácii k svojmu operačnému systému.

• Sieťová adresa priečinka.

Sieťová adresa je zvyčajne zapísaná v tomto formáte: \\mypc\sharedfolder

Meno používateľa a heslo pre sieť.

Na prihlásenie k sieti sa napríklad používa meno používateľa a heslo do systému Windows NT.

# Krok 1: Vytvorenie priečinka v sieti a jeho zdieľanie

**POZNÁMKA:** Ak chcete používať funkciu Jednoduchá digitálna kartotéka, použitý priečinok musí už existovať v počítači pripojenom k sieti. Priečinok nie je možné vytvoriť pomocou ovládacieho panela zariadenia all-in-one.

- 1. Vytvorte priečinok v počítači pripojenom k sieti.
- 2. Nastavte priečinok na zdieľanie.

Skontrolujte, či vlastnosti priečinka umožňujú čítanie a zápis.

Informácie o vytváraní priečinkov v sieti a nastavení vlastností priečinkov nájdete v dokumentácii k svojmu operačnému systému.

|     | ١  |
|-----|----|
| (p) | l  |
|     | Ι  |
|     | Ι  |
|     | Ι  |
|     |    |
|     | -0 |

Nakoniec použije vstavaný webový server na vytvorenie odkazov (nazývaných "rýchle voľby") pre každý z týchto priečinkov.

#### Vyskúša to…

Keď šikovný počítačový pracovník dokončil nastavenie funkcie Jednoduchá digitálna kartotéka, vedúca kancelárie sa rozhodne vytvoriť elektronickú kópiu faktúry.

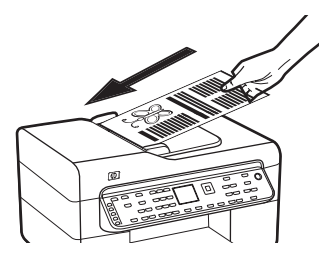

Najprv vloží dokument do zariadenia all-in-one, jednoducho podobne ako pri kopírovaní.

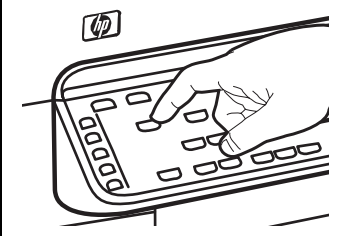

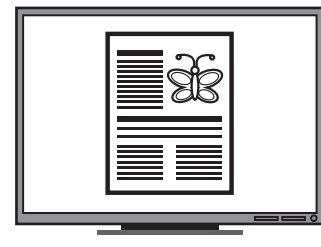

Potom stlačí na ovládacom paneli zariadenia all-in-one tlačidlo Digitálna kartotéka a rýchlu voľbu, ktorú šikovný počítačový pracovník nastavil vo vstavanom webovom serveri, ktorý sa objavil na obrazovke.

Nakoniec vyberie možnosť "Faktúra" a stlačí tlačidlo Skenovať.

Zariadenie all-in-one naskenuje dokument a potom ho rovno prenesie do priečinka s faktúrami v počítači.

# Krok 2: Vytvorenie odkazu na priečinok v sieti

Prepojenia medzi zariadením all-in-one a sieť ovým priečinkom sa nazývajú "Rýchle voľby funkcie Jednoduchá digitálna kartotéka". Tieto rýchle voľby pre zariadenie all-in-one je možné vytvárať a spravovať pomocou vstavaného webového servera.

**POZNÁMKA:** Ďalšie informácie o softvéri a konektivite zariadenia nájdete na obrazovke používateľskej príručky na disku CD Starter.

- Otvorte vo svojom počítači podporovaný webový prehľadávač (napríklad Microsoft Internet Explorer, Netscape, Opera, Mozilla Firefox alebo Safari).
- Zadajte adresu IP, ktorá bola priradená zariadeniu all-in-one. [Bližšie informácie získate v časti Požadované informácie.]

Napríklad, ak je adresa IP 123.123.123.123, zadajte ju do webového prehľadávača nasledovne: http://123.123.123.123

V okne webového prehľadávača sa objaví stránka vstavaného webového servera.

- 3. Kliknite na kartu Nastavenie.
- 4. V položke Priečinok kliknite na možnosť Rýchle vytáčanie jednoduchej digitálnej kartotéky.
- V časti Rýchla voľba funkcie Jednoduchá digitálna kartotéka nakonfigurujte nastavenie novej rýchlej voľby vrátane, ktoré obsahuje:
  - Zjednodušený názov: Pridajte zjednodušený názov priečinka. Po nastavení funkcie Jednoduchá digitálna kartotéka sa tento názov objaví na displeji ovládacieho panela, keď stlačíte tlačidlo Digitálna kartotéka.
  - Sieťová cesta: Sieťová cesta k priečinku. Sieťové cesty sú zvyčajne zapísané v tomto formáte: \\mypc\sharedfolder. Okrem toho môžete zadať adresu IP priradenú zariadeniu all-in-one v tomto formáte: \\123.123.123.123.
  - Meno používateľa a heslo: Meno používateľa a heslo používané pri prihlasovaní na počítači. Meno používateľa je zvyčajne zapísané v jednom z nasledujúcich formátov: Bob, BOBSPC\Bob, BOBDOMAIN\Bob

- Osobné identifikačné číslo (PIN): Ak chcete obmedziť používanie rýchlej voľby nepovoleným osobám, môžete voliteľne priradiť kód PIN. Po nastavení kódu PIN sa na ovládacom paneli zariadenia zobrazí výzva na jeho zadanie pri každom použití rýchlej voľby. Ak chcete kód PIN zakázať, pole PIN nechajte prázdne.
- Skenovat': Nastavte možnosti skenovania pre rýchlu voľbu, napríklad typ dokumentu a možnosti obojstranného skenovania, ktoré sa použijú pri každom použití tejto rýchlej voľby.
- 6. Kliknite na tlačidlo Pridať.

Záznam sa pridá do adresára rýchleho vytáčania jednoduchej digitálnej kartotéky.

# Krok 3: Testovanie a používanie funkcie Jednoduchá digitálna kartotéka

- Položte originál na sklenenú podložku skenera alebo do ADF.
- 2. Stlačte tlačidlo Digitálna kartotéka.
- Stlačte tlačidlo rýchlej voľby funkcie Jednoduchá digitálna kartotéka, ktoré prináleží požadovanej rýchlej voľbe.

Po zobrazení výzvy zadajte kód PIN pre rýchlu voľbu.

4. Stlačte tlačidlo Skenovat'.

**POZNÁMKA:** Pripojenie môže chvíľu trvať, závisí to od sieť ovej aktivity a rýchlosti pripojenia.

**POZNÁMKA:** Pozrite riešenie problémov týkajúcich sa "Aktívneho adresára".

# 5 Nastavenie zariadenia na bezdrôtovú komunikáciu (voliteľné)

**POZNÁMKA:** Zásobník 2 je k dispozícii len pri niektorých modeloch zariadenia.

V tejto kapitole sú uvedené pokyny na nastavenie zariadenia na bezdrôtovú komunikáciu pomocou:

- Ovládacieho panela: Na nastavenie bezdrôtovej komunikácie použite ponuky na displeji.
- Softvéru na disku CD Starter: Na dočasné pripojenie k sieti použite siet'ový kábel a nastavte bezdrôtovú komunikáciu pomocou softvéru na disku CD Starter.

Informácie o ďalších spôsoboch nastavenia zariadenia na bezdrôtovú komunikáciu nájdete na obrazovke používateľskej príručky na disku CD Starter.

# Požadované informácie

Možno budete chcieť pred inštaláciou softvéru zariadenia zistiť nastavenia siete. Informácie získajte od správcov systému alebo vykonajte nasledujúce úlohy:

- Získajte názov siete (SSID) a režim komunikácie (infraštruktúra alebo ad hoc) z konfiguračného programu pre bezdrôtový prístupový bod (WAP) siete alebo zo sieťovej karty počítača.
- Zistite typ šifrovania používaný v sieti, napr. Wired Equivalent Privacy (WEP) alebo Wi-Fi<sup>®</sup> Protected Access (WPA).
- Zistite bezpečnostné heslo alebo šifrovací kľúč bezdrôtového zariadenia.

# Vysvetlivky k nastaveniam bezdrôtovej siete 802.11

# Názov siete (SSID)

Na základe predvoleného nastavenia zariadenie vyhľadá názov bezdrôtového pripojenia alebo Identifikátor sady služieb (SSID) s názvom "hpsetup". Vaša sieť môže mať odlišný identifikátor SSID.

# Režim komunikácie

K dispozícii sú dve možnosti režimu komunikácie:

**Ad hoc:** V sieti ad hoc je zariadenie nastavené na režim komunikácie ad hoc a komunikuje priamo s ostatnými bezdrôtovými zariadeniami bez použitia bezdrôtového prístupového bodu (WAP):

Všetky zariadenia v sieti ad hoc musia:

- Byť kompatibilné s 802.11
- Mať nastavený režim ad hoc ako režim komunikácie
- Mať ten istý názov siete (SSID)
- Byť v tej istej podsieti a na rovnakom kanále
- Mať rovnaké nastavenia zabezpečenia 802.11

Infraštruktúra (odporúča sa): V sieti s infraštruktúrou je zariadenie nastavené na režim komunikácie prostredníctvom infraštruktúry a cez WAP komunikujte s ostatnými káblovými aj bezdrôtovými zariadeniami v sieti. Body WAP v malých siet'ach obyčajne fungujú ako smerovače alebo brány.

# Nastavenia zabezpečenia

Dostupné nastavenia pre zariadenie nájdete na konfiguračne stránke siete na obrazovke v časti "Vysvetlivky ku konfiguračnej stránke" používateľskej príručky na disku CD Starter.

Ďalšie informácie o zabezpečení bezdrôtového pripojenia nájdete na stránke www.weca.net/ opensection/pdf/whitepaper\_wifi\_security4-29-03.pdf.

**Overenie siete:** Predvolené nastavenie zariadenia od výrobcu je nastavené na možnosť Otvorené, a teda nie je potrebné zabezpečenie na overenie alebo šifrovanie. Ďalšie možné hodnoty sú OpenThenShared, Zdieľané a WPA-PSK (Wi-Fi<sup>®</sup> Chránený prístupový kľúč Pre-Shared).

- WPA zvyšuje úroveň ochrany údajov over-the-air a riadenia prístupu do existujúcich a budúcich sietí Wi-Fi. Pomenúva všetky známe slabiny šifrovania WEP, pôvodného zabezpečovacieho mechanizmu v štandarde 802.11.
- WPA2 je druhou generáciou zabezpečenia WPA, podnikovým a súkromným používateľom Wi-Fi poskytuje vysokú úroveň zaistenia, že do ich bezdrôtových sietí získajú prístup len autorizovaní používatelia.

#### Šifrovanie údajov:

- Wired Equivalent Privacy (WEP) poskytuje zabezpečenie prostredníctvom šifrovania údajov odosielaných rádiovým prenosom z jedného bezdrôtového zariadenia do iného bezdrôtového zariadenia. Zariadenia v sieti s povoleným šifrovaním WEP používajú na kódovanie údajov kľúče WAP. Ak vaša siet' používa šifrovanie WEP, musíte poznať používaný kľúč (kľúče) WEP.
- WPA používa na šifrovanie Temporal Key Integrity Protocol (TKIP) a používa overenie 802.1X s jedným zo štandardných typov protokolu Extensible Authentication Protocol (EAP), ktoré sú dnes dostupné.
- WPA2 poskytuje novú schému šifrovania, Advanced Encryption Standard (AES). AES sa definuje v režime counter cipher-block chaining mode (CCM) a podporuje Nezávislý základný súbor služieb (IBSS) za účelom povolenia zabezpečenia medzi klientskými pracovnými stanicami pracujúcimi v režime ad hoc.

# POZNÁMKY

- Skontrolujte, či zariadenie nie je pripojené do siete sieť ovým káblom.
- Odosielacie zariadenie musí mať zabudované možnosti 802.11 alebo nainštalovanú bezdrôtovú kartu 802.11.
- Spoločnosť HP odporúča, aby zariadenie a počítače, ktoré zariadenie používajú, boli v tej istej podsieti.

# Nastavenie zariadenia na bezdrôtovú komunikáciu pomocou ovládacieho panela

**POZNÁMKA:** Ak chcete použiť tento spôsob, musíte mať nastavenú a funkčnú bezdrôtovú sieť.

- 1. Na ovládacom paneli zariadenia stlačte tlačidlo Nastavenie.
- Stlačením tlačidla so šípkou prejdite na možnosť Sieť a potom stlačte tlačidlo OK.
- Stlačením tlačidla so šípkou prejdite na možnosť Sprievodca nastavením bezdrôtovej siete a potom stlačte tlačidlo OK.
- 4. Nastavenie dokončite podľa pokynov na displeji.

Ak sa vyskytnú problémy, pozrite si časť "Riešenie problémov s bezdrôtovou sieťou (len niektoré modely)" na strane 28.

# Nastavenie zariadenia na bezdrôtovú komunikáciu pomocou softvéru

### V systéme Windows

- 1. Snímte ochranný kryt zo sieť ového konektoru zariadenia.
- 2. Zariadenie dočasne pripojte sieť ovým káblom k dostupnému portu na sieť ovom smerovači, prepínači alebo rozbočovači (predáva sa samostatne).

# V systéme Mac OS

- Otvorte položku Asistent nastavenia AirPort a potom podľa pokynov na obrazovke vykonajte pripojenie k existujúcej bezdrôtovej sieti (hpsetup).
- Dvakrát kliknite na ikonu nastavenia na disku CD Starter a postupujte podľa pokynov na obrazovke.
- **3.** Po zobrazení výzvy kliknutím na položku **Pomôcka nastavenia tlačiarne** pridajte zariadenie.

Ak sa vyskytnú problémy, pozrite si časť "Riešenie problémov s bezdrôtovou sieť ou (len niektoré modely)" na strane 28.

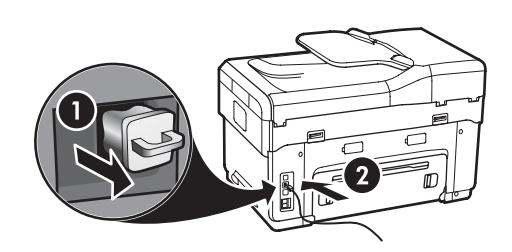

- **3.** Zatvorte všetky aplikácie spustené v počítačovom systéme.
- Vložte disk CD Starter do jednotky CD. Aspoň raz musíte spustiť inštalačný program z disku CD Starter a vytvoriť bezdrôtové pripojenie.

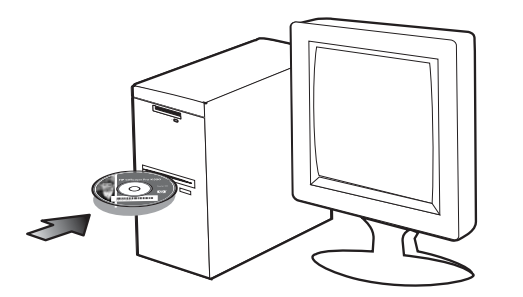

Ak sa ponuka disku CD nespustí automaticky, dvakrát kliknite na ikonu nastavenia na disku CD Starter.

- 5. V ponuke disku CD kliknite na položku **Inštalovat'** a postupujte podľa pokynov na obrazovke.
- Na obrazovke Typ pripojenia vyberte položku Bezdrôtové pripojenie a potom kliknite na tlačidlo Ďalej.
- 7. Dokončite inštaláciu podľa pokynov na obrazovke a po zobrazení výzvy kábel odpojte.

Ak sa vyskytnú problémy, pozrite si časť "Riešenie problémov s bezdrôtovou sieťou (len niektoré modely)" na strane 28.

# 6 Riešenie problémov

V tejto časti sú uvedené odporúčania na riešenie problémov pre niektoré z najbežnejších problémov týkajúcich sa inštalácie hardvéru a softvéru.

Najnovšie informácie nájdete v súbore readme a v poznámkach o vydaní na disku CD Starter alebo navštívte webovú stránku podpory produktu www.hp.com/support.

# Riešenie problémov s inštaláciou

V tejto časti sú uvedené odporúčania na riešenie problémov pre niektoré z najbežnejších problémov týkajúcich sa inštalácie hardvéru a softvéru.

# Odporúčania pre inštaláciu hardvéru

#### Skontrolujte zariadenie

- Overte, či z vnútornej aj vonkajšej časti zariadenia boli kompletne odstránené baliace pásky a materiál.
- Papier je správne vložený do zásobníka a nie je uviaznutý v zariadení.
- Skontrolujte, či nesvietia ani neblikajú žiadne indikátory okrem indikátora Pripravený, ktorý musí svietiť. Ak bliká výstražný indikátor, skontrolujte hlásenia na ovládacom paneli. Pri prvom zapnutí trvá zariadeniu približne 45 sekúnd, kým sa rozohreje.
- Skontrolujte, že zadný prístupový panel alebo duplexor je správne nainštalovaný.
- Skontrolujte, či zariadenie môže vytlačiť diagnostickú stránku autotestu. Bližšie informácie získate v časti "Diagnostická stránka autotestu" na strane 32.

#### Skontrolujte pripojenia hardvéru

- Skontrolujte, či sú všetky používané káble funkčné.
- Skontrolujte, či je napájací kábel spoľahlivo pripojený k zariadeniu a k funkčnej sieť ovej zásuvke.
- Skontrolujte, či je telefónny kábel pripojenýk

# Skontrolujte tlačové hlavy a atramentové kazety

- Skontrolujte, či ste z tlačových hláv sňali oranžové uzávery.
- Skontrolujte, či sú pevne nainštalované všetky tlačové hlavy a atramentové kazety v správnych zásuvkách s farebným kódom. Na každú z nich zatlačte, aby bol zaistený správny kontakt. Zariadenie nemôže fungovať, ak nie sú nainštalované.
- Skontrolujte, či je zatvorená západka tlačovej hlavy a všetky kryty.
- Ak sa na displeji zobrazí chybové hlásenie týkajúce sa tlačových hláv, očistite kontakty na tlačových hlavách. Ďalšie informácie nájdete na obrazovke používateľskej príručky na disku CD Starter.

## Odporúčania pre inštaláciu softvéru

#### Skontrolujte počítačový systém

- Skontrolujte, či počítač používa niektorý z podporovaných operačných systémov. Ďalšie informácie nájdete na obrazovke používateľskej príručky na disku CD Starter.
- Skontrolujte, či počítač spĺňa aspoň minimálne systémové požiadavky. Ďalšie informácie nájdete na obrazovke používateľskej príručky na disku CD Starter.

Skontrolujte prípravné kroky inštalácie

- Skontrolujte, že používate disk CD Starter, ktorý obsahuje správny inštalačný softvér pre váš operačný systém.
- Pred inštaláciou softvéru skontrolujte, či sú zatvorené všetky ostatné programy.
- Ak počítač nerozpozná zadanú cestu k jednotke CD-ROM, skontrolujte, či ste zadali správne písmeno jednotky.
- Ak počítač nerozpozná disk CD Starter v jednotke CD-ROM, skontrolujte, či disk CD Starter nie je poškodený. Ovládač pre zariadenie môžete prebrať zo stránky www.hp.com/support.
- V aplikácii Správca zariadení v systéme Windows skontrolujte, či ovládače USB nie sú zakázané.

 Ak používate počítač so systémom Windows a počítač nerozpoznal zariadenie, spustite odinštalačný program (util\ccc\uninstall.bat na disku CD Starter) a úplne odinštalujte ovládač pre zariadenie. Reštartujte počítač a opakovane nainštalujte ovládač pre zariadenie.

# Riešenie problémov so sieťou (len niektoré modely)

**POZNÁMKA:** Po oprave niektorej z nasledujúcich položiek znovu spustite inštalačný program.

# Riešenie všeobecných problémov so sieťou

- Ak nemožno nainštalovať softvér zariadenia, skontrolujte, či:
  - Všetky káblové spojenia k počítaču a zariadeniu sú spoľahlivé.
  - Sieť je schopná prevádzky a sieťový smerovač je zapnutý.
  - Na počítačoch so systémom Windows sú všetky aplikácie vrátane programov na ochranu pred vírusmi, programov na ochranu pred spywerom a firewallov zatvorené alebo zakázané.
  - Skontrolujte, či je zariadenie je nainštalované v rovnakej sieti ako počítače, ktoré budú zariadenie používať.
  - Ak inštalačný program nedokáže vyhľadať zariadenie, vytlačte konfiguračnú stránku siete (pozrite si časť "Tlač konfiguračnej stránky siete" na strane 32) a v inštalačnom programe ručne zadajte adresu IP.
  - Ak používate počítač so systémom Windows, skontrolujte, či sa sieťové porty vytvorené v ovládači zariadenia zhodujú s adresou IP zariadenia:

 Vytlačte konfiguračnú stránku siete zariadenia.
 Na pracovnej ploche systému Windows kliknite na položku Štart, presuňte ukazovateľ myši na položku Nastavenia a potom kliknite na možnosť Tlačiarne alebo Tlačiarne a faxy.

-alebo-

Kliknite na ponuku **Štart**, položku **Ovládací panel**, a potom dvakrát kliknite na položku **Tlačiarne**.  Pravým tlačidlom myši kliknite na ikonu zariadenia, kliknite na položku Vlastnosti a potom na kartu Porty.

-alebo-

Kliknite pravým tlačidlom myši na ikonu zariadenia, kliknite na položku **Spustiť ako administrátor**, kliknite na položku **Vlastnosti**, kliknite na tlačidlo **Pokračovať**, a potom kliknite na kartu **Porty**.

4) Pre zariadenie vyberte port TCP/IP a kliknite na položku **Konfigurovat' port**.

5) Skontrolujte, či sa adresa IP uvedená v dialógovom okne zhoduje s adresou IP uvedenou na konfiguračnej stránke siete. Ak sa adresy IP líšia, zmeňte adresu IP v dialógovom okne tak, aby sa zhodovala s adresou na konfiguračnej stránke siete.

6) Dvojitým kliknutím na tlačidlo **OK** uložte nastavenia a zatvorte dialógové okná.

### Problémy pri pripojení do káblovej siete

- Ak sa indikátor Pripojenie na sieťovom konektore nerozsvieti, skontrolujte, či sú splnené všetky podmienky uvedené vyššie v časti "Riešenie všeobecných problémov so sieťou".
- Aj keď sa neodporúča priradiť k zariadeniu statickú adresu IP, skúste to urobiť, možno sa tak vyriešia problémy s inštaláciou (napr. konflikt s osobným firewallom). Ďalšie informácie nájdete na obrazovke používateľskej príručky na disku CD Starter.

# Riešenie problémov s bezdrôtovou sieťou (len niektoré modely)

Ak zariadenie po dokončení nastavenia bezdrôtového pripojenia a inštalácii softvéru nekomunikuje so sieťou, vykonajte jednu alebo viac z nasledujúcich úloh.

# Skontrolujte nastavenia bezdrôtovej komunikácie

- Skontrolujte, či je bezdrôtová karta počítača nastavená na správny bezdrôtový profil. Bezdrôtový profil je skupina nastavení siete jedinečná pre danú sieť. Jedna bezdrôtová karta môže mať viac bezdrôtových profilov (napr. jeden pre sieť v domácnosti a jeden pre sieť v kancelárii). Otvorte konfiguračný program pre sieť ovú kartu nainštalovanú v počítači a skontrolujte, či vybraný profil je profil pre sieť zariadenia.
- Skontrolujte, či sa nastavenia siete zariadenia zhodujú s nastaveniami siete. Vykonaním jedného z nasledujúcich krokov nájdite nastavenia pre siet':
  - Komunikácia prostredníctvom infraštruktúry: Otvorte konfiguračný program bezdrôtového prístupového bodu (WAP).
  - Komunikácia ad hoc: Otvorte konfiguračný program pre sieťovú kartu nainštalovanú v počítači.
- Porovnajte nastavenia siete s nastaveniami na konfiguračnej stránke siete zariadenia (pozrite si časť "Tlač konfiguračnej stránky siete" na strane 32) a zapíšte si všetky rozdiely. Možné problémy:
  - Hardvérové adresy filtrov WAP (adresy MAC). Pozrite si časť "Pridanie hardvérových adries k bezdrôtovému prístupovému bodu (WAP)" na strane 28.
  - Môže byť nesprávne jedno z nasledujúcich nastavení zariadenia: režim komunikácie, názov siete (SSID), kanál (len siete ad hoc), typ overenia, šifrovanie. Pozrite si časť "Vysvetlivky k nastaveniam bezdrôtovej siete 802.11" na strane 23.
  - Vytlačte dokument. Ak dokument stále nemožno vytlačiť, obnovte pôvodné nastavenia siete zariadenia (pozrite si časť "Obnovte pôvodné nastavenia konfigurácie siete" na strane 29) a opakovane nainštalujte softvér zariadenie.

Ak sú nastavenia bezdrôtovej siete správne, počítač môže byť spojený s inou bezdrôtovou sieťou. Skontrolujte, či je počítač spojený s rovnakou bezdrôtovou sieťou ako zariadenie.

Používatelia to môžu zistiť kontrolou nastavení bezdrôtového pripojenia na svojich počítačoch. Okrem toho skontrolujte, či majú počítače prístup do bezdrôtovej siete.

Ak sú nastavenia bezdrôtovej siete nesprávne, nasledujúcimi krokmi opravte nastavenia zariadenia:

- Pripojte zariadenie pomocou siet'ového kábla do siete alebo k počítaču.
- 2. Otvorte zabudovaný webový server zariadenia.
- Kliknite na kartu Siet' a potom kliknite na položku Bezdrôtová siet' (802.11) v ľavom okne.
- Pomocou aplikácie Sprievodca nastavením bezdrôtovej siete na karte Nastavenie bezdrôtového pripojenia zmeňte nastavenia zariadenia tak, aby sa zhodovali s nastaveniami siete.
- 5. Zatvorte zabudovaný webový server zariadenia a odpojte sieť ový kábel od zariadenia.
- **6.** Úplne odinštalujte softvér zariadenie a potom ho opakovane nainštalujte.

# Pridanie hardvérových adries k bezdrôtovému prístupovému bodu (WAP)

Filtrovanie MAC je zabezpečovacia funkcia, v ktorej sa WAP konfiguruje pomocou zoznamu adries MAC (nazývaných aj "érové adresy") zariadení, ktoré smú získať prístup do siete cez WAP. Ak WAP nemá hardvérovú adresu zariadenia, ktoré sa snaží získať prístup do siete, prístup zariadenia do siete odmietne. Ak WAP filtruje adresy MAC, je nutné pridať adresu MAC zariadenia do zoznamu potvrdených adries MAC bodu WAP.

- Vytlačte konfiguračnú stránku siete. Pozrite si časť "Tlač konfiguračnej stránky siete" na strane 32.
- Otvorte konfiguračný program WAP a pridajte hardvérovú adresu zariadenia do zoznamu potvrdených adries MAC.

# Obnovte pôvodné nastavenia konfigurácie siete

Ak zariadenie stále nekomunikujte so sieť ou, obnovte pôvodné nastavenia siete zariadenia.

- Stlačte tlačidlo Nastavenie. Stlačením tlačidla so šípkou prejdite na možnosť Siet' a potom stlačte tlačidlo OK.
- Stlačením ľubovoľného tlačidla prejdite na možnosť Obnovenie predvolených nastavení siete a potom stlačte tlačidlo OK.
- Vytlačte konfiguračnú stránku siete a skontrolujte, či sú obnovené pôvodné nastavenia siete. Pozrite si časť "Tlač konfiguračnej stránky siete" na strane 32.

Na základe predvoleného nastavenia je názov siete (SSID) nastavený na možnosť "hpsetup" a režim komunikácie na možnosť "ad hoc".

# Riešenie problémov s jednoduchou digitálnou kartotékou (voliteľné)

### Nemožno skenovať do sieťového adresára

**POZNÁMKA:** Funkcia Jednoduchá digitálna kartotéka nepodporuje aktívny adresár systému Windows.

Zariadenie nie je v sieti správne nastavené Skontrolujte, či je zariadenie správne nastavené a pripojené do siete. Zadajte požiadavku na zistenie odozvy zariadenia (PING) a skontrolujte, či odpovedá.

Nie je správne nastavený sieťový adresár

- Skontrolujte, či je na serveri vytvorený tento adresár. Viac informácií nájdete v dokumentácii pre príslušný operačný systém.
- Skontrolujte, či sú v názve adresára použité len písmená od A do Z (veľké alebo malé) a čísla 1 až 9.
- Podporované sú aj niektoré bežné interpunkčné znamienka. V názve adresára však nepoužívajte znaky s diakritickým znamienkom ani špeciálne znaky.

- Skontrolujte, či je sieťový adresár zdieľaný a či používatelia môžu súbor čítať a zapisovať doň.
   Viac informácií nájdete v dokumentácii pre príslušný operačný systém.
- Skontrolujte, či je názov adresára zadaný v zabudovanom webovom serveri (EWS) v správnom formáte a či sú správne zadané meno používateľa a heslo. Ďalšie informácie nájdete v informačných materiáloch v serveri EWS.

#### Disk je plný

Skontrolujte, či server obsahujúci adresár má na disku dostatok miesta.

#### Zariadenie nemôže vytvoriť jedinečný názov súboru pomocou priradenej predpony a prípony

Zariadenie môže vytvoriť pomocou rovnakej predpony a prípony až 9 999 súborov. Ak ste do adresára naskenovali veľké množstvo súborov, zmeňte predponu.

#### Nie je správne nastavená predpona názvu súboru

Skontrolujte, či sú v názve adresára použité len písmená od A do Z (veľké alebo malé) a čísla 1 až 9. Podporované sú aj niektoré bežné interpunkčné znamienka. V názve adresára však nepoužívajte znaky s diakritickým znamienkom ani špeciálne znaky. Ak sa v predponách názvu súboru použijú nepodporované znaky, po vytvorení súboru sa nezobrazia správne.

#### Nemožno nájsť názov servera

Ak názov servera uvedený počas nastavenia nemožno nájsť pre špecifickú adresu IP, môže dôjsť k zlyhaniu odoslania do sieťového adresára. Zaistite, aby ste pri nastavovaní funkcie Jednoduchá digitálna kartotéka vykonali nasledujúce kroky:

- Skúste použiť plne kvalifikované názvy DNS.
- Skontrolujte, či je server DNS správne nastavený pre zariadenie.

**TIP:** Ak ste nedávno zmenili nastavenia DNS, vypnite zariadenie all-in-one a potom ho znovu zapnite.

# Riešenie problémov s faxom (voliteľné)

Ak spustený test faxu zlyhal, prezrite si správu o teste a skúste nájsť možné riešenia. Bližšie informácie nájdete na obrazovke používateľskej príručky na disku CD Starter.

| Zariadenie má problémy s<br>odosielaním a prijímaním | Používajte len telefónny kábel dodaný so zariadením.                                                                                                    |
|------------------------------------------------------|----------------------------------------------------------------------------------------------------|
| faxov                                                | Možno sa používa aj iné zariadenie, ktoré používa tú istú telefónnu linku ako zariadenie.<br>Skontrolujte, že sa podvojné telefóny (telefóny na rovnakej telefónnej linke, ktoré však nie sú<br>pripojené k zariadeniu) alebo iné zariadenia práve nepoužívajú alebo ich slúchadlá nie sú<br>vyvesené. Nemôžete napríklad používat' zariadenie na faxovanie, ak je podvojný telefón<br>vyvesený alebo ak používate modem počítača na odosielanie e-mailov alebo na prístup k<br>Internetu. |
|                                                      | Problémy s faxovaním môže spôsobovať používanie telefónneho rozdeľovača. Skúste pripojiť<br>zariadenie priamo do telefónnej zásuvky v stene.                                                                                                    |
|                                                      | Skontrolujte, či je jeden koniec telefónneho kábla pripojený do telefónnej zásuvky v stene a<br>druhý koniec do portu s označením "1-LNE" na zadnej časti zariadenia.                                                                                                    |
|                                                      | Do telefónnej zásuvky v stene skúste pripojiť fungujúci telefón a skontrolujte, či počuť<br>oznamovací tón. Ak nepočuť oznamovací tón, požiadajte telefónnu spoločnosť o kontrolu linky.                                                                                                    |
|                                                      | Zariadenie pripojte k analógovej telefónnej linke, inak nebudete môcť odosielať ani prijímať<br>faxy. Ak chcete zistiť, či telefónna linka nie je digitálna, pripojte k nej obyčajný analógový<br>telefón a skontrolujte, či počujete oznamovací tón. Ak nepočujete normálny oznamovací tón,<br>telefónna linka môže byť nastavená pre digitálne telefóny. Zariadenie pripojte k analógovej<br>telefónnej linke a skúste odoslať alebo prijať fax.                                         |
|                                                      | Telefónnu linku môže rušiť šum. Telefónne linky s nízkou kvalitou zvuku (so šumom) môžu<br>spôsobovať problémy s faxovaním. Skontrolujte kvalitu zvuku telefónnej linky. Do zásuvky v stene<br>pripojte telefónny prístroj a skontrolujte, či sa na linke vyskytuje statický alebo iný šum. Ak<br>počujete šum, vypnite režim <b>Režim opravy chýb</b> (ECM) a skúste zopakovať faxovanie.                                                                                                 |
|                                                      | Ak používate službu DSL (digital subscriber line), skontrolujte, či máte pripojený filter DSL.<br>Bez filtra nebudete môcť úspešne faxovať.                                                                                                    |
|                                                      | Ak používate konvertor alebo terminálový adaptér pre PBX (private branch exchange) alebo<br>ISDN (integrated services digital network), skontrolujte, či je zariadenie pripojené k správnemu<br>portu a či je terminálový adaptér nastavený na správny typ prepínača pre vašu krajinu/región.                                                                                                    |

| Zariadenie odosiela faxy, ale<br>neprijíma ich                    | Ak nepoužívate službu rozlíšeného zvonenia, skontrolujte, či je funkcia <b>Rozlíšené zvonenie</b> v<br>zariadení nastavená na možnosť <b>Všetky zvonenia</b> .                                                                                                    |  |  |
|-------------------------------------------------------------------|----------------------------------------------------------------------------------------------------|--|--|
|                                                                   | Ak je položka Automatická odpoveď nastavená na možnosť <b>Vypnutá</b> alebo ak máte službu<br>hlasovej pošty na tom istom telefónnom čísle, ktoré používate na faxové volania, faxy môžete<br>prijímať len ručne.                                                                                                    |  |  |
|                                                                   | Ak je počítačový modem pripojený na rovnakej telefónnej linke ako zariadenie, skontrolujte,<br>či nie je softvér modemu nastavený na automatické prijímanie faxov.                                                                                                    |  |  |
|                                                                   | <ul> <li>Ak máte záznamník na tej istej telefónnej linke ako zariadenie:</li> <li>Skontrolujte, či záznamník funguje.</li> <li>Skontrolujte, či sa nastavenie zhoduje s druhým príkladom v tabuľke Table 3-1 on page 13.</li> <li>Skontrolujte, či je zariadenie nastavené na automatické prijímanie faxov.</li> <li>Skontrolujte, či je nastavenie Zvon. do odpov. nastavené na väčší počet zvonení ako záznamník.</li> <li>Odpojte záznamník a pokúste sa prijať fax.</li> <li>Nahrajte správu s dĺžkou približne 10 sekúnd. Pri nahrávaní správy hovorte pomaly a nie príliš nahlas. Na konci hlasovej správy ponechajte aspoň 5-sekundové ticho.</li> </ul> |  |  |
|                                                                   | Zlyhanie testu môžu spôsobiť iné zariadenia, ktoré využívajú spoločnú telefónnu linku so<br>zariadením. Môžete odpojiť ostatné zariadenia a spustiť test znovu. Ak test Zistenie<br>oznamovacieho tónu prebehol bez problémov, problémy spôsobuje jedna alebo viac položiek<br>príslušenstva. Skúste ich postupne po jednom zapájať a vždy znovu spustiť test, aby ste zistili,<br>ktoré zariadenie spôsobuje problémy.                                                                                                    |  |  |
| Zariadenie neodosiela faxy,<br>ale prijíma ich                    | Zariadenie možno vytáča príliš rýchlo alebo skoro. Napríklad, ak potrebujete prepojiť vonkajšiu<br>linku vytočením čísla "", skúste vložiť medzery nasledovne: 9-XXX-XXXX (kde XXX-XXXX je faxové<br>číslo, na ktoré odosielate fax). Na zadanie medzery stlačte tlačidlo <b>Opakovat'/Pauza</b> alebo<br>opakovane stlačte tlačidlo <b>Medzera</b> (#), kým sa na displeji nezobrazí pomlčka (-).                                                                                                    |  |  |
| Na displeji je stále zobrazené<br>hlásenie Vyvesené slúchadlo     | Používate nesprávny typ telefónneho kábla. Pozrite si prvé dva problémy opísané v časti<br>"Zariadenie má problémy s odosielaním a prijímaním faxov" na strane 30.                                                                                                    |  |  |
| Zariadenie má problémy s<br>odosielaním ručných faxov             | Nasledujúce riešenie sa týka len krajín/regiónov, do ktorých sa spolu so zariadením dodáva<br>dvojlinkový telefónny kábel. K týmto krajinám patria: Argentína, Austrália, Brazília, Kanada,<br>Čile, Čína, Kolumbia, Grécko, India, Indonézia, Írsko, Japonsko, Kórea, Latinská Amerika,<br>Malajzia, Mexiko, Filipíny, Poľsko, Portugalsko, Rusko, Saudská Arábia, Singapur, Španielsko,<br>Taiwan, Thajsko, USA, Venezuela a Vietnam.                                                                                                    |  |  |
|                                                                   | Skontrolujte, či sa nastavenie zhoduje s prvým príkladom v tabuľke Table 3-1 on page 13.                                                                                                    |  |  |
|                                                                   | Ak ručne odosielate fax z telefónu, ktorý je pripojený priamo k zariadeniu, musíte použiť<br>klávesnicu telefónu.                                                                                                    |  |  |
| Na záznamníku sú nahrané<br>faxové tóny                           | Pozrite si štvrtý problém opísaný v časti "Zariadenie odosiela faxy, ale neprijíma ich" na<br>strane 31.                                                                                                    |  |  |
| Telefónny kábel dodaný so<br>zariadením nie je dostatočne<br>dlhý | Ak telefónny kábel dodaný so zariadením nie je dostatočne dlhý, môžete ho predĺžiť pomocou<br>káblovej spojky. Káblovú spojku môžete kúpiť v predajniach s telefónnym príslušenstvom. Budete<br>potrebovať aj ďalší telefónny kábel. Môže to byť štandardný kábel, ktorý možno máte doma<br>alebo v kancelárii.                                                                                                    |  |  |
|                                                                   | <ol> <li>Jeden koniec telefónneho kábla dodaného v balení spolu so zariadením pripojte do káblovej<br/>spojky a druhý koniec do portu s označením 1-LINE na zadnej časti zariadenia.</li> </ol>                                                                                                    |  |  |
|                                                                   | <ol> <li>Druhý telefónny kábel pripojte do voľného portu na káblovej spojke a do telefónnej zásuvky<br/>v stene.</li> </ol>                                                                                                    |  |  |

# Nástroje na riešenie problémov a konfiguračné nástroje

Na riešenie problémov so zariadením a jeho konfiguráciu sú k dispozícii nasledujúce nástroje. Ďalšie informácie nájdete na obrazovke používateľskej príručky na disku CD Starter.

# Diagnostická stránka autotestu

Na diagnostickej stránke autotestu si pozrite aktuálne nastavenia zariadenia, ktoré vám pomôžu pri riešení problémov so zariadením a kontrole inštalácie voliteľného príslušenstva, napr. duplexora. Diagnostická stránka autotestu obsahuje aj protokol najnovších udalostí. Ak sa potrebujete telefonicky spojiť so spoločnosť ou HP, vytlačte predtým diagnostickú stránku autotestu.

Tlač diagnostickej stránky autotestu

- 1. Na ovládacom paneli zariadenia stlačte tlačidlo Nastavenie.
- Vyberte položku Tlačiť správu, vyberte možnosť Správa o autoteste a stlačte tlačidlo OK.

# Konfiguračná stránka siete

Ak je zariadenie pripojené k sieti, môžete vytlačiť konfiguračnú stránku siete, na ktorej sú uvedené nastavenia siete pre zariadenie. Konfiguračná stránka siete vám pomôže riešiť problémy s konektivitou siete.

#### Tlač konfiguračnej stránky siete

- 1. Na ovládacom paneli zariadenia stlačte tlačidlo Nastavenie.
- Ak má zariadenie dvojriadkový displej, vyberte položku Nastavenie siete, vyberte možnosť Tlačiť nastavenie siete a stlačte tlačidlo OK.

Ak má zariadenie farebný displej, vyberte položku Siet', vyberte možnosť Zobraziť nastavenie siete, vyberte Tlačiť konfiguračnú stránku siete a potom stlačte tlačidlo OK.

# Zabudovaný webový server

Webový server poskytuje prostredie, v ktorom môžu byť spustené webové programy, rovnako ako poskytuje operačný systém (napríklad Microsoft<sup>®</sup> Windows<sup>®</sup> prostredie pre webové programy, ktoré môžu byť spustené v počítači. Webový prehľadávač, napríklad Microsoft Internet Explorer, Netscape, Opera, Mozilla Firefox alebo Safari dokáže zobrazovať výstup z webového servera.

Vstavaný webový server je umiestnený v hardvérovom produkte (napríklad v tlačiarni) alebo vo firmvéri, na rozdiel od softvéru načítanom na sieť ovom serveri. Výhoda vstavaného webového servera je tá, že poskytuje prostredie pre produkt, ktoré môže otvoriť a používať každý, kto má k sieti pripojený počítač so štandardným webovým prehľadávačom. Nie je potrebné inštalovať ani konfigurovať žiadny zvláštny softvér..

Pomocou vstavaného webového servera je možné prezerať informácie o stave produktu, meniť nastavenie a spravovať produkt z počítača.

#### Otvorenie zabudovaného webového servera

Do podporovaného webového prehľadávača v počítači zadajte adresu IP priradenú k zariadeniu. Napríklad, ak je adresa IP 123.123.123.123, zadajte ju do webového prehľadávača nasledovne:

#### http://123.123.123.123

Adresa IP zariadenia je uvedená na konfiguračnej stránke siete.

Po otvorení zabudovaného webového servera ho môžete uložiť do záložiek, aby ste sa k nemu mohli v budúcnosti rýchlo vrátiť.

# Vyhlásenie o obmedzenej záruke spoločnosti **Hewlett-Packard**

| Výrobok značky HP                | Trvanie obmedzenej záruky                                                                                                    |
|----------------------------------|----------------------------------------------------------------------------------------------------|
| Médiá so softvérom               | 90 dní                                                                                                    |
| Tlačiareň                        | 1 rok                                                                                                    |
| Tlačové alebo atramentové kazety | Do spotrebovania atramentu HP alebo dátumu "skončenia<br>záručnej lehoty" vytlačeného na kazete, pričom plať skoršia z<br>týchto udalosť. Táto záruka sa nevzťahuje na atramentové<br>produkty značky HP, ktoré boli opätovne naplnené, prerobené,<br>renovované, nesprávne používané alebo neodborne otvorené. |
| Doplnky                          | 1 rok (ak nie je uvedené inak)                                                                                                    |

A. Rozsah obmedzenej záruky

- 1. Spoločnosť Hewlett-Packard (HP) zaručuje konečnému používateľovi, že vyššie uvedené produkty značky HP nebudú mať žiadne materiálové ani výrobné vady počas obdobia uvedeného vyššie, ktoré začína plynúť dátumom zakúpenia produktu zákazníkom
- 2. Pre softvérové produkty platí obmedzená záruka spoločnosti HP len na zlyhanie pri vykonaní programových príkazov. Spoločnosť HP nezaručuje, že ľubovoľný produkt bude pracovať nepretržite alebo bezchybne.
- 3. Obmedzená záruka HP sa vzťahuje len na tie chyby, ktoré sa vyskytli pri normálnom používaní produktu, a nevzťahuje sa na žiadne iné problémy, vrátane tých, ktoré vznikli v dôsledku:
  - a. nesprávnej údržby alebo úpravy;
  - používania softvéru, médií, súčiastok alebo spotrebného tovaru, ktoré nedodala spoločnosť HP a pre ktoré b. neposkytuje podporu;
  - c. prevádzky nevyhovujúcej špecifikáciám produktu;
     d. neoprávnených úprav alebo zneužitia.
- 4. Pri tlačiarenských produktoch značky HP nemá použitie kazety, ktorú nevyrobila spoločnosť HP, alebo opätovne naplnenej kazéty žiadny vplyv ani ná záruku pre zákazníka, ani na zmluvu o podpore spoločnosti HP uzavretú so zákazníkom. Ak však zlyhanie alebo poškodenie tlačiarne súvisí s použitím náplne iného výrobcu ako spoločnosti HP, opätovne naplnenej atramentovej kazety alebo atramentovej kazety s uplynutou zárukou, spoločnosť HP si účtuje štandardné poplatky za strávený čas a materiál dodaný v súvislosti s odstraňovaním konkrétnej chyby alebo poškodenia tlačiarne
- 5. Ak spoločnosť HP dostane počas príslušnej záručnej lehoty oznámenie o chybe ľubovoľného produktu, na ktorý sa vzťahuje záruka, spoločnosť HP buď opraví, alebo vymení produkt, a to podľa uváženia spoločnosti HP.
- 6. Ak spoločnosť HP nie je schopná opraviť alebo vymeniť chybný produkt, na ktorý sa vzťahuje záruka, spoločnosť HP v primeranej lehote po oznámení chyby vráti kúpnu cenu daného produktu. 7. Spoločnosť HP nie je povinná opraviť či vymeniť produkt alebo vrátiť zaň peniaze, kým zákazník nevráti chybný produkt
- spoločnosti HP.
- Ľubovoľný náhradný produkt môže byť buď nový alebo ako nový za predpokladu, že jeho funkčnosť je prinajmenšom totožná s funkčnosťou nahrádzaného produktu.
- 9. Produkty značky HP môžu obsahovať upravované časti, súčasti alebo materiály z hľadiska výkonu rovnocenné s novými.
- 10. Toto vyhlásenie o obmedzenej záruke spoločnosti HP je platné v každej krajine, v ktorej je predmetný produkt HP distribuovaný spoločnosťou HP. Zmluvy na ďalšie záručné služby, ako napríklad servis u zákazníka, možno získať v každom autorizovanom stredisku služieb spoločnosti HP v krajinách, kde je produkt distribuovaný spoločnosťou HP alebo autorizovaným dovozcom.
- B. Obmedzenia záruky

V ROZSAHU POVOLENOM MIĘSTNOU LEGISLATÍVOU, ANI SPOLOČNOSŤ HP ANI JEJ DODÁVATELIA NEPOSKYTUJÚ ŽIADNE INÉ ZÁRUKY ALEBO PODMIENKY AKÉHOKOĽVEK DRUHU, ČÍ UŽ VÝSLOVNÉ ALEBO IMPLIKOVANÉ, ALEBO PODMIENKY OBCHODOVATEĽNOSTI, USPOKOJIVEJ KVALITY A VHODNOSTI NA KONKRÉTNY ÚČEL.

- C. Obmedzenia zodpovednosti
  - 1. V rozsahu povolenom miestnou legislatívou sú práva na nápravu udelené v tomto záručnom vyhlásení jedinými a výlučnými právami na nápravu zákazníka. 2. V ROZSAHU POVOLENOM MIESTNOU LEGISLATÍVOU, S VÝNIMKOU ZÁVÄZKOV ŠPECIFICKY UVEDENÝCH V
  - TOMTO ZÁRUČNOM VYHLÁSENÍ, SPOLOČNOSŤ HP ALEBO JEJ DODÁVATELIA NEBUDÚ V ŽIADNOM PRIPADE ZODPOVEDAŤ ZA PRIAME, NEPRIAME, ZVLÁŠTNE, NÁHODNÉ ALEBO NÁSLEDNÉ ŠKODY, ČI UŽ NA ZÁKLADE ZMLUVY, PROTIPRÁVNEHO KONANIA ALEBO INEJ PRÁVNEJ TEÓRIE, A TO BEZ OHĽADU NA UPOZORNENIE NA MOŽNOSŤ VZNIKU TAKÝCHTO ŠKÔD.
- D. Miestna legislaťva
  - 1. Toto záručné vyhlásenie udeľuje zákazníkovi konkrétne zákonné práva. Zákazník môže mať aj iné práva, ktoré sa menia podľa jednotlivých štátov USA, podľa jednotlivých provincií v Kanade a podľa jednotlivých krajín kdekoľvek inde na svete.
  - 2. V takom rozsahu, v akom by bolo toto záručné vyhlásenie v rozpore s miestnou legislatívou, bude sa mať za to, že toto záručné vyhlásenie bude upravené tak, aby bolo v súlade s danou miestnou legislatívou. Podľa takejto miestnej legislatívy niektoré odmietnutia a obmedzenia tohto záručného vyhlásenia nemusia pre zákazníka platiť. Napr. niektoré štáty v USA ako aj niektoré vlády mimo USA (vrátane provincií v Kanade), môžu:
    - a. vylúčiť odmietnutia a obmedzenia v tomto záručnom vyhlásení z obmedzenia zákonných práv zákazníka (napr. Veľká Británia);
    - b. inak obmedziť schopnosť výrobcu uplatniť takéto odmietnutia alebo obmedzenia;
  - c. udeliť zákazníkovi ďalšie záručné práva, špecifikovať trvanie ďalších implikovaných záruk, ktoré výrobca nemôže odmietnuť, alebo povoliť obmedzenia trvania implikovaných záruk.
  - ZÁRUČNÉ PODMIENKY ZAHRNUTÉ DO TOHTO ZÁRUČNÉHO VYHLÁSENIA S VÝNIMKOU ZÁKONOM POVOLENÉHO ROZSAHU NEVYLUČUJÚ, NEOBMEDZUJÚ ANI,NEMENIA, ALE DOPLŇAJÚ ZÁVÄZNÉ ZÁKONNÉ PRÁVA VZŤAHUJÚCE SA NA PREDAJ PRODUKTOV HP ZÁKAZNÍKOM.

#### Informácia o obmedzenei záruke HP

Vážený zákazník,

v prílohe sú uvedené mená a adresy spoločností skupiny HP, ktoré zabezpečujú plnenia z obmedzenej záruky HP (záruka výrobcu) vo vašej krajine.

Pokiaľ máte na základe vašej kúpnej zmluvy voči predávajúcemu práva zo zákona presahujúce záruku výrobcu, také práva nie sú uvedenou zárukou výrobcu dotknuté.

Slovenská republika: Hewlett-Packard Slovakia, s.r.o., Galvaniho 7, 820 02 Bratislava

# İçindekiler

| 1 | Aygıtı kurma2Başlamadan önce2Aygıtı kurma2Yüklemeyi tamamlama4Ek bilgi bulma5                                                                                                    |
|---|----------------------------------------------------------------------------------------------------|
| 2 | Aygıtın parçalarını tanımaÖnden görünüm                                                                                                    |
| 3 | Faksı kurma (isteğe bağlı)Paralel ve seri türde telefon sistemleri10Özel telefon hattı11Paylaşılan telefon hattı12Faks ayarlarýný yönetme ve yapýlandýrma17Hızlı arama girişlerini ayarlama17Faks kurulumunu sınama17                                 |
| 4 | Tarama için Doğrudan DijitalDosyalama'yı ayarlama (isteğe bağlı)Gerekli bilgiler18Adım 1: Ağ üzerinde klasör oluşturmave paylaşma19Adım 2: Ağdaki klasör için bir kısayolayarlama19Adım 3: Doğrudan Dijital Dosyalama'yı sınamave kullanma20          |
| 5 | Aygıtı kablosuz iletişim için ayarlama<br>(isteğe bağlı)Gerekli bilgiler21802.11 kablosuz ağ ayarlarını anlama21Kontrol panelini kullanarak aygıtı kablosuz<br>iletişim için ayarlama22Yazılım kullanarak aygıtı kablosuz iletişim için<br>ayarlama23 |

### 6 Sorun Giderme

| 24 |
|----|
|    |
| 25 |
|    |
| 25 |
|    |
| 27 |
| 28 |
| 30 |
|    |

Hewlett-Packard sınırlı garanti bildirimi

1

# 1 Aygıtı kurma

Bu bölümde aygıtın kurulum işlemi özetlenmiştir.

# Başlamadan önce

# Yazıcıyı yerleştireceğiniz konumu hazırlama

Aygıtı yerleştireceğiniz konumun aşağıdaki özelliklere sahip olduğundan emin olun.

- Yüzey sağlam ve düz olmalıdır.
- Aygıtın arka tarafına erişmeye ve düz yatak tarayıcı kapağını açmaya yetecek kadar boşluk bıraktığınızdan emin olun.
- Aygıtı, doğrudan güneş ışığına maruz kalacağı bir yere veya kimyasal maddelerin yakınına yerleştirmeyin. Aygıtın bulunduğu ortamdaki sıcaklık veya nem oranında, büyük ve ani değişiklikler olmadığından emin olun.

Sıcaklık 15° - 35° C (59° - 95° F) Bağıl nem %10 - %80

# Aygıtı kurma

Bu bölümde, aygıtı kurmak için yapmanız gerekenler kısaca anlatılmıştır. Daha fazla bilgi için aygıtla birlikte gelen kurulum posterine bakın.

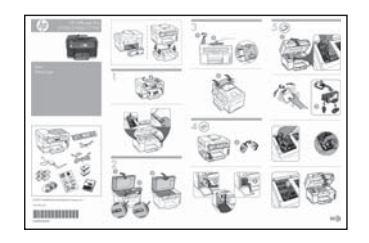

**NOT:** Ambalajın içindekileri kontrol edin ve isteğe bağlı aksesuarları takın.

1. Ambalaj malzemelerini çıkarın.

**NOT:** Yazıcı kafası alanındaki kartonu çıkarmayı unutmayın.

- 2. Kontrol paneli kaplamasını takın.
- **3.** Belge besleyici tepsisini takın.
- 4. Mürekkep kartuşlarını takın.

**NOT:** Aygıtın çalışabilmesi için dört mürekkep kartuşu da doğru bir şekilde takılmalıdır. Kartuşlardan gelen mürekkep, baskı sürecinde birkaç farklı şekilde kullanılır. Örneğin, başlatma işleminde aygıt ve kartuşlar baskıya hazırlanır, yazıcı kafası bakımında ise püskürtme uçları temizlenir ve mürekkebin düzgün akması sağlanır. Ayrıca, kartuş kullanıldıktan sonra kartuşta bir miktar artık mürekkep kalır. Ek bilgi için www.hp.com/go/inkusage sitesine bakın.

5. Yazıcı kafalarını takın.

**UYARI:** Yazıcı kafası mandalını kapatmadan önce, yazıcı kafalarına iyice bastırarak yerlerine oturduklarından emin olun.

6. Güç kablosunu ve adaptörü takın ve aygıtı açın.

**NOT:** Ekranda; dili, ülke/bölgeyi (gerekiyorsa), tarih ve saati ayarlayın.

- 7. İstendiğinde kağıt yükleyin ve OK düğmesine basın.
  - **a.** Çıkış tepsisini kaldırın.
  - b. En fazla 250 yaprak kağıdı, yazdırılacak yüz aşağı bakacak şekilde Tepsi 1'in sağ tarafı boyunca yerleştirin. Kağıt yığınının tepsinin sağ ve arka kenarlarına göre hizalandığından ve tepsideki çizgilerden taşmadığından emin olun.

NOT: Tepsi 2'ye yalnızca düz kağıt koyulabilir.

- c. Tepsideki ortam kılavuzlarını kaydırarak, kılavuzları yüklediğiniz kağıt boyutuna göre ayarlayın.
- **d.** Çıkış tepsisini indirin ve uzantısını dışarı çekin.

Aygıt, mümkün olan en iyi baskı kalitesini sağlamak için yazıcı kafalarını başlatır ve hizalar. Bu işlem yaklaşık 12 dakika sürer.

- Yazılımı yükleyin ve aygıtı bağlayın. Aygıtı bağlamak için aşağıdaki bağlantı türlerinden birini kullanabilirsiniz:
  - USB
  - Ethernet ağı (yalnızca bazı modellerde).
  - Kablosuz (802.11) ağ (yalnızca bazı modellerde).
  - Faks (yalnızca bazı modellerde).

Aygıt yazılımı ve bağlantısı hakkında daha fazla bilgi için, Başlangıç CD'sindeki ekran kullanım kılavuzuna bakın.

● USB

 Başlangıç CD'sini takın, Yükle (Install) (Windows) veya Install Software (Yazılımı Yükle) (Mac OS) seçeneğini tıklatın ve yazılım yükleme işlemini tamamlamak için ekrandaki yönergeleri uygulayın.

**NOT:** CD menüsü otomatik olarak başlamazsa, Başlangıç CD'sindeki kurulum simgesini çift tıklatın.

**b.** İstendiğinde, USB kablosunu bilgisayara bağlayın.

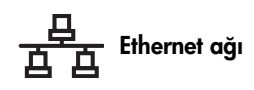

- aygıtın ağ konektörünün koruyucu kapağını çıkarın.
- b. Ağ kablosunu konektöre ve ağ hub'ıindaki, anahtarındaki veya yönlendiricisindeki kullanılabilir bir bağlantı noktasına bağlayın. Konektörün Bağlantı ışığı yanmazsa başka bir bağlantı noktasını deneyin.

**UYARI:** Ağ kablosunu; hub'daki, anahtardaki veya yönlendiricideki WAN, Uplink veya Internet etiketli bir bağlantı noktasına takmayın.

c. Başlangıç CD'sini takın, Yükle (Install) (Windows) veya Install Software (Yazılımı Yükle) (Mac OS) seçeneğini tıklatın ve yazılım yükleme işlemini tamamlamak için ekrandaki yönergeleri uygulayın.

Yükleme programında birden fazla aygıt gösteriliyorsa, doğru aygıtı seçmek için Ağ yapılandırması sayfası yazdırın.

**NOT:** CD menüsü otomatik olarak başlamazsa, Başlangıç CD'sindeki kurulum simgesini çift tıklatın.

- d. Ağ yapılandırması sayfasını yazdırın. Bu sayfada, kurulum için gerekli olan bilgiler bulunur. Kontrol panelindeki Ayarlar düğmesine basın ve aşağıdakilerden birini uygulayın:
  - Aygıtınız iki satırlı ekrana sahipse, Ağ
     Kurulumu'nu seçin, Ağ Ayarlarını Yazdır'ı
     seçin ve OK düğmesine basın.
  - Aygıtınız renkli ekrana sahipse, sırasıyla Ağ, Ağ Ayarlarını Görüntüle, Ağ Yapılandırma Sayfası Yazdır seçeneklerini belirleyin ve ardından OK düğmesine basın.

#### (中) Kablosuz 802.11 ağ

Kablosuz iletişim ve kurulum yönergeleri hakkında bilgi için, bkz. "Aygıtı kablosuz iletişim için ayarlama (isteğe bağlı)", sayfa 21

#### 🏹 Faks

Başlangıç CD'sindeki yükleme programını kullanarak yazılım yüklerseniz, Aygıt yazılımı yüklendikten sonra, Faks Kurulum Sihirbazı (Windows) veya HP Device Manager (Mac OS) kullanarak faks ayarlarını yapılandırabilirsiniz. Faks kurma hakkında daha fazla bilgi için, bkz. "Faksı kurma (isteğe bağlı)", sayfa 10

 Dijital Arşiv özelliğini kurma (isteğe bağlı). Kurulum yönergeleri için, bkz. "Tarama için Doğrudan Dijital Dosyalama'yı ayarlama (isteğe bağlı)", sayfa 18.

# Yüklemeyi tamamlama

# Aygıtın doğru kurulup kurulmadığını anlama

- 1. Sık kullandığınız bir uygulamadan bir belge yazdırın.
- 2. Belgeyi, yazdırılacak yüz yukarı bakacak ve ilk sayfa en üstte olacak şekilde belge besleyici tepsisine yerleştirin.
- **3.** Genişlik ayarlayıcıları belgenin boyutuna göre ayarlayın.

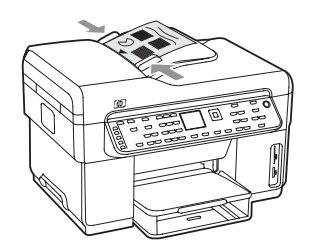

- KOPYALAMA BAŞLAT Siyah veya KOPYALAMA BAŞLAT Renkli düğmesine basın. Aygıt, belgenin kopyasını üretir. Sorunla karşılaşırsanız bkz. "Yükleme sorunlarını çözme", sayfa 24.
- 5. Belgeyi, ADF çıkış tepsisinden çıkarın.
- 6. Düz yatak tarayıcı kapağını açın.

 Belgenin sol üst köşesi tarayıcı camının sağ alt köşesine gelecek ve basılı yüz aşağı bakacak şekilde, belgenin ilk sayfasını tarayıcı camına yerleştirin.

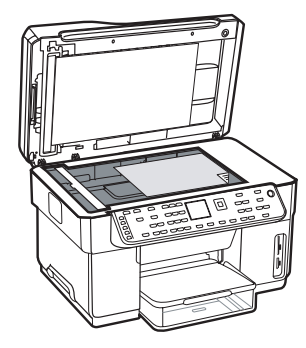

- 8. Düz yatak tarayıcıyı kapatın.
- KOPYALAMA BAŞLAT Siyah veya KOPYALAMA BAŞLAT Renkli düğmesine basın. Aygıt, belgenin kopyasını üretir. Sorunla karşılaşırsanız bkz. "Yükleme sorunlarını çözme", sayfa 24.

# Aygıt yazılımının doğru yüklenip yüklenmediğini anlama

Aygıt yazılımının doğru yüklenip yüklenmediğini anlamak için, yazılımı başlatın ve temel görevleri (belge yazdırma veya bilgisayarınıza tarama gönderme gibi) gerçekleştirin.

#### HP Photosmart yazılımını (Windows) açmak için

- 1. Windows masaüstünde HP Photosmart yazılım simgesini çift tıklatın.
- 2. Birden fazla HP aygıtı kuruluysa, aygıtınız için uygun olan sekmeyi seçin.

#### HP Photosmart Studio yazılımını (Mac OS) açmak için

- 1. Dock'ta, HP Photosmart Studio simgesini tıklatın
- 2. Device (Aygıt) seçeneğini tıklatın ve bir aygıt seçin.

Aygıt yazılımının kullanımı hakkında daha fazla bilgi için, yazılımın çevrimiçi yardımına bakın.

# Aygıtı kaydettirin

Hala aygıtınızı kaydettirmediyseniz, www.register.hp.com adresine gidip aygıtı kaydettirin.
# Ek bilgi bulma

Aygıtı kullanma ve sorun giderme hakkında bilgi için, aşağıdaki kaynaklara bakın:

- Başlangıç CD'sinde ekrandaki kullanıcı kılavuzu veya benioku dosyası veya www.hp.com/support adresi
- HP Instant Support ve katıştırılmış Web sunucusu (ekran kullanım kılavuzuna bakın)
- www.hp.com/support adresindeki ürün desteği sitesi

# 2 Aygıtın parçalarını tanıma

# Önden görünüm

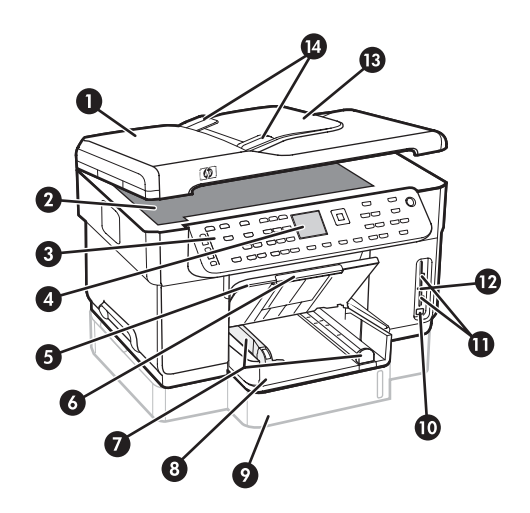

- 1 Otomatik belge besleyici (ADF)
- 2 Tarayıcı camı
- 3 Kontrol paneli
- 4 Ekran
- 5 Çıkış tepsisi
- 6 Çıkış tepsisi uzantısı
- 7 Uzunluk/genişlik kılavuzları
- 8 Tepsi 1
- 9 Tepsi 2 (bazı modellerde)
- 10 Ön evrensel seri veri yolu (USB) bağlantı noktası
- 11 Bellek kartı yuvaları
- 12 Bellek aygıtı ışığı
- 13 Belge besleyici tepsisi
- 14 Genişlik kılavuzları

### Yazdırma malzemeleri alanı

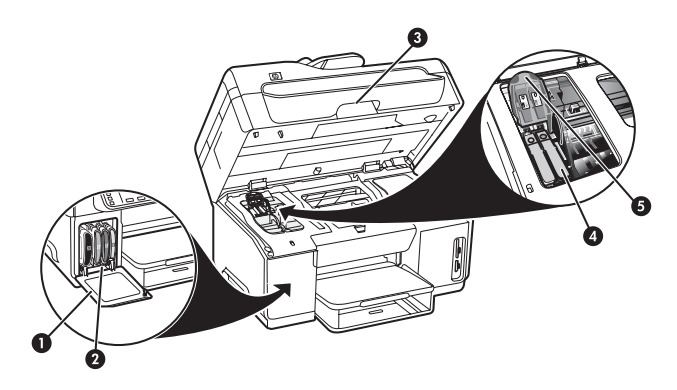

- 1 Mürekkep kartuşu kapağı
- 2 Mürekkep kartuşları
- 3 Taşıyıcı erişim kapağı
- 4 Yazıcı kafaları
- 5 Yazıcı kafası mandalı

### Bellek kartı yuvaları

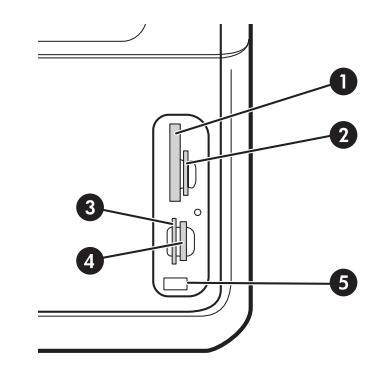

- 1 Compact flash (tür I ve II, yalnızca sabit bellek)
- Secure Digital, MultimediaCard (MMC), Secure MMC
- **3** xD
- 4 Memory Stick, Magic Gate Memory Stick, Memory Stick Duo ve Memory Stick Pro
- 5 Ön evrensel seri veri yolu (USB) bağlantı noktası (PictBridge etkinleştirilmiş)

# Arkadan görünüm

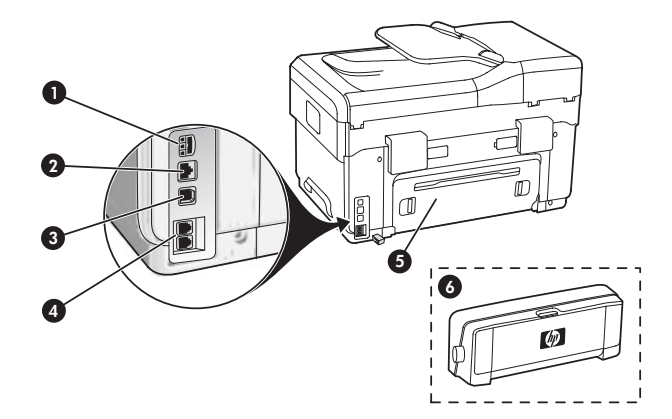

- 1 Güç girişi
- 2 Ethernet ağı bağlantı noktası (yalnızca bazı modellerde)
- 3 Arka USB bağlantı noktası
- 4 Faks bağlantı noktaları (1-LINE ve 2-EXT)
- 5 Arka erişim paneli (yalnızca bazı modellerde)
- 6 Otomatik iki taraflı yazdırma aksesuarı (dupleksleyici), (yalnızca bazı modellerde)

# Kontrol paneli

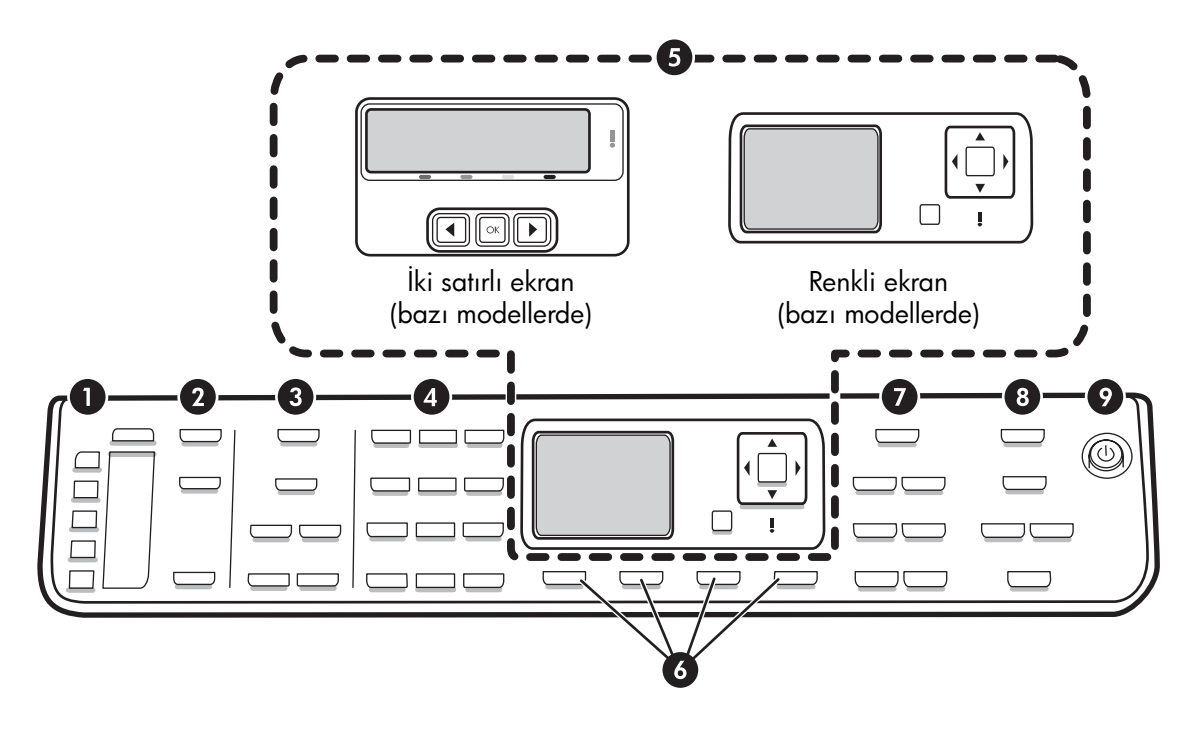

**NOT:** Kontrol paneli düzeni ve özellikleri, sahip olduğunuz Aygıt modeline göre farklılık gösterir. Aygıtınızda, bu bölümde anlatılan düğme ve ışıkların bazıları bulunmayabilir.

### 1 Hızlı Arama

**Hızlı arama düğmeleri:** İlk beş hızlı arama numarasına erişmenizi sağlar. Giriş; bir faks numarası, faks numaraları grubu veya ağ üzerinde bulunan bir klasör olabilir.

**Hızlı arama girişleri listesi:** Beş hızlı arama düğmesine karşılık gelen hızlı arama girişlerini tanımlayın. Girişleri, verilen çizgili kağıda yazabilir veya liste yazdırıp bu listeyi yerleştirebilirsiniz.

### 2 TARAMA

Tarama Menüsü: Tarama hedefi seçin.

**Dijital Arşiv:** Tarama hedefini seçmek için Dijital Arşiv hızlı arama adres defterini açın.

**TARAMA BAŞLAT:** Tarama işini başlatır ve Tarama Menüsü düğmesini kullanarak seçtiğiniz hedefe gönderir.

### 3 FAKS

Menü: Faks işlevi menüsünü açar.

İstenmeyen Faks Engelleyici: İstenmeyen Faks Engelleyici menüsünü açar. Bu menüde, engellenen faks numaraları listesine numara ekleyebilir veya numarayı listeden silebilir ve raporları görebilirsiniz. Bu özelliğin kullanılabilmesi için, arayan numarasının telefon şirketiniz üzerinden ayarlanmış olması gerekir.

**Çözünürlük:** aygıttan gönderilen faksların hızını ve kalitesini ayarlamak için kullanılır.

Yeniden Ara/Duraklat: En son aranan faks numarasını yeniden aramak için kullanılır.

**Otomatik Yanıt:** Faks işlevini, belirli bir zil sesi sayısından sonra telefonu otomatik olarak cevaplayacak şekilde ayarlamak için kullanılır.

FAKS BAŞLAT Siyah veya FAKS BAŞLAT Renkli: Faksı, siyah beyaz veya renkli başlatmak için kullanılır.

### 4 Tuş takımı

Faks numarası, değer veya metin girmek için kullanılır.

## 5 Ekran

**NOT:** Bazı Aygıt modellerinde iki satırlı ekran, bazılarında ise renkli ekran bulunur.

Durum ve hata mesajlarını, mod ve ayarlar menülerini, bunlara ait seçenekleri, yardım bilgilerini ve mürekkep kartuşu düzeylerini gösterir.

**Ok düğmeleri:** Renkli ekranda (varsa), menü seçenekleri veya fotoğraflar arasında gezinmek için kullanılır.

**OK:** Menü, ayar veya aygıtta renkli ekran varsa, basılacak fotoğrafları seçmek için kullanılır.

Geri: Önceki menüye dönmek için kullanılır.

### 6 Diğer düğmeler

**Ayarlar:** Raporlar, ayarlar ve bakım için menü sistemine erişmenizi sağlar.

**2 Taraflı:** İki taraflı yazdırmak için kullanılır (dupleksleyici takılıysa).

? **Yardım:** Ekranda görüntülenen mesajlar veya menüler hakkında ek bilgiler gösterir. Donanımla ilgili sorunlar olduğunda, sorunu açıklayan bir mesaj görüntüler. Aygıtta Yardım düğmesi yoksa, yardıma erişmek için Ayarlar düğmesini kullanın.

X **İptal:** İşi durdurmak veya bir menüden ya da ayarlardan çıkmak için kullanılır.

### 7 KOPYALA

Menü: Kopyalama işlevi menüsünü açar.

**Küçült/Büyüt:** Kopyanın boyutunu değiştirmek için kullanılır.

**Kopya Sayısı:** Ok tuşlari veya doğrudan tuş takımı ile sayıyı girerek kopya sayısını belirlemek için kullanılır.

Harmanla: Çıkış, tarayıcı camı veya ADF'den tarandığı sırada dizilir.

**Kalite:** Kopyaların hızını ve kalitesini denetlemek için kullanılır. Seçilen kopya kalitesinin yanında Kalite ışığı yanar.

KOPYALAMA BAŞLAT Siyah veya KOPYALAMA BAŞLAT Renkli: Kopyalamayı, siyah beyaz veya renkli başlatmak için kullanılır.

## 8 FOTOĞRAF

Menü: Fotoğraf işlevi menüsünü açar.

**Foto Dizin Sayfası:** Makine üzerindeki bir bellek kartı yuvasına bellek kartı takılı olduğunda, fotoğraf dizin sayfası yazdırır.

**Döndür:** Aygıtta renkli ekran varsa, görüntülenmekte olan fotoğrafı 90 derece döndürür. Düğmeye basıldıkça fotoğraf 90 derece döner.

Yakınlaştır (- ve +): Aygıtta renkli ekran varsa, görüntüyü büyütmek veya küçültmek için kullanılır.

FOTOĞRAF YAZDIR: Fotoğraf basma işini başlatır.

### 9 Güç düğmesi ve ışıklar

() **Güç düğmesi:** Aygıtı açar veya kapatır. Aygıt kapalıyken yine de aygıta asgari düzeyde güç sağlanır. Aygıtın güç kaynağıyla bağlantısını tümüyle kesmek için aygıtı kapatın ve güç kablosunu prizden çekin.

lşık yandığı zaman, aygıtın açık olduğunu gösterir. lşık, bir iş yürütülürken yanıp söner.

😤 Ağ durum ışığı: Ağdaki aygıtın durumunu gösterir.

(1) **Kablosuz (802.11) durum ışığı:** Kablosuz ağdaki aygıtın durumunu gösterir.

**! Uyarı ışığı:** Uyarı ışığı yanıp sönüyorsa, dikkat etmeniz gereken bir hata oluştu demektir.

# 3 Faksı kurma (isteğe bağlı)

Bu bölümde, faksı birkaç farklı kurulum yapılandırmasında kurmayla ilgili yönergeler sunulmaktadır.

- Özel bir telefon hattı kullanma
- Paylaşılan bir telefon hattı kullanma
- Faksı yönetme ve yapılandırma
  - Yanıt modunu yapılandırma
  - Yanıtlamadan önceki zil sayısını yapılandırma
  - Ayırt edici zil sesi için yanıtlama zil tonunu değiştirme
  - Faks başlığını ayarlama
  - Faks kurulumunu sınama

Faks özellikleri hakkında daha fazla bilgi için, Başlangıç CD'sindeki ekran kullanım kılavuzuna bakın.

NOT: Faks yalnızca bazı modellerde desteklenir.

**UYARI:** Telefon prizini aygıtınıza bağlamak için verilen kabloyu kullanmazsanız, faks gönderirken sorun yaşayabilirsiniz.

Bu özel kablo, evinizde veya iş yerinizde bulunabilecek telefon kablolarından farklıdır. Verilen kablo çok kısaysa, bilgi için, Başlangıç CD'sindeki ekran kullanım kılavuzuna bakın.

# Paralel ve seri türde telefon sistemleri

Aygıtı faks için ayarlamadan önce ülkenizin/bölgenizin hangi tür telefon sistemini kullandığını belirleyin.

**NOT:** Faks kurulumu yönergeleri, telefon sisteminizin seri veya paralel türde olmasına göre değişir.

Ülkenizi/bölgenizi aşağıdaki bölümlerde göremezseniz, muhtemelen telefon sisteminiz seri türdedir. Ne tür telefon sistemine (paralel ya da seri) sahip olduğunuzdan emin değilseniz, telefon şirketinize danışın.

### Paralel telefon sistemli ülkeler/bölgeler

Paralel türdeki telefon sistemlerinde, paylaşılan telefon ekipmanını aygıtın arkasındaki "2-EXT" bağlantı noktasını kullanarak telefon hattına bağlayabilirsiniz.

| Arjantin  | Avustralya    | Brezilya        |
|-----------|---------------|-----------------|
| Kanada    | Şili          | Çin             |
| Kolombiya | Yunanistan    | Hindistan       |
| Endonezya | İrlanda       | Japonya         |
| Kore      | Latin Amerika | Malezya         |
| Meksika   | Filipinler    | Polonya         |
| Portekiz  | Rusya         | Suudi Arabistan |
| Singapur  | İspanya       | Tayvan          |
| Tayland   | ABD           | Venezuela       |
| Vietnam   |               |                 |

**NOT:** Paralel türde bir telefon sisteminiz varsa, HP, aygıtı telefon prizine bağlamak için aygıtınızla birlikte verilen 2 telli telefon kablosunu kullanmanızı önerir.

### Seri telefon sistemli ülkeler/bölgeler

Seri türde telefon sisteminde, paylaşılan telefon ekipmanınızdaki (modem, telefon ve telesekreter) konektör türü, aygıttaki "2-EXT" bağlantı noktasına fiziksel bir bağlantı yapılmasına olanak vermez. Bunun yerine, tüm ekipman telefon prizine bağlanmalıdır.

**NOT:** Seri türde telefon sistemlerinin kullanıldığı bazı ülkelerde/bölgelerde, aygıtla birlikte verilen telefon kablosuna takılı ek bir priz bulunabilir. Bu, aygıtı taktığınız prize başka telefon iletişim aygıtları takmanıza olanak sağlar.

Aygıtı, seri türde telefon sistemi kullanarak faks çekmek üzere ayarlamak için, ülkenizin/bölgenizin Faks Yapılandırması Web sitesine bakın.

| Avusturya            | www.hp.com/at/faxconfig    |
|----------------------|----------------------------|
| Belçika (Felemenkçe) | www.hp.be/nl/faxconfig     |
| Belçika (Fransızca)  | www.hp.be/fr/faxconfig     |
| Danimarka            | www.hp.dk/faxconfig        |
| Finlandiya           | www.hp.fi/faxconfig        |
| Fransa               | www.hp.com/fr/faxconfig    |
| Almanya              | www.hp.com/de/faxconfig    |
| İrlanda              | www.hp.com/ie/faxconfig    |
| İtalya               | www.hp.com/it/faxconfig    |
| Norveç               | www.hp.no/faxconfig        |
| Hollanda             | www.hp.nl/faxconfig        |
| Portekiz             | www.hp.pt/faxconfig        |
| İspanya              | www.hp.es/faxconfig        |
| İsveç                | www.hp.se/faxconfig        |
| İsviçre (Fransızca)  | www.hp.com/ch/fr/faxconfig |
| İsviçre (Almanca)    | www.hp.com/ch/de/faxconfig |
| İngiltere            | www.hp.com/uk/faxconfig    |
|                      |                            |

# Özel telefon hattı

Faks için aşağıdaki türde telefon hattı kullanacaksanız bu bölümü kullanın:

- Özel telefon hattı (hattı paylaşan telefon veya telesekreter gibi başka bir aygıt yok).
- Başka aygıtlarla paylaşılmayan, ayırt edici zil sesi hizmetine aboneliği olan özel telefon hattı.
- Özel Santral (PBX) veya Tümleşik Hizmetler Dijital Ağı (ISDN) hattı. PBX ve ISDN hatları hakkında daha fazla bilgi için, Başlangıç CD'sindeki ekran kullanım kılavuzuna bakın.

**NOT:** Faks aramaları için kullandığınız telefon numarasında telefon şirketinizin sesli mesaj hizmetine aboneyseniz, otomatik olarak faks alamazsınız. Faksları elle almalısınız; bu da, gelen faks aramalarını yanıtlamak için orada bizzat bulunmanız gerektiği anlamına gelir. Faksları otomatik olarak almak isterseniz, ayırt edici zil sesi hizmetine abone olmak veya faks için ayrı bir telefon hattı almak için telefon şirketinize başvurun.

Aygıtı, gelen aramalar el ile yanıtlanacak şekilde ayarlayın. Işık sönene kadar **Otomatik Yanıt** düğmesine basın.

- Aygıtı bağlayacağınız telefon prizine bağlı olan diğer telefon aygıtlarının bu prizle olan bağlantısını kesin.
- 2. Aygıtla birlikte verilen telefon kablosunu, aygıtın üzerindeki 1-LINE bağlantı noktasıyla telefon prizi arasına bağlayın.

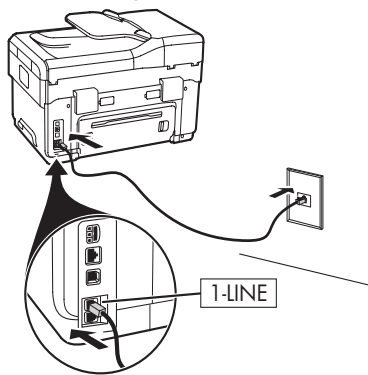

**3.** Ayırt edici zil sesi hizmetine abone olursanız, Yanıtlama Zil Tonu ayarını, telefon şirketi tarafından faks numaranıza atanan zil tonuna (örneğin, iki veya üç zil sesi) ayarlayın.

Bu ayarın değiştirilmesi hakkında bilgi için, Başlangıç CD'sindeki ekran kullanım kılavuzuna bakın.

**NOT:** Aygıtınız fabrikada, tüm zil tonlarını yanıtlayacak şekilde ayarlanmıştır. Telefon şirketi tarafından faks numaranıza atanmış olan doğru zil tonunu ayarlamazsanız, aygıtınız hem sesli aramaları hem de faks aramalarını yanıtlamayabilir ya da hiç birini yanıtlamayabilir.

# Paylaşılan telefon hattı

Faks, telefon hattını diğer aygıtlarla (telefon, telesekreter, bilgisayar/bilgisayar modemi veya arayan numarası kutusu gibi) paylaşacaksa veya hattınızda sesli posta hizmeti varsa, faksınızın nasıl kurulacağını belirlemek için aşağıdaki yönergeleri izlemeniz gerekir.

 "Özel telefon hattı", sayfa 11 bölümündeki adımları izleyin. 2. Diğer aygıtları, aygıtın arkasında bulunan 2-EXT bağlantı noktasına takın.

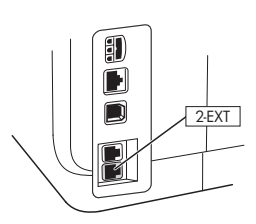

**3.** Faks yapılandırmanızın geri kalan kısmını belirlemek için aşağıdaki tabloları kullanın.

### Faks kurulum tablolarını kullanma

Aygıtınızda faks işlevini kurarken, faks kurulum tablolarından yararlanabilirsiniz. Tabloları kullanmak için aşağıdaki adımları izleyin:

1 Faks makinenizin kullanacağı telefon hattını nasıl kullanacağınızı belirleyin:

- Ses ve Faks (bkz. Tablo 3-1)
- Faks ve Internet (bkz. Tablo 3-2)
- Ses, Faks ve Internet (çevirmeli) (bkz. Tablo 3-3)
- Ses, Faks ve Internet (DSL) (bkz. Tablo 3-4)

Telefon hattını nasıl kullanacağınızı belirledikten sonra, aşağıdaki adımları izleyin:

2 İlk satırda, telefon hattını all-in-one aygıtınızla paylaşacak olan diğer aygıtları (telefon, bilgisayar, telesekreter) belirleyin.

3 Sonraki satırlarda, telefon hattında herhangi bir özel hizmet (sesli posta veya ayırt edici zil sesi) olup olmadığını, telefonun bir bilgisayarla birlikte mi kullanılacağını ve modeminizin türünü (çevirmeli veya DSL) belirleyin.

Sonraki satırda, diğer aygıtların all-in-one aygıtınıza nasıl bağlanacağı bakımından faks kurulumunuzun nasıl görünebileceğini gösteren bir örnek bulunur. 5 Tablonun son satırında, sayfa 15'teki Yapılandırma kılavuzu tablosuna karşılık gelen numaralar bulunur. All-in-one aygıtınızı, aygıtın kurulum biçimine bağlı olarak en verimli çalışacak şekilde kurmak için Yapılandırma kılavuzu tablosundan yararlanın.

**NOT:** Her faks kurulum tablosunun son satırında görünen numaraları izlemeniz gerekir. Adımları sırasıyla uygulamazsanız, faks kurulum sorunlarıyla karşılaşabilirsiniz.

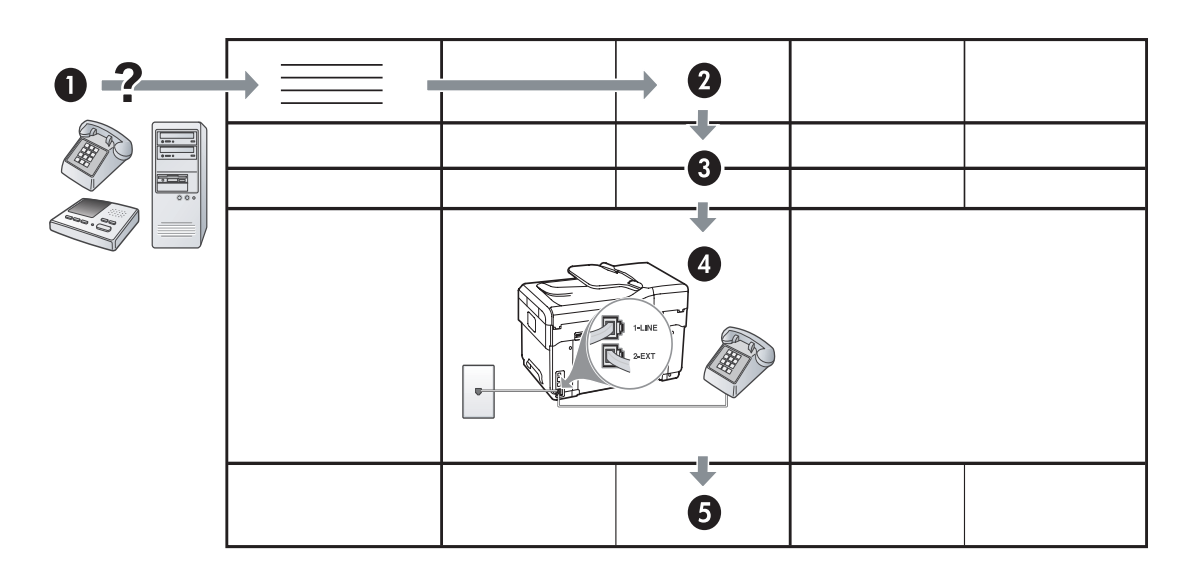

#### Tablo 3-1 Ses ve Faks

| Aygıta hangi aygıtları<br>bağlayacaksınız?      | Telefon                      |                 | <ul><li>Telefon</li><li>Telesekreter</li></ul> |                                 |
|-------------------------------------------------|------------------------------|-----------------|------------------------------------------------|---------------------------------|
| Hattınızda şu hizmet<br>var mı?                 | Ayırt edici zil sesi hizmeti |                 |                                                | Ayırt edici zil sesi<br>hizmeti |
| Faks kurulumunuz şöyle<br>olmalı                |                              | 1-LINE<br>2-EXT | LINE<br>2.2EXT                                 |                                 |
| Ardından, şu numaralı<br>yapılandırmayı izleyin | 3                            | 1, 9, 2         | 1, 7                                           | 1, 9, 7                         |

#### Tablo 3-2 Faks ve Internet

| Aygıta hangi aygıtları<br>bağlayacaksınız?      | <ul><li>Bilgisayar</li><li>Modem</li></ul> |                         |
|-------------------------------------------------|--------------------------------------------|-------------------------|
| Hattınızın türü hangisi?                        | Çevirmeli                                  | DSL                     |
| Faks kurulumunuz şöyle<br>olmalı                |                                            | DSL filtresi<br>Ayırıcı |
| Ardından, şu numaralı<br>yapılandırmayı izleyin | 4, 5, 1, 2, 6                              | 8, 1, 2, 6              |

| Aygıta hangi aygıtları<br>bağlayacaksınız?      | <ul><li>Telefon</li><li>Bilgisayar</li><li>Modem</li></ul> |                              | <ul> <li>Telefon</li> <li>Bilgisayar</li> <li>Modem</li> <li>Telesekreter</li> </ul> |                              |
|-------------------------------------------------|------------------------------------------------------------|------------------------------|--------------------------------------------------------------------------------------|------------------------------|
| Hattınızın türü hangisi?                        | Çevirmeli                                                  |                              | Çevirmeli                                                                            |                              |
| Hattınızda şu hizmet<br>var mı?                 |                                                            | Ayırt edici zil sesi hizmeti |                                                                                      | Ayırt edici zil sesi hizmeti |
| Faks kurulumunuz şöyle<br>olmalı                |                                                            | Ayinci<br>Ayinci             | I-LINE<br>S-EXT                                                                      | Ayırıcı                      |
| Ardından, şu numaralı<br>yapılandırmayı izleyin | 4, 10, 5, 3                                                | 4, 10, 5, 3, 9               | 4, 10, 5, 1, 7                                                                       | 4, 10, 5, 1, 9, 7            |

Tablo 3-3 Ses, Faks ve Internet (çevirmeli)

Tablo 3-4 Ses, Faks ve Internet (DSL)

| Aygıta hangi aygıtları<br>bağlayacaksınız?      | <ul><li>Telefon</li><li>Bilgisayar</li><li>Modem</li></ul> |                              | <ul> <li>Telefon</li> <li>Bilgisayar</li> <li>Modem</li> <li>Telesekreter</li> </ul> |                              |
|-------------------------------------------------|------------------------------------------------------------|------------------------------|--------------------------------------------------------------------------------------|------------------------------|
| Hattınızın türü hangisi?                        | DSL                                                        |                              | DSL                                                                                  |                              |
| Hattınızda şu hizmet var<br>mı?                 |                                                            | Ayırt edici zil sesi hizmeti |                                                                                      | Ayırt edici zil sesi hizmeti |
| Faks kurulumunuz şöyle<br>olmalı                | DSL filtresi                                               |                              | DSL filtresi<br>Ayırıcı                                                              |                              |
| Ardından, şu numaralı<br>yapılandırmayı izleyin | 8, 3                                                       | 8, 3, 9                      | 8, 1, 7                                                                              | 8, 1, 9, 7                   |

| Yapılandırma #                                | Yapılandırma yönergeleri                                                                                                    |
|-----------------------------------------------|----------------------------------------------------------------------------------------------------|
| 1                                             | Aygıtı, gelen aramaları otomatik olarak yanıtlayacak şekilde ayarlayın. Işık yanana kadar <b>Otomatik</b><br><b>Yanıt</b> düğmesine basın.                                                                                                    |
| 2                                             | (İsteğe bağlı) Yanıtlamadan Önceki Zil Sayısı ayarını bir veya iki zil olarak belirleyin.                                                                                                    |
|                                               | Bu ayarın değiştirilmesi hakkında bilgi için, Başlangıç CD'sindeki ekran kullanım kılavuzuna bakın.                                                                                                    |
| 3                                             | <ul> <li>Aygıtın aramaları nasıl yanıtlayacağını belirleyin: otomatik olarak veya el ile.</li> <li>Aygıtı, aramaları otomatik olarak yanıtlayacak şekilde ayarlarsanız, aygıt, gelen tüm aramaları yanıtlar ve faksları alır. Bu durumda aygıtınız faks ve sesli aramalar arasındaki farkı ayırt edemeyecektir; aramanın sesli bir arama olduğunu tahmin ediyorsanız aygıtınız aramayı yanıtlamadan önce sizin yanıt vermeniz gerekir.</li> <li>Faks aramalarını otomatik olarak yanıtlamak için, ışık yanana kadar Otomatik Yanıt düğmesine basın.</li> <li>Aygıtı, fakslara el ile yanıt verilecek şekilde ayarlarsanız, gelen fakslara kendiniz yanıt vermek üzere orada bulunmanız gerekir; aksi takdirde aygıtınız faksları alamaz.</li> <li>Faks aramalarını el ile yanıtlamak için, ışık sönene kadar Otomatik Yanıt düğmesine basın.</li> </ul> |
| <b>4</b><br>(Çevirmeli modem)                 | Bilgisayar modeminiz aygıt ile aynı telefon hattını paylaştığı için, bilgisayar modeminizle aygıtınızı aynı<br>anda kullanamazsınız. Örneğin, bilgisayar modeminizi e-posta göndermek veya Internet'e erişmek için<br>kullanıyorsanız, aygıtınızı faks göndermek için kullanamazsınız.                                                                                                    |
| <b>5</b><br>(Çevirmeli modem)                 | Bilgisayar modemi yazılımınız faksları otomatik olarak bilgisayarınıza almak üzere ayarlanmışsa,<br>bu ayarı kapatın.<br><b>Dikkat:</b> Bilgisayar modemi yazılımınızda otomatik faks alma ayarını kapatmazsanız, aygıtınız<br>faksları alamaz.                                                                                                    |
| 6                                             | Telefon çaldığında, Yanıtlamadan Önceki Zil Sayısı ayarında ayarladığınız zil sayısından sonra<br>aygıtınız aramayı otomatik olarak yanıtlar. Ardından, gönderen faks makinesine faks alma sesi<br>vermeye başlar ve faksı alır.                                                                                                    |
| 7                                             | Telesekreterinizi, dört ya da daha az çalma sayısında yanıtlayacak şekilde ayarlayın.                                                                                                    |
| (Telesekreter)                                | Aygıtınızdaki Yanıtlamadan Önceki Zil Sayısı ayarını altı zil olarak değiştirin.                                                                                                    |
|                                               | Telefon çaldığında telesekreteriniz ayarladığınız çalma sayısından sonra cevaplar ve kayıt ettiğiniz<br>karşılama mesajını çalar. Aygıt, bu süre boyunca faks sinyallerini "dinleyerek" aramayı izler. Gelen faks<br>sinyali algılanırsa aygıt faks alma sinyali göndererek faksı alır; faks sinyali yoksa aygıt hattı izlemeyi<br>bırakır ve telesekreteriniz sesli mesajları kaydedebilir.                                                                                                    |
| 8                                             | Yalnızca DSL hatlar: DSL telefon hattını paylaşan tüm aygıtlar (telefon, bilgisayar) için ek DSL filtreleri<br>satın almanız gerekir.                                                                                                    |
| <b>9</b><br>(Ayırt edici zil sesi<br>hizmeti) | Yanıtlama Zil Tonu ayarını, telefon şirketi tarafından faks numaranıza atanan zil tonuna<br>(örneğin, iki veya üç zil sesi) ayarlayın.<br>Bu ayarın değiştirilmesi hakkında bilgi için, Başlangıç CD'sindeki ekran kullanım kılavuzuna bakın.<br><b>NOT:</b> Aygıtınız fabrikada, tüm zil tonlarını yanıtlayacak şekilde ayarlanmıştır. Telefon şirketi tarafından<br>faks numaranıza atanmış olan doğru zil tonunu ayarlamazsanız, aygıtınız hem sesli aramaları hem de<br>faks aramalarını yanıtlamayabilir ya da hiç birini yanıtlamayabilir.                                                                                                    |

| 10 | Bilgisayarınızdaki telefon bağlantı noktalarının sayısına göre, aygıtınızı bilgisayarınızla ayarlamanın<br>iki farklı yolu vardır. Ayrıca ek telefon kabloları da (bilgisayarınızda yalnızca bir tane telefon bağlantı<br>noktası varsa en az üç, iki tane telefon bağlantı noktası varsa en az iki) gerekir.                                                                                                    |
|----|----------------------------------------------------------------------------------------------------|
|    | Başlamadan önce bilgisayarınızda bir telefon bağlantı noktası mı yoksa iki telefon bağlantı noktası mı<br>olduğunu kontrol edin:                                                                                                    |
|    | Bir telefon bağlantı noktası olan bilgisayar                                                                                                    |
|    | Bilgisayarınızda yalnızca bir telefon bağlantı noktası varsa, paralel bir ayırıcı (bağlayıcı da denir) satın<br>almanız gerekir. Paralel ayırıcının ön tarafında bir adet RJ-11 bağlantı noktası, arka tarafında ise iki<br>adet RJ-11 bağlantı noktası bulunur. Ön tarafında iki RJ-11 bağlantı noktası arka tarafında da bir giriş<br>bulunan iki hatlı telefon ayırıcı, seri ayırıcı ya da paralel ayırıcı <b>kullanmayın</b> . Telefon aksesuarları<br>bulunduran bir elektronik mağazasından paralel ayırıcı satın alabilirsiniz. |
|    | <ol> <li>Aygıtla birlikte verilen telefon kablosunun bir ucunu telefon prizine, diğer ucunu da aygıttaki 1-LINE<br/>bağlantı noktasına bağlayın.</li> </ol>                                                                                                    |
|    | <ol> <li>İkinci telefon kablosunun bir ucunu aygıttaki 2-EXT bağlantı noktasına, diğer ucunu da paralel<br/>ayırıcıya bağlayın (tek telefon bağlantı noktası olan uç).</li> </ol>                                                                                                    |
|    | <ol> <li>Üçüncü telefon kablosunun bir ucunu paralel ayırıcının arkasına (iki telefon bağlantı noktası olan<br/>uç), diğer ucunu da bilgisayara bağlayın.</li> </ol>                                                                                                    |
|    | 4. Dördüncü telefon kablosunun bir ucunu, paralel ayırıcıda açık kalan son bağlantı noktasına, diğer ucunu da telefona veya telesekretere bağlayın. Hem telefon hem de telesekreter bağlayacaksanız, dördüncü telefon kablosunu telesekretere bağlayın ve beşinci bir telefon kablosunu kullanarak telesekreteri telefona bağlayın.                                                                                                    |
|    | <b>NOT:</b> Telesekreterinizi bu şekilde bağlamazsanız, gönderici faks makinesinden faks sinyalleri<br>telesekreterinize kaydedilebilir ve aygıtınızla faks alamayabilirsiniz.                                                                                                    |
|    | İki telefon bağlantı noktası olan bilgisayar                                                                                                    |
|    | Bilgisayarınızda iki telefon bağlantı noktası varsa, aygıtı bilgisayara bağlamak için aşağıdaki adımları<br>uygulayın:                                                                                                    |
|    | <ol> <li>Aygıtla birlikte verilen telefon kablosunun bir ucunu telefon prizine, diğer ucunu da aygıttaki 1-LINE<br/>bağlantı noktasına bağlayın.</li> </ol>                                                                                                    |
|    | <ol> <li>İkinci telefon kablosunun bir ucunu aygıttaki 2-EXT bağlantı noktasına, diğer ucunu da<br/>bilgisayardaki IN bağlantı noktasına bağlayın.</li> </ol>                                                                                                    |
|    | <ol> <li>Uçüncü telefon kablosunun bir ucunu bilgisayardaki OUT bağlantı noktasına, diğer ucunu da<br/>telefona veya telesekretere bağlayın. Hem telefon hem de telesekreter bağlayacaksanız, üçüncü<br/>telefon kablosunu telesekretere bağlayın ve ardından telesekreteri telefona bağlayın.</li> </ol>                                                                                                    |
|    | <b>NOT:</b> Telesekreterinizi bu şekilde bağlamazsanız, gönderici faks makinesinden faks sinyalleri<br>telesekreterinize kaydedilebilir ve aygıtınızla faks alamayabilirsiniz.                                                                                                    |
|    | i                                                                                                    |
|    |                                                                                                    |
|    |                                                                                                    |

# Faks ayarlarını yönetme ve yapılandırma

Aygıtı doğrudan bir bilgisayara bağlayacaksanız, aygıt yazılımını yükleyin ve Faks Kurulum Sihirbazı (Windows) veya HP Device Manager (Mac OS) uygulamasını çalıştırın. Ayrıca bu araçları, Çözüm Merkezi (Windows) veya HP Device Manager (Mac OS) uygulamasından da başlatabilirsiniz. Faks başlığını, ülke/bölgeyi, tarih ve saati ayarlamak için bu araçları kullanın.

Ayrıca faks ayarlarını katıştırılmış Web sunucusundan (EWS) da yapılandırabilirsiniz. EWS hakkında bilgi için, bkz. sayfa 30.

Bu ayarları kontrol panelinden de yapılandırabilirsiniz. Kontrol paneli hakkında bilgi için, Başlangıç CD'sindeki ekran kullanım kılavuzuna bakın.

# Hızlı arama girişlerini ayarlama

Faks numaralarını veya faks numarası gruplarını hızlı arama girişleri olarak saklayabilirsiniz. 1 - 5 arasındaki hızlı arama girişleri, kontrol panelinde bunlara karşılık gelen beş hızlı arama düğmesi ile ilişkilidir. Bu işlem, kontrol panelini kullanarak numaraları hızla aramanıza olanak sağlar.

Kontrol panelini kullanmaya ek olarak, katıştırılmış Web sunucusu ve HP Photosmart yazılımını kullanarak da hızlı arama girişlerini ayarlayabilirsiniz. Bilgi için, Başlangıç CD'sindeki ekran kullanım kılavuzuna bakın.

### Hızlı arama girişlerini ayarlamak için

- 1. Kontrol panelinde, Ayarlar düğmesine basın.
- 2. Hızlı Arama Ayarları seçeneğini belirleyin ve aşağıdakilerden birini seçin:
  - Giriş eklemek veya girişi değiştirmek için: Bireysel Hızlı Arama veya Grup Hızlı Arama'yı seçin ve kullanılmayan bir giriş numarasına ilerlemek veya tuş takımıyla bir sayı yazmak için ok tuşlarına basın. Faks numarasını yazıp OK düğmesine basın. Duraklama ve alan kodu, PBX sisteminin dışındaki numaralar için erişim kodu (genellikle 9 ya da 0) veya bir uluslararası arama öneki gibi gerekli olan diğer numaraları da girin. Sayısal tuş takımını kullanarak adı yazın ve OK düğmesine basın.

• Bir girişi veya tüm girişleri silmek için: Hızlı Aramayı Sil seçeneğini belirleyin ve silmek istediğiniz hızlı arama girişine gitmek için ok tuşlarına basın ve OK düğmesine basın.

## Faks kurulumunu sınama

Aygıtın durumunu kontrol etmek ve faks için doğru şekilde ayarlandığından emin olmak için, faks ayarlarınızı sınayabilirsiniz. Bu sınamayı, aygıtı faks alma ve gönderme için ayarladıktan sonra yapın. Sınama şunları yapar:

- Faks donanımını sınar.
- aygıta bağlı olan telefon kablosunun doğru tür olduğunu doğrular.
- Telefon kablosunun doğru bağlantı noktasına takılıp takılmadığını kontrol eder.
- Kabloda çevir sesi olup olmadığını kontrol eder.
- Telefon hattının aktif olup olmadığını kontrol eder.
- Telefon hattı bağlantınızın durumunu sınar.

Aygıt, sınamanın sonuçlarını gösteren bir rapor yazdırır. Sınama başarısızlıkla sonuçlanırsa, sorunun nasıl çözülebileceğine ilişkin bilgi için raporu inceleyin ve sınamayı yeniden çalıştırın. Sorun giderme hakkında daha fazla bilgi için, bkz. "Faks sorunlarını çözme (isteğe bağlı)", sayfa 28.

### Faks kurulumunu sınamak için

- 1. Size özel ev veya ofis kurulum yönergelerine göre aygıtı faks gönderip almak üzere ayarlayın.
- 2. Sınamaya başlamadan önce, mürekkep kartuşlarının ve yazıcı kartuşlarının takılı olduğundan ve tam boyutlu kağıdın giriş tepsisine yüklendiğinden emin olun.
- 3. Kontrol panelinde, Ayarlar düğmesine basın.
- 4. Araçlar'ı seçin ve ardından Faks Sınamasını Çalıştır seçeneğini belirleyin.

Aygıt sınama durumunu ekranda görüntüler ve bir rapor yazdırır.

- 5. Raporu inceleyin.
  - Sınama başarılı ise ve hala faks alıp gönderirken sorun yaşıyorsanız, ayarların doğru olduğunu onaylamak için raporda listelenen faks ayarlarını kontrol edin. Boş ya da yanlış faks ayarı, faks sorunlarına neden olabilir.
  - Sınama başarısız olursa, bulunan sorunların nasıl çözülebileceğine ilişkin bilgi için raporu inceleyin.

# 4 Tarama için Doğrudan Dijital Dosyalama'yı ayarlama (isteğe bağlı)

Doğrudan Dijital Dosyalama özelliği, belgeleri ağınızda doğrudan birden çok paylaşılan klasöre (10'a kadar) tarayabilmenizi sağlar. Doğruda Dijital Dosyalama ile herhangi bir tarama yazılımı gerekli değildir. Ayrıca, dosyaları bilgisayarınızda tarayıp daha sonra belirli bir ağ klasörüne aktarmanız gerekmez.

**NOT:** Doğrudan Dijital Dosyalama özelliği, kablosuz ağ bağlantısı veya Ethernet kablosu ile doğrudan ağa bağlanan HP Officejet L7600/L7700 all-in-one modellerinde bulunur.

**NOT:** Doğrudan Dijital Dosyalama özelliği Windows Active Directory'de desteklenmez.

# Gerekli bilgiler

Doğrudan Dijital Dosyalama'yı ayarlamak için aşağıdaki bilgiler gereklidir:

All-in-one aygıtına atanan IP adresi.

All-in-one kontrol panelindeki Doğrudan Dijital Dosyalama düğmesine ilk kez bastığınızda IP adresi ekranda görüntülenen yönergelerin sonunda listelenir.

Ağ üzerinde uygun ayrıcalıklar.

Bir klasör oluşturabilmeniz ve bu klasör için erişim izinlerini değiştirebilmeniz gerekir.

# Doğrudan Dijital Dosyalama... çalışıyor!

Kısa bir süre önce küçük ölçekli bir grafik tasarım firması faturalarını, sözleşmelerini ve gider raporlarını Doğrudan Dijital Dosyalama'yı kullanarak yönetmeye başladı. Şimdi, ofis yöneticisi faturaları ve diğer belgeleri dosyalamak yerine, bunların ofis ağındaki bir bilgisayarda otomatik olarak depolanan elektronik kopyalarını oluşturmak için all-in-one aygıtını kullanıyor.

#### Kurma...

Ofis yöneticisi, ofisin BT konusunda bilgili bir çalışanından Doğrudan Dijital Dosyalama'yı kurmasını istedi.

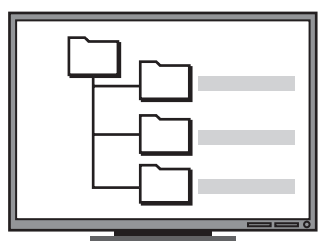

BT konusunda bilgili çalışan önce bilgisayarda belgeleri depolamak için kullanılacak üç ayrı klasör oluşturdu ("Faturalar", "Sözleşmeler" ve "Gider Raporları").

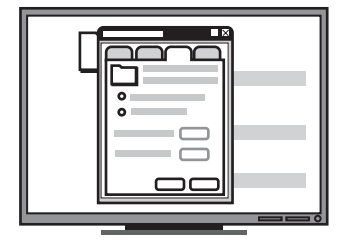

Daha sonra, bu klasörlerin erişim izinlerini all-in-one aygıtının dosyaları ilgili dizinlere kaydedebileceği şekilde değiştirdi. Klasörün bulunduğu bilgisayarın adı

Bilgisayar adını bulma hakkında daha fazla bilgi için, işletim sisteminizin belgelerine bakın.

• Klasörün ağ adresi.

Ağ adresleri genellikle şu biçimde yazılır: \\bilgisayarım\paylaşılanklasör

• Ağ kullanıcı adı ve parolası.

Örneğin, ağda oturum açmak için kullanılan Windows NT kullanıcı adı ve parolası.

# Adım 1: Ağ üzerinde klasör oluşturma ve paylaşma

**NOT:** Doğrudan Dijital Dosyalama'yı kullanabilmek için, kullandığınız klasör ağa bağlı olan bilgisayarda zaten bulunmalıdır. All-in-one kontrol panelinden bir klasör oluşturamazsınız.

1. Ağa bağlı olan bilgisayarda bir klasör oluşturun.

2. Klasörü paylaştırın.

Klasör tercihlerinin okuma ve yazma erişimi sağladığından emin olun.

Ağda klasörler oluşturma ve klasör tercihlerini ayarlama konusunda daha fazla bilgi için, işletim sisteminizin belgelerine bakın.

# Adım 2: Ağdaki klasör için bir kısayol ayarlama

All-in-one aygıtı ve ağ klasörü arasındaki bağlantılara "Doğrudan Dijital Dosyalama Hızlı Aramaları" denir. All-in-one için katıştırılmış Web sunucusunu (EWS) kullanarak bu hızlı aramaları oluşturabilir ve yönetebilirsiniz.

**NOT:** EWS'yi kullanma hakkında daha fazla bilgi için, "Katıştırılmış Web sunucusu" sayfa 30 konusuna veya Başlangıç CD'sinde ekrandaki kullanım kılavuzuna bakın.

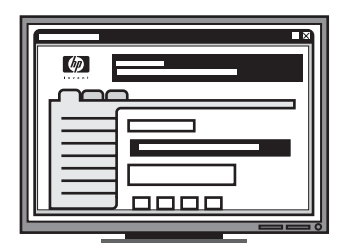

Son olarak, bu klasörlerin her biri için kısayolları ("hızlı aramalar" denir) ayarlamak üzere katıştırılmış Web sunucusunu (EWS) kullandı

Deneme...

BT konusunda bilgili çalışan Doğrudan Dijital Dosyalama'yı kurduktan sonra, ofis yöneticisi bir faturanın elektronik bir kopyasını oluşturmaya karar verdi.

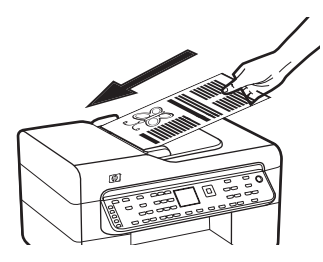

Önce belgeyi tıpkı fotokopi çeker gibi all-in-one aygıtına yükledi.

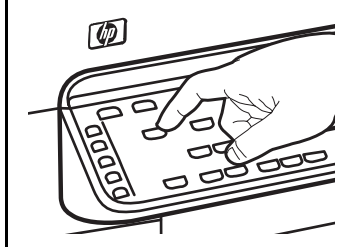

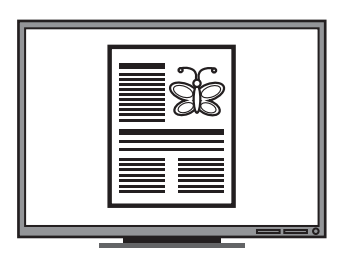

Daha sonra, all-in-one kontrol panelindeki Dijital Dosyalama düğmesine bastı ve BT konusunda bilgili çalışanın EWS'de ayarladığı hızlı aramalar ekranda göründü.

Son olarak, "Faturalar" seçeneğini belirledi ve Tara düğmesine bastı.

All-in-one aygıtı belgeyi taradı ve bunu doğrudan bilgisayardaki faturalar klasörüne iletti.

- Bilgisayarınızda desteklenen bir Web tarayıcısını (Microsoft Internet Explorer, Netscape, Opera, Mozilla Firefox veya Safari gibi) açın.
- All-in-one aygıtına atanan IP adresini yazın. (Ek bilgi için bkz. Gerekli bilgiler.)

Örneğin IP adresi 123.123.123.123 ise, Web tarayıcısına şu adresi yazın: http://123.123.123.123

EWS sayfası Web tarayıcısı penceresinde görüntülenir.

- 3. Ayarlar sekmesini tıklatın.
- 4. Adres Defteri altında Doğrudan Dijital Dosyalama Hızlı Arama seçeneğini tıklatın.
- Doğrudan Dijital Dosyalama Hızlı Arama'da EWS'deki yeni hızlı arama için aşağıdakileri de içeren ayarları yapın:
  - Kolay Ad: Klasör için kolay bir ad ekleyin. Doğrudan Dijital Dosyalama'yı ayarladıktan sonra, Dijital Dosyalama düğmesine bastığınızda bu ad all-in-one kontrol panelinin ekranında görünür.
  - Ağ Yolu: Klasörün ağ yolu. Ağ yolları genellikle şu biçimde yazılır: \\bilgisayarım\paylaşılanklasör. Ayrıca, all-in-one aygıtına atanan IP adresini şu biçimde de girebilirsiniz: \\123.123.123.123.
  - Kullanıcı Adı ve Parola: Bilgisayarınızda oturum açarken kullandığınız kullanıcı adı ve parola. Kullanıcı adı genellikle şu biçimlerden birinde yazılır: Bob, BOBSPC\Bob, BOBDOMAIN\Bob
  - Kişisel Tanımlama Numarası (PIN): Yetkisiz kişilerin hızlı aramayı kullanmasını önlemek için isteğe bağlı bir PIN atayabilirsiniz. PIN'i ayarladıktan sonra, all-in-one aygıtının kontrol panelinde hızlı aramanın her kullanılışında PIN istenir. PIN'i devre dışı bırakmak için, PIN kutusunu boş bırakın.
  - Tarama Ayarları: Hızlı arama için her seçildiğinde kullanılan belge taraması veya çift taraflı tarama seçenekleri gibi tarama ayarlarını belirleyin.
- 6. Ekle'yi tıklatın.

Giriş, Doğrudan Dijital Dosyalama Hızlı Arama Adres Defteri'ne eklenir.

## Adım 3: Doğrudan Dijital Dosyalama'yı sınama ve kullanma

- 1. Belgeyi tarayıcı camına veya ADF'ye yerleştirin.
- 2. Dijital Dosyalama düğmesine basın.
- İstediğiniz hızlı aramaya karşılık gelen Doğrudan Dijital Dosyalama hızlı arama düğmesine basın.
   İstenirse, hızlı arama PIN kodunu girin.
- 4. Tarama Başlat düğmesine basın.

**NOT:** Ağdaki trafiğe ve bağlantı hızına bağlı olarak bağlantı biraz zaman alabilir.

NOT: "Active directory" için sorun gidermeye bakın.

# 5 Aygıtı kablosuz iletişim için ayarlama (isteğe bağlı)

**NOT:** Bazı aygıt modellerinde kablosuz iletişim özelliği bulunur.

Bu bölümde, aygıtın aşağıdaki öğeler kullanılarak kablosuz iletişim için ayarlanmasıyla ilgili yönergeler bulunur:

- Kontrol paneli: Kablosuz iletişim özelliğini kurmak için ekrandaki menüleri kullanın.
- Başlangıç CD'sindeki yazılım: Bir ağ kablosu kullanarak geçici olarak ağa bağlanın ve Başlangıç CD'sindeki yazılımı kullanarak kablosuz iletişim özelliğini kurun.

Aygıtta kablosuz iletişim özelliğini kurmak için kullanılabilecek diğer yöntemler için, Başlangıç CD'sindeki ekran kullanım kılavuzuna bakın.

# Gerekli bilgiler

Aygıt yazılımını yüklemeden önce, ağınızın ayarlarını öğrenmeniz gerekebilir. Bilgileri sistem yöneticinizden alın veya aşağıdaki görevleri yerine getirin:

- Ağın kablosuz erişim noktası (WAP) veya bilgisayarın ağ kartına yönelik yapılandırma yardımcı programından, ağ adını (SSID) ve iletişim modunu (altyapı veya geçici) öğrenin.
- Ağınızın kullandığı şifreleme türünü öğrenin; örneğin Kabloluya Eşdeğer Gizlilik (WEP) veya Wi-Fi<sup>®</sup> Korumalı Erişim (WPA).
- Kablosuz aygıtın güvenlik parolasını veya şifreleme anahtarını bulun.

# 802.11 kablosuz ağ ayarlarını anlama

# Ağ adı (SSID)

Varsayılan olarak, aygıt kablosuz ağ adını veya "hpsetup" adlı Hizmet Kümesi Tanımlayıcısı'nı (SSID) arar. Ağınızda farklı bir SSID olabilir.

### İletişim modu

İki iletişim modu seçeneği vardır:

**Geçici:** Geçici ağda, aygıt geçici iletişim moduna ayarlanır ve kablosuz erişim noktası (WAP) kullanmaksızın doğrudan diğer kablosuz aygıtlarla iletişim kurar.

Geçici ağdaki tüm aygıtlar aşağıdaki gereksinimleri karşılamalıdır:

- 802.11 ile uyumlu olmalıdır
- İletişim modları geçici mod olmalıdır
- Aynı ağ adına (SSID) sahip olmalıdır
- Aynı alt ağ ve aynı kanal üzerinde olmalıdır
- 802.11 güvenlik ayarları aynı olmalıdır

**Altyapı (önerilen):** Altyapı ağında, aygıt altyapı iletişim moduna ayarlanır ve ağdaki tüm diğer aygıtlarla (kablolu veya kablosuz) WAP üzerinden iletişim kurabilir. WAP'ler küçük ağlar üzerinde genellikle yönlendirici veya ağ geçidi görevini üstlenirler.

### Güvenlik Ayarları

Aygıtının kullanılabilir ayarları için, Başlangıç CD'sindeki ekran kullanım kılavuzunda bulunan "Yapılandırma sayfasını anlama" altındaki Ağ yapılandırması sayfasına bakın.

Kablosuz güvenliği hakkında daha fazla bilgi için, www.weca.net/opensection/pdf/ whitepaper\_wifi\_security4-29-03.pdf adresini ziyaret edin.

**Ağ kimlik doğrulaması:** Aygıtın fabrika varsayılan ayarı Açık'tır. Bu ayar kimlik doğrulama veya şifreleme için güvenlik gerektirmez. Diğer olası değerler OpenThenShared, Shared ve WPA-PSK'dır. (Wi-Fi<sup>®</sup> Korumalı Erişim Önceden Paylaştırılmış Anahtar).

- WPA kablosuz verilerini koruma düzeyiyle, mevcut ve gelecekteki Wi-Fi ağları üzerindeki erişim kontrolü düzeyini artırır. 802.11 standardındaki özgün yerel güvenlik mekanizması olan WEP'nin bilinen tüm zayıflıklarını kapsar.
- WPA2, kuruluş ve tüketici Wi-Fi kullanıcılarına, yalnızca yetkili kullanıcıların kablosuz ağa erişebileceğine ilişkin güvence sağlayan ikinci nesil WPA güvenliğidir.

#### Veri șifreleme:

- Kabloluya Eşdeğer Gizlilik (WEP), bir kablosuz aygıttan diğerine radyo dalgaları aracılığıyla gönderilen verileri şifreleyerek güvenlik sağlar. WEP'nin etkin olduğu bir ağdaki aygıtlar, verileri kodlamak için WEP anahtarları kullanır. Ağınızda WEP kullanılıyorsa, kullanılan WEP anahtarlarını bilmeniz gerekir.
- WPA şifreleme için Geçici Anahtar Bütünlük Protokolü'nü (TKIP) ve bugünkü standart Genişletilebilir Kimlik Doğrulama Protokolü (EAP) türlerinden biri ile 802.1X kimlik doğrulamasını kullanır.
- WPA2 yeni bir şifreleme düzeni olan Gelişmiş Şifreleme Standardı'nı (AES) sağlar. AES, karşı şifreleme bloğu zincirleme modunda (CCM) tanımlanır ve geçici modda çalışan istemci iş istasyonları arasında güvenliği sağlamak için Bağımsız Temel Hizmet Kümesi'ni (IBSS) destekler.

### NOTLAR

- Aygıtın ağ kablosuyla ağa bağlanmadığından emin olun.
- Gönderme aygıtında yerleşik 802.11 özelliği veya takılı 802.11 kablosuz kartı olması gerekir.
- HP; aygıtla, aygıtı kullanan bilgisayarların aynı alt ağda olmasını önerir.

# Kontrol panelini kullanarak aygıtı kablosuz iletişim için ayarlama

**NOT:** Bu yöntemi kullanmak için kurulmuş ve çalışan bir kablosuz ağınız olmalıdır.

- 1. Kontrol panelinde Ayarlar düğmesine basın.
- 2. Ağ'a ilerlemek için ok düğmesine basın ve OK düğmesine basın.
- **3. Kablosuz Kurulum Sihirbazı**'na ilerlemek için ok düğmesine basın ve ardından **OK** düğmesine basın.
- **4.** Kurulumu tamamlamak için ekrandaki yönergeleri uygulayın.

Sorunla karşılaşırsanız bkz. "Kablosuz sorunlarını çözme (yalnızca bazı modellerde)" sayfa 25.

# Yazılım kullanarak aygıtı kablosuz iletişim için ayarlama

### Windows için

- 1. Aygıtın ağ konektörünün koruyucu kapağını çıkarın.
- Ağ kablosunu (ayrı satılır) kullanarak aygıtı ag hub'ındaki, anahtarındaki veya yönlendiricisindeki kullanılabilir bir bağlantı noktasına geçici olarak bağlayın.

### Mac OS için

- AirPort Setup Assistant'ı açın ve varolan bir kablosuz ağa katılmak için ekrandaki yönergeleri izleyin (hpsetup).
- **2.** Başlangıç CD'sindeki kurulum simgesini çift tıklatın ve ekrandaki yönergeleri izleyin.
- **3.** İstendiğinde, **Printer Setup Utility** (Yazıcı Kurulumu Yardımcı Programı) öğesini tıklatıp aygıtı ekleyin.

Sorun çıkarsa, bkz. "Kablosuz sorunlarını çözme (yalnızca bazı modellerde)" sayfa 25.

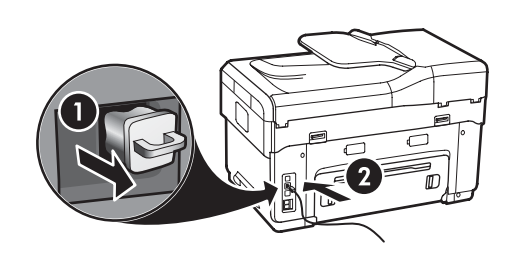

- **3.** Bilgisayar sisteminizde çalışan uygulamaları kapatın.
- Başlangıç CD'sini CD sürücüsüne yerleştirin. Yükleme programını en azından bir kez Başlangıç CD'sinden çalıştırmanız ve kablosuz bir bağlantı oluşturmanız gerekir.

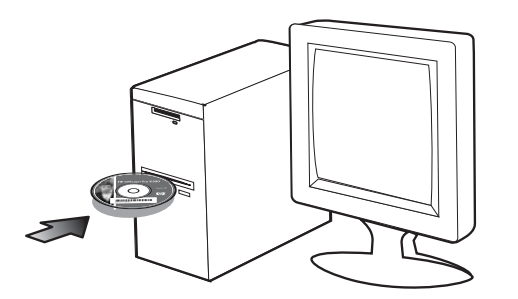

CD menüsü otomatik olarak başlamazsa, Başlangıç CD'sindeki kurulum simgesini çift tıklatın.

- 5. CD menüsünde install (Yükle) seçeneğini tıklatıp ekrandaki yönergeleri izleyin.
- Connection Type (Bağlantı Türü) ekranında, Wireless (Kablosuz) seçeneğini belirleyin ve Next'i (İleri) tıklatın.
- 7. Yüklemeyi tamamlamak için ekrandaki yönergeleri izleyin ve istendiğinde kabloyu çıkarın.

Sorunla karşılaşırsanız bkz. "Kablosuz sorunlarını çözme (yalnızca bazı modellerde)" sayfa 25.

# 6 Sorun Giderme

Bu bölümde, donanım ve yazılım yükleme işlemlerinde en çok karşılaşılan sorunlara yönelik çözüm önerileri sunulmaktadır.

En yeni bilgiler için, Başlangıç CD'sindeki benioku dosyasına veya sürüm notlarına bakın ya da www.hp.com/support adresindeki ürün desteği Web sitesini ziyaret edin.

# Yükleme sorunlarını çözme

Bu bölümde, donanım ve yazılım yükleme işlemlerinde en çok karşılaşılan sorunlara yönelik çözüm önerileri sunulmaktadır.

### Donanım yükleme önerileri

#### Aygıtı kontrol edin

- Tüm ambalaj malzemelerinin aygıtın içinden ve dışından çıkarıldığından emin olun.
- Kağıdın tepsiye düzgün şekilde yerleştirildiğinden ve aygıtta sıkışmamış olduğundan emin olun.
- Açık olması gereken Güç ışığı dışında bir ışığın açık olmadığından veya yanıp sönmediğinden emin olun. Uyarı ışığı yanıp sönüyorsa, kontrol panelindeki mesajları kontrol edin. Aygıt ilk açıldığında ısınması yaklaşık 45 saniye alır.
- Arka erişim paneli veya dupleksleyicinin yerine oturduğundan emin olun.
- Aygıtın bir Öz sınama tanı sayfası yazdırabildiğinden emin olun. Daha fazla bilgi için, bkz. "Öz sınama tanı sayfası", sayfa 30.

#### Donanım bağlantılarını denetleme

- Kullandığınız tüm kabloların düzgün çalıştığından emin olun.
- Güç kablosunun aygıta ve çalışan bir elektrik prizine emniyetli bir şekilde bağlandığından emin olun.
- Telefon kablosunun 1-LINE bağlantı noktasına bağlandığından emin olun.

#### Yazıcı kafalarını ve mürekkep kartuşlarını kontrol edin

- Yazıcı kafalarındaki turuncu renkli kapakları çıkardığınızdan emin olun.
- Tüm yazıcı kafalarının ve mürekkep kartuşlarının doğru renk kodlu yuvaya sağlam bir şekilde takıldığından emin olun. Her birini sıkıca bastırarak yerlerine tam olarak oturmalarını sağlayın. Bunların tümü takılı değilse aygıt çalışmaz.
- Yazıcı kafası mandalının ve tüm kapakların kapalı olduğundan emin olun.
- Ekranda yazıcı kafası hata mesajı görüntülenirse, yazıcı kafalarındaki temas noktalarını temizleyin. Daha fazla bilgi için, Başlangıç CD'sindeki ekran kullanım kılavuzuna bakın.

### Yazılım yükleme önerileri

#### Bilgisayar sistemini kontrol edin

- Bilgisayarınızın işletim sisteminin desteklenen işletim sistemlerinden biri olduğundan emin olun. Daha fazla bilgi için, Başlangıç CD'sindeki ekran kullanım kılavuzuna bakın.
- Bilgisayarın en düşük sistem gereksinimlerini karşıladığından emin olun. Daha fazla bilgi için, Başlangıç CD'sindeki ekran kullanım kılavuzuna bakın.

#### Yükleme hazırlıklarını doğrulama

- İşletim sisteminiz için doğru yükleme yazılımını içeren Başlangıç CD'sini kullandığınızdan emin olun.
- Yazılımı yüklemeden önce tüm programların kapalı olduğundan emin olun.
- Bilgisayar, CD-ROM sürücünüz için yazdığınız yolu tanımıyorsa, doğru sürücü harfini belirttiğinizden emin olun.
- Bilgisayar, CD-ROM sürücüsündeki Başlangıç CD'sini tanımıyorsa, Başlangıç CD'sinin hasarlı olup olmadığına bakın. Aygıt sürücüsünü www.hp.com/support adresinden yükleyebilirsiniz.
- Windows aygıt yöneticisinde, USB sürücülerinin devre dışı bırakılmadığından emin olun.

 Windows çalıştıran bir bilgisayar kullanıyorsanız ve bilgisayar aygıtı algılayamıyorsa, aygıt sürücüsünü temiz bir şekilde kaldırmak için kaldırma yardımcı programını kullanın (Başlangıç CD'sinde util\ccc\uninstall.bat). Bilgisayarınızı yeniden başlatıp aygıt sürücüsünü yeniden yükleyin.

# Ağ sorunlarını çözme (yalnızca bazı modellerde)

**NOT:** Aşağıdakilerden birini düzelttikten sonra, yükleme programını yeniden çalıştırın.

## Ağ ile ilgili genel sorun giderme

- Aygıt yazılımını yükleyemiyorsanız, aşağıdakileri kontrol edin:
  - Bilgisayara ve aygıta giden tüm kablo bağlantıları sıkıca yapılmış olmalıdır.
  - Ağ çalışır durumda ve ağ hub'ı açık olmalıdır.
  - Windows işletim sistemli bilgisayarlar söz konusu olduğunda; virüs koruma programları, casus yazılım koruma programları ve güvenlik duvarları dahil tüm uygulamalar kapalı veya devre dışı olmalıdır.
  - Aygıtla, aygıtı kullanacak bilgisayarların aynı alt ağa yüklendiğinden emin olun.
  - Yükleme programı aygıtı bulamazsa, Ağ yapılandırması sayfasını yazdırın (bkz. "Ağ yapılandırması sayfasını yazdırmak için", sayfa 30) ve IP adresini yükleme programına el ile girin.
  - Windows çalıştıran bir bilgisayar kullanıyorsanız, aygıt sürücüsünde oluşturulan ağ bağlantı noktalarının aygıt IP adresi ile eşleştiğinden emin olun:
    1) Aygıtın Ağ yapılandırması sayfasını yazdırın.
    2) Windows masaüstünde Başlat'ı tıklatıp Ayarlar'ın üzerine gelin ve Yazıcılar veya Yazıcı ve Fakslar'ı tıklatın.

Veya

**Başlat**'ı tıklatın, **Kontrol Paneli**'ni tıklatın ve **Yazıcılar**'ı çift tıklatın.

 Aygıt simgesini sağ tıklatıp, önce Özellikler'i, sonra da Bağlantı Noktaları sekmesini tıklatın. Aygıt simgesini çift tıklatın, sırasıyla **Yönetici** olarak çalıştır'ı, Özellikler'i, Devam'ı tıklatın ve ardından Bağlantı Noktaları sekmesini tıklatın. 4) Aygıt için TCP/IP bağlantı noktasını seçin ve ardından Bağlantı Noktası Yapılandır'ı tıklatın. 5) İletişim kutusunda listelenen IP adresini karşılaştırın ve bu adresin Ağ yapılandırması sayfasında listelenen IP adresiyle eşleştiğinden emin olun. IP adresleri farklıysa, iletişim kutusundaki IP adresleri farklıysa, iletişim kutusundaki adresle eşleşecek şekilde değiştirin. 6) Ayarları kaydetmek ve iletişim kutularını kapatmak için iki kez Tamam'ı tıklatın.

## Kablolu ağa bağlanma sorunları

- Ağ konektörü üzerindeki Bağlantı ışığı yanmıyorsa, yukarıda listelenen "Ağ ile ilgili genel sorun giderme" koşullarının karşılandığından emin olun.
- Aygıta statik IP adresi atamanız önerilmese de, aygıta statik bir IP adresi atayarak bazı yükleme sorunlarını (kişisel güvenlik duvarı ile çakışma gibi) giderebilirsiniz. Daha fazla bilgi için, Başlangıç CD'sindeki ekran kullanım kılavuzuna bakın.

# Kablosuz sorunlarını çözme (yalnızca bazı modellerde)

Aygıt kablosuz kurulum ve yazılım yüklemesi tamamlandıktan sonra ağla iletişim kuramıyorsa, aşağıdaki görevlerden birini veya daha fazlasını gerçekleştirin:

### Kablosuz iletişim ayarlarını kontrol edin

- Bilgisayarın kablosuz kartının doğru kablosuz profiline ayarlandığından emin olun. Kablosuz profili, verilen ağda benzersiz olan ağ ayarları grubudur. Tek kablosuz kartında birçok kablosuz profili olabilir (örneğin, biri ev ağı için, biri de iş yeri ağı için). Bilgisayarınızda takılı ağ kartına ait Yapılandırma yardımcı programını açın ve seçilen profilin aygıt ağ profili olduğunu doğrulayın.
- Aygıt ağ ayarlarının ağınızdakilerle eşleştiğinden emin olun. Ağınızdaki ayarları bulmak için aşağıdakilerden birini yapın:
  - Altyapı iletişim: Kablosuz erişim noktası (WAP) Yapılandırma yardımcı programını açın.
  - **Geçici iletişim:** Bilgisayarınıza takılı ağ kartıyla ilgili Yapılandırma yardımcı programını açın.

Veya

- Ağ ayarlarını aygıtın Ağ yapılandırması sayfasındaki ayarlarla karşılaştırıp (bkz. "Ağ yapılandırması sayfasını yazdırmak için", sayfa 30) farkları not alın. Olası sorunlar şunlar olabilir:
  - WAP, donanım adreslerini filtreler (MAC adresleri). Bkz. "Kablosuz erişim noktasına (WAP) donanım adresleri ekleme", sayfa 26.
  - Aygıttaki şu ayarlardan biri yanlış olabilir: iletişim modu, ağ adı (SSID), kanal (yalnızca geçici ağlar), kimlik doğrulama türü, şifreleme. Bkz. "802.11 kablosuz ağ ayarlarını anlama" sayfa 21.
  - Bir belge yazdırın. Belge hala yazdırılamıyorsa, aygıtın ağ ayarlarını sıfırlayın (bkz. "Ağ yapılandırma ayarlarını sıfırlama", sayfa 26) ve aygıt yazılımını yeniden yükleyin.

Kablosuz ağ ayarları doğruysa, bilgisayarın başka bir kablosuz ağla ilişkisi olabilir. Bilgisayarla aygıtın aynı kablosuz ağla ilişkili olmasını sağlayın.

Kullanıcılar kendi bilgisayarlarının kablosuz ayarlarını denetleyerek bunu sağlayabilir. Ek olarak, bilgisayarların kablosuz ağa erişimlerinin olmasını sağlayın.

Kablosuz ağ ayarları doğru değilse, aygıtın ayarlarını düzeltmek için aşağıdaki adımları izleyin:

- 1. Aygıtı bir ağ kablosuyla ağınıza veya bilgisayara bağlayın.
- 2. Aygıtın katıştırılmış Web sunucusunu açın.
- 3. Önce Ağ sekmesini, sonra da sol bölmedeki Kablosuz (802.11) seçeneğini tıklatın.
- **4.** Ağ ayarlarıyla eşleştirmek üzere aygıt ayarlarını değiştirmek için, Kablosuz Kurulumu sekmesindeki Kablosuz Kurulum sihirbazını kullanın.
- 5. Aygıtın katıştırılmış Web sunucusunu kapatıp aygıttan ağ kablosunu çıkarın.
- 6. Aygıt yazılımını tamamen kaldırıp yeniden yükleyin.

### Kablosuz erişim noktasına (WAP) donanım adresleri ekleme

MAC filtrelemesi, kablosuz erişim noktasının (WAP), ağa WAP üzerinden erişim kazanma izni verilen aygıtların MAC adreslerinden ("donanım adresleri" de denir) oluşan listeyle yapılandırıldığı bir güvenlik özelliğidir. Ağa erişmeye çalışan bir aygıtın donanım adresi WAP'de yoksa, WAP, aygıtın ağa olan erişimini engeller. WAP, MAC adreslerini filtreliyorsa, aygıtın MAC adresinin, WAP'deki kabul edilen MAC adresleri listesine eklenmesi gerekir.

- Ağ yapılandırması sayfasını yazdırın. Bkz. "Ağ yapılandırması sayfasını yazdırmak için", sayfa 30.
- 2. WAP'nin yapılandırma yardımcı programını açarak, aygıtın donanım adresini kabul edilen MAC adresleri listesine ekleyin.

### Ağ yapılandırma ayarlarını sıfırlama

Aygıt hala ağla iletişim kuramıyorsa, aygıtın ağ ayarlarını sıfırlayın.

- 1. Ayarlar düğmesine basın. Ağ'a ilerlemek için ok düğmesine basın ve OK düğmesine basın.
- Ağ Varsayılanlarını Geri Yükle seçeneğine ilerlemek için ok düğmesine basın, ardından OK düğmesine basın.
- Ağ yapılandırması sayfasını yazdırın ve ağ ayarlarının sıfırlandığından emin olun. Bkz. "Ağ yapılandırması sayfasını yazdırmak için", sayfa 30.

Varsayılan olarak, ağ adı (SSID) "hpsetup", iletişim modu da "özel" olur.

# Doğrudan Dijital Dosyalama sorunlarını çözme (isteğe bağlı)

### Ağ klasörüne taranamıyor

**NOT:** Doğrudan Dijital Dosyalama özelliği Windows Active Directory'de desteklenmez.

#### Aygıt ağda doğru biçimde kurulmamış

Aygıtın düzgün kurulduğundan ve ağa bağlandığından emin olun. Aygıta PING uygulayın ve yanıt verdiğinden emin olun.

#### Ağ klasörü doğru kurulmamış

- Klasörün sunucuda oluşturulduğundan emin olun. Daha fazla bilgi için işletim sisteminizle ilgili belgelere bakın.
- Klasör adından yalnızca A Z (büyük veya küçük harf) arası harflerle 1 - 9 arası sayıların kullanıldığından emin olun.
- Bazı genel noktalama işaretleri de desteklenir. Ancak klasör adında aksanlı veya özel karakterler kullanmayın.
- Klasörün paylaşıldığından ve kullanıcıların klasöre hem okuma hem yazma erişimlerinin olduğundan emin olun. Daha fazla bilgi için işletim sisteminizle ilgili belgelere bakın.
- Klasör adının katıştırılmış Web sunucusuna (EWS) doğru biçimde girildiğinden ve kullanıcı adı ile parolanın doğru biçimde girildiklerinden emin olun. Daha fazla bilgi için, EWS'deki bilgilere bakın.

#### Disk dolu

Klasörü içeren sunucunun yeterli kullanılabilir alana sahip olduğundan emin olun.

#### Aygıt, atanan önek ve sonek ile benzersiz bir dosya adı oluşturamıyor

Aygıt, aynı önek ve soneki kullanarak en fazla 9.999 dosya oluşturabilir. Bir klasöre çok sayıda dosya taradıysanız, öneki değiştirin.

#### Dosya adı öneki doğru ayarlanmamış

Klasör adı ve dosya adı önekinin yalnızca A - Z arası harfleri (büyük veya küçük harf) ve 1 - 9 arası sayıları kullandığından emin olun. Bazı genel noktalama işaretleri de desteklenir. Ancak klasör adında aksanlı veya özel karakterler kullanmayın. Dosya adı öneklerinde desteklenmeyen karakterler kullanılırsa, dosya oluşturulduğunda doğru biçimde görüntülenmezler.

#### Sunucu adı çözülemiyor

Kurulum sırasında sağlanan sunucu adı belirli IP adreslerine çözülemezse, ağ klasörüne gönderme işlemi başarısız olabilir. Dijital Arşiv özelliğini kurarken, aşağıdakileri yaptığınızdan emin olun:

- Tam yetkili DNS adları kullanmaya çalışın.
- DNS sunucusunun aygıtta doğru ayarlandığından emin olun.

**TIP:** DNS ayarlarını yeni değiştirdiyseniz, all-in-one aygıtını kapatıp yeniden açın.

# Faks sorunlarını çözme (isteğe bağlı)

Faks sınaması çalıştırdığınızda sınama başarısızlıkla sonuçlanırsa, olası çözümler için sınama raporuna bakın. Daha ayrıntılı bilgi için, Başlangıç CD'sindeki ekran kullanım kılavuzuna bakın.

| Faks gönderme ve almada<br>sorun var | Aygıtla birlikte verilen telefon kablosunu kullandığınızdan emin olun.                                                                                                    |  |  |
|--------------------------------------|----------------------------------------------------------------------------------------------------|--|--|
|                                      | Aygıtla aynı telefon hattını kullanan başka aygıtlar kullanımda olabilir. Dahili telefonların<br>(aynı telefon hattı üzerinde olan, ancak aygıta bağlı olmayan) ya da diğer ekipmanların meşgul<br>ya da açık kalmış olmadığından emin olun. Örneğin, bir dahili telefon açık konumdaysa ya da<br>e-posta göndermek veya Internet'i kullanmak için bilgisayarın modemini kullanıyorsanız, aygıtı<br>faks işlemleri için kullanamazsınız. |  |  |
|                                      | Telefon hattı ayırıcısı kullanıyorsanız faks işlemlerindeki sorunun nedeni bu olabilir.<br>Aygıtı doğrudan telefon prizine bağlamayı deneyin.                                                                                                    |  |  |
|                                      | Telefon kablosunun bir ucunun telefon prizine, diğer ucunun da aygıtın arkasındaki "1-LINE"<br>etiketli bağlantı noktasına bağlandığından emin olun.                                                                                                    |  |  |
|                                      | Çalışan bir telefonu doğrudan telefon prizine bağlayarak çevir sesi gelip gelmediğini kontrol<br>edin. Çevir sesi duyulmuyorsa, telefon şirketinize başvurun ve hattı kontrol etmelerini isteyin.                                                                                                    |  |  |
|                                      | Aygıtı analog telefon hattına bağladığınızdan emin olun; aksi takdirde faks alamaz veya<br>gönderemezsiniz. Telefon hattınızın dijital olup olmadığını kontrol etmek için hatta bir analog<br>telefon bağlayın ve çevir sesini dinleyin. Normal bir çevir sesi duymazsanız bu dijital telefonlar<br>ile kullanılan bir hat olabilir. Aygıtı analog telefon hattına bağlayın ve faks almaya veya<br>göndermeye çalışın.                   |  |  |
|                                      | Telefon hattı bağlantısı parazitli olabilir. Ses kalitesi düşük (parazitli) telefon hatları faks<br>sorunlarına neden olabilir. Telefon prizine bir telefon takıp parazit ya da başka gürültü olup<br>olmadığına bakarak telefon hattının ses kalitesini kontrol edebilirsiniz. Parazit varsa <b>Hata</b><br><b>Düzeltme Modu</b> 'nu (ECM) kapatın ve faks işlemini yeniden deneyin.                                                    |  |  |
|                                      | Dijital abone hattı (DSL) hizmeti kullanıyorsanız, aygıtınıza bağlı DSL filtresi olduğundan emin<br>olun. Filtre olmadan faks işlemlerini başarıyla gerçekleştiremezsiniz.                                                                                                    |  |  |
|                                      | Özel bir santral (PBX) veya tümleşik hizmetler sayısal ağı (ISDN) dönüştürücü/uçbirim<br>bağdaştırıcı kullanıyorsanız, aygıtın doğru bağlantı noktasına bağlandığından ve uçbirim<br>bağdaştırıcının ülkeniz/bölgeniz için doğru anahtar türüne ayarlandığından emin olun.                                                                                                    |  |  |

| r Ayırt edici zil sesi hizmeti kullanmıyorsanız, aygıttaki Özel Zil<br>ayarlandığından emin olun.                                                                                                    | Ayırt edici zil sesi hizmeti kullanmıyorsanız, aygıttaki Özel Zil özelliğinin <b>Tüm Ziller</b> olarak<br>ayarlandığından emin olun.                                                                                                    |  |  |  |
|----------------------------------------------------------------------------------------------------|----------------------------------------------------------------------------------------------------|--|--|--|
| Otomatik Yanıt <b>Kapalı</b> olarak ayarlanmışsa veya faks aramala<br>numarasında bir sesli posta hizmeti de kullanıyorsanız, fakslar                                                                                                    | ırı için kullandığınız telefon<br>rı yalnızca el ile alabilirsiniz.                                                                                                    |  |  |  |
| Aygıtla aynı telefon hattı üzerinde bir çevirmeli bilgisayar moc<br>yazılımın faksları otomatik olarak almak üzere ayarlanmış olm                                                                                                    | leminiz varsa, modeminizle gelen<br>1adığından emin olun.                                                                                                    |  |  |  |
| <ul> <li>Aygıtla aynı telefon hattı üzerinde bir telesekreter varsa:</li> <li>Telesekreterin düzgün çalışıp çalışmadığını kontrol edin.</li> <li>Kurulumunuzun, Tablo 3-1, sayfa 13'te bulunan ikinci örnu</li> <li>Aygıtın faksları otomatik almak üzere ayarlandığından em</li> <li>Yanıtlanacak Çalma Sayısı ayarının, telesekreterden daha ayarlanmasına dikkat edin.</li> <li>Telesekreterin bağlantısını kesin ve sonra bir faks almayı c</li> <li>Yaklaşık 10 saniye süreli bir mesaj kaydedin. Mesajınızı konuşun. Sesli mesajın sonunda en az 5 saniyelik bir sess</li> </ul>                                                                                                    | ekteki gibi olduğundan emin olun.<br>1in olun.<br>1 çok sayıda zil sesine<br>leneyin.<br>xaydederken yavaş ve alçak sesle<br>iz boşluk bırakın.                                                                                                    |  |  |  |
| Aynı telefon hattını kullanan diğer aygıtlar sınamanın başarısı<br>Diğer aygıtların tümünün bağlantısını kesip sınamayı tekrar çal<br>Sınaması başarılı olursa, sorun diğer aygıtlardan birinden vey<br>demektir. Soruna hangi aygıtın neden olduğunu belirleyene ka<br>takıp, sınamayı yeniden çalıştırarak deneyin.                                                                                                    | z olmasına neden olabilir.<br>Iıştırabilirsiniz. Çevir Sesi Algılama<br>va birkaçından kaynaklanıyor<br>adar, aygıtları teker teker tekrar                                                                                                    |  |  |  |
| ama Aygıt çok hızlı ya da yeterince beklemeden çeviriyor olabilir.<br>hatta erişmeniz gerekiyorsa, aşağıdaki şekilde duraklama ekle<br>(burada XXX-XXXX, faksı gönderdiğiniz faks numarasıdır). Dur<br><b>Duraklat</b> düğmesine basın veya ekranda bir tire (-) görünene<br>arda basın.                                                                                                    | Örneğin, "9" u çevirerek bir dış<br>əmeyi deneyin: 9-XXX-XXXX<br>raklama girmek için <b>Yeniden Ara/</b><br>kadar <b>Boşluk</b> (#) düğmesine art                                                                                                    |  |  |  |
| fon Kullandığınız telefon kablosu yanlış. "Faks gönderme ve alma altındaki ilk iki maddeye bakın.                                                                                                    | da sorun var", sayfa 28 DIKKAT                                                                                                    |  |  |  |
| El ile faks göndermede<br>sorun var<br>Bu olası çözüm, sadece aygıt ile birlikte 2 telli telefon kablosu verilen şu ülkeler/l<br>geçerlidir: Arjantin, Avustralya, Brezilya, Kanada, Şili, Çin, Kolombiya, Yunanisto<br>Endonezya, İrlanda, Japonya, Kore, Latin Amerika, Malezya, Meksika, Filipinler,<br>Portekiz, Rusya, Suudi Arabistan, Singapur, İspanya, Tayvan, Tayland, ABD, Veno<br>ve Vietnam.                                                                                                    |                                                                                                    |  |  |  |
| -<br>Kurulumunuzun, Tablo 3-1, sayfa 13'te bulunan ilk örnekteki ç                                                                                                    | yibi olduğundan emin olun.                                                                                                    |  |  |  |
| Doğrudan aygıta bağlı olan telefonunuzdan el ile faks gönderi<br>telefondaki tuş takımını kullanmalısınız.                                                                                                    | yorsanız, faksı gönderebilmek için                                                                                                    |  |  |  |
| ne "Aygıt faks gönderebiliyor ancak alamıyor", sayfa 29 DIKKAT bakın.                                                                                                    | altındaki dördüncü maddeye                                                                                                    |  |  |  |
| <ul> <li>Aygıtla verilen telefon kablosu yeterince uzun değilse, boyunu kullanabilirsiniz. Telefon aksesuarları bulunduran bir elektronil alabilirsiniz. Ayrıca, bir başka telefon kablosuna daha gereks evinizde veya ofisinizde bulunabilecek standart bir telefon kab</li> <li>Aygıtla birlikte verilen telefon kablosunun bir ucunu birleşti arkasındaki 1-LINE etiketli bağlantı noktasına takın.</li> <li>Birleştiricinin açıktaki bağlantı noktasına ve telefon prizine</li> </ul>                                                                                                    | uzatmak için bir bağlayıcı<br>< mağazasından bağlayıcı<br>iniminiz olacaktır. Bu kablo<br>olosu olabilir.<br>iriciye, diğer ucunu da aygıtın<br>e ikinci bir telefon kablosu takın.                                                                                                    |  |  |  |
| <ul> <li>takıp, sınamayı yeniden çalıştırarak deneyin.</li> <li>ama Aygıt çok hızlı ya da yeterince beklemeden çeviriyor olabilir. Ahatta erişmeniz gerekiyorsa, aşağıdaki şekilde duraklama ekle (burada XXX-XXX, faksı gönderdiğiniz faks numarasıdır). Dur Duraklat düğmesine basın veya ekranda bir tire (-) görünene larda basın.</li> <li>fon Kullandığınız telefon kablosu yanlış. "Faks gönderme ve alma altındaki ilk iki maddeye bakın.</li> <li>Bu olası çözüm, sadece aygıt ile birlikte 2 telli telefon kablosu geçerlidir: Arjantin, Avustralya, Brezilya, Kanada, Şili, Çin, Ka Endonezya, İrlanda, Japonya, Kore, Latin Amerika, Malezya, Portekiz, Rusya, Suudi Arabistan, Singapur, İspanya, Tayvan, ve Vietnam.</li> <li>Kurulumunuzun, Tablo 3-1, sayfa 13'te bulunan ilk örnekteki g</li> <li>Doğrudan aygıta bağlı olan telefonunuzdan el ile faks gönderi telefondaki tuş takımını kullanmalısınız.</li> <li>me "Aygıt faks gönderebiliyor ancak alamıyor", sayfa 29 DIKKAT bakın.</li> <li>Aygıtla verilen telefon kablosu yeterince uzun değilse, boyunu kullanabilirsiniz. Telefon aksesuarları bulunduran bir elektronil alabilirsiniz. Ayrıca, bir başka telefon kablosuna daha gereks evinizde veya ofisinizde bulunabilecek standart bir telefon kal</li> <li>1. Aygıtla birlikte verilen telefon kablosuna takın.</li> <li>2. Birleştiricinin açıktaki bağlantı noktasına ve telefon prizine</li> </ul> | Örneğin, "9" u çevirerek bir<br>emeyi deneyin: 9-XXX-XXXX<br>aklama girmek için <b>Yeniden</b><br>«adar <b>Boşluk</b> (#) düğmesine<br>da sorun var", sayfa 28 DIKI<br>verilen şu ülkeler/bölgeler i<br>olombiya, Yunanistan, Hindis<br>Meksika, Filipinler, Polonya,<br>Tayland, ABD, Venezuela,<br>gibi olduğundan emin olun.<br>iyorsanız, faksı gönderebilme<br>altındaki dördüncü maddey<br>uzatmak için bir bağlayıcı<br>ıniminiz olacaktır. Bu kablo<br>olosu olabilir.<br>iriciye, diğer ucunu da aygıtı<br>e ikinci bir telefon kablosu ta |  |  |  |

# Sorun giderme ve yapılandırma araçları

Aygıtla ilgili sorunları gidermek veya aygıtı yapılandırmak için aşağıdaki araçları kullanabilirsiniz. Daha fazla bilgi için, Başlangıç CD'sindeki ekran kullanım kılavuzuna bakın.

# Öz sınama tanı sayfası

Öz sınama tanı sayfasını; geçerli aygıt ayarlarını görüntülemek, aygıt ile ilgili sorunları gidermek ve isteğe bağlı aksesuarların (örneğin dupleksleyici) takılı olduğunu doğrulamak için kullanın. Öz sınama tanı sayfasında yakın zamanda gerçekleşen olayların günlüğü de yer alır. HP'yi aramanız gerekiyorsa, aramadan önce Öz sınama tanı sayfasını yazdırın.

Öz sınama tanı sayfasını yazdırmak için 1. Kontrol panelinde **Ayarlar** düğmesine basın.

2. Önce Rapor Yazdır'ı ardından Öz Sınama Raporu'nu seçip OK düğmesine basın.

## Ağ yapılandırması sayfası

Aygıt ağa bağlıysa, aygıtın ağ ayarlarını görmek için bir Ağ yapılandırma sayfası yazdırabilirsiniz. Ağ yapılandırması sayfasını, ağ bağlantısı sorunlarını çözmek için de kullanabilirsiniz.

Ağ yapılandırması sayfasını yazdırmak için 1. Kontrol panelinde **Ayarlar** düğmesine basın.

 Aygıtınız iki satırlı ekrana sahipse, Ağ Kurulumu'nu seçin, Ağ Ayarlarını Yazdır'ı seçin ve OK düğmesine basın.

Aygıtınız renkli ekrana sahipse, sırasıyla Ağ, Ağ Ayarlarını Görüntüle, Ağ Yapılandırma Sayfası Yazdır seçeneklerini belirleyin ve ardından OK düğmesine basın.

### Katıştırılmış Web sunucusu

Web sunucusu, Microsoft<sup>®</sup> Windows<sup>®</sup> gibi bir işletim sisteminin programların bilgisayarınızda çalışabileceği bir ortam sağlamasına benzer şekilde, Web programlarının çalışabileceği bir ortam sağlar. Microsoft Internet Explorer, Netscape, Opera, Mozilla Firefox veya Safari gibi bir Web tarayıcısı, Web sunucusunun çıktısını görüntüleyebilir.

Katıştırılmış Web sunucusu (EWS), ağa yüklenen bir yazılım yerine, donanım ürününde (yazıcı gibi) veya ürün yazılımında bulunur. Katıştırılmış Web sunucusunun avantajı, ağa bağlı bir bilgisayara ve standart bir Web tarayıcısına sahip herkesin açıp kullanabileceği bir ürün arabirimi sunmasıdır. Hiçbir özel yazılımın yüklenmesi ya da yapılandırılması gerekmez.

HP Katıştırılmış Web Sunucusu ile ürün durum bilgilerini görüntüleyebilir, ayarları değiştirebilir ve ürünü bilgisayarınızdan yönetebilirsiniz.

#### Katıştırılmış Web sunucusunu açmak için

Bilgisayarınızda desteklenen Web tarayıcısında, aygıta atanmış IP adresini yazın. Örneğin IP adresi 123.123.123.123 ise, Web tarayıcısına şu adresi yazın:

http://123.123.123.123

aygıtın IP adresi, yapılandırma sayfasında listelenir.

Katıştırılmış Web sunucusunu açtıktan sonra, ileride buna hızlı bir şekilde geri dönebilmek için yer işareti kullanabilirsiniz.

# Hewlett-Packard sınırlı garanti bildirimi

| HP ürünü                        | Sınırlı garanti süresi                                                                                                    |
|---------------------------------|----------------------------------------------------------------------------------------------------|
| Yazılım Ortamı                  | 90 gün                                                                                                    |
| Yazıcı                          | 1 yıl                                                                                                    |
| Yazıcı veya mürekkep kartuşları | HP mürekkebi bitene veya kartuş üzerinde yazılı olan "garanti<br>sonu" tarihine kadar ve bunlardan hangisi daha önceyse. Bu<br>garanti, yeniden doldurulmuş, yeniden üretilmiş, üzerinde<br>değişiklik yapılmış, kötü kullanılmış veya herhangi bir şekilde<br>değişiklik yapılmış HP mürekkep ürünlerini içermez. |
| Aksesuarlar                     | Aksi belirtilmedikçe 1 yıl                                                                                                    |

A. Sınırlı garanti kapsamı

- 1. Hewlett-Packard (HP) son kullanıcı müşteriye yukarıda belirtilen ürünlerde, müşteri tarafından satın alınmaları tarihinden baslayarak vine yukarıda belirtilen süre boyunca malzemeler ve iscilik yönünden hata veya kusur bulunmayacağını garanti eder.
- 2. Yazılım ürünlerinde HP'nin sınırlı garantisi yalnızca programlama komutlarının yerine getirilmemesi durumu için geçerlidir. HP ürünlerinin, kesintili ve hatasız çalışacağını garanti etmez.
- 3. HP'nin sınırlı garantisi yalnızca ürünün normal kullanımı sonucunda oluşan kusurlar için geçerli olup, aşağıda sıralanan durumlardan kaynaklananlar dahil olmak üzere diğer sorunları kapsamaz:
  - a. Doğru olmayan veya yetersiz bakım ve değişiklik;
  - b. HP tarafından sağlanmayan veya desteklenmeyen yazılım, ortam, parça veya sarf malzemeleri;
  - c. Ürünün şartnamelerinin dışında kullanılması;
  - Yetkisiz değişiklik veya yanlış kullanım.
- 4. HP yazıcı ürünlerinde, HP üretimi olmayan veya yeniden doldurulmuş kartuş kullanılması, müşteriye verilen garantiyi veya müşteriyle yapılan herhangi bir HP destek sözleşmesini etkilemez. Ancak, yazıcıdaki arıza veya hasar HP ürünü olmayan veya yeniden doldurulmuş ya da kullanım süresi dolmuş bir mürekkep kartuşunun kullanımına bağlanıyorsa HP söz konusu arıza veya hasar için yazıcının onarım servisi karşılığında standart saat ve malzeme ücretini alır
- İlgili garanti süresi içinde HP garantisi kapsamındaki bir ürüne ilişkin HP'ye kusur bildiriminde bulunulması 5. durumunda, kendi secimine bağlı olarak HP, ürünü onarır veya yenisi ile değiştirir.
- 6. HP'nin onarım yapamaması veya ürünü değiştirememesi durumunda HP garantisi kapsamındaki kusurlu ürünün satın
- alma ücreti, kusurun bildirilmesinden başlayarak makul bir süre içinde HP tarafından geri ödenir. Kusurlu ürün müşteri tarafından HP'ye iade edilene kadar HP'nin söz konusu ürünü onarmaya, değiştirmeye veya 7. ücretini geri ödemeye ilişkin hiçbir yükümlülüğü bulunmaz
- En azından değiştirilen ürünün işlevlerine eşit işlevleri olması kaydıyla, değiştirilen ürün yeni veya yeni gibi olabilir. HP ürünlerinde performansı yenileriyle eşit değiştirilerek yeniden üretilmiş parçalar, bileşenler veya malzemeler 8 9. bulunabilir.
- 10. HP'nin Sınırlı Garanti Bildirimi, kapsamındaki HP ürününün HP tarafından dağıtımının yapıldığı tüm ülkelerde geçerlidir. Yerinde servis sağlamak gibi ek garanti hizmetleri için olan sözleşmeler, ürünün yetkili ithalatçı veya HP tarafından da tümünün yapıldığı ülkelerde tüm yetkili HP servisleri tarafından sağlanabilir.
- B. Garanti sınırlamalari
  - YEREL YASALARIN İZİN VERDİĞİ ÖLÇÜDE HP VEYA ÜÇÜNCÜ TARAF TEDARİKÇİLERİ AÇIK VEYA DOLAYLI BAŞKA HİÇBİR GARANTİ VEYA KOŞUL SAĞLAMAZ YA DA TİCARİ OLARAK SATILABİLİRLİK, YETERLİ KALİTE VE BELIRLİ BİR AMACA UYGUNLUK İLE İLGİLİ HİÇBİR KOŞUL VEYA GARANTİ VERMEZ.
- C. Sorumluluk sınırlamalari
  - 1. Yerel yasaların izin verdiği ölçüde işbu garanti bildirimi ile sağlanan tazminatlar müşterinin yegane ve özel tazminatlarıdır.
  - 2. YEREL YASALARIN İZİN VERDİĞİ ÖLÇÜDE İŞBU GARANTİDE ÖZELLİKLE BELİRTİLEN YÜKÜMLÜLÜKLER SAKLI KALMAK KAYDIYLA HP VEYA ÜÇÜNCÜ TARAF TEDARİKÇİLERİ SÖZ KONUSU ZARARLARIN OLASILIĞINDAN HABERDAR EDİLMİŞ OLSALAR DAHİ HİÇBİR ŞEKİLDE DOĞRUDAN, ÖZEL, ARIZİ VEYA DOLAYLI OLARAK ORTAYA ÇIKAN SÖZLEŞME KAPSAMINDA, KASITLI YA DA BAŞKA HUKUK SİSTEMİNE GÖRE OLUŞAN ZARAR VE ZİYANLARDAN SORUMLU TUTULAMAZ.
- D. Yerel yasalar
  - 1. İşbu Garanti Bildirimi ile müşteriye özel yasal haklar sağlanmaktadır. Bunlar dışında müşterinin ABD'de eyaletlere, Kanada'da bölgelere ve dünyadaki diğer yerlerde ülkelere göre değişen başka hakları da olabilir.
  - 2. Uyumsuz olduğu ölçüde bu Garanti Bildirimi söz konusu yerel yasalara uyacak biçimde değiştirilmiş kabul edilecektir. Bu yerel yasalar uyarınca Garanti Bildirimi'ndeki bazı feragat bildirimleri ve sınırlamalar müşteriler için geçerli olmayabilir. Örneğin, ABD dışındaki bazı ülkeler (Kanada'daki bölgeler dahil olmak üzere) ve ABD'deki bazı eyaletler sunları yapabilir:
    - a. Bu Garanti Bildirimi'ndeki feragat bildirimlerinin ve sınırlamaların tüketicinin yasal haklarını kısıtlamasına izin vermeyebilir (ör., İngiltere);
    - Üreticinin söz konusu feragat bildirimlerini veya sınırlamaları uygulamasını kısıtlayabilir veya b
    - Müşteriye ek garanti hakları sağlayabilir, üreticinin itiraz edemeyeceği koşulsuz garanti süresi belirleyebilir veya
  - koşulsuz garanti süresine sınırlama getirilmesine izin verebilir. 3. BU GARANTİ BİLDİRİMİ HÜKÜMLERİ, YASAL OLARAK İZİN VERİLENLERİN DIŞINDA, HP ÜRÜNLERİNİN SATIŞI İÇİN GEÇERLİ OLAN ZORUNLU YASAL HAKLARA EK OLUP BUNLARI HARİÇ TUTMAZ, SINIRLAMAZ VEYA DEĞİŞTİRMEZ.

© 2007 Hewlett-Packard Development Company, L.P.

Printed in Germany Imprimé en Allemagne Stampato in Germania

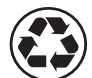

Printed on recycled paper

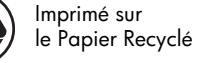

www.hp.com/support

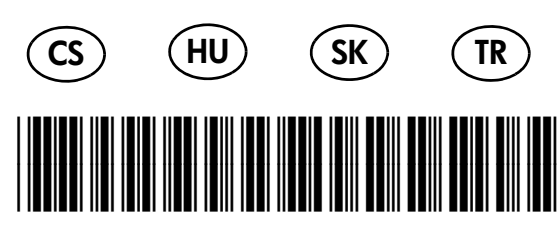

C8187-90005

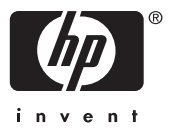